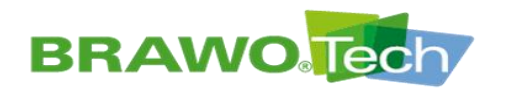

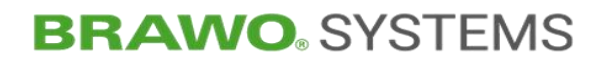

# **Original-**

# **Betriebsanleitung**

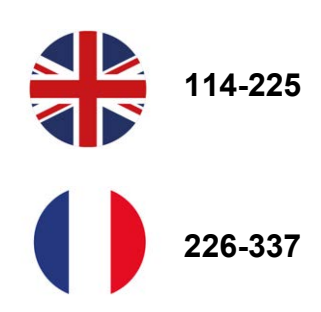

## LED-UV-Aushärteanlage "BRAWO<sub>®</sub> Magnavity SX"

Typ: Baujahr: BM-002 ab 2023

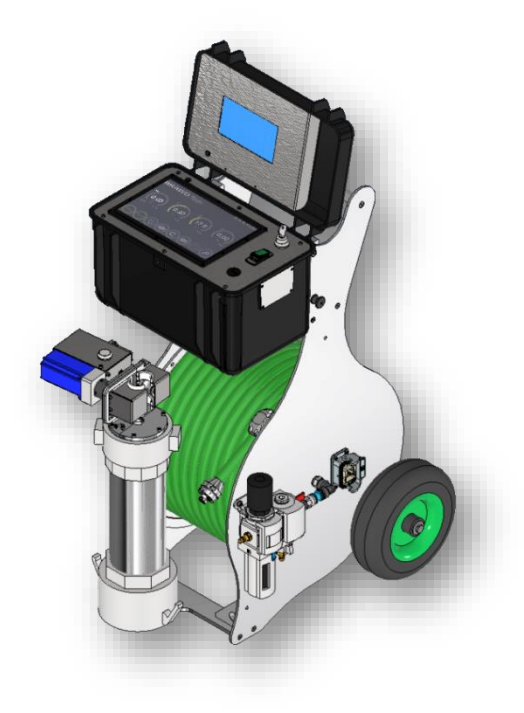

Vers.-Nr. 1.1 / Ausgabe 01.03.2024

### **Hersteller:**

BRAWO® SYSTEMS GmbH Blechhammerweg 13 - 17 D-67659 Kaiserslautern **www.brawosystems.com** (Herausgeber der Anleitung)

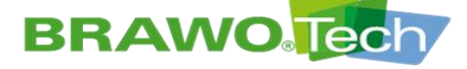

#### HINWEIS

Bei diesem Dokument handelt es sich um die Originalversion der Betriebsanleitung in deutscher Sprache.

Für die LED-UV-Aushärteanlage "BRAWO® Magnavity SX" wird im vorliegenden Dokument der Begriff "BRAWO® Magnavity" verwendet.

## Copyright

Technische Änderungen ohne vorherige Ankündigung vorbehalten. Kein Teil dieser Betriebsanleitung und deren Layout darf ohne schriftliche Einwilligung der omnicon engineering GmbH in irgendeiner Form (Fotokopie, Mikrofilm oder ein anderes Verfahren) für andere Maschinen reproduziert oder unter Verwendung vervielfältigt oder verbreitet werden. Bei Verstößen gegen diese Regelung behalten wir uns vor, Schadenersatz geltend zu machen. Alle in diesem Dokument verwendeten Markenzeichen oder Produktnamen sind eventuell Warenzeichen der jeweiligen Eigentümer und werden hier lediglich ohne die Absicht einer Warenzeichenverletzung verwendet.

© omnicon engineering GmbH

### Ersteller der Betriebsanleitung

omnicon engineering GmbH Friedrichstraße 65 D-66459 Kirkel-Limbach fon + 49 6841 – 7 77 80-0 fax + 49 6841 – 7 77 80-59 www.omnicon-gmbh.de

Erstellung: TW Projekt: 6012

Version: rev03, V17

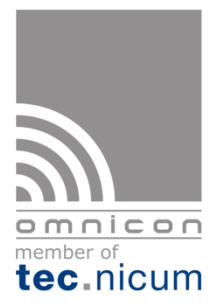

Maschinen- und Arbeitssicherheit

CE-Kennzeichnung

Sicherheitstechnische Beratung

Schulungen / Seminare

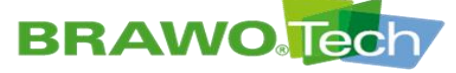

## Inhaltsverzeichnis

| Copyr  | Copyright2                                                                                        |                     |  |  |
|--------|---------------------------------------------------------------------------------------------------|---------------------|--|--|
| Erstel | eller der Betriebsanleitung                                                                       | 2                   |  |  |
| 1      | Benutzerinformation                                                                               | 6                   |  |  |
| 2      | Bestimmungen für den Betreiber                                                                    | 8                   |  |  |
| 3      | Produktidentifizierung (Typenschild)                                                              | 9                   |  |  |
| 4      | Sicherheitshinweise                                                                               | 10                  |  |  |
|        | <ul><li>4.1 Allgemeingültige Sicherheitshinweise</li><li>4.2 Sicherheitskennzeichnungen</li></ul> |                     |  |  |
| 5      | Bestimmungsgemäße Verwendung                                                                      | 14                  |  |  |
|        | 5.1 Vorhersehbare Fehlanwendung<br>5.2 Spezifizierte Strickschläuche / Schlauchliner              |                     |  |  |
| 6      | Technische Daten                                                                                  | 15                  |  |  |
| U      |                                                                                                   |                     |  |  |
|        | 6.1 Abmessungen und Gewicht                                                                       |                     |  |  |
|        | 6.2 Anschlusswerte                                                                                |                     |  |  |
|        | 6.3 Druckluftanforderungen                                                                        |                     |  |  |
|        | 6.4 Aufstellungsanforderungen                                                                     |                     |  |  |
|        | 6.5 Lärmemission                                                                                  |                     |  |  |
|        | 6.6 Betriebsstoffe                                                                                |                     |  |  |
| 7      | Beschreibung der "BRAWO® Magnavity"                                                               |                     |  |  |
|        | 7.1 Gesamtübersicht                                                                               |                     |  |  |
|        | 7.2 Beschreibung "BRAWO® Magnavity"                                                               |                     |  |  |
|        | 7.2.1 Steuerkoffer mit Bedienpanel und Kameramonitor                                              |                     |  |  |
|        | 7.2.2 Versorgungsschlauch mit LED-Kopf und Kamerasystem .                                         |                     |  |  |
|        | 7.2.3 Schlauchwagen                                                                               |                     |  |  |
|        | 7.2.4 Schutz-/Abzweigrohr                                                                         |                     |  |  |
|        |                                                                                                   |                     |  |  |
|        | 7.3 Beschreibung Y-Schleuse                                                                       |                     |  |  |
|        | 7.3.1 FldChSchleber                                                                               |                     |  |  |
|        | 7.3.2 Diackiurveisorgung<br>7.3.3 Anschluss Abzweigrohr                                           |                     |  |  |
|        | 7.4 Bedienelemente                                                                                |                     |  |  |
| Q      | Transport                                                                                         | 26                  |  |  |
| 0      |                                                                                                   |                     |  |  |
|        | 8.1 Vorgehen bei Transportschäden                                                                 |                     |  |  |
|        | 8.2 Transport mit Verpackung                                                                      |                     |  |  |
|        | 8.3 Transport der "BRAWO® Magnavity"                                                              |                     |  |  |
|        | 8.3.1 Transportrollen                                                                             |                     |  |  |
|        |                                                                                                   |                     |  |  |
| 9      | Montage und Installation                                                                          |                     |  |  |
|        | 9.1 Vorbereitung                                                                                  |                     |  |  |
|        | 9.2 Betriebsbereitschaft herstellen                                                               |                     |  |  |
|        | 9.2.1 Anschlusse des Steuerkoffers.                                                               |                     |  |  |
|        | 9.2.2 Anschlussiellungen verbinden/trennen                                                        |                     |  |  |
|        | 9.2.4 Fahrgestell und Koffer verhinden (Harting Stecker)                                          | 25                  |  |  |
|        | 9.2.5 Anschließen der Rückzuaseinheit                                                             |                     |  |  |
|        | 9.2.6 Druckluftverteiler anschließen                                                              |                     |  |  |
|        | 9.2.7 LED-Kopf montieren/demontieren                                                              |                     |  |  |
|        | 9.2.8 Schlauchpaket aus Rückzugseinheit entnehmen/einlegen                                        |                     |  |  |
|        | 9.2.9 LED-Köpfe Vergleich MEGA/NANO                                                               |                     |  |  |
|        | 9.2.10 Rückzugseinheit fetten                                                                     |                     |  |  |
|        | © PDAWO® SYSTEMS CmbH Plashbammanuag 12 17 D C7CEO                                                | / nin a walau ta wa |  |  |

# BRAWO

# **BRAWO**, SYSTEMS

| 10 | Inbe     | triebnahme4                                                         | 14         |
|----|----------|---------------------------------------------------------------------|------------|
|    | 10.1     | Tägliche Inbetriebnahme                                             | 44         |
|    | 10.2     | Inbetriebnahme nach längerem Stillstand                             | 45         |
|    | 10.3     | Inbetriebnahme nach Notsituation                                    | 46         |
| 11 | Softv    | warebeschreibung                                                    | 17         |
|    | 11.1     | Hauptmenü                                                           | 47         |
|    | 11.2     | Menü "Liner"                                                        | 49         |
|    | 11.3     | Menü "Vorwahl Rohrdimension"                                        | 50         |
|    | 11.4     | Menü "UV-LEDs ein-/ausschalten"                                     | 51         |
|    | 11.5     | Menü "Rückzugseinheit"                                              | 52         |
|    | 11.6     | Menü "Elektromagnet"                                                | 55         |
|    | 11.7     | Menü "Kamera"                                                       | 56         |
|    | 11.8     | Allgemeine Einstellungen                                            | 57         |
|    |          | 11.8.2 Ein-/Ausschalten der Fehlermeldungen                         | 50         |
|    |          | 11.8.3 Infomenü                                                     | 51         |
|    | 11.9     | Uhrzeit / Datum einstellen                                          | 53         |
|    | 11.10    | ) WiFi-Verbindung herstellen                                        | 54         |
|    | 11.11    | Softwareupdate herstellen                                           | 56         |
| 12 | Web      | oberfläche/WebUI                                                    | 59         |
|    | 12.1     | Menü                                                                | 59         |
|    | 12.2     | Livedaten der Anlage                                                | 70         |
|    | 12.3     | Protokollverwaltung                                                 | 71         |
|    |          | 12.3.1 Eingabe der Protokolldaten                                   | /1<br>76   |
|    | 12.4     | Kunden- und Teamverwaltung (base data)                              | 79<br>79   |
|    | 12.5     | Info                                                                | 79         |
|    | 12.6     | WiFi                                                                | 81         |
|    | 12.7     | System                                                              | 82         |
|    |          | 12.7.1 Sprache einstellen                                           | 82         |
|    |          | 12.7.2 Einheit für Temperatur einstellen                            | 32<br>83   |
|    |          | 12.7.4 Einheit für Druck einstellen                                 | 83         |
| 13 | Arbei    | itsbetrieb                                                          | 34         |
|    | 13.1     | Arbeitsbetrieb                                                      | 85         |
| 14 | Stille   | retzen (                                                            | 27         |
| 14 | 5005     |                                                                     |            |
|    | 14.1     | Stillsetzen im Normalfall                                           | 87         |
|    | 14.2     | Stillsetzen im Nottali                                              | 58<br>20   |
|    | 14.5     |                                                                     | 50         |
| 15 | Störı    | ungsbeseitigung                                                     | 90         |
|    | 15.1     | Störungsanzeige und Quittierung                                     | 90         |
|    | 15.2     | Fehlertabelle                                                       | 91         |
| 16 | Insp     | ektion, Wartung und Reinigung                                       | 93         |
|    | 16.1     | UV-LEDs überprüfen                                                  | 94         |
|    | 16.2     | Reinigung                                                           | 97         |
|    |          | 16.2.1 LED-K0pt                                                     | 9/<br>37   |
|    |          | 16.2.3 Rückzugseinheit                                              | 97         |
|    |          | 16.2.4 Steuerkoffer                                                 | 97         |
|    |          | 16.2.5 Fahrgestell                                                  | 98<br>98   |
| 17 | Mort     | rage / Demontage                                                    | 0          |
| 1/ | 17 1     |                                                                     | , <b>,</b> |
|    | 17.2     | Schlauchpaket auf Haspel montieren/demontieren                      | 00         |
|    | 17.3     | Rückzugseinheit                                                     | 03         |
|    | © BR     | AWO® SYSTEMS GmbH Blechhammerweg 13 - 17 D-67659 Kaiserslautern     |            |
|    | Tel.: +4 | 49 631 20561-100 E-Mail: info@brawosystems.com www.brawosystems.com |            |

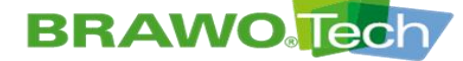

|       | 17.4    | Steuerkoffer 105                              |
|-------|---------|-----------------------------------------------|
| 18    | Lagei   | rung und Entsorgung107                        |
| 19    | Gewä    | hrleistung107                                 |
| 20    | Konfo   | ormitätserklärung (inhaltliche Wiedergabe)108 |
| Prod  | uktbeo  | bachtung110                                   |
| Bildv | erzeicł | nnis                                          |

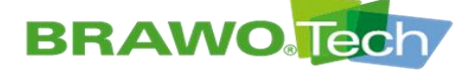

### **1** Benutzerinformation

Der Inhalt der Betriebsanleitung richtet sich an den Betreiber der "BRAWO® Magnavity". Der Betreiber ist mit den Tätigkeiten wie Installation, Bedienung, Reinigung und Instandhaltung betraut.

Diese Tätigkeiten dürfen nur von berechtigten, ausgebildeten oder unterwiesenen Personen durchgeführt werden.

**Fachpersonal** verfügt über fachliche Ausbildung, Erfahrung und Kenntnis der einschlägigen Bestimmungen. Dadurch ist es in der Lage, die übertragenen Arbeiten zu beurteilen und auszuführen sowie mögliche Gefährdungen zu erkennen und zu vermeiden.

**Unterwiesene Personen** sind über die übertragenen Aufgaben und möglichen Gefährdungen bei unsachgemäßem Verhalten unterrichtet. Sie sind erforderlichenfalls angelernt sowie über notwendige Schutzeinrichtungen und Schutzmaßnahmen belehrt worden.

- Es sind die Hinweise im Kapitel "Bestimmungen für den Betreiber" zu beachten und einzuhalten.
- Kapitel "Bestimmungen für den Betreiber"

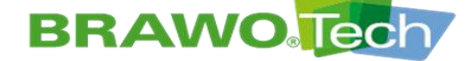

In der vorliegenden Betriebsanleitung werden folgende Zeichen und Symbole verwendet:

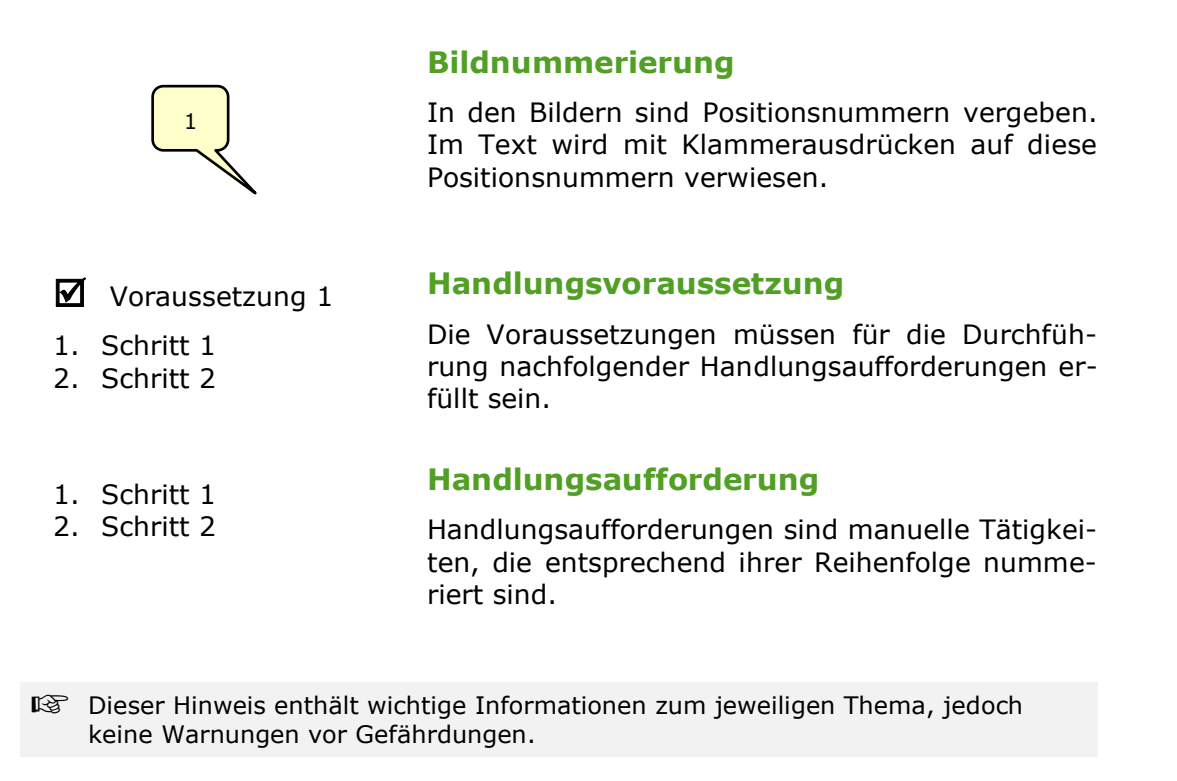

Der Querverweis verweist auf weitere Dokumente bzw. auf Fundstellen in dieser Betriebsanleitung.

Der Folgeprozess startet automatisch nach einer erfolgten Handlungsaufforderung.

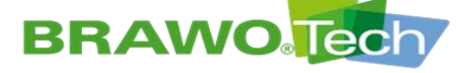

# 2 Bestimmungen für den Betreiber

Der Betreiber hat sicherzustellen, dass:

- > der einwandfreie Zustand gewährleistet ist.
- > keine Schutzeinrichtungen entfernt oder manipuliert sind.
- die "BRAWO<sub>®</sub> Magnavity" bei festgestellten Mängeln (defekte Ausrüstung, Rauch, Gerüche usw.) sofort stillgesetzt und die Mängel beseitigt werden.
- > das Bedienpersonal eingewiesen und geschult wird.
- diese Betriebsanleitung vom Bedienpersonal gelesen und befolgt wird.
- die Betriebsanleitungen der Einzelkomponenten gelesen und befolgt werden.
- > die Betriebsanleitungen bei allen Arbeiten verfügbar sind.
- > die Wartungs- und Instandhaltungsanleitung befolgt wird.
- alle T\u00e4tigkeiten nur von der daf\u00fcr vorgesehenen Personengruppe ausgef\u00fchrt werden.
- > der Betrieb gemäß der bestimmungsgemäßen Verwendung erfolgt.
- > der Arbeitsbereich ausreichend ausgeleuchtet ist.
- die Entsorgung von autorisierten Fachunternehmen durchgeführt wird.
- vorgeschriebene Pr
  üfungen termingerecht ausgef
  ührt und dokumentiert werden.

#### ▲ VORSICHT

#### Persönliche Schutzausrüstung

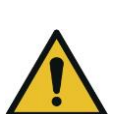

An der "BRAWO $_{\ensuremath{\$}}$  Magnavity" können technisch unvermeidbare Restrisiken vorhanden sein:

 Den in der Betriebsanleitung angegebenen Hinweisen zur Verwendung der persönlichen Schutzausrüstung ist Folge zu leisten

#### ▲ VORSICHT

#### Umbauten und Veränderungen

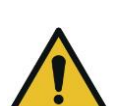

Umbauten oder Veränderungen können die Sicherheit beeinflussen:

 Umbauten und Veränderungen müssen vor der Umsetzung entsprechend den rechtlichen Anforderungen sicherheitstechnisch bewertet werden

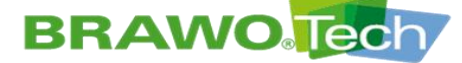

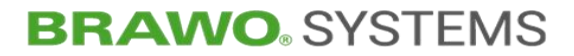

# **3 Produktidentifizierung (Typenschild)**

| BR                | AWO.Te                    | BRAWO Systems GmbH<br>Blechhammerweg 13-17<br>67659 Kaiserslautern |
|-------------------|---------------------------|--------------------------------------------------------------------|
| BRAV              | VO Magna                  | vity SX                                                            |
| Mod.:<br>Ser.No.: | BM-002<br>1211XXXXXX      |                                                                    |
| Year:<br>U:       | 2023<br>120VAC 60Hz /     | 230VAC 50Hz                                                        |
| MOP:              | 9,60A /<br>2,0bar<br>70kg | o,40A CE                                                           |

Bild 1 Typenschild

| Legende Typenschild |                         |  |  |  |
|---------------------|-------------------------|--|--|--|
| Mod. Model          |                         |  |  |  |
| Ser.No.             | Seriennummer            |  |  |  |
| Year                | Baujahr                 |  |  |  |
| U                   | Anschlussspannung       |  |  |  |
| I                   | Anschlussstrom          |  |  |  |
| МОР                 | Maximaler Betriebsdruck |  |  |  |
| m                   | Gewicht                 |  |  |  |

Das Typenschild befindet sich seitlich am Steuerkoffer.

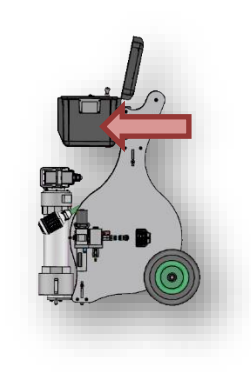

Bild 2 Lage Typenschild

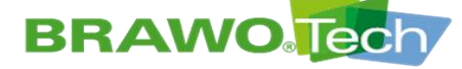

### **4** Sicherheitshinweise

Den in der Betriebsanleitung angegebenen Sicherheitshinweisen ist unbedingt Folge zu leisten. Darüber hinaus sind die Sicherheitshinweise zu beachten, die in den Betriebsanleitungen der Einzelhersteller enthalten sind. Diese Betriebsanleitungen sind im Anhang gelistet.

Des Weiteren gelten die einschlägigen staatlichen Arbeitsschutzvorschriften, Unfallverhütungsvorschriften und Sicherheitsregeln.

#### Erklärung der unterschiedlichen Sicherheitshinweise:

#### **GEFAHR**

#### Schlagwort zur Gefährdung

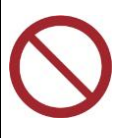

Der Hinweis **Gefahr** bedeutet, dass Tod oder schwere Verletzung **die Folge sind**, wenn die Gefährdung nicht hinreichend vermieden wird.

• Maßnahmenbeschreibung zur Vermeidung der Gefährdung

#### 

#### Schlagwort zur Gefährdung

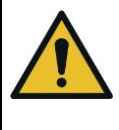

Der Hinweis **Warnung** bedeutet, dass Tod oder schwere Verletzung **die Folge sein können**, wenn die Gefährdung nicht hinreichend vermieden wird.

Maßnahmenbeschreibung zur Vermeidung der Gefährdung

#### 

#### Schlagwort zur Gefährdung

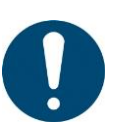

Der Hinweis **Vorsicht** bedeutet, dass eine leichte Verletzung **eintreten kann**, wenn die Gefährdung nicht hinreichend vermieden wird.

• Maßnahmenbeschreibung zur Vermeidung der Gefährdung

#### **HINWEIS**

Dieser Hinweis beschreibt Maßnahmen zur Vermeidung von Sachschäden.

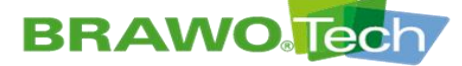

#### Allgemeingültige Sicherheitshinweise:

Die allgemeingültigen Sicherheitshinweise gelten für die gesamte Nutzungsdauer der "BRAWO Magnavity" und sind grundsätzlich in allen Lebensphasen von der Montage bis zur Entsorgung zu beachten.

Kapitel "Allgemeingültige Sicherheitshinweise"

#### Vorangestellte Sicherheitshinweise:

Vorangestellte Sicherheitshinweise gelten nur für einzelne Kapitel und werden am Anfang des jeweiligen Kapitels aufgeführt.

Beispiel:

#### **A** GEFAHR

#### Unerwarteter Anlauf

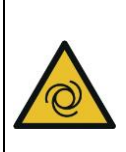

Schwere Verletzungen sind die Folge, wenn die "BRAWO® Magnavity" während der Instandhaltung oder Reinigung unerwartet anläuft:

 "BRAWO<sub>®</sub> Magnavity" vor Instandhaltungs- oder Reinigungsarbeiten stillsetzen und gegen einen unerwarteten Anlauf sichern, z.B. durch Ziehen des Netzsteckers

#### Integrierte Sicherheitshinweise:

Integrierte Warnhinweise gelten für einzelne Tätigkeiten und werden innerhalb der Handlungsaufforderungen vor dem risikobehafteten Schritt aufgeführt.

1. Schritt 1

2. Schritt 2

Gefährdung. Maßnahme.

- 3. Schritt 3 (mit Risiko)
- 4. Schritt 4

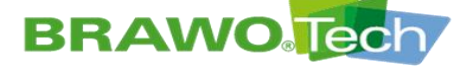

### 4.1 Allgemeingültige Sicherheitshinweise

### **GEFAHR**

#### **Elektrischer Strom**

Schwere Verletzungen durch elektrischen Strom sind die Folge, wenn die "BRAWO<sub>®</sub> Magnavity" mit Mängeln an spannungsführenden Bauteilen betrieben wird:

- Arbeiten an elektrischen Bauteilen dürfen nur von Elektrofachkräften durchgeführt werden
- Vor Beginn der Arbeiten elektrische Versorgung abschalten (Netzstecker ziehen) und gegen Wiedereinschalten sichern

#### 🔺 GEFAHR

#### Druckluft

- Schwere Verletzungen bei Arbeiten mit Druckluft sind bei Nichtbeachtung der Sicherheitshinweise die Folge:
  - Druckbeaufschlagte Baugruppen bei Beschädigung nicht in Betrieb nehmen
  - Druckluftleitungen gemäß den Herstellerangaben wechseln

#### 

#### Stolpern und Stürzen

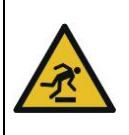

Unsachgemäße Kabel- und Leitungsführung kann zu Stolperstellen und Beschädigungen führen:

• Beim Verlegen der Kabel- und Leitungen darauf achten, dass Stolperstellen vermieden sind

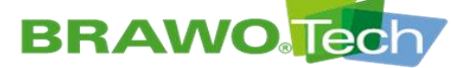

### 4.2 Sicherheitskennzeichnungen

- Folgende Sicherheitskennzeichnungen sind an der "BRAWO<sub>®</sub> Magnavity" angebracht.
- 😰 Beschädigte Sicherheitskennzeichnungen sind unverzüglich zu erneuern.

| Piktogramm | Bedeutung                               | Anbringungsort  |
|------------|-----------------------------------------|-----------------|
| 4          | Warnung vor elektrischer<br>Spannung    | Steuerkoffer    |
|            | Warnung vor gegenläufigen<br>Rollen     | Rückzugseinheit |
| *          | Warnung vor optischer<br>Strahlung      | Steuerkoffer    |
|            | Allgemeines Warnzeichen                 | Steuerkoffer    |
|            | Schlüssel abziehen und sicher verwahren | Steuerkoffer    |
|            | Gebrauchsanweisung beachten             | Steuerkoffer    |
| Ť          | vor Nässe / Feuchtigkeit schüt-<br>zen  | Steuerkoffer    |
|            | vor Frost / Kälte schützen              | Steuerkoffer    |

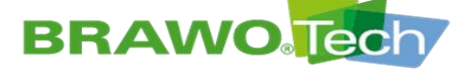

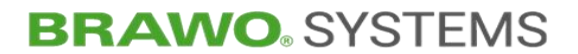

### **5** Bestimmungsgemäße Verwendung

Die LED-UV-Aushärteanlage "BRAWO<sub>®</sub> Magnavity" dient der Hauskanalsanierung durch UV-Bestrahlung von harzgetränkten Strickschläuchen / Schlauchlinern.

Zur bestimmungsgemäßen Verwendung gehören auch

- > das Beachten der Betriebsanleitung
- > das Einhalten der Instandhaltungs- und Wartungsarbeiten
- Isede darüberhinausgehende und abweichende Verwendung gilt als nicht bestimmungsgemäß.

### **5.1 Vorhersehbare Fehlanwendung**

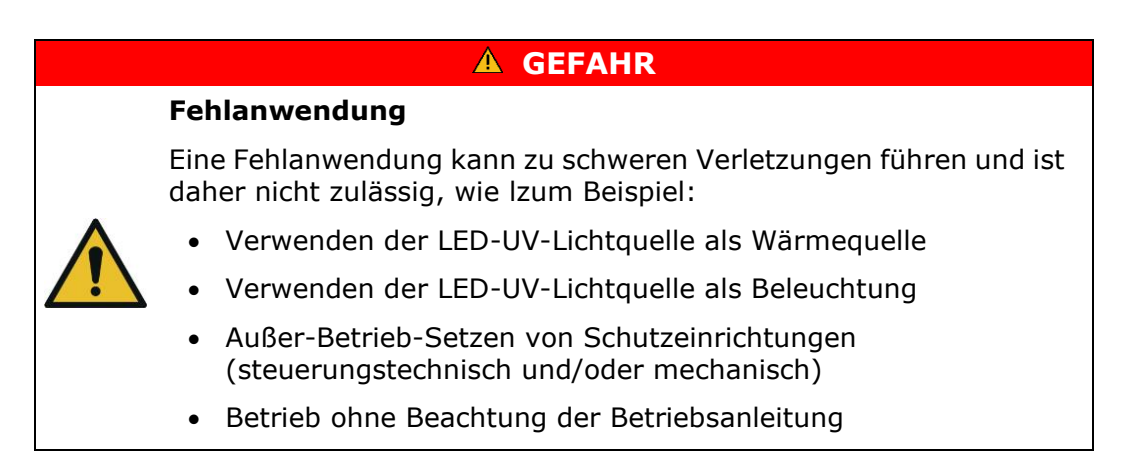

### 5.2 Spezifizierte Strickschläuche / Schlauchliner

- ${\ensuremath{\mathbb R}}^{\ensuremath{\mathbb R}}$  Prinzipiell können alle BRAWOLINER $_{\ensuremath{\mathbb S}}$  aus lichthärtendem Harz ausgehärtet werden.
- Bei Strickschläuchen / Schlauchlinern von Fremdfabrikaten ist Rücksprache mit dem Hersteller zu nehmen.

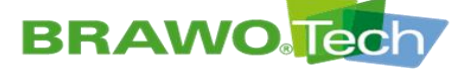

# **6** Technische Daten

### 6.1 Abmessungen und Gewicht

| Höhe   | 975 | mm | Tiefe   | 735 | mm |
|--------|-----|----|---------|-----|----|
| Breite | 490 | mm | Gewicht | 70  | kg |

### 6.2 Anschlusswerte

| Spannung    | 120/230  | V AC | Betriebsdruck | max. 2 | bar |
|-------------|----------|------|---------------|--------|-----|
| Stromstärke | 9,6/5,45 | А    |               |        |     |
| Frequenz    | 60/50    | Hz   |               |        |     |

Die "BRAWO<sub>®</sub> Magnavity" darf ausschließlich mit der vom Hersteller mitgelieferten Netzanschlussleitung betrieben werden.

### 6.3 Druckluftanforderungen

 $\mathbb{R}$  Es ist nur "kühle technische Druckluft" (öl- und wasserfrei) zu verwenden.

S Druckluftqualität nach ISO 8573-1:2010 (1:7:4)

| Schmutzfrei       | Partikel < 5 Mikrometer |
|-------------------|-------------------------|
| Temperaturbereich | 5-40 °C / 41-104 °F     |
| Restwasser        | < 0,5 g/m³              |
| Restöl            | < 5 mg/m <sup>3</sup>   |
| Zuleitungsdruck   | 4-10 bar / 58-145 PSI   |
| Min. Volumenstrom | 1,0 m³/h / 35 CFM/h     |

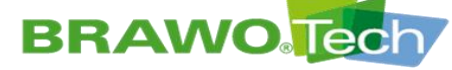

### 6.4 Aufstellungsanforderungen

| Zulässige Umgebungstemperatur                   | +5 bis +40 °C                                                  |
|-------------------------------------------------|----------------------------------------------------------------|
| Höhe                                            | max. 2000 hm                                                   |
| Relative Luftfeuchtigkeit                       | 20-95 %                                                        |
| Überspannungskategorie                          | II                                                             |
| Feuchtraum                                      | Nein                                                           |
| Verschmutzungsgrad der<br>vorgesehenen Umgebung | Verschmutzungsgrad 2                                           |
| Anforderung an den Aufstellungsort              | - innen-/ außen nutzbar<br>- eben<br>- waagerecht<br>- trocken |

### 6.5 Lärmemission

| Emissionsschalldruckpegel (A-bewertet) | ≤ 70 | dB(A) |
|----------------------------------------|------|-------|
|----------------------------------------|------|-------|

Lärmemission 85 dB(A) bei zugeschalteter Druckluft. Bei Instandhaltungs-/Wartungsarbeiten Gehörschutz benutzen.

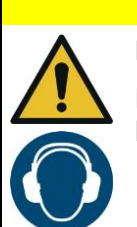

#### **▲ VORSICHT**

Erhöhte Lärmemissionen

Erhöhte Lärmemissionen am LED-Kopf bei eingeschalteter Druckluftversorgung:

• Bei Wartungs-/Instandhaltungsarbeiten am LED-Kopf Gehörschutz benutzen

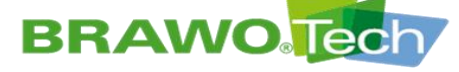

### 6.6 Betriebsstoffe

| Betriebsstoff                                                                                                    | Menge       |
|----------------------------------------------------------------------------------------------------|-------------|
| Mehrzweckfett<br>(Gleitführung Rückzugseinheit)                                                                       | 2 g         |
| Hitzebeständiges Silikonspray<br>(zum schmieren des Liners ausschließlich<br>hitzebeständiges Silikonspray verwenden) | nach Bedarf |

#### MARNUNG

#### Betriebsstoffe

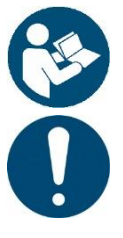

Gesundheitsgefährdung durch falsche Anwendung der Betriebsstoffe möglich:

- Das Sicherheitsdatenblatt und die Betriebsanweisung der verwendeten Betriebsstoffe lesen und beachten
- Andere Betriebsstoffe nur nach Rücksprache mit dem Hersteller verwenden

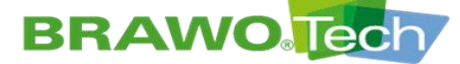

# 7 Beschreibung der "BRAWO<sub>®</sub> Magnavity"

### 7.1 Gesamtübersicht

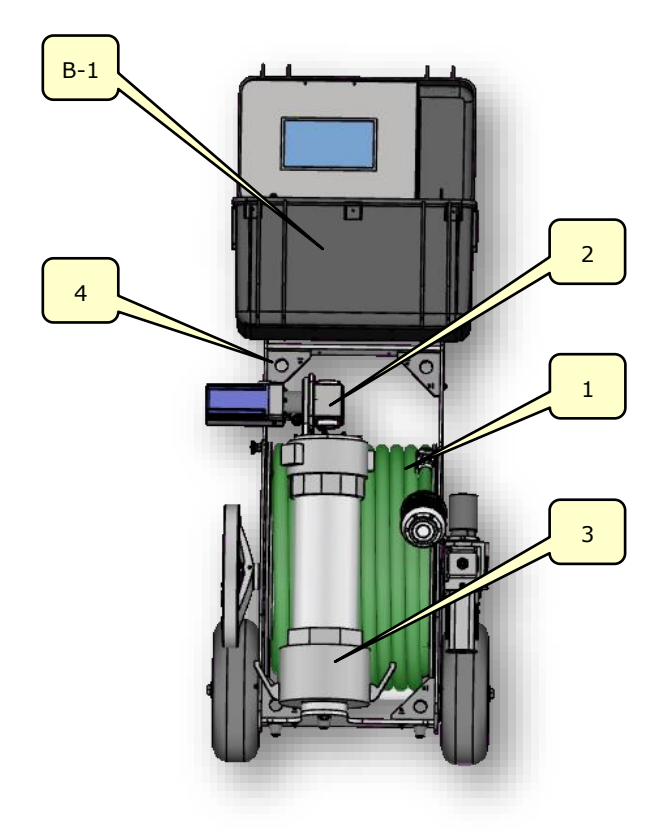

Bild 3 Gesamtübersicht

| Nr. | Bezeichnung                                          | Nr. | Bezeichnung         |
|-----|------------------------------------------------------|-----|---------------------|
| B-1 | Steuerkoffer mit Bedienpanel und Kameramonitor       | 3   | Schutz-/Abzweigrohr |
| 1   | Versorgungsschlauch mit<br>LED-Kopf und Kamerasystem | 4   | Schlauchwagen       |
| 2   | Rückzugseinheit                                      |     |                     |

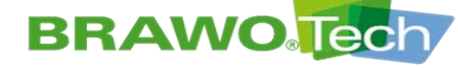

### 7.2 Beschreibung "BRAWO<sub>®</sub> Magnavity"

Die "BRAWO $_{\ensuremath{\mathbb{R}}}$  Magnavity" besteht aus den Komponenten:

- Steuerkoffer (B-1) mit Bedienpanel und Kameramonitor
- Versorgungsschlauch (1) mit LED-Kopf und Kamerasystem
- Schutz-/Abzweigrohr (3)
- Rückzugseinheit (2)

Die Komponenten sind auf dem Schlauchwagen (4) montiert. Dieser bildet das Transportmittel.

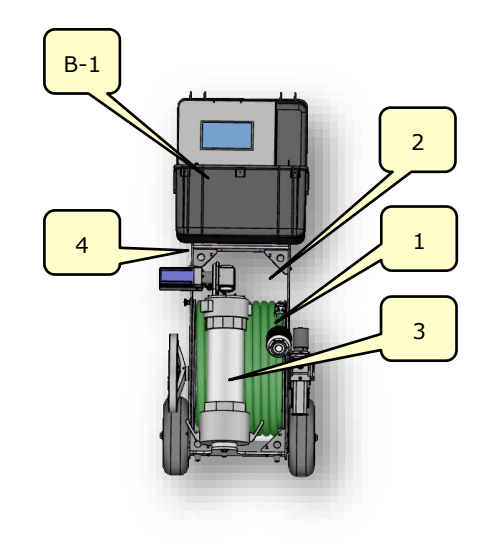

Bild 4 Aufbau "BRAWO<sub>®</sub> Magnavity"

### 7.2.1 Steuerkoffer mit Bedienpanel und Kameramonitor

Der Steuerkoffer (B-1) ist abnehmbar und beinhaltet die gesamte Leistungs- und Steuerelektronik der "BRAWO<sub>®</sub> Magnavity".

Über eine Steckverbindung wird der Kontakt zum Versorgungsschlauch hergestellt. Der Steuerkoffer (B-1) kann während des Betriebs vom Schlauchwagen abgenommen und "mobil" (kabelgebunden) verwendet werden.

Über das Touchpanel (B-1.4) wird die "BRAWO<sub>®</sub> Magnavity" gemäß den spezifischen Gegebenheiten der Baustelle parametriert.

Kapitel "Steuerkoffer"

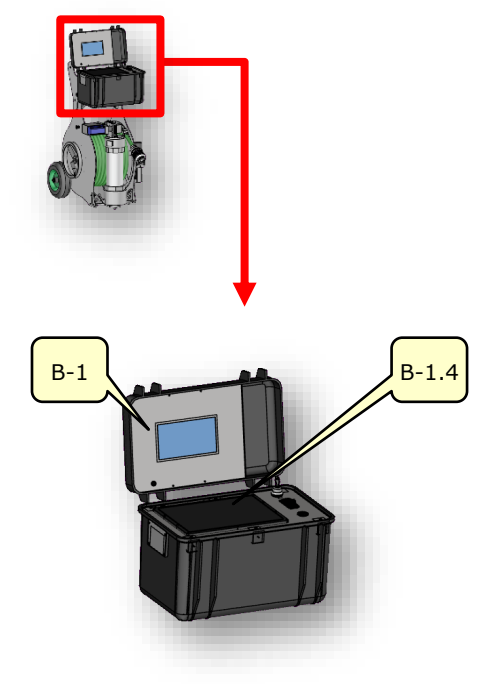

Bild 5 Steuerkoffer

BRAWO<sub>®</sub> Magnavity SX – Original-Betriebsanleitung

Auf dem Kameramonitor (B-1.1) können die Bilder der Kameras angezeigt werden, die sich in Richtung des LED-Kopfs und in

Rückzugsrichtung befinden.

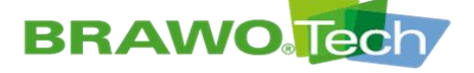

# **BRAWO**<sup>®</sup> SYSTEMS

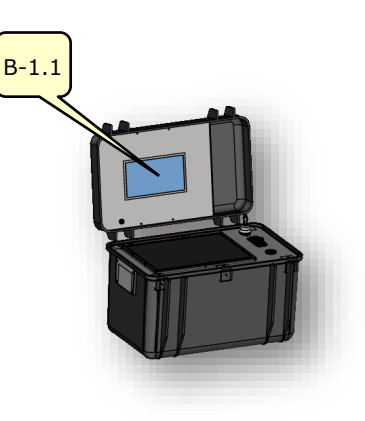

Bild 6 Kameramonitor

### 7.2.2 Versorgungsschlauch mit LED-Kopf und Kamerasystem

In dem Versorgungsschlauch (1) sind Versorgungsleitungen für alle elektronischen Komponenten des LED-Kopfs verlegt.

In den Versorgungsschlauch (1) wird kontinuierlich Luft eingeblasen, um die UV-LEDs zu kühlen.

Auf beiden Seiten des Versorgungsschlauchs (1) sind Steckverbindungen vorhanden, sodass auch das gesamte Schlauchpaket ohne Werkzeug ausgetauscht werden kann.

IS Der Versorgungsschlauch (1) hat eine Länge von 60 m und ermöglicht damit Sanierungsstrecken von ca. 55 m.

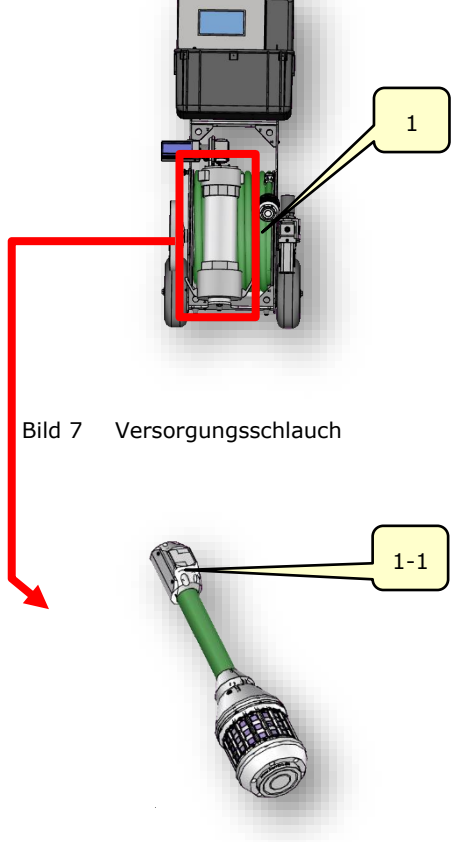

Das Kamerasystem ist mit einer Frontund einer Rückkamera ausgestattet. Über den Kameramonitor kann gewählt werden, welche Ansicht angezeigt werden soll.

Die LED-Leuchten (1-1) dienen als Kamerabeleuchtung.

Bild 8 Kamerasystem

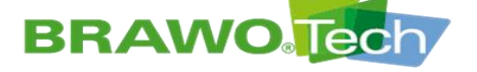

Der LED-Kopf (1-2) besitzt Hochleistungs-UV-LEDs zur Aushärtung des Schlauchliners. Durch den Elektromagneten (1-4) ist es möglich, das gesamte LED-System direkt mit dem Schlauchliner einzuziehen.

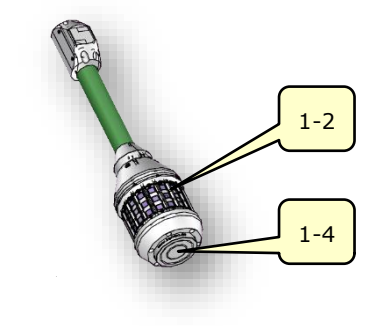

Bild 9 LED-Kopf

### 7.2.3 Schlauchwagen

Auf der Haspel (1-3) des Schlauchwagens (4) befindet sich der Versorgungsschlauch (1).

Für das Schutzrohr des LED-Kopfs ist die Halterung (1-6) vorgesehen.

Der Schlauchwagen verfügt über zwei Drehdurchführungen für Luft und Strom.

Die Schlauchlänge ist damit unabhängig von der Sanierungslänge und der nicht benötigte Teil des Versorgungsschlauchs verbleibt während der Sanierung auf der Haspel.

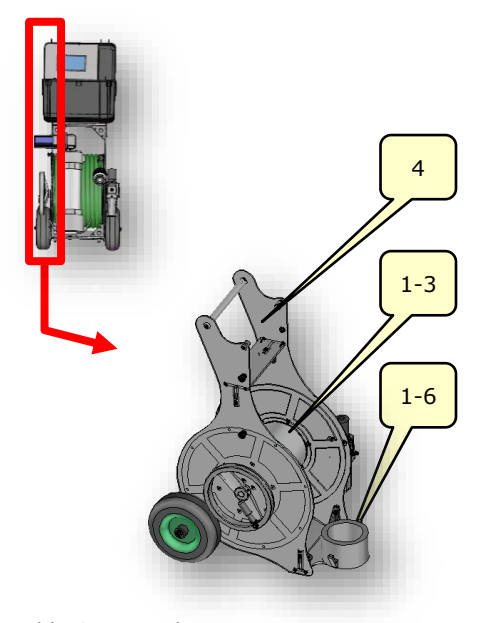

Bild 10 Haspel

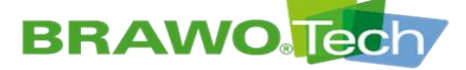

### 7.2.4 Schutz-/Abzweigrohr

Das Schutzrohr (3) nimmt den gesamten LED-Kopf inklusive Kameramodul auf.

Durch das Schutzrohr (3) wird der LED-Kopf, nach dem Anhängen an den Liner, in die zu sanierende Leitung eingezogen.

Zum Inversieren des gesamten LED-Systems wird das Schutzrohr (3) mittels Hebelarmkupplung mit der Y-Schleuse verbunden.

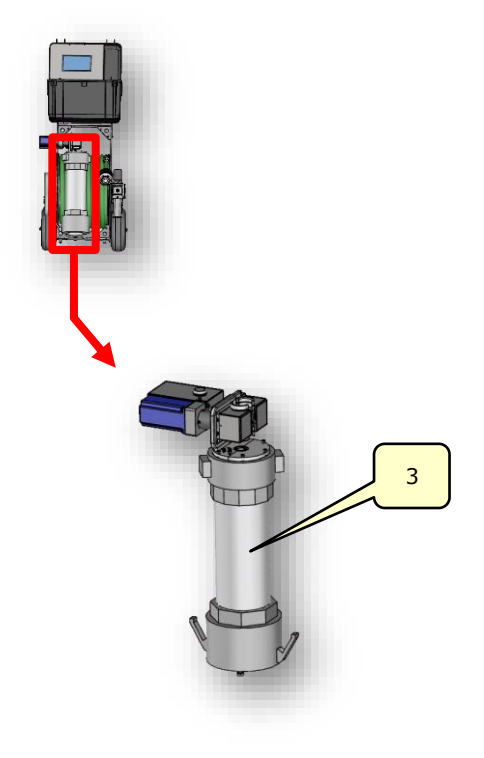

Bild 11 Schutz-/Abzweigrohr

#### 7.2.5 Rückzugseinheit

Die Rückzugseinheit (3-1) zieht den LED-Kopf nach dem Inversieren mit einer definierten Geschwindigkeit aus dem Rohr.

Während des Rückzugsvorgangs sind die UV-LEDs eingeschaltet und härten den Schlauchliner aus. Die Rückzugseinheit besteht aus einem Motor und zwei Rückzugswalzen, die durch zwei Zahnräder verbunden sind.

Die Oberflächen der Rückzugswalzen sind oberflächenbeschichtet und weisen eine raue Oberfläche auf. Die raue Oberfläche ermöglicht eine hohe Haftreibung auf dem Versorgungsschlauch.

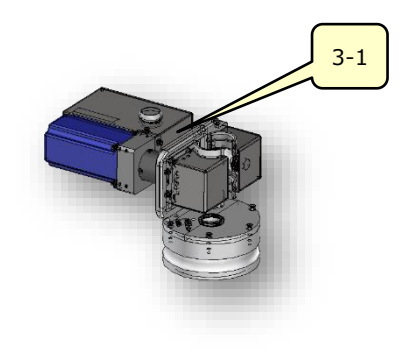

Bild 12 Rückzugseinheit

# **BRAWO** Tech

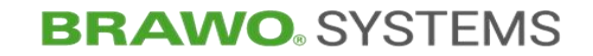

### 7.3 Beschreibung Y-Schleuse

### 7.3.1 Flachschieber

Der Flachschieber (5-1) wird geschlossen, sobald der Schlauchliner halb inversiert wurde und das Ende des Schlauchliners (mit Knoten) den Flachschieber passiert hat.

Durch das Schließen des Flachschiebers (5-1) entstehen zwei Druckbereiche.

Während Schlauchliner und Y-Schleuse vor dem Schließen einen gemeinsamen Druckbereich bildeten, sind es nach dem Schließen zwei unabhängige Druckbereiche.

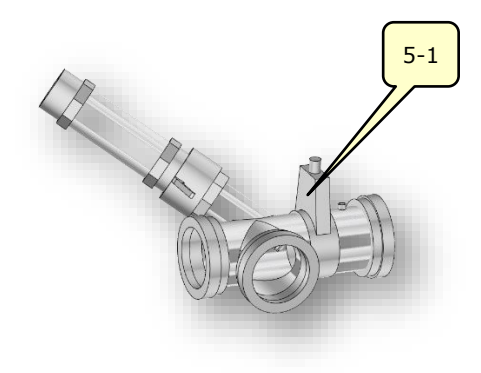

Bild 13 Y-Schleuse (Flachschieber)

#### 7.3.2 Druckluftversorgung

Die Druckluftversorgung (5-2) stellt sicher, dass der Schlauchliner während des Anschließens des Magneten nicht zusammenfällt.

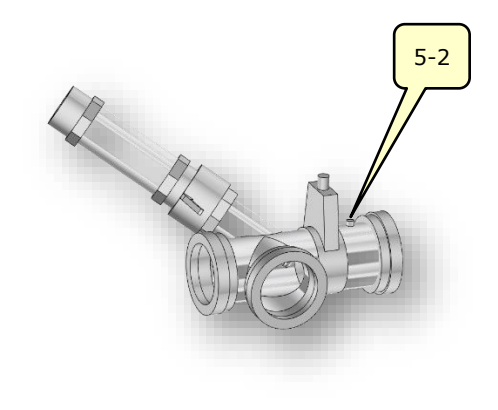

Bild 14 Y-Schleuse (Druckluftversorgung)

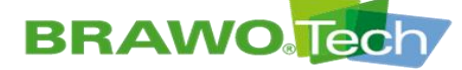

### 7.3.3 Anschluss Abzweigrohr

Sind die Druckbereiche des Schlauchliners und der Y-Schleuse getrennt, kann das Schauglas entnommen werden.

Durch das Schauglas oder über das Kamerabild kann festgestellt werden, wann der Halter für den LED-Kopf in der Y-Schleuse liegt.

Anstelle des Schauglases, kann nun das Schutz-/Abzweigrohr des LED-Systems angeschlossen werden (5-3).

Der Magnet am LED-Kopf kann nun eingeschaltet und mit dem am Knoten befestigten Haltebecher verbunden werden.

Nach dem Schließen aller Hebelarmkupplungen, kann der Flachschieber (5-1) wieder geöffnet werden und die Inversion des Schlauchliners wird fortgesetzt.

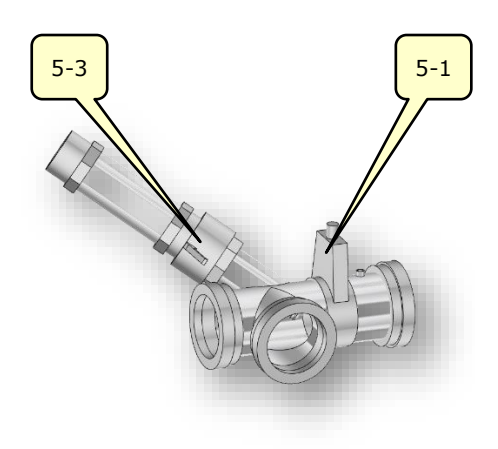

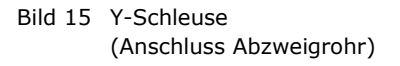

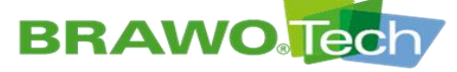

### 7.4 Bedienelemente

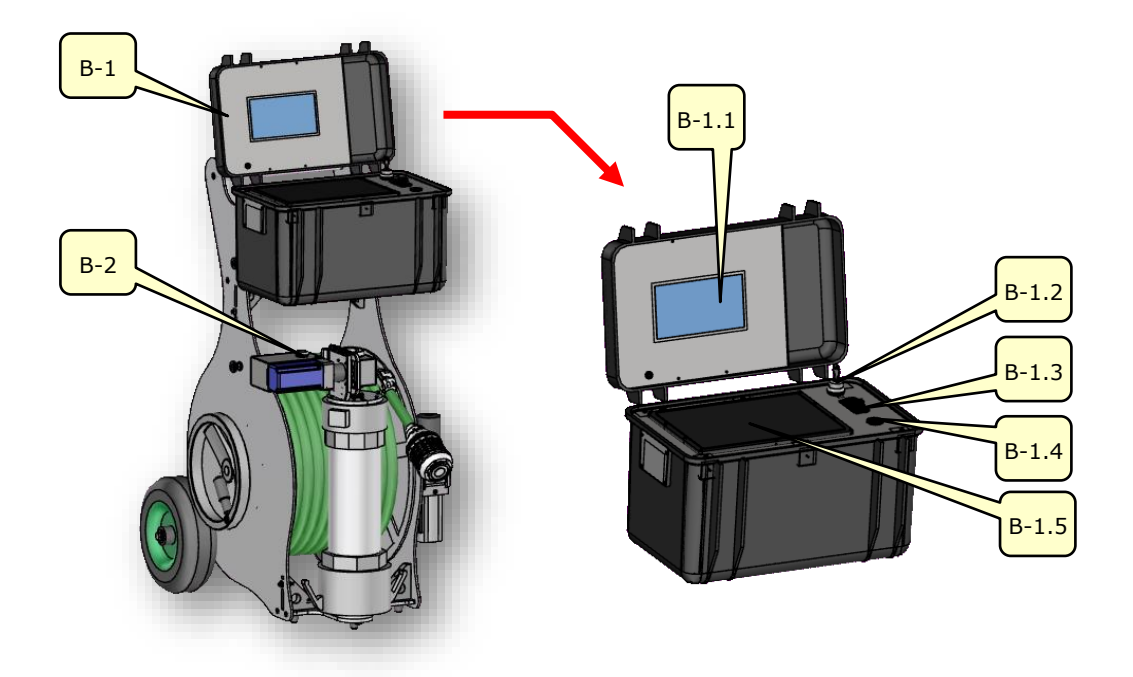

Bild 16 Bedienelemente

| Nr.   | Bedien-/Anzeigeelement                  | Funktion                                                                                                    |  |
|-------|-----------------------------------------|----------------------------------------------------------------------------------------------------|--|
| B-1   | Steuerkoffer                            |                                                                                                    |  |
| B-1.1 | Kameramonitor                           | Anzeige Kamerabilder                                                                                                    |  |
|       |                                         | Die Kameras befinden sich in<br>Richtung des LED-Kopfs sowie in<br>Rückzugsrichtung.                                                                                                    |  |
|       | Schlüsselschalter<br>"Drucküberwachung" | Drucküberwachung ein-/ausschalten                                                                                                    |  |
| B-1.2 |                                         | Drucküberwachung zum Prüfen<br>der UV-LEDs deaktivieren.                                                                                                    |  |
| B-1.3 | Kippschalter<br>"Versorgungsspannung"   | Versorgungsspannung 230 V / 120 V<br>ein-/ausschalten                                                                                                    |  |
| B-1.4 | USB-Schnittstelle                       | Datentransfer                                                                                                    |  |
| B-1.5 | Touchpanel                              | Anzeige, Steuerung und Parametrie-<br>rung der "BRAWO <sub>®</sub> Magnavity"                                                                                                    |  |
|       | Drucktaster<br>"Rückzug Stopp"          | Motor Rückzugseinheit ausschalten                                                                                                    |  |
| B-2   |                                         | <ul> <li>Der Rückzug muss über das<br/>Touchpanel neu gestartet wer-<br/>den.</li> <li>Der Rückzug kann ausgeschaltet<br/>werden, um gewisse Kanalab-<br/>schnitte (z.B. Zuläufe) länger zu<br/>belichten.</li> </ul> |  |

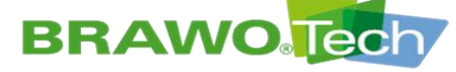

### 8 Transport

#### **HINWEIS**

#### Unsachgemäßer Transport

Durch unsachgemäßen Transport können die "BRAWO<sub>®</sub> Magnavity" bzw. deren Komponenten beschädigt werden:

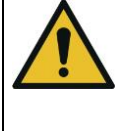

- Der Transport darf nur von entsprechendem Fachpersonal durchgeführt werden
- Abmessungen, Gewicht und Schwerpunktlage beachten

Kapitel "Technische Daten"; Abmessungen und Gewicht

### 8.1 Vorgehen bei Transportschäden

### HINWEIS

#### Transportschäden

Auch leichte Beschädigungen können zu Störungen im Betrieb und/oder zu einem Ausfall führen:

- "BRAWO<sub>®</sub> Magnavity" bzw. deren Anlagenkomponenten nach dem Transport sofort auf Beschädigungen prüfen
- Bei festgestellten Transportschäden die "BRAWO<sub>®</sub> Magnavity" nicht in Betrieb nehmen
- Hersteller informieren

Bei festgestellten Beschädigungen den Hersteller unter folgenden Kontaktdaten informieren:

BRAWO<sub>®</sub> SYSTEMS GmbH Blechhammerweg 13 - 17 D-67659 Kaiserslautern Tel.: +49 631 20561-100

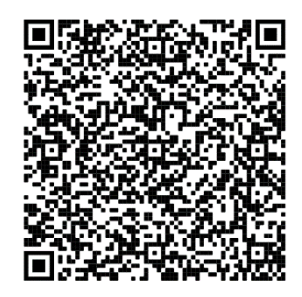

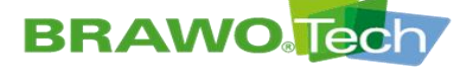

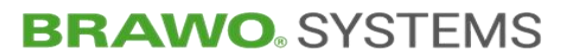

### 8.2 Transport mit Verpackung

### **▲** Warnung

#### Transport mit Verpackung

Falscher Transport kann zu gefährlichen Situationen führen:

 Nachfolgende Transporthinweise können auf der Verpackung der "BRAWO<sub>®</sub> Magnavity" angebracht sein und sind zu beachten

| Symbol             | Bedeutung                         |
|--------------------|-----------------------------------|
| <u>11</u>          | hier oben                         |
|                    | zerbrechliches Packgut            |
| Ť                  | vor Nässe / Feuchtigkeit schützen |
| -f-5 <sup>55</sup> | hier anschlagen                   |
|                    | Gabelstapler hier ansetzen        |
| <b>.</b>           | Schwerpunkt hier                  |

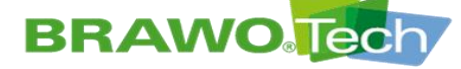

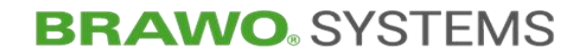

### 8.3 Transport der "BRAWO<sub>®</sub> Magnavity"

### 8.3.1 Transportrollen

- ☑ Spannungs- und Druckluftversorgung getrennt
- INF Die "BRAWO<sub>®</sub> Magnavity" kann als gesamte Einheit mit den angebrachten Transportrollen verfahren werden.
- ▶ Dazu die "BRAWO<sub>®</sub> Magnavity" leicht nach hinten neigen.

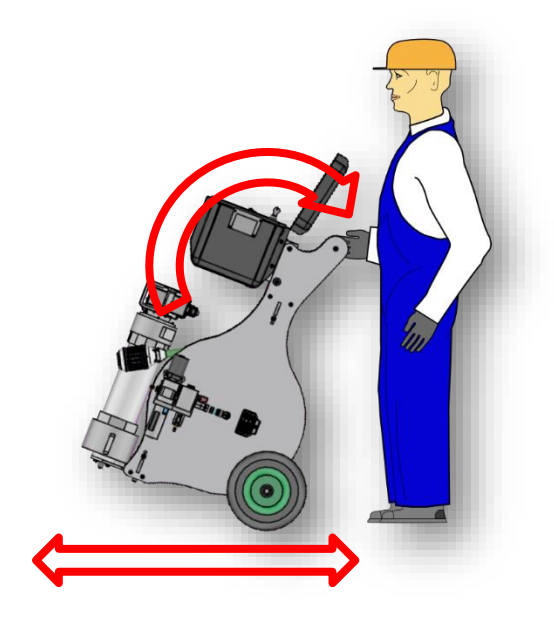

Bild 17 Transport

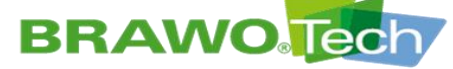

### 8.3.2 Transport mit Palette

#### **∆** WARNUNG

#### Transport mit Gabelstapler

Die "BRAWO<sup>®</sup> Magnavity" kann bei ungünstiger Positionierung auf dem Gabelstapler kippen und zu Personenschäden führen:

- Schwerpunkt beachten
  - Ausreichend tragfähige Palette verwenden
  - Keine beschädigten Paletten verwenden
- Geeignete Anschlagmittel mit ausreichender Tragfähigkeit vorhanden
- ✓ Transportmittel (z.B. Gabelstapler) mit ausreichender Tragfähigkeit vorhanden (mind. 100 kg)
- Spannungs- und Druckluftversorgung getrennt
- ${\rm I\!S}$  Der Steuerkoffer ist vor dem Transport von der BRAWO\_ ${\rm \tiny B}$  Magnavity zu trennen und gesondert zu verpacken.
- 1. "BRAWO<sub>®</sub> Magnavity" anheben und auf einer Palette abstellen.
- 2. Steuerkoffer und "BRAWO<sub>®</sub> Magnavity" mit geeigneten und zugelassenen Gurten gegen Verrutschen sichern.
- Gurte um die beiden Transportrollen sowie um die Halterung des LED-Kopfs legen.

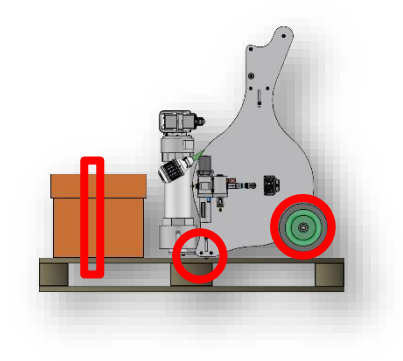

Bild 18 "BRAWO<sub>®</sub> Magnavity" auf Palette

3. Steuerkoffer und "BRAWO<sub>®</sub> Magnavity" möglichst bodennah zum Bestimmungsort verfahren.

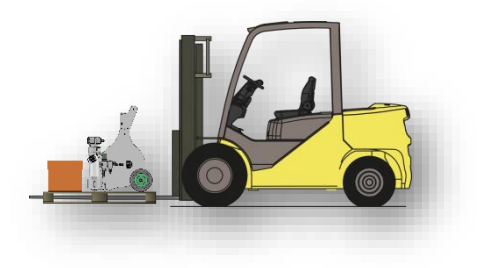

Bild 19 Transportansicht mit Palette

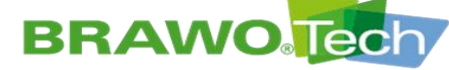

# **9** Montage und Installation

### 9.1 Vorbereitung

- IST Transportsicherungen dürfen erst entfernt werden, wenn ein sicherer Stand der "BRAWO<sub>®</sub> Magnavity" gegeben ist.
- Transport- und Schutzverpackungen erst kurz vor der Montage entfernen, da sie die Komponenten vor Beschädigungen und Korrosion schützen.
- IN Transport- und Schutzverpackungen sind gemäß den lokalen Bestimmungen zu entsorgen.

### 9.2 Betriebsbereitschaft herstellen

Die "BRAWO<sub>®</sub> Magnavity" wird vormontiert geliefert.

### 9.2.1 Anschlüsse des Steuerkoffers

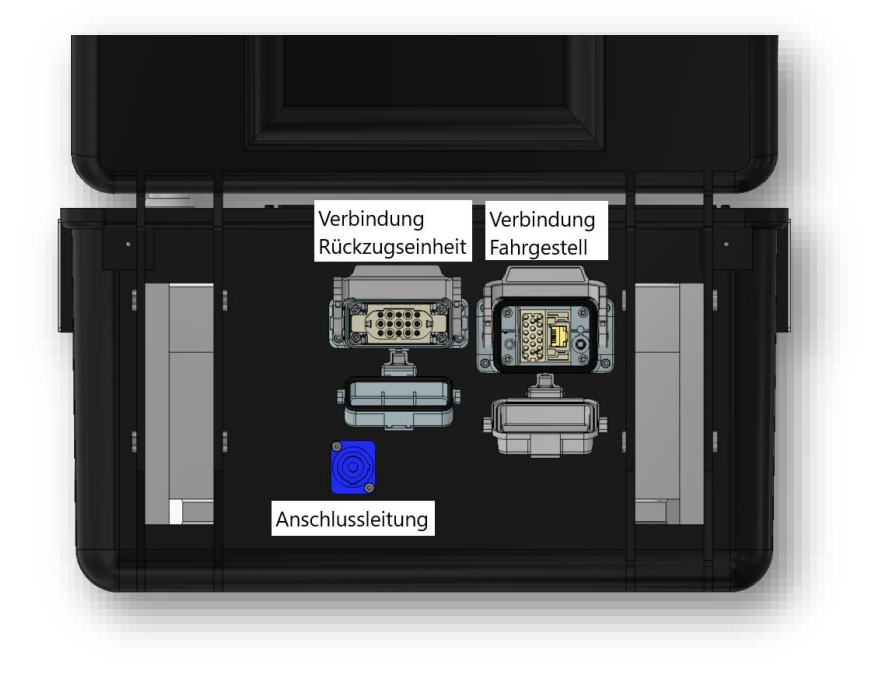

Bild 20 Anschlüsse des Steuerkoffers

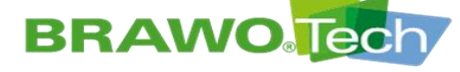

### 9.2.2 Anschlussleitungen verbinden/trennen

1. Powercon-Stecker der Anschlussleitungen in die dafür vorgesehene Buchse stecken.

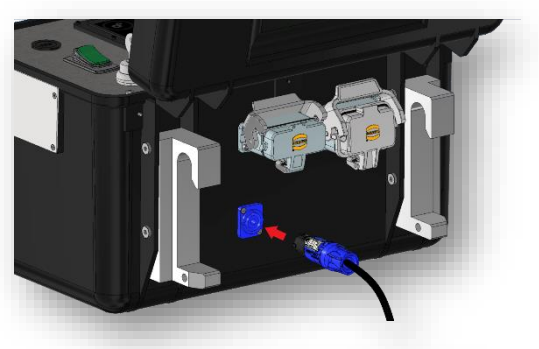

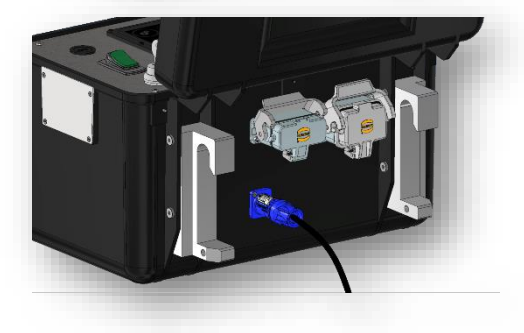

 Den Stecker nach dem Einstecken um 45 ° im Uhrzeigersinn drehen, bis die Arretierung spürbar einrastet.

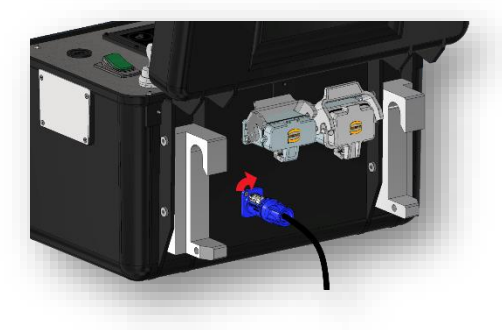

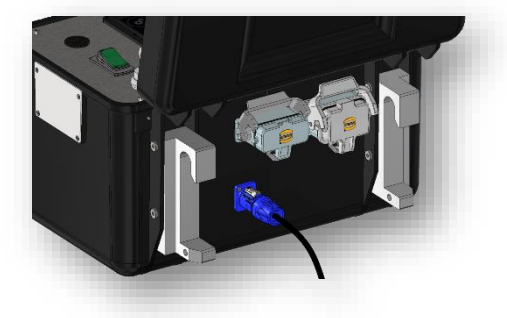

3. Zum Trennen der Verbindung die Arretierung nach hinten ziehen und den Stecker um 45 ° gegen den Uhrzeigersinn drehen.

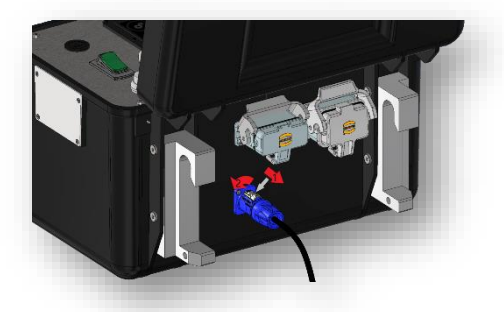

Bild 21 Anschlussleitungen verbinden/trennen

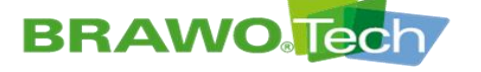

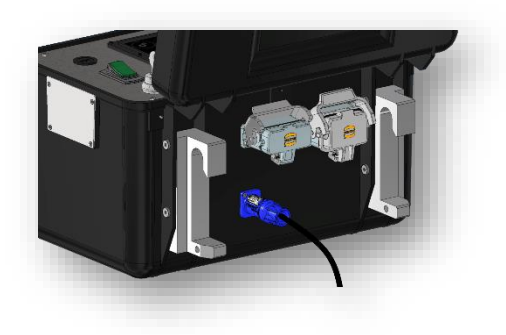

4. Stecker aus der Buchse herausziehen.

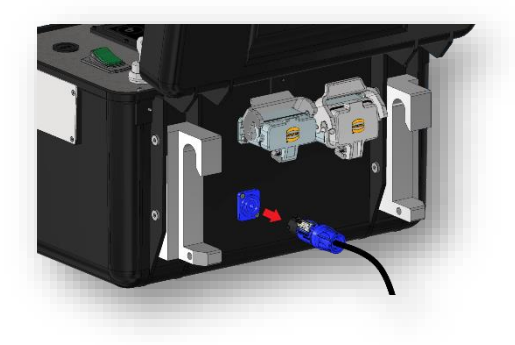

Bild 22 Anschlussleitungen verbinden/trennen

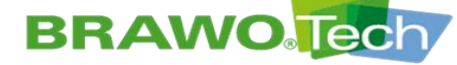

- 9.2.3 Kabel Fahrgestell und Rückzugseinheit am Steuerkoffer anschließen
- 1. Sicherungsbügel aufklappen und danach die Verschlusskappe öffnen.

2. Verschlusskappen unten halten und den Stecker in die Buchse stecken (Richtung beachten).

3. Sicherungsbügel runterklappen bis er Spürbar einrastet. Steckerverbindung ist nun gesichert.

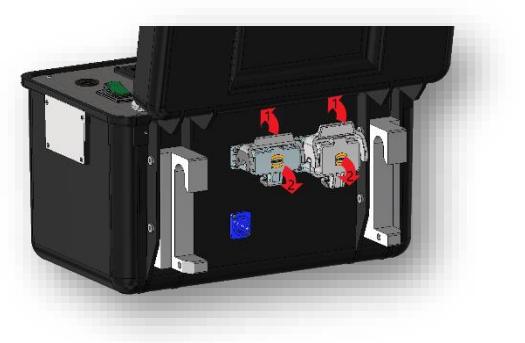

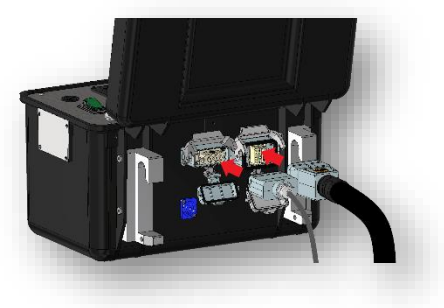

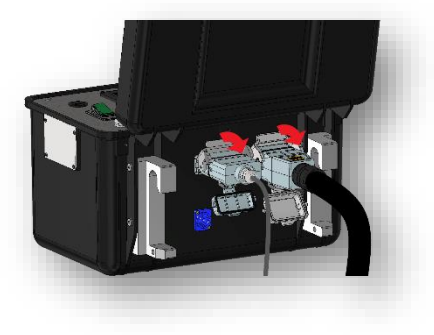

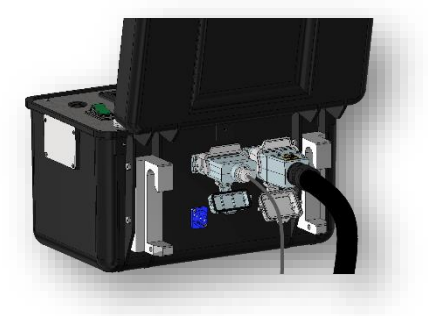

Bild 23 Kabel anschließen

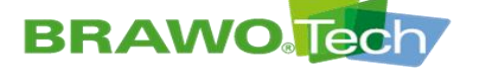

4. Zum Trennen der Verbindung den Sicherungsbügel hochklappen.

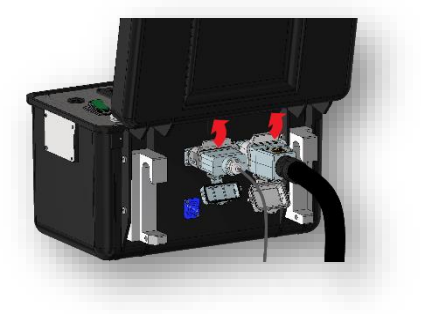

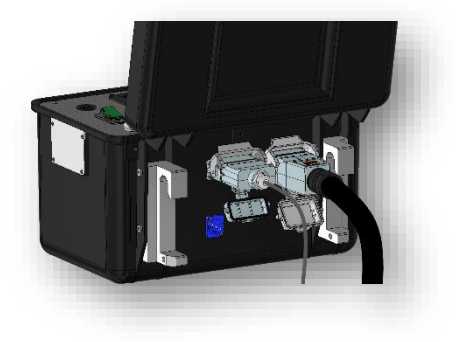

5. Die Stecker aus der Buchse ziehen.

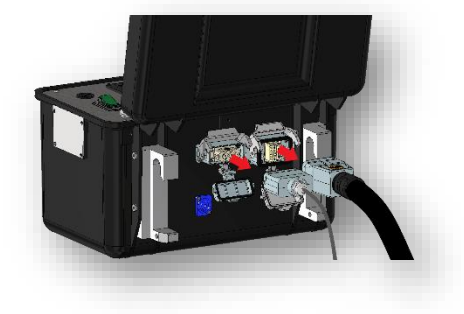

 Die Verschlusskappen schließen und danach die Sicherungsbügel nach unten klappen bis sie spürbar einrasten

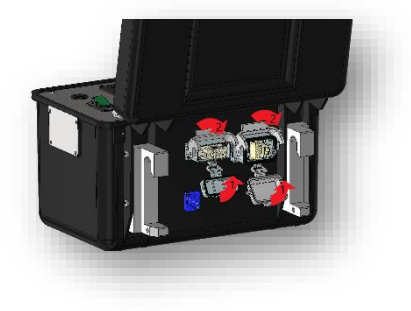

7. Die Kappen sind nun sicher verschlossen.

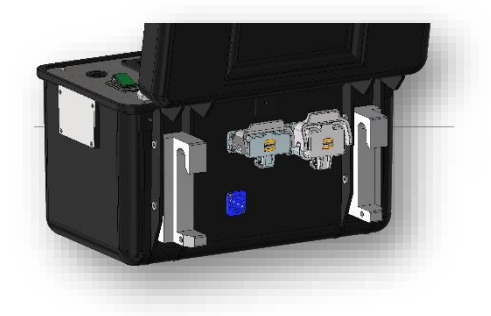

Bild 24 Kabel anschließen

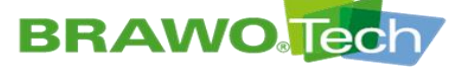

bar 📳 🖊

### 9.2.4 Fahrgestell und Koffer verbinden (Harting Stecker)

1. Sicherungsbügel aufklappen.

2. Den Stecker in die Buchse einstecken (Richtung beachten).

3. Sicherungsbügel Hochklappen bis er spürbar einrastet.

4. Steckerverbindung ist nun gesichert.

© BRAWO® SYSTEMS GmbH Blechhammerweg 13 - 17 D-67659 Kaiserslautern Tel.: +49 631 20561-100 E-Mail: info@brawosystems.com www.brawosystems.com

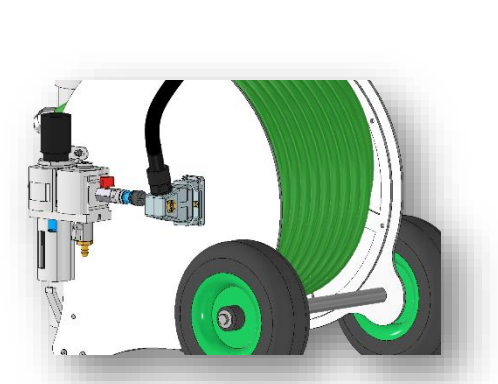

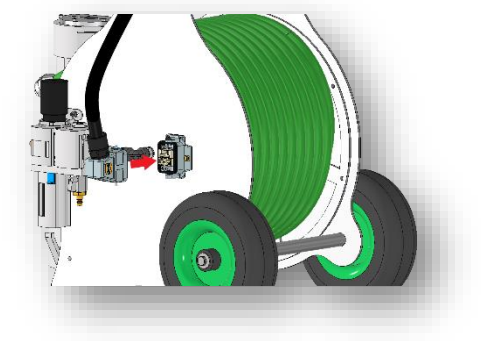

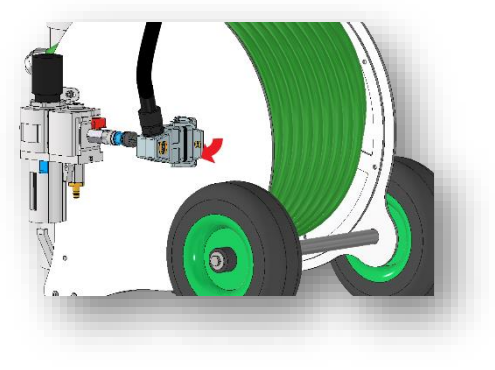

Bild 25 Fahrgestell und Koffer verbinden

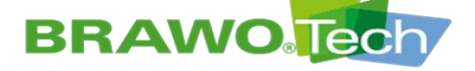

5. Zum Lösen der Verbindung den Sicherungsbügel aufklappen.

6

6. Danach den Stecker herausziehen.

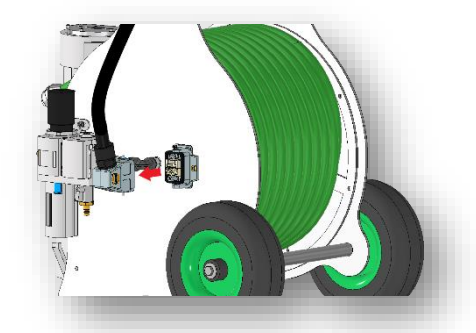

Bild 26 Fahrgestell und Koffer verbinden
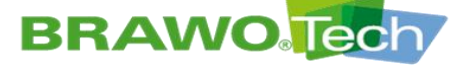

## **BRAWO** SYSTEMS

#### 9.2.5 Anschließen der Rückzugseinheit

1. Sicherungsbügel hochklappen.

2. Stecker in die Buchse stecken (Richtung beachten).

3. Sicherungsbügel runterklappen bis er spürbar einrastet.

4. Der Stecker ist nun gesichert.

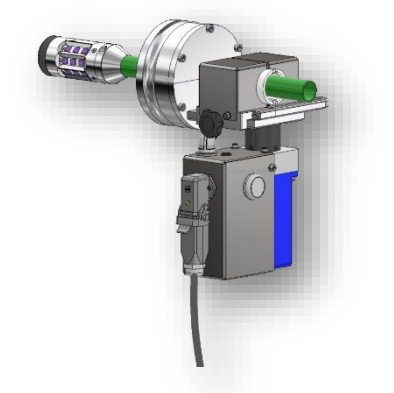

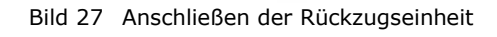

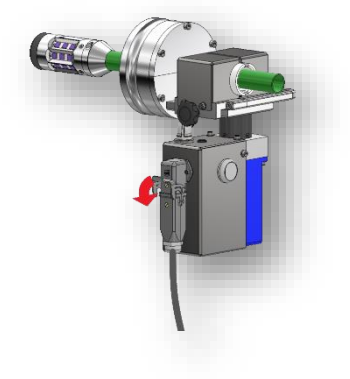

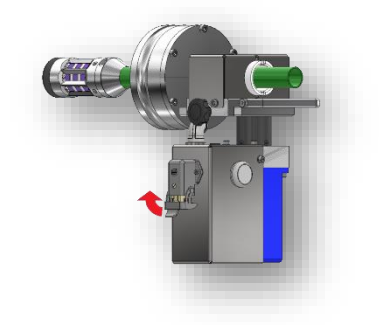

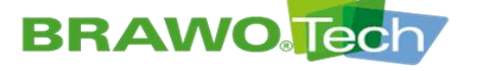

## **BRAWO**. SYSTEMS

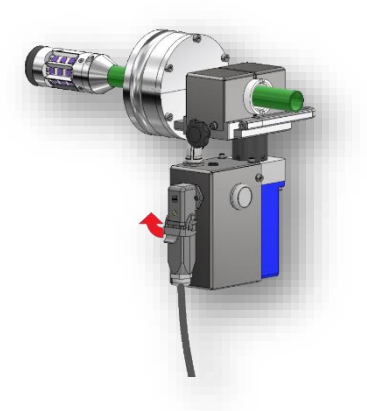

5. Zum Trennen der Verbindung den Sicherungsbügel nach oben klappen.

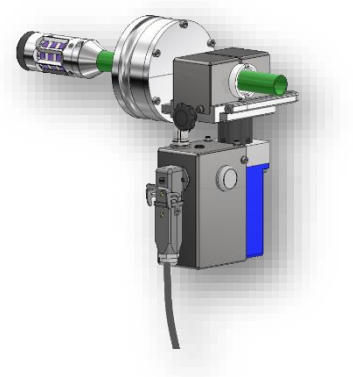

6. Danach den Stecker herausziehen.

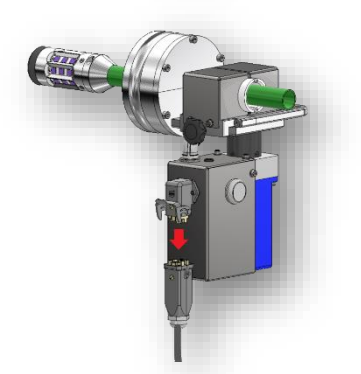

Bild 28 Anschließen der Rückzugseinheit

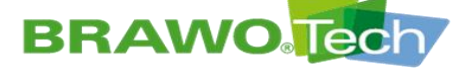

### 9.2.6 Druckluftverteiler anschließen

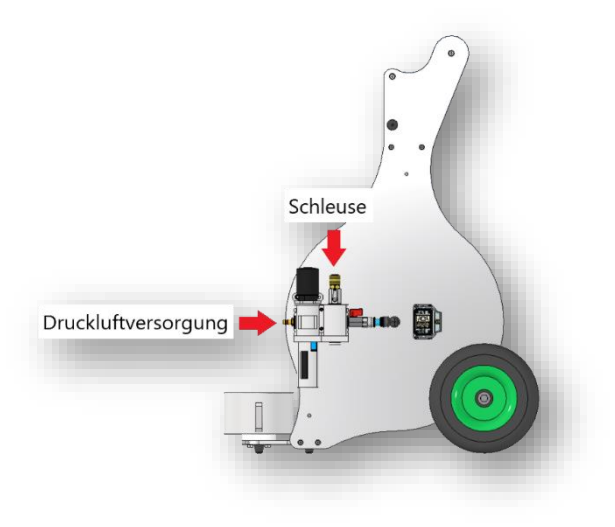

Bild 29 Druckluftverteiler anschließen

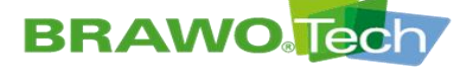

## **BRAWO**. SYSTEMS

#### 9.2.7 LED-Kopf montieren/demontieren

1. Rückzugseinheit aus der Kopfgarage entnehmen.

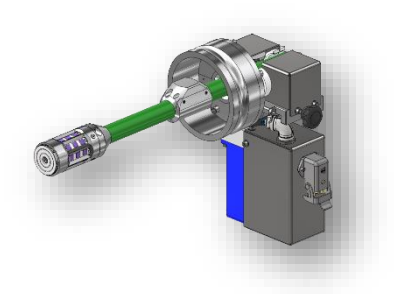

- 2. 4 St. Schrauben entfernen.
- R NANO: M3x6mm Senkkopfschraube
- MEGA: M3x6mm Zylinderkopfschraube

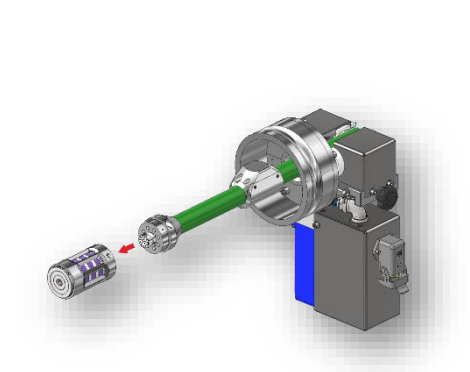

abziehen.

3. LED-Kopf vom Anschlussstück

Bild 30 Schlauchpaket aus Rückzugseinheit entnehmen/einlegen

- 🕼 Die Montage des LED-Kopfes erfolgt in umgekehrter Reihenfolge.
- Beim Aufstecken des LED-Kopfes auf die korrekte Ausrichtung achten! Die Steckkontakte des LED-Kopfes sind richtungsgebunden.

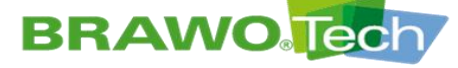

9.2.8 Schlauchpaket aus Rückzugseinheit entnehmen/einlegen

Zunächst den LED-Kopf demontieren, um Beschädigungen der UV-LEDs zu vermeiden.

1. Schrauben der oberen Habschale des Deckels lösen und entnehmen.

2. Den halben Deckel entfernen.

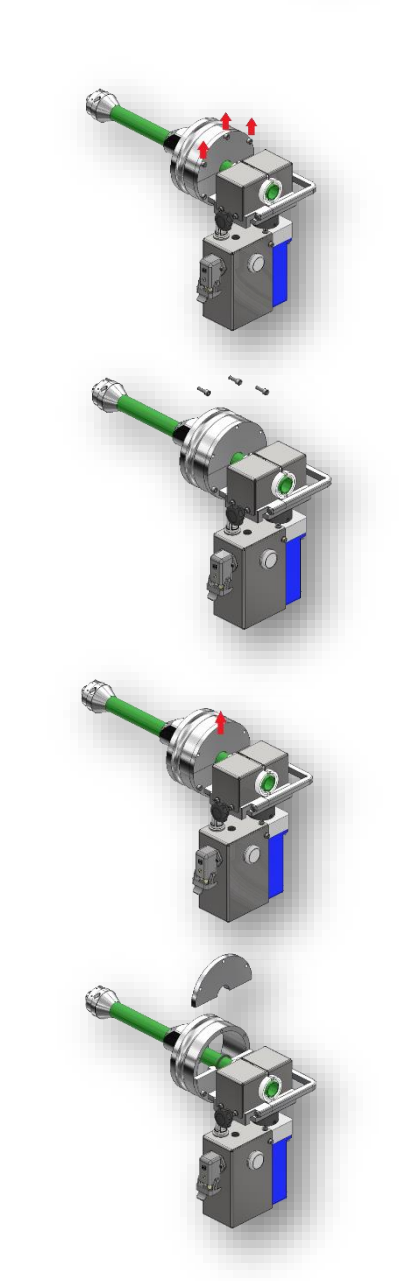

Bild 31 Schlauchpaket aus Rückzugs-einheit entnehmen/einlegen

Seite 42/113

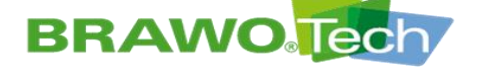

**BRAWO**. SYSTEMS

3. Nach Entfernen des Deckels die Klemmung der Rückzugseinheit komplett öffnen.

4. Die halbe Dichtung entfernen.

5. Das Schlauchpaket vorsichtig aus der Rückzugseinheit entnehmen.

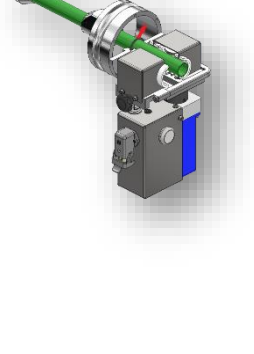

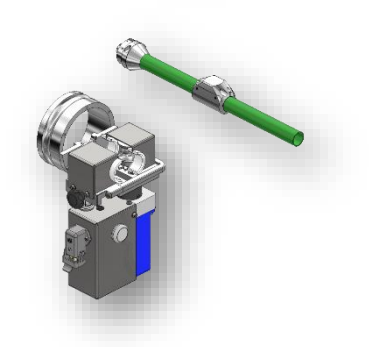

Bild 32 Schlauchpaket aus Rückzugs-einheit entnehmen/einlegen

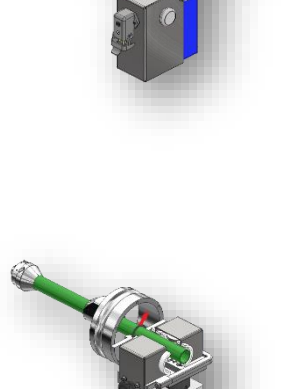

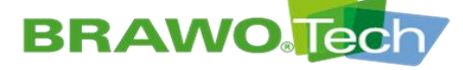

## **BRAWO**. SYSTEMS

### 9.2.9 LED-Köpfe Vergleich MEGA/NANO

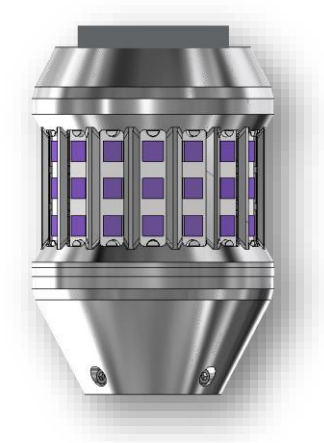

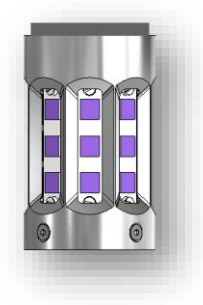

Bild 33 LED-Köpfe Vergleich MEGA/NANO

|                       | LED-Kopf MEGA            | LED-Kopf NANO                  |
|-----------------------|--------------------------|--------------------------------|
| Hochleistung UV-LED's | 192                      | 96                             |
| Einsatzbereich        | DN125 (gerade)-<br>DN300 | DN70 (leichte Bögen)<br>-DN250 |
| Kopfdurchmesser       | 80mm                     | 45mm                           |

### 9.2.10 Rückzugseinheit fetten

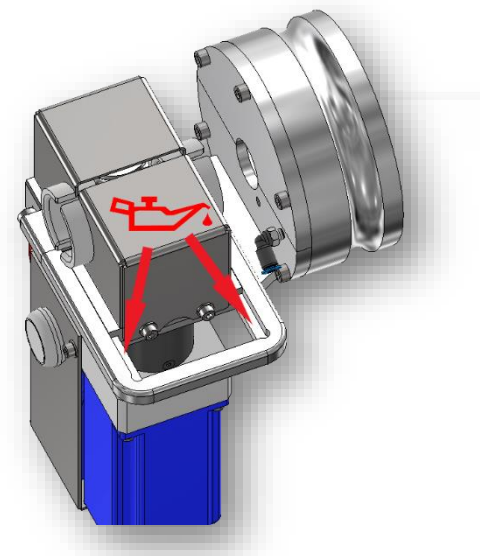

Bild 34 Rückzugseinheit fetten

<sup>🕼 1-</sup>mal Wöchentlich oder bei Bedarf mit Mehrzweckfett schmieren.

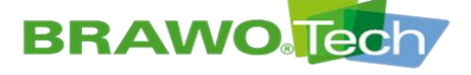

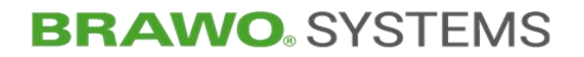

### 10Inbetriebnahme

Ø "BRAWO<sub>®</sub> Magnavity" ordnungsgemäß montiert

Kapitel "Montage und Installation"

#### **10.1 Tägliche Inbetriebnahme**

Spannungs- und Druckluftversorgung angeschlossen

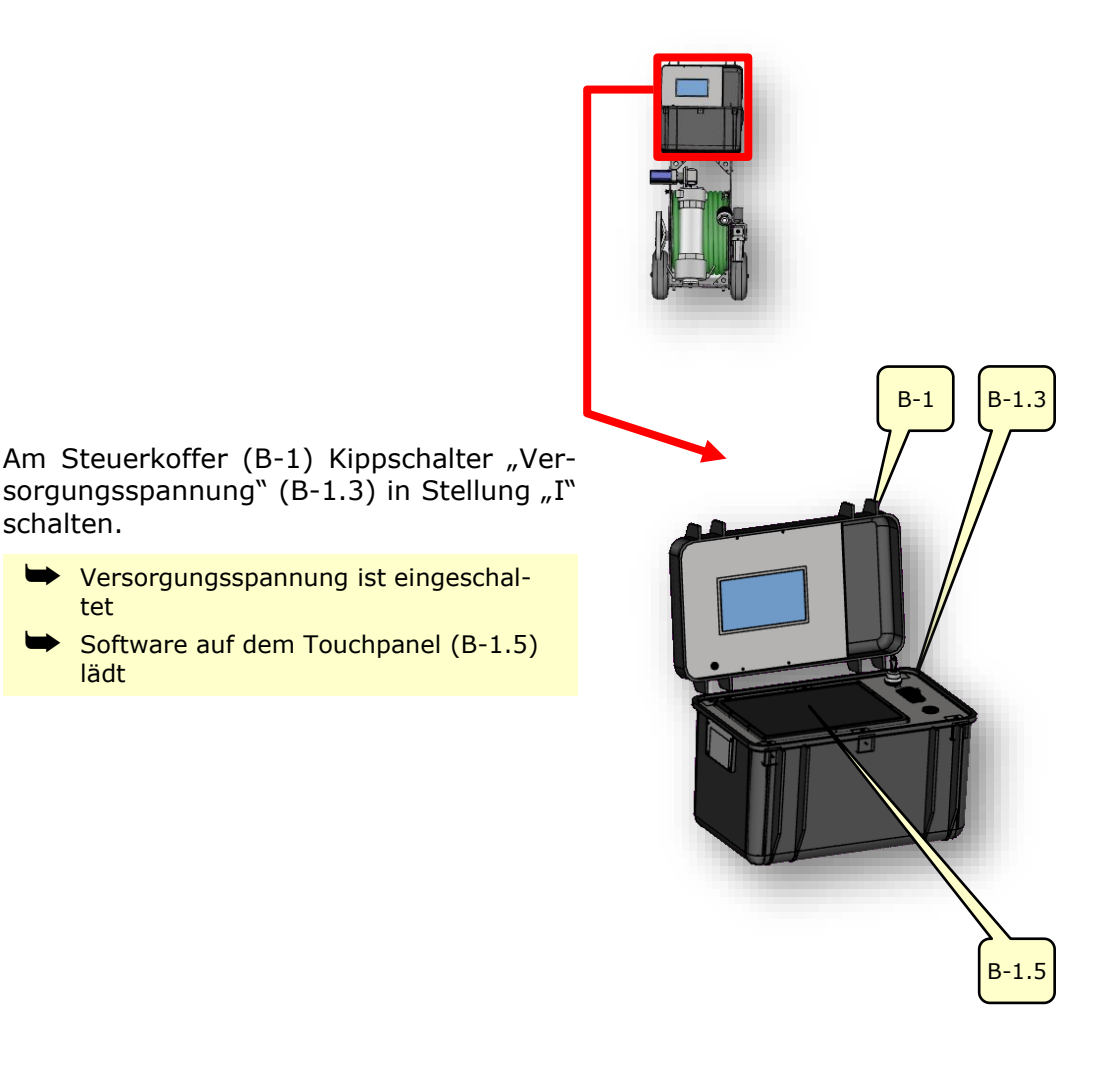

Bild 35 Steuerkoffer

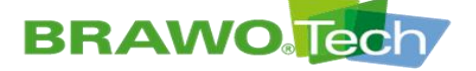

 Hauptmenü erscheint auf dem Touchpanel
 "BRAWO<sub>®</sub> Magnavity" ist betriebsbereit

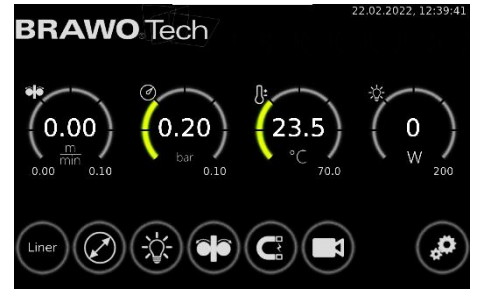

Bild 36 Hauptmenü

#### 10.2 Inbetriebnahme nach längerem Stillstand

- IN Wird die "BRAWO<sub>®</sub> Magnavity" nach längerem Stillstand (>2 Wochen) wieder in Betrieb genommen, muss die Systemzeit neu eingestellt werden.
- Kapitel "Uhrzeit / Datum einstellen"

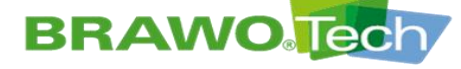

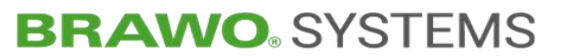

#### **10.3 Inbetriebnahme nach Notsituation**

#### 🔺 GEFAHR

#### Wiederinbetriebnahme nach Notsituation

Schwere Verletzungen sind die Folge, wenn die "BRAWO® Magnavity" in Betrieb genommen wird, bevor die Gefährdungssituation beseitigt und ein sicherer Zustand hergestellt sind:

- Vor der Inbetriebnahme sicherstellen, dass sich keine Personen oder Gegenstände im Gefahrenbereich befinden
- Notsituation behoben
- Keine Personen und/oder Gegenstände im Gefahrenbereich
- Zur Wiederinbetriebnahme der "BRAWO® Magnavity" ist die Netzanschlussleitung wieder in eine Schutzkontaktsteckdose einzustecken.
- Die "BRAWO<sub>®</sub> Magnavity" darf ausschließlich mit der vom Hersteller mitgelieferten Netzanschlussleitung betrieben werden.

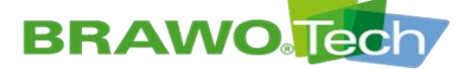

### **11Softwarebeschreibung**

Über das Touchpanel können diverse Einstellungen vorgenommen werden, um die "BRAWO<sup>®</sup> Magnavity" auf die vorhandenen Baustellengegebenheiten einzustellen.

Des Weiteren werden Informationen über die ausgehärtete Strecke, den Liner-Innendruck, die Temperatur des LED-Kopfs sowie dessen Leistungsaufnahme angezeigt.

Image: Die Schaltfläche "Bestätigen" (✓) erscheint in den Untermenüs erst nach der Änderung eines Parameters.

#### 11.1 Hauptmenü

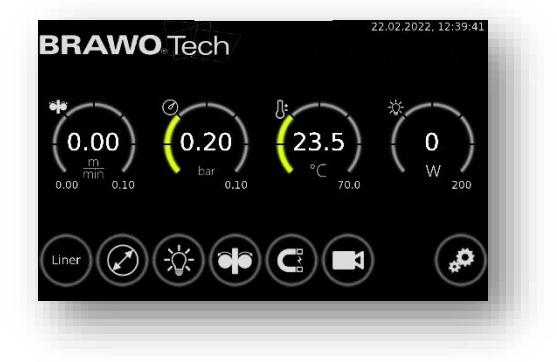

#### Bild 37 Hauptmenü

| Schaltfläche / Anzeige | Funktion / Beschreibung                                                                           |
|------------------------|---------------------------------------------------------------------------------------------------|
|                        | Links: Zurückgelegter (Rückzugs-)Weg                                                              |
|                        | Mitte: Momentane Rückzugsgeschwindigkeit                                                          |
|                        | Rechts: Soll-Geschwindigkeit                                                                      |
|                        | Mitte: Innendruck Liner                                                                           |
| 0.20                   | Rechts: Mindestdruck                                                                              |
| 0.30<br>bar<br>0.10    | Bei Unterschreiten des Grenzwerts werden die<br>UV-LEDs abgeschaltet und der Rückzug<br>gestoppt. |
|                        | Mitte: Ist-Temperatur LED-Kopf                                                                    |
| 17.9)<br>°C 70.0       | Rechts: Grenzwert Temperatur                                                                      |
|                        | Bei Überschreiten des Grenzwerts werden die<br>UV-LEDs abgeschaltet und der Rückzug<br>gestoppt.  |
|                        | Mitte: Ist-Leistungsaufnahme LED-Kopf                                                             |
|                        | Rechts: Mindest-Leistungsaufnahme                                                                 |
|                        | Bei Unterschreiten des Grenzwerts werden die<br>UV-LEDs abgeschaltet und der Rückzug<br>gestoppt. |
|                        |                                                                                                   |

BRAWO<sub>®</sub> Magnavity SX – Original-Betriebsanleitung

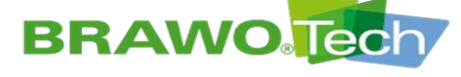

## **BRAWO**<sup>®</sup> SYSTEMS

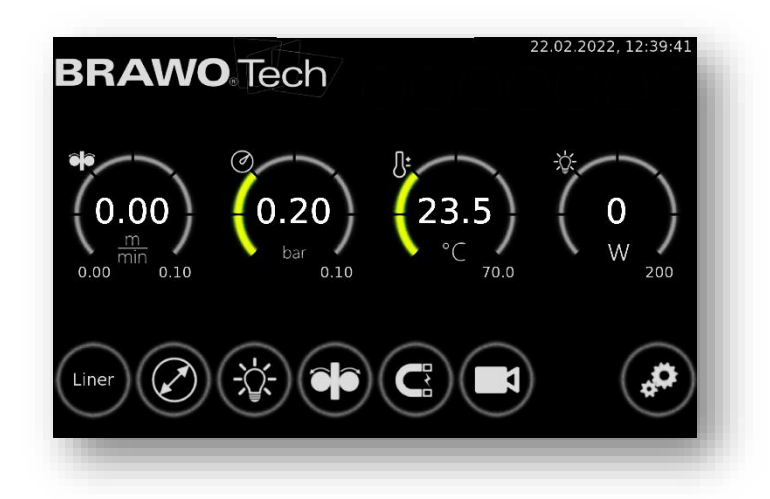

Bild 38 Hauptmenü

| Schaltfläche / Anzeige | Funktion / Beschreibung                                                                                                    |
|------------------------|----------------------------------------------------------------------------------------------------|
| Liner                  | Vorwahl Schlauchliner Fa. BRAWOLINER $_{\ensuremath{\mathbb{R}}}$                                                                                                    |
|                        | Kapitel "Menü "Liner""                                                                                                    |
|                        | Vorwahl Rohrdimension                                                                                                    |
|                        | <ul> <li>Die Auswahl der Rohrdimension sowie des<br/>Schlauchliners generiert einen Vorschlag zur<br/>optimalen Rückzugsgeschwindigkeit (Vorein-<br/>stellung).</li> <li>Die Rückzugsgeschwindigkeit kann jedoch auch<br/>manuell eingestellt werden.</li> </ul> |
|                        | UV-LEDs ein-/ausschalten                                                                                                    |
|                        | Manuelle Einstellung der Rückzugsgeschwindigkeit                                                                                                    |
|                        | Kapitel "Menü "Ruckzugseinheit""                                                                                                    |
|                        | Einstellungen Elektromagnet aufrufen                                                                                                    |
|                        | Kameramenü aufrufen                                                                                                    |
|                        | Allgemeine Einstellungen aufrufen                                                                                                    |

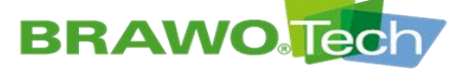

## **BRAWO** SYSTEMS

11.2 Menü "Liner"

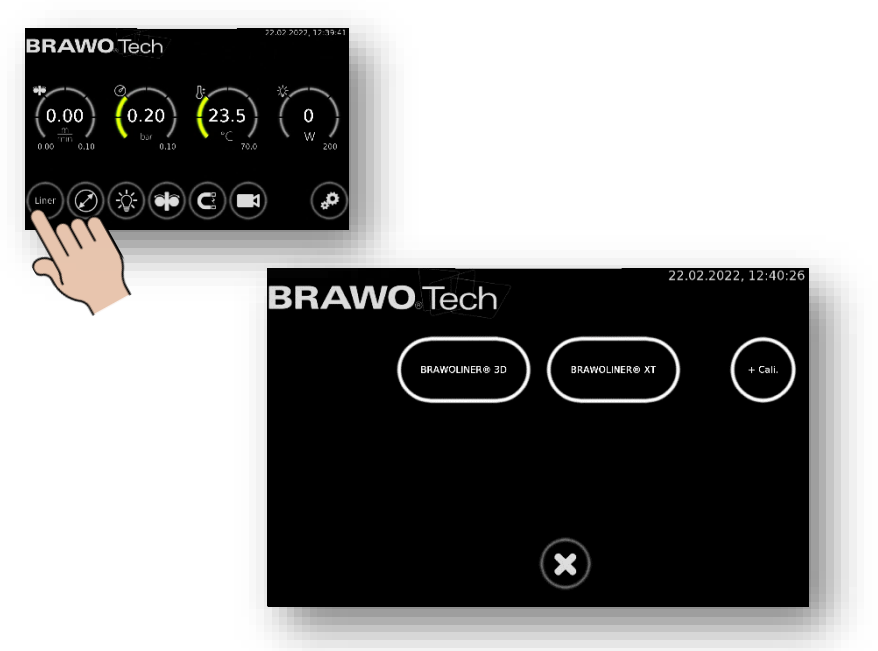

#### Bild 39 Menü "Liner"

In diesem Menü werden der auszuhärtende Liner-Typ sowie dessen Nenndurchmesser ausgewählt. Es sind fest definierte Liner-Typen und Nenndurchmesser der Fa. BRAWOLINER® hinterlegt.

- Liner-Typen und Nenndurchmesser je nach Art des UV-LED-Kopfes.
- Die Verwendung eines Kalibrierschlauches kann mittels Schaltfläche angewählt werden.

Die Auswahl wird durch Anwählen der Schaltfläche Westätigt. Durch An-

wählen der Schaltfläche ewerden die Einstellungen verworfen und das Hauptmenü aufgerufen.

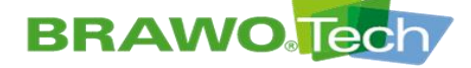

## **BRAWO** SYSTEMS

#### 11.3 Menü "Vorwahl Rohrdimension"

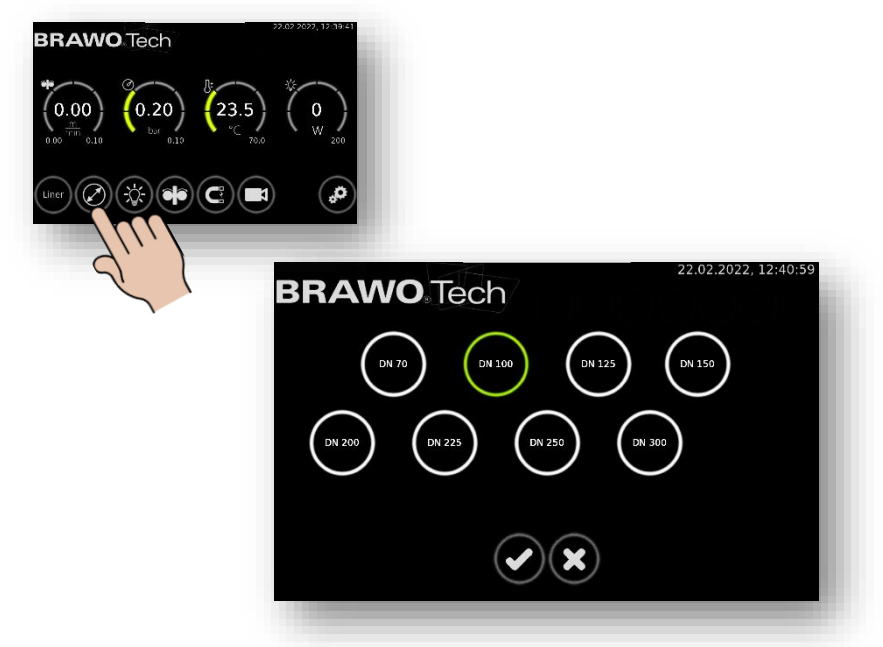

Bild 40 Menü "Vorwahl Rohrdimension"

In diesem Menü wird die Rohrdimension des zu sanierenden Kanals ausgewählt.

Die Auswahl wird durch Anwählen der Schaltfläche 💟 bestätigt. Durch An-

wählen der Schaltfläche werden die Einstellungen verworfen und das Hauptmenü aufgerufen.

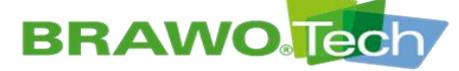

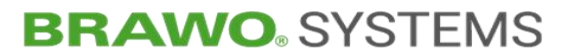

#### 11.4 Menü "UV-LEDs ein-/ausschalten"

Das Einschalten der UV-LEDs zur Prüfung ist nur nach Deaktivierung der Drucküberwachung möglich.

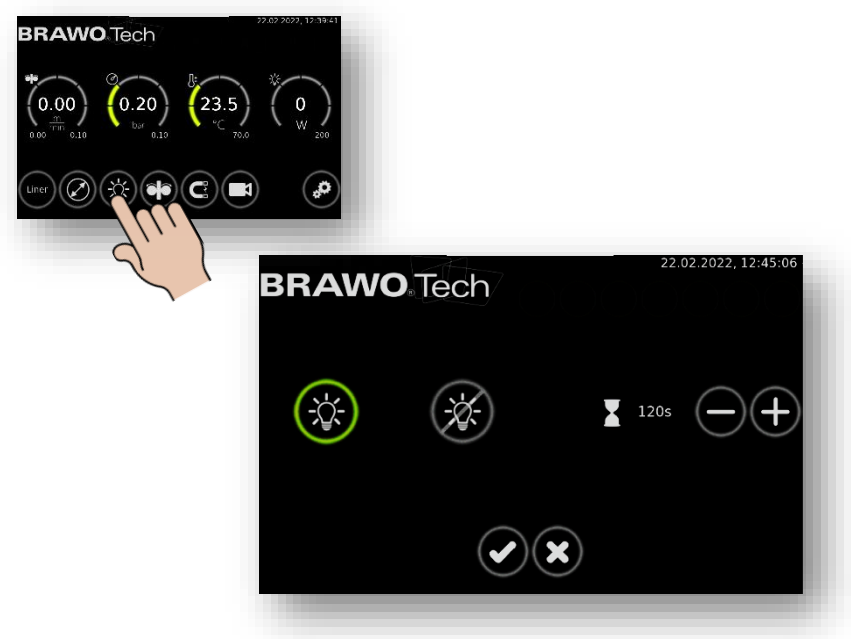

Bild 41 Menü "UV-LEDs ein-/ausschalten"

| Schaltfläche / Anzeige | Funktion / Beschreibung                                                                                                    |
|------------------------|----------------------------------------------------------------------------------------------------|
|                        | Function y Besencebung                                                                                                    |
|                        | UV-LEDs einschalten                                                                                                    |
|                        | UV-LEDs ausschalten                                                                                                    |
|                        | Timer "Verweilzeit"                                                                                                    |
| 120s                   | <ul> <li>Die Verweilzeit dient dem sicheren Aushärten vom Linerende (Knoten).</li> <li>Die Verweilzeit kann im Bereich von 60 bis 500 Sekunden festgelegt werden.</li> </ul> |
|                        |                                                                                                    |

Die Einstellung des Timers wird durch Anwählen der Schaltfläche 🕑 bestätigt.

Durch Anwählen der Schaltfläche werden die Einstellungen verworfen und das Hauptmenü aufgerufen.

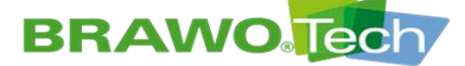

## **BRAWO**. SYSTEMS

### 11.5 Menü "Rückzugseinheit"

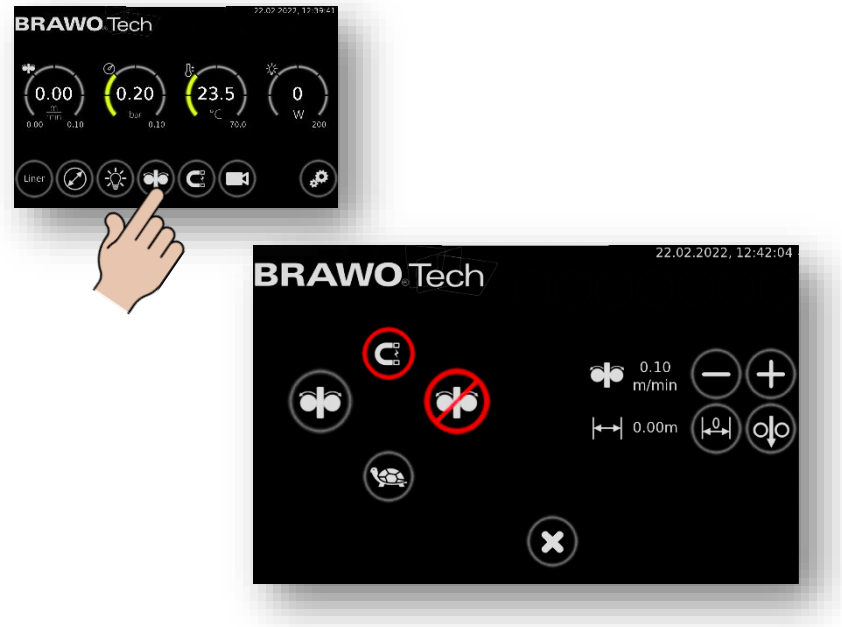

Bild 42 Menü "Rückzugseinheit"

| Schaltfläche / Anzeige | Funktion / Beschreibung                                                                                                    |
|------------------------|----------------------------------------------------------------------------------------------------|
|                        | Rückzugseinheit einschalten                                                                                                    |
|                        | Rückzugseinheit ausschalten                                                                                                    |
| <b>\</b>               | Zuggeschwindigkeit reduzieren<br>(z.B. vor Zuläufen)                                                                                                    |
|                        | Magnet eingeschaltet                                                                                                    |
| C                      | <ul> <li>Anzeige erscheint, wenn das Menü<br/>"Rückzugseinheit" bei eingeschalte-<br/>tem Magneten aufgerufen wird.</li> <li>Vor dem Einschalten der Rückzugs-<br/>einheit, den Magneten ausschalten.</li> </ul> |
|                        | Rückzugsgeschwindigkeit einstellen                                                                                                    |
| $\frown$               | 🕂 : Rückzugsgeschwindigkeit erhöhen                                                                                                    |
| 0.70m/min ()(-+)       | <ul> <li>Rückzugsgeschwindigkeit verringern</li> </ul>                                                                                                    |
|                        | Die Rückzugsgeschwindigkeit kann im<br>Bereich von 0,1 m/min bis 2,0 m/min<br>eingestellt werden.                                                                                                    |

Fortsetzung auf der nächsten Seite.

BRAWO<sub>®</sub> Magnavity SX – Original-Betriebsanleitung

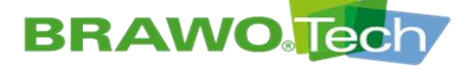

## **BRAWO** SYSTEMS

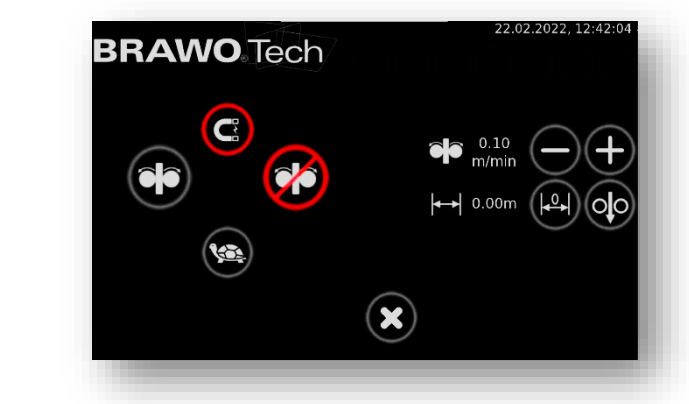

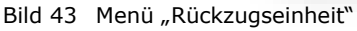

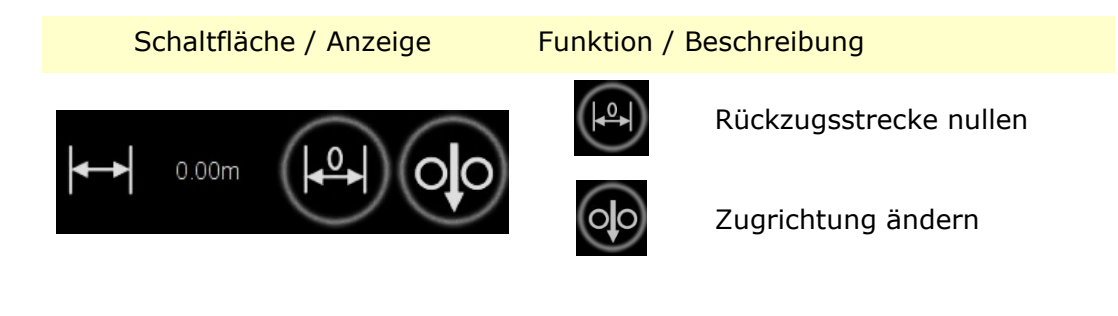

😢 wird das Hauptmenü aufgerufen und die Durch Anwählen der Schaltfläche zuvor getroffene Auswahl/Einstellung verworfen.

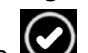

Durch Anwählen der Schaltfläche 🐼 wird die zuvor getroffene Auswahl/Einstellung übernommen.

Fortsetzung auf der nächsten Seite.

BRAWO<sub>®</sub> Magnavity SX – Original-Betriebsanleitung

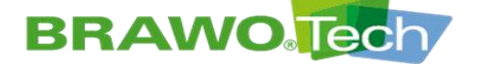

## **BRAWO**. SYSTEMS

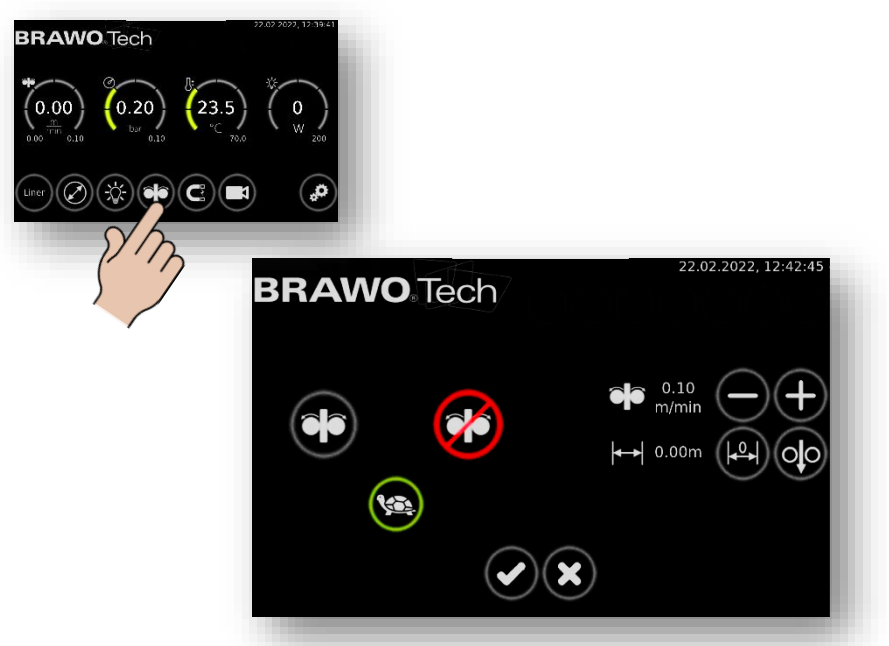

Bild 44 Schildkröte anwählen

**Schildkröte:** Wird diese angewählt und mit dem bestätigt, reduziert sich die Zuggeschwindigkeit auf 1/3 der eingestellten Geschwindigkeit. Wird die Schildkröte abgewählt, erhöht sich die Zuggeschwindigkeit wieder auf die voreingestellte Geschwindigkeit.

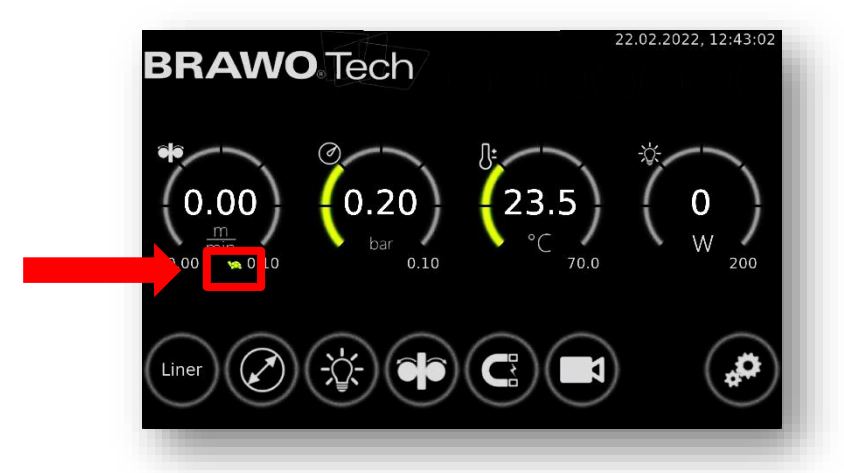

Bild 45 Schildkröte anwählen

Ist die Schildkröte angewählt, wird dies ebenfalls auf dem Hauptbild visualisiert.

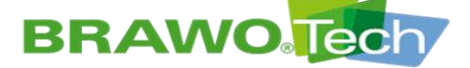

#### 11.6 Menü "Elektromagnet"

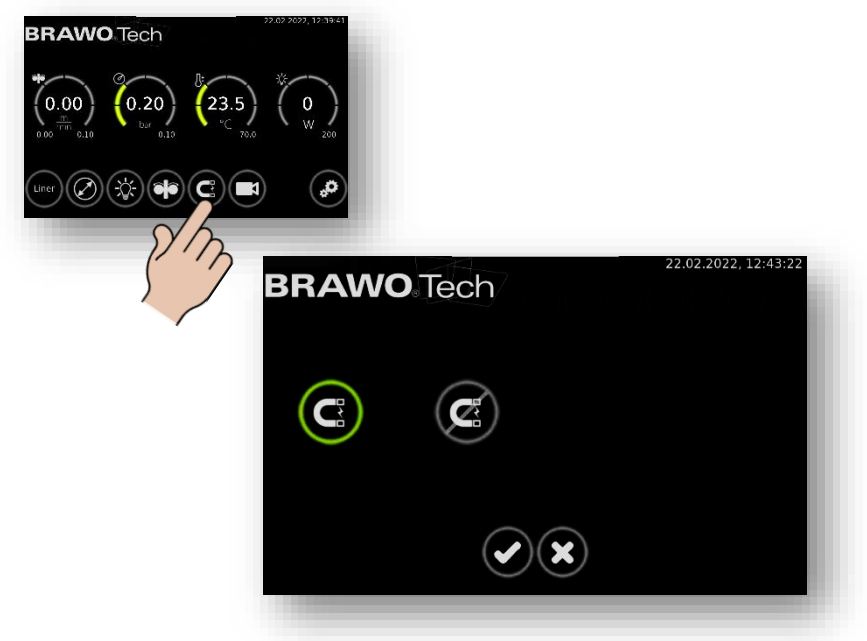

Bild 46 Menü "Elektromagnet"

In diesem Menü wird der Elektromagnet des LED-Kopfs ein- beziehungsweise ausgeschaltet.

Durch Anwählen der Schaltfläche wird das Hauptmenü aufgerufen und die zuvor getroffene Auswahl/Einstellung verworfen.

Durch Anwählen der Schaltfläche Wird die zuvor getroffene Auswahl/Einstellung übernommen.

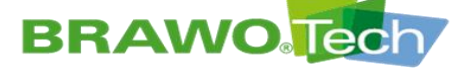

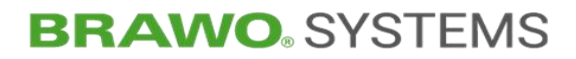

11.7 Menü "Kamera"

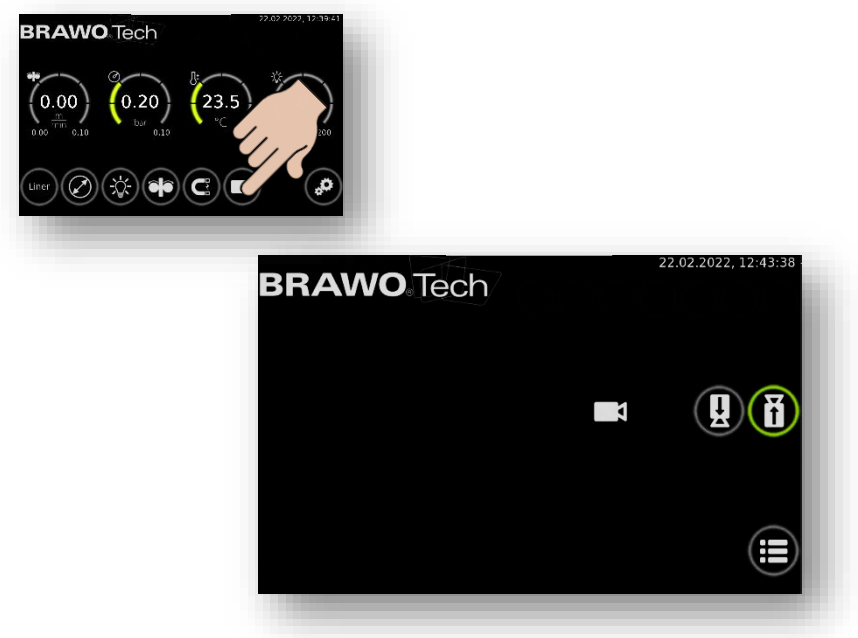

Bild 47 Menü "Kamera"

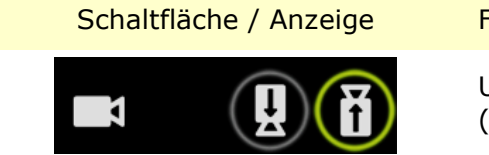

Funktion / Beschreibung

Umschalten der aktiven Kamera (Einzugs-/Rückzugsrichtung)

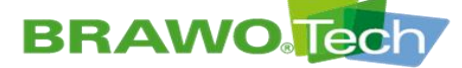

#### **11.8 Allgemeine Einstellungen**

Fortsetzung auf den nachfolgenden Seiten.

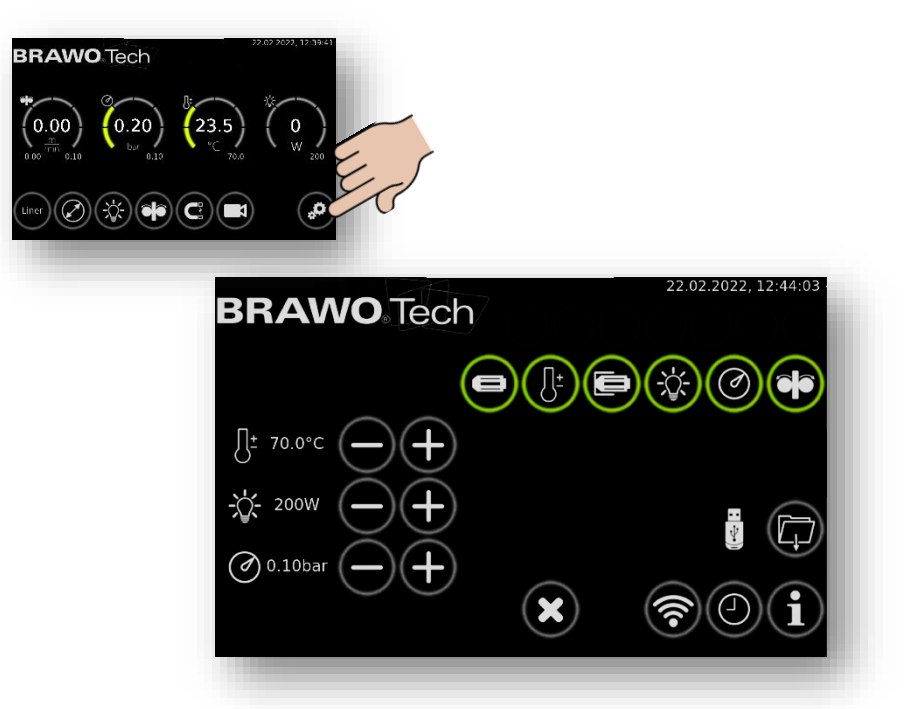

Bild 48 Allgemeine Einstellungen

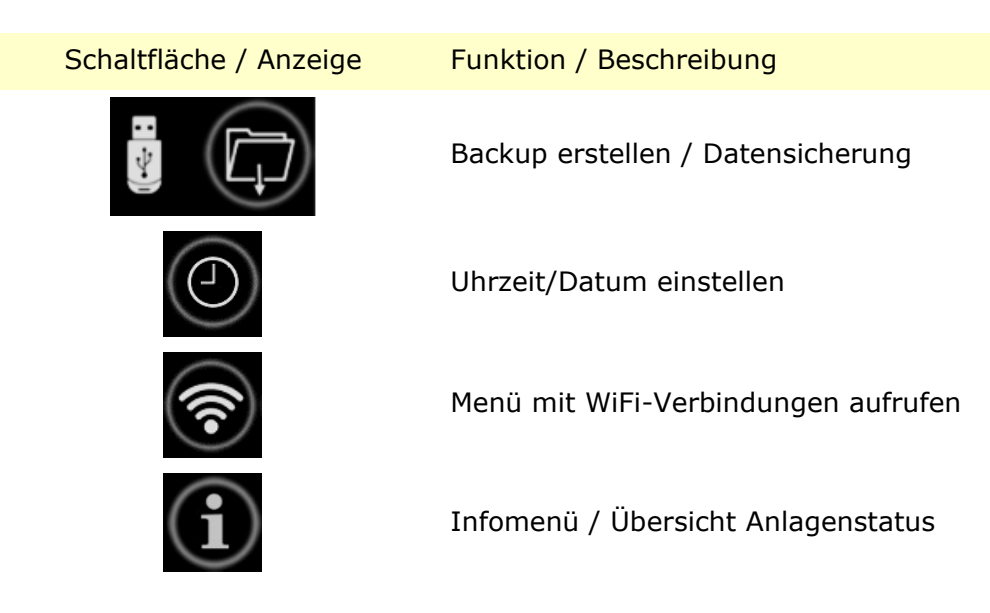

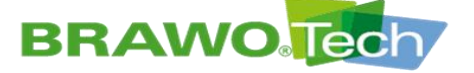

## **BRAWO**. SYSTEMS

#### 11.8.1 Backup erstellen

 USB-Stick in die USB-Schnittstelle (B-1.4) am Steuerkoffer (B-1) einstecken.

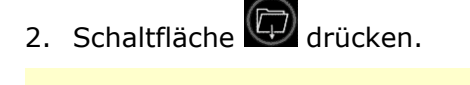

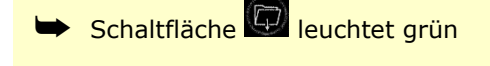

- Schaltfläche erlischt
   Download ist abgeschlossen
- USB-Stick aus der USB-Schnittstelle (B-1.4) am Steuerkoffer (B-1) entfernen.
- Bei einem Backup werden immer *alle Protokolle* auf dem USB-Stick gesichert.

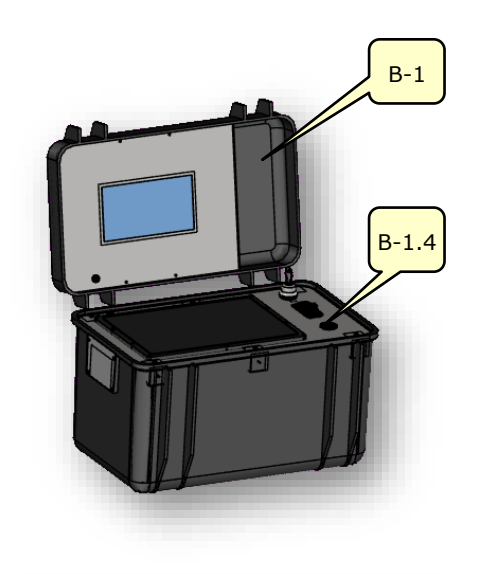

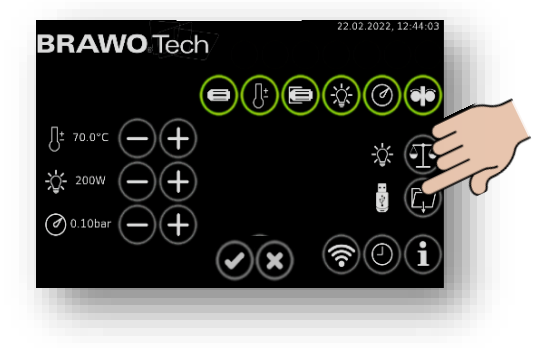

Bild 49 Leistungsaufnahme LED-Kopf downloaden

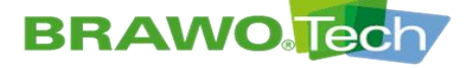

## **BRAWO** SYSTEMS

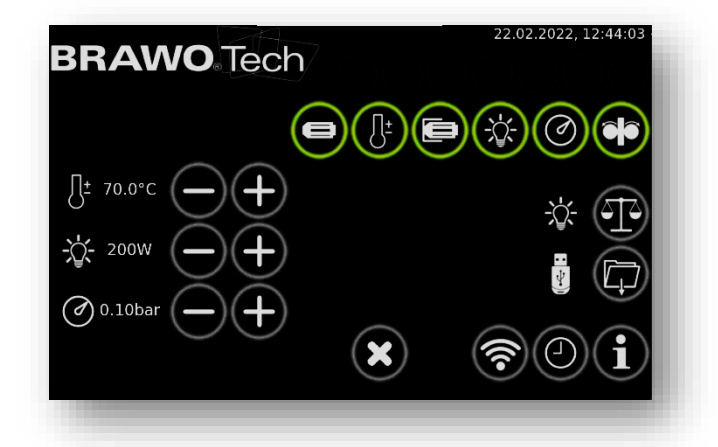

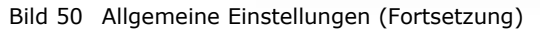

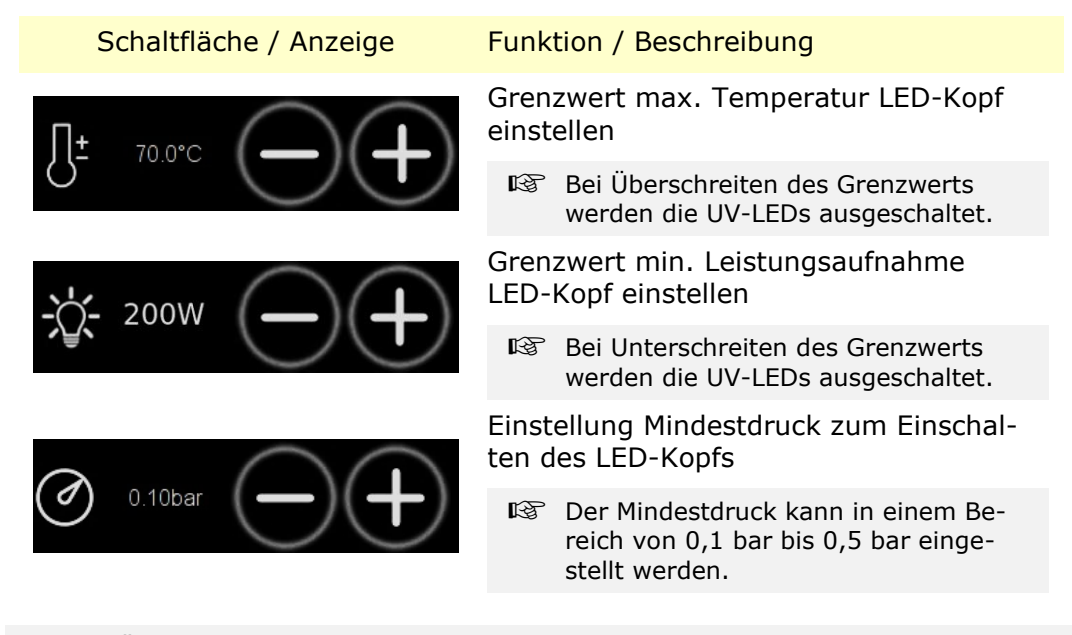

Bei Überschreiten von einem der eingestellten Grenzwerte wird eine optische Warnung ausgegeben.

Des Weiteren werden die UV-LEDs und die Rückzugseinheit ausgeschaltet.

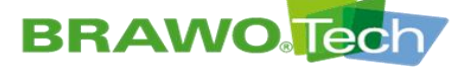

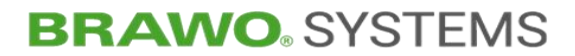

### 11.8.2 Ein-/Ausschalten der Fehlermeldungen

| BRAWO Tech                         | 22.02.2022, 12:44:03 |
|------------------------------------|----------------------|
|                                    |                      |
|                                    | * •                  |
| $\bigcirc 0.10 \text{bar} (-) (+)$ |                      |
| ×                                  | <b>?</b> 0i          |

Bild 51 Ein-/Ausschalten der Fehlermeldungen

| Schaltfläche / Anzeige | Funktion / Beschreibung                              |
|------------------------|------------------------------------------------------|
|                        | LED-Kopf-Erkennung ein-/ausschalten                  |
|                        | Temperaturüberwachung<br>ein-/ausschalten            |
|                        | Endschalter<br>ein-/ausschalten                      |
|                        | Leistungsüberwachung am LED-Kopf<br>ein-/ausschalten |
|                        | Arbeitsdrucküberwachung<br>ein-/ausschalten          |
|                        | Überwachung Rückzugseinheit ein-/aus-<br>schalten    |

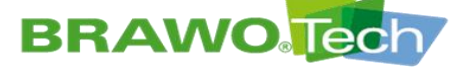

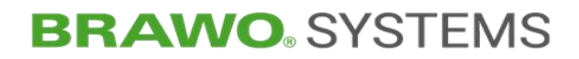

11.8.3 Infomenü

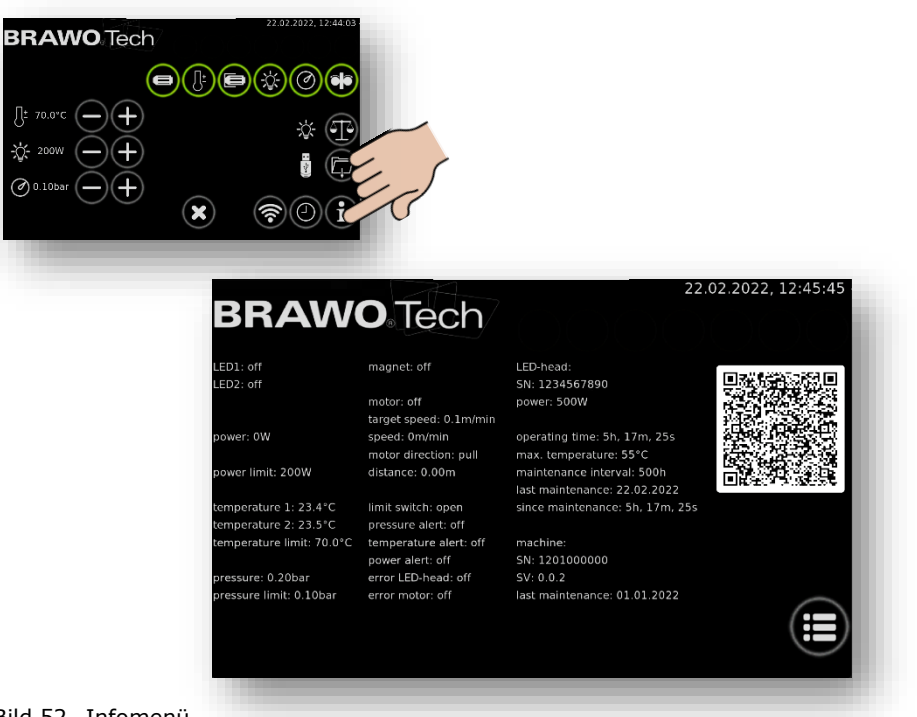

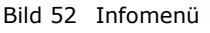

Das Infomenü zeigt eine Übersicht über den aktuellen Betriebszustand der "BRAWO<sub>®</sub> Magnavity".

| Anzeige                                                                                           | Beschreibung                                                                                                    |
|---------------------------------------------------------------------------------------------------|----------------------------------------------------------------------------------------------------|
| LED1: off<br>LED2: off                                                                            | Statusanzeige der LED Einheiten                                                                                                    |
| power: 0W<br>power limit: 200W                                                                    | Anzeige der momentanen sowie der eingestellten<br>Mindest-Leistungsaufnahme des LED-Kopfs.                                                                                             |
| temperature 1: 18.2°C<br>temperature 2: 18.1°C<br>temperature limit: 70.0°C                       | Anzeige der Temperaturen des LED-Kopfs sowie des eingestellten Grenzwerts (max. Temperatur)                                                                                            |
|                                                                                                   | An dem LED-Kopf befinden sich zwei<br>Temperatursensoren.                                                                                                    |
| pressure: 0.01bar<br>pressure limit: 0.10bar                                                      | Anzeige des momentanen Innendrucks des Liners<br>sowie des eingestellten Mindestdrucks                                                                                                 |
| magnet: off                                                                                       | Aktueller Schaltzustand des Elektromagneten am<br>LED-Kopf                                                                                                    |
| motor: off<br>target speed: 0.7m/min<br>speed: 0m/min<br>motor direction: pull<br>distance: 0.00m | Anzeige des Schaltzustandes der Rückzugseinheit,<br>der eingestellten und der momentanen Rückzugs-<br>geschwindigkeit sowie der Drehrichtung und des<br>zurückgelegten (Rückzugs-)Wegs |

BRAWO<sub>®</sub> Magnavity SX – Original-Betriebsanleitung

# **BRAWO** Tech

# BRAWO, SYSTEMS

Seite 62/113

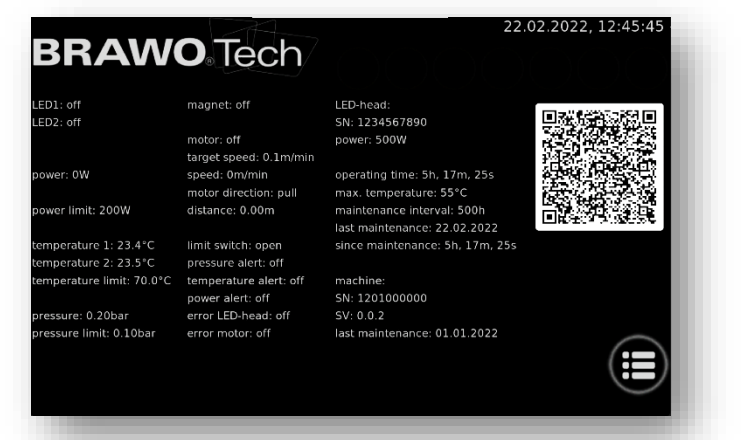

Bild 53 Infomenü

#### Anzeige

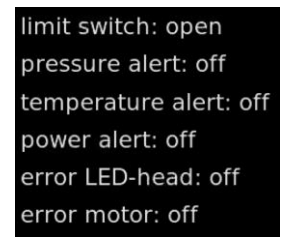

#### Beschreibung

Status der Fehlermeldungen (ein-/ausgeschaltet) für

- Endschalter Rückzugseinheit
- Mindestdruck
- Temperatur LED-Kopf
- Leistungsaufnahme LED-Kopf
- Fehler am LED-Kopf
- Fehler am Rückzugsmotor

#### Spezifische Daten des LED-Kopfs

- Seriennummer
- Leistung
- Wellenlänge
- Betriebsstunden gesamt
- Max. Temperatur im Betrieb
- Wartungsintervall
- Datum der letzten Wartung
- Betriebsstunden seit letzter Wartung

#### Maschinenspezifische Daten

- Seriennummer
- Softwareversion
- Letzter Wartungstermin der Anlage

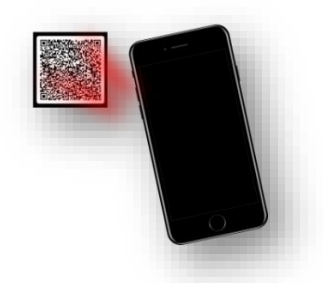

last maintenance: 02.10.2019

#### QR beinhaltet die Kontaktdaten

LED-head: SN: 00100118274 power: 250W wavelength: 395nm operating time: 13h, 41m, 22s max. temperature: 70°C maintenance interval: 500h last maintenance: 13,1.2020 since maintenance: 13h, 41m, 22s

nachine

SV: 0.6.6

SN: 10100118171

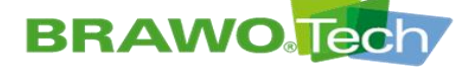

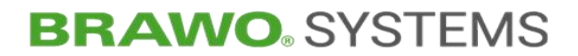

#### 11.9 Uhrzeit / Datum einstellen

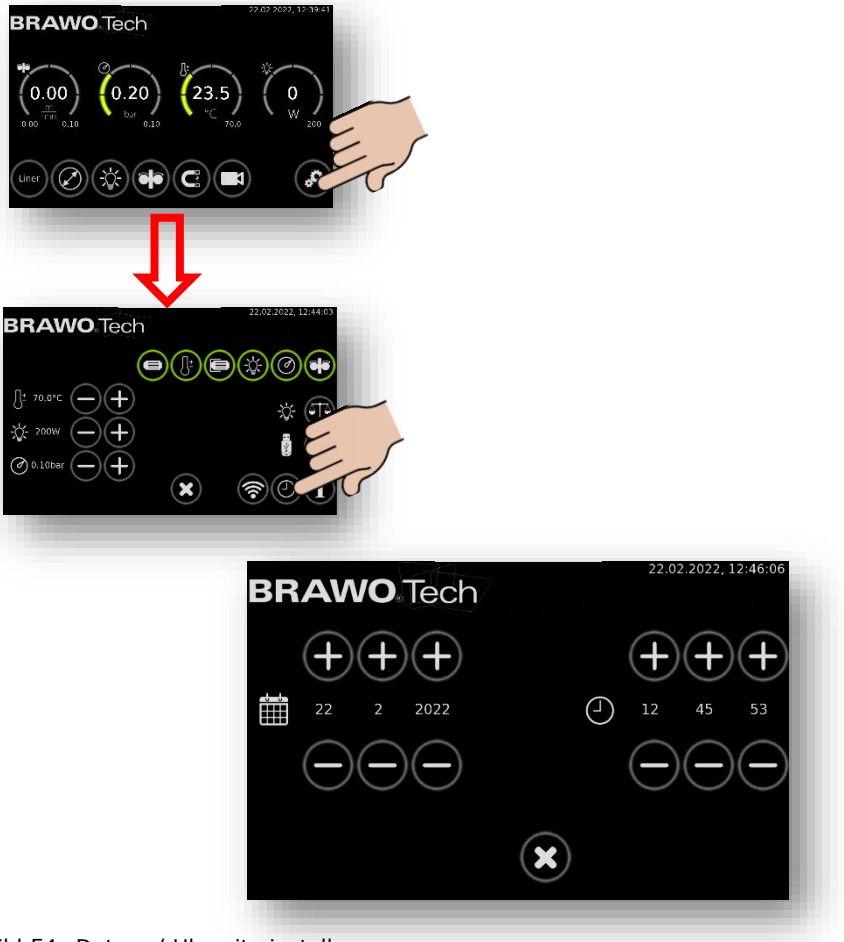

Bild 54 Datum / Uhrzeit einstellen

Uhrzeit und Datum werden mit den Schaltflächen "+" und "-" eingestellt.

Durch Anwählen der Schaltfläche wird das Hauptmenü aufgerufen und die zuvor getroffene Auswahl/Einstellung verworfen.

Durch Anwählen der Schaltfläche wird die zuvor getroffene Auswahl/Einstellung übernommen.

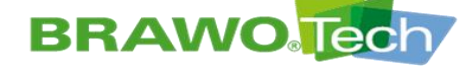

## **BRAWO**. SYSTEMS

#### **11.10** WiFi-Verbindung herstellen

| BRAWO Tech         |   | 22.02.2022, 12:44:03 |
|--------------------|---|----------------------|
|                    |   |                      |
| [] <u>+</u> 70.0°C |   | * 1                  |
| - 200W - +         |   |                      |
|                    | × | <b>?</b> 0i          |
| _                  |   |                      |

Bild 55 Hauptmenü

1. Im Hauptbild in die Einstellung mittels drücken der Zahnräder navigieren.

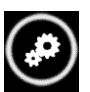

2. In den Einstellungen findet man das WiFi-Symbol

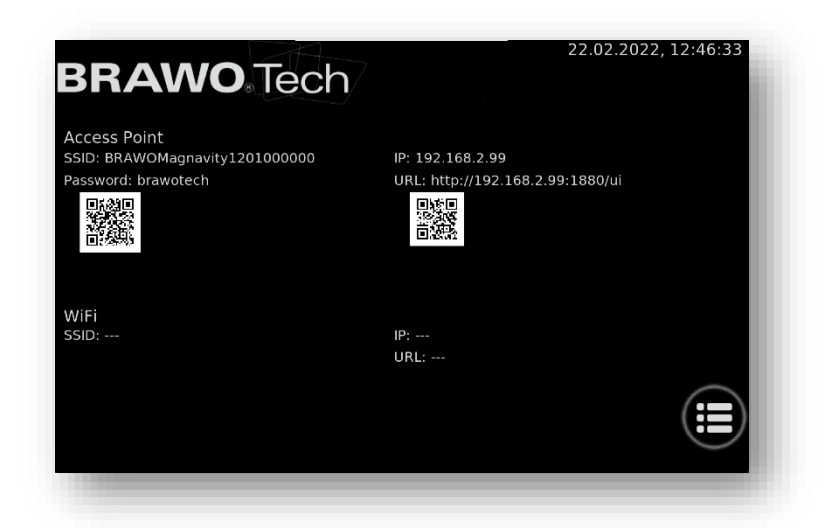

- Bild 56 Hauptmenü
- 3. Wird dieses betätigt erscheinen die WiFi-Verbindungen

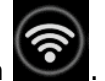

🕸 Fortsetzung auf der nächsten Seite.

# BRAWO Tech

## **BRAWO**<sup>®</sup> SYSTEMS

Unter Access Point wird das von der Anlage bereitgestellte W-Lan angezeigt.

| SSID                | Name W-Lan                                                                                       |
|---------------------|--------------------------------------------------------------------------------------------------|
| Passwort            | Passwort                                                                                         |
| IP                  | IP-Adresse der Anlage                                                                            |
| URL                 | Unter dieser URL ist die WebUI erreichbar                                                        |
| QR-Code links       | Wenn dieser mit dem Handy gescannt wird, kann<br>direkt eine W-Lan-Verbindung hergestellt werden |
| QR-Code rechts oben | Wenn mit W-Lan verbunden, kann per Handy direkt die WebUI geöffnet werden.                       |

INTER W-Lan wird das externe W-Lan des Kunden, mit dem die Anlage verbunden ist, angezeigt.

| SSID                 | Name des Netzwerks                                                                                               |
|----------------------|----------------------------------------------------------------------------------------------------|
| IP                   | IP-Adresse der Anlage                                                                                            |
| URL                  | Unter dieser URL ist die WebUI erreichbar                                                                        |
| QR-Code unten rechts | wenn mit Kunden W-Lan verbunden, kann mit<br>einem Handy über den QR-Code direkt die WebUI<br>aufgerufen werden. |

Die Konfiguration und das Verbinden mit dem Kunden W-Lan wird über die WebUI konfiguriert.

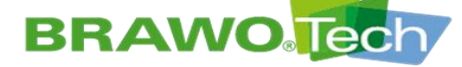

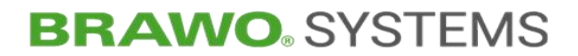

#### **11.11** Softwareupdate herstellen

Um in die Softwareupdateumgebung zu gelangen müssen die beiden Verbindungsleitungen (Fahrgestell und Rückzugseinheit) am Steuerkoffer abgezogen werden. Anschließend zur Softwareupdateverwaltung navigieren:

|                           | _ 24                   | 22.                             | 02.2022, 12:50:58   |
|---------------------------|------------------------|---------------------------------|---------------------|
| BRAW                      | <b>O</b> Tech          | Ø                               |                     |
| LED1: off                 | magnet: off            | LED-head:                       |                     |
|                           | motor: off             | power: 500W                     |                     |
|                           | target speed: 0.1m/min |                                 |                     |
| power: 0W                 | speed: 0m/min          | operating time: 5h, 17m, 25s    |                     |
| nower limit: 200W         | motor direction: pull  | max. temperature: 55°C          |                     |
| power little. 200W        | distance. 0.00m        | last maintenance: 22.02.2022    |                     |
| temperature 1: 23.4°C     | limit switch: open     | since maintenance: 5h, 17m, 25s |                     |
| temperature 2: 23.5°C     | pressure alert: off    |                                 |                     |
| temperature limit: 70.0°C | temperature alert: off | machine:                        |                     |
|                           | power alert: off       | SN: 1201000000                  |                     |
| pressure: 0.20bar         | error LED-head: on     | SV: 0.0.2                       |                     |
| pressure mint. 0.10bai    |                        | last maintenance. 01.01.2022    | $\bigcirc \bigcirc$ |
|                           |                        |                                 |                     |
|                           |                        |                                 | (€)(i=)             |

Bild 57 Softwareupdate Navigation 1

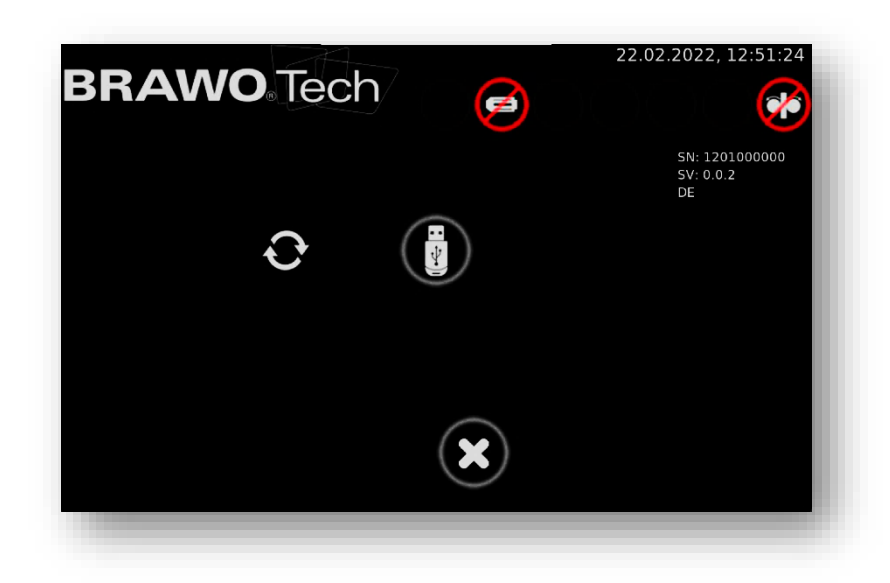

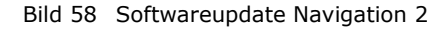

Jetzt steckt man einen USB-Stick mit einem Softwareupdate in den USB-Port.

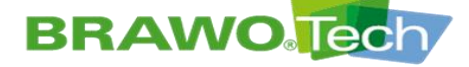

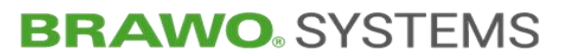

Anschließend wählt man den USB-Stick auf dem Display aus

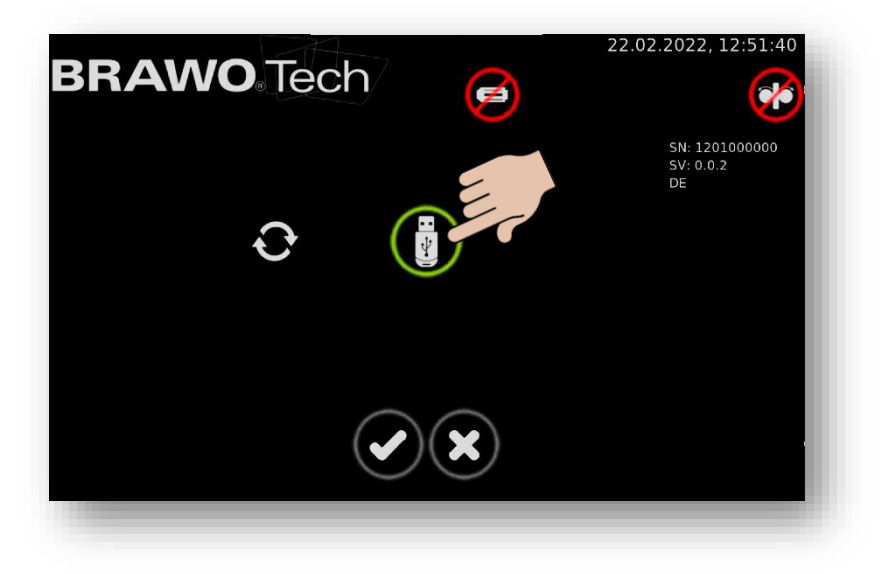

Bild 59 Softwareupdate Navigation 3

Die Auswahl muss mit dem 🕑 bestätigt werden. Nach dem Bestätigen sucht das System das Update.

| BRAWO Tech 🥑 | 22.02.2022, 12:52:51              |
|--------------|-----------------------------------|
| 0.0.2        | SN: 1201000000<br>SV: 0.0.2<br>DE |
| ×            |                                   |

Bild 60 Softwareupdate Navigation 4

Wenn ein Update gefunden wurde, wird dieses mit der Versionsnummer angezeigt. BRAWO<sub>®</sub> Magnavity SX – Original-Betriebsanleitung

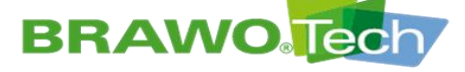

## **BRAWO**. SYSTEMS

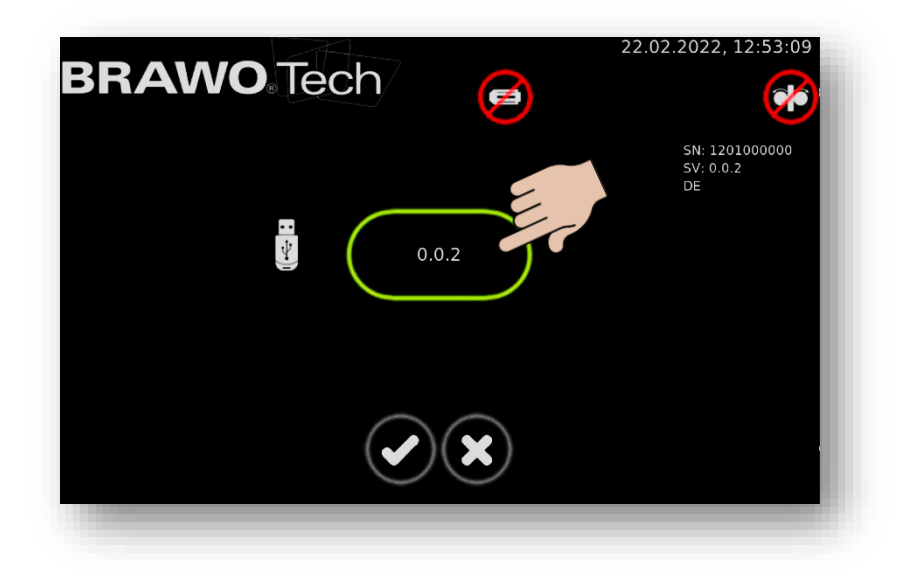

Bild 61 Softwareupdate Navigation 5

Dies muss ausgewählt und mit dem 🕑 bestätigt werden.

Nach der Bestätigung bootet das System im Updatemodus. Das Booten dauert ca. 90 Sekunden. Dabei bleibt das Display mehrere Sekunden lang schwarz. Hier muss unbedingt abgewartet werden. Anschließend startet das Update.

Nach erfolgreichem Booten erscheint folgendes Bild:

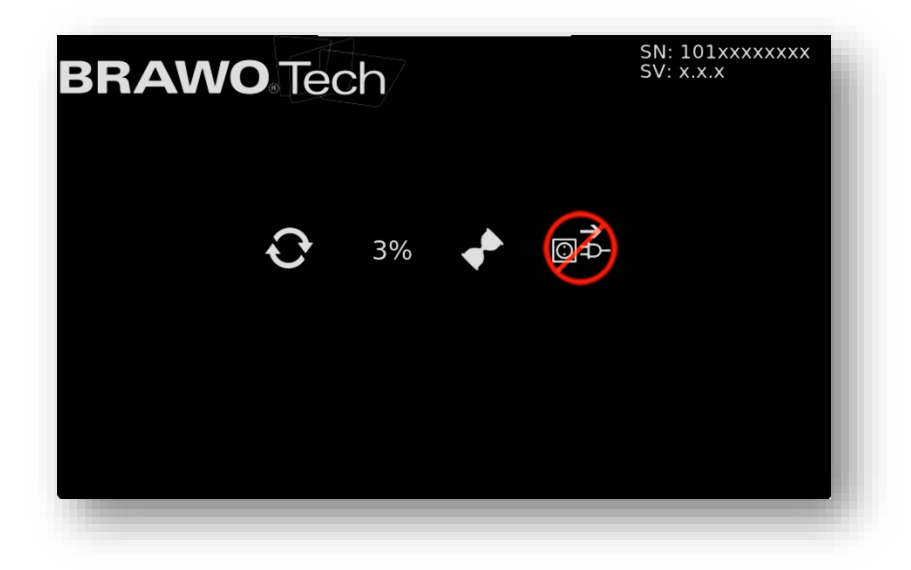

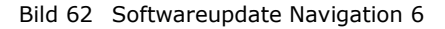

# Beim Updaten darf die Spannungsversorgung nicht unterbrochen werden!

Nach Abschluss des Updates startet die Anlage mehrfach neu. Das Update ist komplett abgeschlossen, wenn die gewohnte Benutzeroberfläche sichtbar ist. Der Updateprozess kann mehrere Minuten dauern.

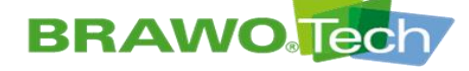

### 12Weboberfläche/WebUI

**12.1 Menü** 

1. Oben/Links kann über einen Klick auf die drei Balken ein Menü ausgeklappt werden. Dieses ermöglicht die Navigation auf der Weboberfläche.

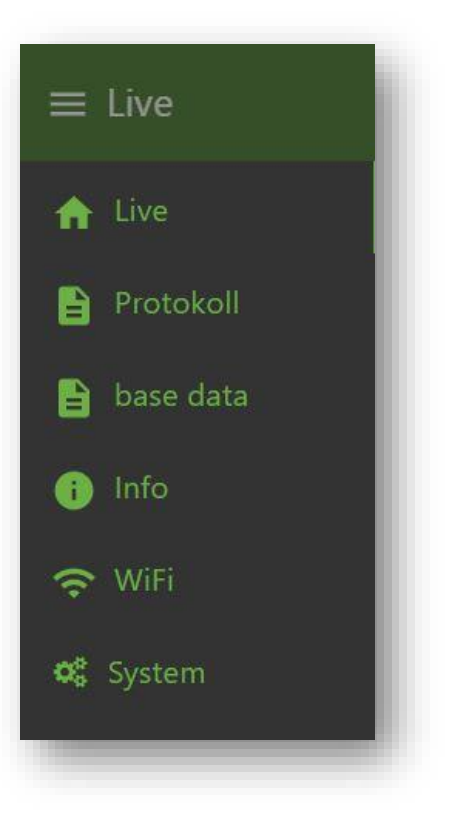

Bild 63 Beschreibung WebUI

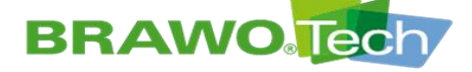

#### 12.2 Livedaten der Anlage

| Sensorik       |          | Status                              |
|----------------|----------|-------------------------------------|
| Motor          | Druck    | LED                                 |
|                |          | Motor                               |
| 0 m/min 2      | 0 ber 1  | Magnet                              |
| Temperatur     | Leistung | Protokoll                           |
| 23.5<br>°c 100 | 0 0 700  | <u>download</u><br>download Logfile |
| Strecke        | 0 m      | Betriebsanleitung                   |
|                |          | download                            |

Bild 64 Livedaten der Anlage (Startseite)

- 1. Unter der Sensorik werden die Livewerte der  $\mathsf{BRAWO}_{\circledast}$  Magnavity angezeigt.
  - Zuggeschwindigkeit der Zugeinheit in m/min
  - Druck in bar
  - Temperatur am LED-Kopf °C
  - Leistung der LED's in Watt
  - Zurückgelegte Strecke in Meter

Unter Status wird angezeigt ob die LED's an sind, der Motor läuft oder ob der Magnet eingeschaltet ist.

Unter Protokoll kann das aktuelle Protokoll in der eingestellten Systemsprache (Deutsch, Englisch oder Französisch) heruntergeladen werden. Zudem besteht die Möglichkeit die Logdaten herunterzuladen.

Alle Informationen können lediglich gelesen werden. Das Steuern der Anlage ist über die WebUI aus Sicherheitsgründen nicht möglich.

2. Durch Anklicken der Schaltfläche "download" unterhalb des Punktes "Betriebsanleitung" lässt sich die aktuelle Betriebsanleitung der BRAWO® Magnavity in der eingestellten Systemsprache herunterladen.

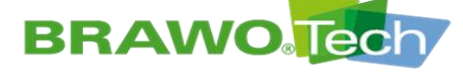

#### **12.3 Protokollverwaltung**

#### 12.3.1 Eingabe der Protokolldaten

Auf diesen Seiten der Protokollverwaltung können die angezeigten Daten auf dem Protokoll eingegeben werden.

Zudem besteht auch hier die Möglichkeit die aktuellen Protokolle in der eingestellten Systemsprache und die Logdaten herunterzuladen.

| E Protokoll |                 |  |
|-------------|-----------------|--|
|             | Auftraggeber    |  |
|             | Kunden-Nr.      |  |
|             | Kunde           |  |
|             | Ansprechpartner |  |
|             | Straße          |  |
|             | PLZ / Ort       |  |

Bild 65 Protokollverwaltung "Auftraggeber"

Möglichkeit zur Eingabe der Daten des Auftraggebers, beispielsweise dessen Anschrift.

| Projekt      |                                                                                 |                                                                                |
|--------------|---------------------------------------------------------------------------------|--------------------------------------------------------------------------------|
| Projekt-Nr.  |                                                                                 |                                                                                |
| Auftrags-Nr. |                                                                                 |                                                                                |
| Bezeichnung  |                                                                                 |                                                                                |
| Straße       |                                                                                 |                                                                                |
| PLZ / Ort    |                                                                                 |                                                                                |
| Anmerkung    |                                                                                 |                                                                                |
|              | Projekt Projekt Projekt-Nr. Auftrags-Nr. Bezeichnung Straße PLZ / Ort Anmerkung | Projekt Projekt ProjektNr: Auftrags-Nr. Bezeichnung Straße PLZ / Ort Anmerkung |

Bild 66 Protokollverwaltung "Projekt"

Möglichkeit zur Eingabe der projektspezifischen Daten, beispielsweise wo die Sanierung durchgeführt wurde.

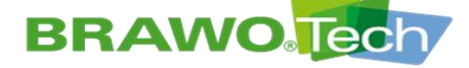

## **BRAWO**. SYSTEMS

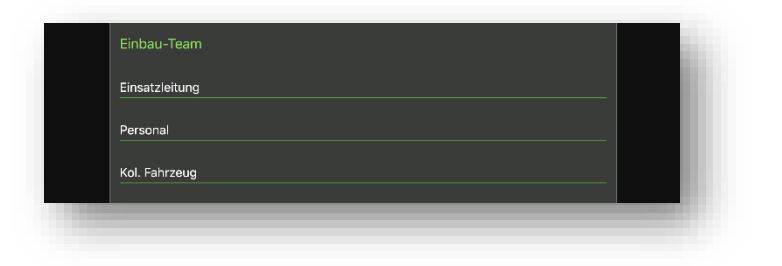

Bild 67 Protokollverwaltung "Einbau-Team"

Eingabemöglichkeiten zum Fachpersonal, welches die Sanierung durchgeführt hat.

| Objektdetails               |   |
|-----------------------------|---|
| Haltung                     |   |
| Haltungslänge (m)           |   |
| Nennweite                   |   |
| Rohrmaterial                |   |
| Bögen                       |   |
| Schadensart                 |   |
| Anzahl und Lage der Zuläufe |   |
| TV-Voruntersuchung          | • |
| TV-Nachuntersuchung         | • |
| HD-Reinigung                | • |
| Kalibrierung                | • |
| Tagesabsperrung             | • |
|                             |   |

Bild 68 Protokollverwaltung "Objektdetails"

Angaben zu dem zu sanierenden Kanalsystem sowie zu gegebenenfalls weiteren durchgeführten Tätigkeiten (z.B. Fräsarbeiten).

| Schachtdetails       |  |
|----------------------|--|
| Von Schacht          |  |
| Nach Schacht         |  |
| Durchmesser [m]      |  |
| Schachttiefe [m]     |  |
| Höhenunterschied [m] |  |
| Grundwasserhöhe [m]  |  |
|                      |  |

Bild 69 Protokollverwaltung "Schachtdetails"

Detailangaben zu dem zu sanierenden Abwasserrohr und den dazugehörigen Schächten.
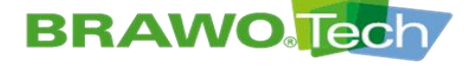

| Material           |                 |  |
|--------------------|-----------------|--|
| Materialfestlegung | Select option   |  |
| Liner              | Select option - |  |
| Nennweite          | Select option - |  |
| Chargen-Nr.        |                 |  |
| Harz               | Select option   |  |
| Chargen-Nr.        |                 |  |

Bild 70 Protokollverwaltung "Material"

Eingabe der Technischen Daten des verwendeten Strickschlauchs/Schlauchliners sowie des verwendeten Harzes.

| Einbau            |                                         |          |
|-------------------|-----------------------------------------|----------|
| Abwasserfrei      | •                                       |          |
| Niederschlag      | •                                       |          |
| Umgebungstemp     | eratur [°C]                             | _        |
| Preliner          | •                                       |          |
| Kalibrierschlauch | •                                       |          |
| Linerende         | Select option                           | <u> </u> |
| Imprägnierung     | Select option                           | <u> </u> |
| Harzlagertemper   | atur (SOLL: 5-25°C) [°C]                | _        |
| Harztemperatur    | vor Einbau (SOLL: 15-20°C) [°C]         | _        |
| Vakuum (SOLL: 0   | ,5bar, 5min vor und zur Tränkung) [bar] | _        |
| Gesamtmenge [k    | g] SOLL                                 |          |
| Gesamtmenge [k    | g] IST                                  | _        |
| Harzmenge [kg/n   | nj IST                                  | _        |
| Walzenabstand [   | mm] SOLL                                | _        |
| Walzenabstand [   | mm] IST                                 | _        |
| Inversionsdruck ( | SOLL: 0,3-0,4bar) [bar]                 |          |
|                   |                                         |          |

Bild 71 Protokollverwaltung "Einbau"

Eingabe der Einbau-/Umgebungsbedingungen auf der Baustelle sowie weiterer qualitätsrelevanter Merkmale.

BRAWO<sub>®</sub> Magnavity SX – Original-Betriebsanleitung

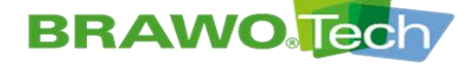

# **BRAWO**<sup>®</sup> SYSTEMS

| Aushärtung                      |                                    |  |
|---------------------------------|------------------------------------|--|
| Überprüfung LED-Kopf            | •                                  |  |
| Verwendete UV-Anlage            | BRAWO® Magnavity BM-002 1201000000 |  |
| LED-Kopf                        |                                    |  |
| Aushärtedruck (SOLL: 0,3-0,4bar | ) [bar]                            |  |
| Rückzugsgeschwindigkeit (m/min  | ) SOLL                             |  |
| Rückzugsgeschwindigkeit[m/min]  | JIST                               |  |
| Aufrechterhaltung Druck nach En | de (SOLL: 10min) [min]             |  |
|                                 |                                    |  |

Bild 72 Protokollverwaltung "Aushärtung"

Eingabe der Daten zum Aushärtevorgang-/-prozess (z.B. Rückzugsgeschwindigkeit).

| Protokoll        |               |  |
|------------------|---------------|--|
|                  | AKTUALISIEREN |  |
| download         |               |  |
| download Logfile |               |  |

Bild 73 Protokollverwaltung "Protokoll"

Möglichkeit zum Download der aktuellen Protokolle in der eingestellten Systemsprache sowie der Logdaten.

Der Button "AKTUALISIEREN" muss nach dem Ausfüllen der einzelnen Felder gedrückt werden, um die Eintragungen in das Protokoll zu übernehmen.

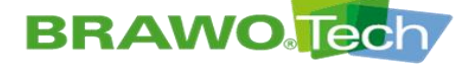

| Archiv                    |  |
|---------------------------|--|
| Datum 💼 22.02.2022        |  |
| 1. Logfile (11:30:39 Uhr) |  |
| download                  |  |
| download Logfile          |  |

Bild 74 Protokollverwaltung "Archiv"

Im Bereich Archiv kann im Punkt "Datum", über einen Datepicker ein Datum ausgewählt werden.

Ist das Datum gewählt, erscheinen über ein Dropdown-Menü die an diesem Tag durchgeführten Einbauten.

Über das Dropdown-Menü kann der gewünschte Einbau ausgewählt werden. Das entsprechende Protokoll lässt durch Drücken des Buttons "download" herunterladen.

Das Herunterladen der Logdaten ist über den Button "download Logfile" ebenfalls möglich.

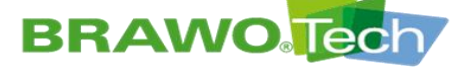

### 12.3.2 Muster-Protokoll

### BRAWO Magnavity Einbauprotokoll

### BRAWO Tech

| Auftraggeber                |                             |                     |
|-----------------------------|-----------------------------|---------------------|
| Kunden-Nr.                  | Kunde                       | Ansprechpartner     |
| Straße                      | PLZ/Ort                     |                     |
| Projekt                     |                             |                     |
| Projekt-Nr.                 | Auftrags-Nr.                | Bezeichnung         |
| Straße                      | PLZ/Ort                     | Datum<br>23.02.2022 |
| Anmerkung                   |                             |                     |
|                             |                             |                     |
| Einbau-Team                 |                             |                     |
| Einsatzleitung              | Personal                    | Kol. Fahrzeug       |
| Objekt                      |                             |                     |
| Haltung                     | Haltungslänge (m)           | Nennweite           |
| Rohrmaterial                | Bögen                       | Schadensart         |
| Anzahl und Lage der Zuläufe |                             |                     |
| Durchgeführt                |                             |                     |
| TV-Voruntersuchung TV-Nac   | chuntersuchung HD-Reinigung | Kalibrierung        |
| Tagesabsperrung Fräsart     | peiten                      |                     |
| Schacht                     |                             |                     |
| Von Schacht                 | Nach Schacht                | Durchmesser [m]     |
| Schachttiefe (m)            | Höhenunterschied (m)        | Grundwasserhöhe (m) |

Protokoll: 23.02.2022, 07:31:05 - Seite: 1 / 3

Typ:BM-002 SN:1201000000 SV:0.0.2 Kopf: SN:- Power:-

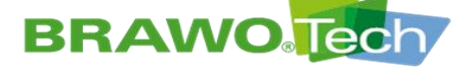

### BRAWO Magnavity Einbauprotokoll

### BRAWO Tech

| Materialestegung durch<br>Auftraggeber dur dur dur dur dur dur dur dur dur du                                                                                                    | Material                      |                                      |                                |                                               |       |
|----------------------------------------------------------------------------------------------------|-------------------------------|--------------------------------------|--------------------------------|-----------------------------------------------|-------|
| Auftraggeber Auftraggeber oder   Auftraggeber Auftraggeber oder                                                                                                    | Materialfestlegung durch      |                                      |                                |                                               |       |
| Inerauswahl<br>BRAWOLINER® 3D<br>BRAWOLINER® 3D<br>BRAWONE BLABANG 1D<br>BRAWOLINER® 3D<br>BRAWOLINER® 3D<br>BRAWONE ALL SAME<br>BRAWONE ALL SAME<br>BRAWONE | Auftraggeber                  | Auftragnehmer - Bauleiter            | Auftragnehmer - Polier         | oder                                          |       |
| Linerauswahl     BRAWOLINER® 3D     BRAWOLINER® XT     andere     andere<                                                                                                    | Liner                         |                                      |                                |                                               |       |
| BRAWOLINER® 3D       BRAWOLINER® XT       andere         Nennweite       Chargen-Nr.         Harzzuswahl       Chargen-Nr.         BRAWO2 LR       anderes         BRAWO2 LR       anderes         BRAWO2 LR       anderes         BRAWO2 LR       anderes         BRAWO2 LR       anderes         BRAWO2 LR       anderes         BRAWO2 LR       anderes         Brabu       Interschart         Impebung       Niederschag         Abwasserfrei       Niederschag         Gfen       Nederschag         Interende       geschlossen         morägnierung       Auf der Baustelle         Auf der Baustelle       Vorimprägniert         Harzgesamtmenge SOLL       Malzenabstand IST         Malzenabstand SOLL       Malzenabstand IST         Valzenabstand SOLL       Walzenabstand IST         Öberprüfung LED-Kopf       Verwendeter LED-Kopf         Giverwendete UV-Anlage       Verwendeter LED-Kopf         Verwendeter ULP-Anlage       Verwendeter LED-Kopf                                                                                                    | Linerauswahl                  |                                      |                                |                                               |       |
| Nameweile Chargen-Nr.   Harzauswahi   BRAWO® LR anderes   BRAWO® LR anderes   BRAWO® LR anderes   Statistication of the statistication of the statis                                                                                                    | BRAWOLINER®                   | BRAWOLINER® 3D                       | BRAWOLINER® XT                 | andere                                        |       |
| Harzauswahi BRAWO@LR anderes anderes Chargen-Nr. Chargen-Nr. BRAWO@LR anderes Set Set Set Set Set Set Set Set Set Set                                                                                                    | Nennweite                     | Chargen-Nr.                          |                                |                                               |       |
| Harz Image: Selection of the selection of the selectio                                                                                                    |                               |                                      |                                |                                               |       |
| Harzauswahi BRAWO® LR anderes anderes Advances anderes Advances Advances Ad                                                                                                    | Harz                          |                                      |                                |                                               |       |
| BRAWO®LR     anderes     Chargen Rule       BRAWO®LR     anderes     Umgebung     rg       Brawosenfrei     Niederschlag     Umgebungstemperatur     rg       Abwassenfrei     Preliner     Imprägnierung     Imprägnierung     Imprägnierung       Auf der Baustelle     vorimprägniert     Imprägnierung     Imprägnierung     Imprägnierung       Harzdegentmenge SOLL     Imprägnierung     Harzdegesamtmenge IST     Imprägnierung     Imprägnierung       Malzenabstand SOLL     Imprägnierung     Imprägnierung     Imprägnierung     Imprägnierung     Imprägnierung       Marzdegesamtmenge SOLL     Imprägnierung     Imprägnierung     Imprägnierung     Imprägnierung       Marzdegesamtmenge SOLL     Imprägnierung     Imprägnierung     Imprägnierung     Imprägnierung       Walzenabstand SOLL     Imprägnierung     Imprägnierung     Imprägnierung     Imprägnierung       Walzenabstand SOLL     Imprägnierung     Imprägnierung     Imprägnierung     Imprägnierung       Walzenabstand SOLL     Imprägnierung     Imprägnierung     Imprägnierung       Walzenabstand SOLL     Imprägnierung     Imprägnierung     Imprägnierung       Walzenabstand SOLL     Imprägnierung     Imprägnierung     Imprägnierung       Walzenabstand SOLL     Imprägnierung     Imprägnierung <td>Harzauswahl</td> <td></td> <td>Cha</td> <td>raen-Nr</td> <td></td>                                                                                                    | Harzauswahl                   |                                      | Cha                            | raen-Nr                                       |       |
| Embau<br>Embau<br>Tingebung Ungebung Mederschlag<br>Embau mit<br>Kalibrierschlauch Preliner<br>Inerende<br>offen geschlossen<br>Imprägnierung<br>Auf der Baustelle Vorimprägniert<br>Harzlagertemperatur (BOLL 528°)[°] Harztemperatur vor Einbau (BOLL 1520°)[°] Vakuum (BOLL 0.68er, 6mm vor uod ar Trämburg) Bord<br>Harzgesamtmenge SOLL Mei Harzgesamtmenge IST Mei Harztemperatur vor Einbau (BOLL 1520°)[°] Matzenabstand SOLL (Mei Mei Mei Mei Mei Mei Mei Mei Mei Mei                                                                                                    | BRAWO® LR                     | anderes                              | Cha                            | iger-ni.                                      |       |
| Einbau   Ungebung Ingebungstemperatur Ingebungstemperatur Ingebungs                                                                                                    |                               |                                      |                                |                                               |       |
| Umgebung       Umgebungstemperatur       rg         Abwasserfrei       Niederschlauch       Imagebungstemperatur       rg         Kalibrierschlauch       Preiner       Imagebungstemperatur       rg         offen       geschloszer       Imagebungstemperatur       rg         auf der Baustelle       Vorimprächterung       Vorimprächterung       Vorimprächterung       Vorimprächterung         Harzgesamtmenge SOLL       Imagebungstem (sour 19-20°) (rg)       Harzgesamtmenge IST       Imagebungstem (sour 19-20°) (rg)       Vakuum       (sour 19-20°) (rg)       Imagebungstem (sour 19-20°) (rg)       Imagebungstem (sour 19-20°) (rg                                                                                                    | Einbau                        |                                      |                                |                                               |       |
| Abwasserfrei       Niederschlag         Abwasserfrei       Niederschlag         Einbau mit       Preliner         Kalibrierschlauch       Preliner         offen       geschlossen         Imprägnierung       geschlossen         Auf der Baustelle       Vorimprägniert         Harzdegertemperatur       (SOLL: 15-20°C)(°)       Vakuum       (SOLL: 0.50er, 5mm vor und zer Tränsung) (SOLL: 0.50er, 5mm vor und zer Tränsung) (SOLL: 0.2000)         Harzdegertemperatur       (SOLL: 0.2000)       Malzenabstand IST       (Mm)       Harztmenge IST       (SOLL: 0.2000)       (SOLL: 0.2000)                                                                                                    | Umgebung                      |                                      | Umg                            | gebungstemperatur                             | [°C]  |
| Einbau mit<br>Kalibrierschlauch Preiner<br>offen oser seiner seiner s                                                                                                    | Abwasserfrei                  | Niederschlag                         |                                |                                               |       |
| Kalibrierschlauch Preliner   Impranting geschlossen                                                                                                    | Einbau mit                    |                                      |                                |                                               |       |
| Linerende<br>offen geschlossen<br>moriagnierung<br>Auf der Baustelle Vorimprägniert<br>Harzdegertemperatur (80LL: 5-29°C) (C) Vakuum (50LL: 6-30°C) (C) Vakuum (50LL: 6-30°C) (C) Vaku                                                                                                    | Kalibrierschlauch             | Preliner                             |                                |                                               |       |
| offen       geschlossen         Imprägnierung<br>Auf der Baustelle       Vorimprägniert         Harzlegetemperatur       (BOLL: 528°C)[C]       Vakuum       (BOLL: 0.5886, 5mm vor und zur Triebung) (bor)         Harzgesamtmenge SOLL       Malzenabstand IST       Malzenabstand IST       Malzenabstand IST       Imme         Valzenabstand SOLL       Imme       Malzenabstand IST       Imme       Inversionsdruck       (BOLL: 0.24.030m) (bor)         Verwendete UV-Anlage       Verwendeter LED-Kopf       Aushärtedruck       (BOLL: 0.24.040m) (bor)         RAWO® Magnavity BM-002 1201000000       Verwendeter LED-Kopf       Aushärtedruck       (BOLL: 0.24.040m) (bor)                                                                                                    | Linerende                     |                                      |                                |                                               |       |
| Imprägnierung<br>Auf der Baustelle       Vorimprägniert         Harzlagertemperatur       (SOLL: 5-25°C) [°]       Harztemperatur vor Einbau       (SOLL: 15-20°C) [°]       Vakuum       (SOLL: 0,50ar, 5min vor und zur Trähwung) [bar]         Harzgesamtmenge SOLL       [vai]       Harzgesamtmenge IST       [vai]       Harzmenge IST       [vai]         Walzenabstand SOLL       [vmi]       Walzenabstand IST       [vmi]       Inversionsdruck       (SOLL: 0,2-0.3ban) [bar]         Walzenabstand SOLL       [vmi]       Walzenabstand IST       [vmi]       Inversionsdruck       (SOLL: 0,2-0.3ban) [bar]         Uberprüfung LED-Kopf       Verwendeter LED-Kopf       Aushärtedruck       (SOLL: 0,2-0.4ban) [bar]         RAWO® Magnavity BM-002 1201000000       Verwendeter LED-Kopf       Aushärtedruck       (SOLL: 0,2-0.4ban) [bar]                                                                                                    | offen                         | geschlossen                          |                                |                                               |       |
| Auf der Baustelle       Vorimprägniert         Harzlagertemperatur       (BOLL: 9.24°C)[C]       Harztemperatur vor Einbau       (BOLL: 15-20°C)[C]       Vakuum       (BOLL: 0.56wr. 5mm vor und zw Tränkung) [bod]         Harzgesamtmenge SOLL       Pol       Harzgesamtmenge IST       Pol       Harzmenge IST       Pol         Walzenabstand SOLL       (mm)       Walzenabstand IST       (mm)       Inversionsdruck       (BOLL: 0.2-0.36wr) [bod]         Walzenabstand SOLL       (mm)       Valzenabstand IST       (mm)       Inversionsdruck       (BOLL: 0.2-0.36wr) [bod]         Überprüfung LED-Kopf       Verwendeter LED-Kopf       Aushärtedruck       (BOLL: 0.2-0.46wr) [bod]         RAWO® Magnavity BM-002 120100000       Verwendeter LED-Kopf       Aushärtedruck       (BOLL: 0.2-0.46wr) [bod]                                                                                                    | Imprägnierung                 |                                      |                                |                                               |       |
| Harzlagertemperatur       (BOLL: 5-25°D)[C]       Harztemperatur vor Einbau       (BOLL: 15-20°D)[C]       Vakuum       (BOLL: 0.50wr, 5mm vor und zur Tränkung) (bed)         Harzgesamtmenge SOLL       (Pa)       Harzgesamtmenge IST       (Pa)       Harzmenge IST       (Pa)         Walzenabstand SOLL       (mm)       Walzenabstand IST       (mm)       Inversionsdruck       (BOLL: 0.20.30wr, 5mm vor und zur Tränkung) (bed)         Walzenabstand SOLL       (mm)       Walzenabstand IST       (mm)       Inversionsdruck       (BOLL: 0.20.30wr, 10ed)         Wushärtung       Verwendeter LED-Kopf       Verwendeter LED-Kopf       Aushärtedruck       (BOLL: 0.20.40wr) (bed)         SRAWO® Magnavity BM-002 1201000000       Verwendeter LED-Kopf       Aushärtedruck       (BOLL: 0.20.40wr) (bed)                                                                                                    | Auf der Baustelle             | Vorimprägniert                       |                                |                                               |       |
| Harzgesamtmenge SOLL     Malzenabstand IST     Malzenabstand IST     Malzenabstand IST     Inversionsdruck     (SOLL: 0.2-0.3bar) (ber)       Walzenabstand SOLL     Imminiation     Inversionsdruck     (SOLL: 0.2-0.3bar) (ber)       Walzenabstand IST     Imminiation     Inversionsdruck     (SOLL: 0.2-0.3bar) (ber)       Walzenabstand IST     Imminiation     Inversionsdruck     (SOLL: 0.2-0.3bar) (ber)       Walzenabstand IST     Imminiation     Inversionsdruck     (SOLL: 0.2-0.3bar) (ber)       Walzenabstand IST     Imminiation     Inversionsdruck     (SOLL: 0.2-0.3bar) (ber)       Walzenabstand IST     Imminiation     Inversionsdruck     (SOLL: 0.2-0.3bar) (ber)       Walzenabstand IST     Imminiation     Inversionsdruck     (SOLL: 0.2-0.4bar) (ber)                                                                                                    | Harzlagertemperatur (sour     | L: 5-25°C) [°C] Harztemperatur vor E | inbau (SOLL: 15-20°C) [°C] Vak | uum (SOLL: 0,5bar, 5min vor und zur Tränkung) | [bar] |
| Harzgesamtmenge SOLL Pegi Harzgesamtmenge IST Pegi Harzmenge IST Pegi Harzmenge IST Pegi                                                                                                    |                               |                                      |                                |                                               |       |
| Walzenabstand SOLL (mm) Walzenabstand IST (mm) Inversionsdruck (SOLL: 0.2-0.3bar) (bar) Walzenabstand IST (mm) Inversionsdruck (SOLL: 0.2-0.3bar) (bar) Walzenabstand IST (mm) Inversionsdruck (SOLL: 0.2-0.4bar) (bar) Walzenabstand IST (mm) Inversionsdruck (SOLL: 0.2-0.4bar) (bar) Walzenabstand IST (mm) Inversionsdruck (SOLL: 0.2-0.4bar) (bar) Walzenabstand IST (mm) Inversionsdruck (SOLL: 0.2-0.4bar) (bar) Walzenabstand IST (mm) Inversionsdruck (SOLL: 0.2-0.4bar) (bar) Walzenabstand IST (mm) Inversionsdruck (SOLL: 0.2-0.4bar) (bar) Walzenabstand IST (mm) Inversionsdruck (SOLL: 0.2-0.4bar) (bar) Walzenabstand IST (mm) Inversionsdruck (SOLL: 0.2-0.4bar) (bar) Walzenabstand IST (mm) Inversionsdruck (SOLL: 0.2-0.4bar) (bar) Walzenabstand IST (mm) Inversionsdruck (SOLL: 0.2-0.4bar) (bar) Walzenabstand IST (mm) Inversionsdruck (SOLL: 0.2-0.4bar) (bar) Walzenabstand IST (mm) Inversionsdruck (SOLL: 0.2-0.4bar) (bar) Walzenabstand IST (mm) Inversionsdruck (SOLL: 0.2-0.4bar) (bar) Walzenabstand IST (mm) Inversionsdruck                                                                                                    | Harzgesamtmenge SOLL          | [kg] Harzgesamtmenge IS              | ST (kg) Harz                   | zmenge IST                                    | (g/m] |
| Walzenabstand SOLL (mm) Walzenabstand IST (mm) Inversionsdruck (SOLL: 0.2-0.36wr) (wd) Ushärtung Verwendete UV-Anlage Verwendeter LED-Kopf Aushärtedruck (SOLL: 0.3-0.46wr) (wd) 3RAWO® Magnavity BM-002 1201000000                                                                                                    |                               |                                      |                                |                                               |       |
| Uberprüfung LED-Kopf     Verwendeter LED-Kopf     Aushärtedruck     (SOLL: 0.3-0.4bm) [bm]       3RAWO® Magnavity BM-002 1201000000     0     0     0     0     0     0     0     0     0     0     0     0     0     0     0     0     0     0     0     0     0     0     0     0     0     0     0     0     0     0     0     0     0     0     0     0     0     0     0     0     0     0     0     0     0     0     0     0     0     0     0     0     0     0     0     0     0     0     0     0     0     0     0     0     0     0     0     0     0     0     0     0     0     0     0     0     0     0     0     0     0     0     0     0     0     0     0     0     0     0     0     0     0     0     0     0     0     0     0     0     0     0     0     0     0     0     0     0     0     0     0     0     0     0     0     0     0     0     0     0     0     0     0 <td>Walzenabstand SOLL</td> <td>[mm] Walzenabstand IST</td> <td>[mm] Inve</td> <td>rsionsdruck (SOLL: 0,2-0,3bar)</td> <td>[bar]</td>                                                                                                    | Walzenabstand SOLL            | [mm] Walzenabstand IST               | [mm] Inve                      | rsionsdruck (SOLL: 0,2-0,3bar)                | [bar] |
| Ushärtung<br>Überprüfung LED-Kopf<br>Verwendete UV-Anlage Verwendeter LED-Kopf Aushärtedruck (SOLL: 0.3-0.45wn) [ber]<br>3RAWO® Magnavity BM-002 1201000000                                                                                                    |                               |                                      |                                |                                               |       |
| Uberprüfung LED-Kopf           Verwendete UV-Anlage         Verwendeter LED-Kopf         Aushärtedruck (SOLL: 0.3-0.4bor) [bar]           3RAWO® Magnavity BM-002 1201000000         Image: Control of the second second secon                                                                                                    | Aushärtung                    |                                      |                                |                                               |       |
| Überprüfung LED-Kopf     Aushärtedruck     (SOLL: 0.3-0.4bar) [bar]       Verwendete UV-Anlage     Verwendeter LED-Kopf     Aushärtedruck     (SOLL: 0.3-0.4bar) [bar]       3RAWO® Magnavity BM-002 1201000000     Image: Solution of the solution of the solution of the                                                                                                    | radianang                     |                                      |                                |                                               |       |
| Verwendete UV-Anlage Verwendeter LED-Kopf Aushärtedruck (SOLL: 0.3-0.4bor) [bar]<br>BRAWO® Magnavity BM-002 1201000000                                                                                                    | Überprüfung LED-Kopf          |                                      |                                |                                               |       |
| 3RAWO® Magnavity BM-002 1201000000                                                                                                    | Verwendete UV-Anlage          | Verwendeter LED-Ko                   | pf Aus                         | härtedruck (SOLL: 0,3-0,4bar)                 | [bar] |
|                                                                                                    | BRAWO® Magnavity BM-002 12010 | 000000                               |                                |                                               |       |
| Rückzugsgeschwindigkeit SOLL (mimin) Rückzugsgeschwindigkeit IST (mimin) Aufrechterhaltung Druck nach Ende (SOLL: 10min) (min)                                                                                                    | Rückzugsgeschwindigkeit SOLL  | [m/min] Rückzugsgeschwindig          | gkeit IST (m/min) Aufr         | echterhaltung Druck nach Ende (SOLL: 10min)   | (min) |
|                                                                                                    |                               |                                      |                                |                                               |       |

Protokoll: 23.02.2022, 07:31:05 - Seite: 2 / 3

Typ:BM-002 SN:1201000000 SV:0.0.2 Kopf: SN:- Power:-

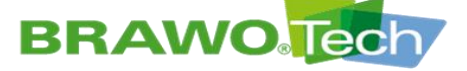

### BRAWO Magnavity Einbauprotokoll

BRAWO Tech

| Zeitspa                                                       |                                                    |       |        |         |         |          |     |       |           |
|---------------------------------------------------------------|----------------------------------------------------|-------|--------|---------|---------|----------|-----|-------|-----------|
|                                                               | anne                                               | Druck |        | Tempera | atur    |          |     |       |           |
| Start                                                         | -                                                  | Min   | -      | Min     | -       |          |     |       |           |
| Ende                                                          | -                                                  | Max   | -      | Max     | -       |          |     |       |           |
| Dauer                                                         | -                                                  | Delta | -      | Delta   | -       |          |     |       |           |
| Aushä                                                         | ärtung                                             |       |        |         |         |          |     |       |           |
| Zeitspa                                                       | anne                                               | Druck |        | Tempera | atur    | Leistung |     | Speed |           |
| Start                                                         | -                                                  | Min   | -      | Min     | -       | Min      | -   | Min   | -         |
| Ende                                                          | -                                                  | Max   | -      | Max     | -       | Max      | -   | Max   | -         |
| Dauer                                                         | -                                                  | Delta | -      | Delta   | -       | Delta    | -   | Delta | -         |
| Aufred                                                        | chterhaltung Druck nach                            | Ende  |        |         |         |          |     |       |           |
| Zeitspa                                                       | anne                                               | Druck |        |         |         |          |     |       |           |
| Start                                                         | -                                                  | Min   | -      |         |         |          |     |       |           |
| Ende                                                          | -                                                  | Max   | -      |         |         |          |     |       |           |
| Dauer                                                         |                                                    | Delta | -      |         |         |          |     |       |           |
| Aufze                                                         | ichnung                                            |       |        |         |         |          |     |       |           |
| Zeitsp                                                        | anne                                               | Druck |        | Temper  | atur    | Leistung |     | Speed |           |
| Start                                                         | 23.02.2022, 07:31:05                               | Min   | 0 mbar | Min     | 0.0 °C  | Min      | 0 W | Min   | 0.0 m/min |
| Ende                                                          | 23.02.2022, 09:23:14                               | Max   | 0 mbar | Max     | 20.0 °C | Max      | 0 W | Max   | 0.0 m/min |
| Dauer                                                         | 1:52:09                                            | Delta | 0 mbar | Delta   | 20.0 K  | Delta    | 0 W | Delta | 0.0 m/min |
| 540 0,9<br>480 0,8<br>420 0,7                                 | 9 1,8<br>3 1,6<br>7 1,4                            |       |        |         |         |          |     |       |           |
| 360.06                                                        | 3.1.2                                              |       |        |         |         |          |     |       |           |
| 360 0,6<br>300 0,5                                            | 5 1,2 <b>-</b>                                     |       |        |         |         |          |     |       |           |
| 360 0,6<br>300 0,5<br>240 0,4                                 | 5 1.2                                              |       |        |         |         |          |     |       |           |
| 360 0,6<br>300 0,5<br>240 0,4<br>180 0,3                      | 6 1,2                                              |       |        |         |         |          |     |       |           |
| 360 0,6<br>300 0,5<br>240 0,4<br>180 0,3<br>120 0,2           | 5 1,2<br>5 1,0<br>4 0,8<br>3 0,6<br>2 0,4          |       |        |         |         |          |     |       |           |
| 360 0,6<br>300 0,5<br>240 0,4<br>180 0,3<br>120 0,2<br>60 0,1 | 5 1,2<br>5 1,0<br>4 0,8<br>3 0,6<br>2 0,4<br>1 0,2 |       |        |         |         |          |     |       |           |

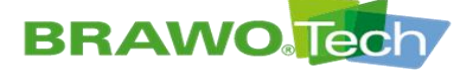

### 12.4 Kunden- und Teamverwaltung (base data)

|                 | Kunde           |                | Team           |
|-----------------|-----------------|----------------|----------------|
| Kunden-Nr.      | Ansprechpartner | Team-Nr.       | Einsatzleitung |
| Kunde           | Straße          | Team           | Personal       |
| Ansprechpartner | PLZ / Ort       | Einsatzleitung | Kol. Fahrzeug  |
| Straße          | NEU             | Personal       | NEU            |
| PLZ / Ort       |                 | Kol. Fahrzeug  |                |
| AKTUALISIEREN   |                 | AKTUALISIEREN  |                |
| LÖSCHEN         |                 | LÖSCHEN        |                |

Bild 75 Kunden- und Teamverwaltung

Auf dieser Seite können Datensätze für Kunden und Einbau-Teams neu angelegt, geändert und gelöscht werden.

#### 12.5 Info

|                      | •            |                 | 0 W        | Motor Richtung | ••        |
|----------------------|--------------|-----------------|------------|----------------|-----------|
|                      | •            | Temperatur1     | 23.4 °C    | Sploert        | 0.1 m/min |
| Motor                | •            | Tomporatur2     | 23.5 *C    | listwort       | 0 m/min   |
| Magnet               | •            |                 | 0.2 bar    | Stracke        | 0 m       |
|                      |              |                 |            | Abschaltung    |           |
| Druck                | 100 mitar    | Kopf            | ••         | Kapf           |           |
|                      | 200 W        | Temperatur      | ••         | Temperatur     |           |
| Temperatur           | 70.00 °C     | Leistung        | ••         | Leistung       |           |
| LED-Kopf             |              | Motor           | ••         | Meter          | -         |
| Serien nummer        | 1234557890   | Death           | ••         |                |           |
| Leistung             | 500W         | Enclocheiter    | ••         | Endschalter    |           |
| letate Wartung       | 22.02.2022   |                 |            |                |           |
| se't Wartung         | 5h, 17m, 25s | Seriermuniner   | 1201000000 |                |           |
| Warrungsintervall    | 500h         | Softwareversion | 0.0.2      |                |           |
| Betrisbacks or       | 5h, 17m, 25s | letzta Wartung  | 01.01.2022 |                |           |
| mestinale Temperatur | 55°C         |                 |            |                |           |

Bild 76 Info

Auf dieser Seite können weitere Parameter der Anlage eingesehen werden.

Status:

- LED-Kreis 1 an/aus
- LED-Kreis 2 an/aus
- Motor an/aus
- Magnet an/aus

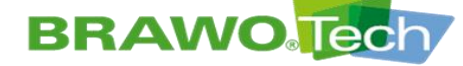

#### Sensorik:

- Leistungsaufnahme LED-Kopf in Watt
- Temperatursensor 1 im LED-Kopf in °C
- Temperatursensor 2 im LED-Kopf in °C
- Druck in bar

#### Zugeinheit:

- Motor Richtung ziehen/treiben
- Sollgeschwindigkeit des Motors in m/min
- Istgeschwindigkeit des Motors in m/min
- Zurückgelegte Strecke in Meter

#### Grenzen:

- Abschaltschwelle minimaler Druck im System
- Abschaltschwelle minimale Leistung an den LED's
- Abschaltschwelle maximale Temperatur an den LED's

#### Fehler:

- LED-Kopf nicht erkannt
- Schwelltemperatur am LED-Kopf überschritten
- Minimalleistung LED-Kopf unterschritten
- Zugeinheit nicht erkannt
- Minimaldruck im System unterschritten
- Endschalter betätigt

#### Abschaltung:

- Abschaltung aktiv/inaktiv bei LED-Kopf nicht erkannt
- Abschaltung aktiv/inaktiv bei Schwelltemperatur am LED-Kopf überschritten
- Abschaltung aktiv/inaktiv bei Minimalleistung LED-Kopf unterschritten
- Abschaltung aktiv/inaktiv bei Zugeinheit nicht erkannt
- Abschaltung aktiv/inaktiv bei Schwelldruck im System unterschritten
- Abschaltung aktiv/inaktiv bei Endschalter betätigt

#### Maschine:

- Seriennummer
- Softwareversion
- Letzte Wartung Maschine

LED-Kopf:

- Seriennummer
- Leistung
- Letzte Wartung LED-Kopf
- Laufzeit seit letzter Wartung
- Wartungsintervall
- Betriebsdauer
- Maximale Temperatur seit letzter Wartung

Alle Informationen können lediglich gelesen werden. Das Steuern der Anlage ist über die WebUI aus Sicherheitsgründen nicht möglich.

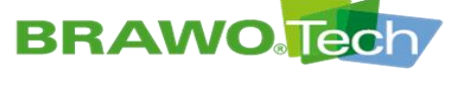

12.6 WiFi

| ccess Point                  | WLan | WLan konfigurieren     |
|------------------------------|------|------------------------|
| BID BRAWOMagnavity1201000000 | SSID | <br>Verfügbar          |
| asswort brawotech            | IP · | <br>Select option      |
| 192.168.2.99                 |      | SCANNEN                |
|                              |      | SSID                   |
|                              |      | Passwort               |
|                              |      | Sicherhe Select option |
|                              |      | VERBINDEN              |

#### Bild 77 WiFi

Diese Seite zeigt die Funkverbindungen der Anlage und die Konfiguration

#### Access Point:

- SSID ist der Name des ausgestrahlten WLan's der Anlage
- Passwort ist das dazugehörige Passwort der Anlage
- IP ist die IP-Adresse der Anlage

#### WLan:

Die Anlage kann sich mit einem externen WLan verbinden und somit in ein vom Kunden bereitgestelltes Wlan eingebunden werden.

- SSID: Name des Netzwerkes mit dem die Anlage verbunden ist
- IP: IP-Adresse der Anlage im Netzwerk mit dem die Anlage verbunden ist

#### WLan konfigurieren:

Über den Button "SCANNEN" sucht die Anlage alle verfügbaren Netzwerke die sich in der Umgebung befinden und listet diese auf.

Wird anschließend ein Netzwerk aus der Liste ausgewählt, wird dieses unter SSID angezeigt. Nun muss das dazugehörige Passwort des Netzwerkes eingegeben und die Verschlüsslungsart gewählt werden. Mit einem Klick auf den Button "VERBINDEN" verbindet sich die Anlage mit dem angegebenen Netzwerk.

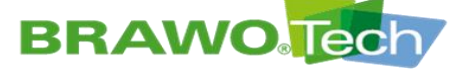

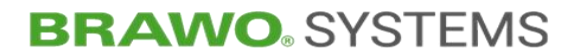

12.7 System

|         |  | m/min | bar |  |
|---------|--|-------|-----|--|
| English |  |       |     |  |
| French  |  |       |     |  |

Bild 78 System

### 12.7.1 Sprache einstellen

|         |  | m/min  | bar |  |
|---------|--|--------|-----|--|
| English |  | Sec. 1 |     |  |
| French  |  |        |     |  |

Bild 79 Sprache wählen

Auf der Seite "System" kann die Systemsprache gewählt werden. Zur Auswahl stehen

- ➢ Deutsch,
- Englisch und
- Französisch.

### 12.7.2 Einheit für Temperatur einstellen

| ≡ System |           |         |       |  |
|----------|-----------|---------|-------|--|
|          |           |         |       |  |
|          | Deutsch 🗸 | m/min 👻 | bar 🗸 |  |
|          |           |         |       |  |

Bild 80 Temperatur

Auf der Seite "System/Einheit Temperatur" kann die Einheit der Temperaturanzeige gewählt werden. Zur Auswahl stehen

> °C > °F

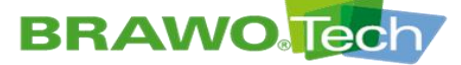

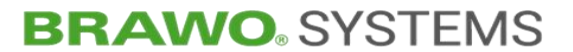

12.7.3 Einheit für Geschwindigkeit einstellen

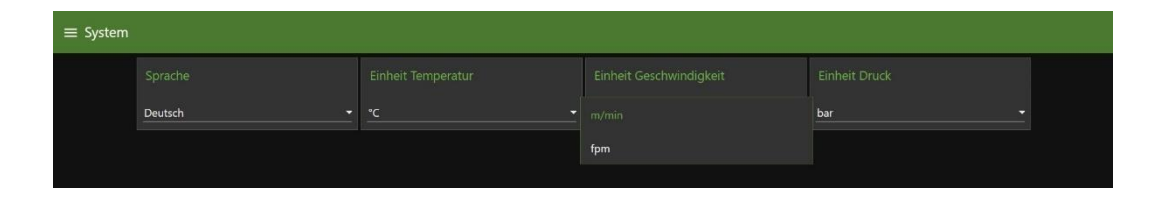

Bild 81 Geschwindigkeit

Auf der Seite "System/Einheit Geschwindigkeit" kann die Einheit der Geschwindigkeitsanzeige gewählt werden. Zur Auswahl stehen

> m/min > fpm

12.7.4 Einheit für Druck einstellen

| $\equiv$ System |                      |         |     |  |
|-----------------|----------------------|---------|-----|--|
|                 |                      |         |     |  |
|                 | Deutsch <del>-</del> | m/min 👻 |     |  |
|                 |                      |         | psi |  |

Bild 82 Druck

Auf der Seite "System/Einheit Druck" kann die Einheit der Druckanzeige gewählt werden. Zur Auswahl stehen

> bar > psi

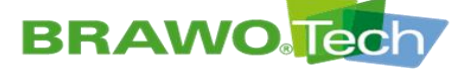

# 13 Arbeitsbetrieb

### **GEFAHR**

#### UV-Strahlung

Schwerste Augenschädigungen durch UV-Strahlung:

- Ungeschützten Sichtkontakt zu den UV-LEDs vermeiden
- Handschutz, körperbedeckende Arbeitskleidung und UV-Augenschutz benutzen
- UV-LEDs nicht zum Ausleuchten des Arbeitsplatzes verwenden
- Sicherheitshinweise der Leuchtmittelhersteller beachten
- Funktionsüberprüfung der UV-LEDs nur kurzzeitig und unter Verwendung geeigneter UV-Schutzausrüstung durchführen

#### 

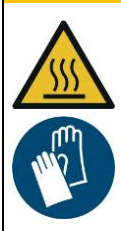

# Schwere Verbrennungen bei Kontakt mit den heißen Oberflächen des LED-Kopfs:

- Brennbare Materialien vom LED-Kopf fernhalten
- Temperaturbeständigen Handschutz benutzen

### **▲ VORSICHT**

#### Rückzugseinheit

Verbrennungen

An der Rückzugseinheit besteht während des Aufwickelvorgangs Einzugsgefahr, insbesondere der oberen Gliedmaßen:

- Betrieb nur mit vollständig montierten Schutzabdeckungen
- Versorgungsschlauch möglichst nicht mit der Hand führen

#### HINWEIS

#### Schlüsselschalter "Drucküberwachung"

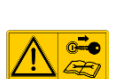

Die Drucküberwachung darf nur zum Prüfen der UV-LEDs deaktiviert werden.

Während des Arbeitsbetriebs ist der Schlüssel abzuziehen und sicher zu verwahren.

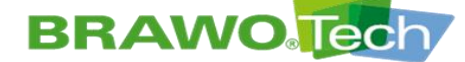

### **13.1** Arbeitsbetrieb

- ☑ "BRAWO<sub>®</sub> Magnavity" ordnungsgemäß in Betrieb genommen
- Kapitel "Inbetriebnahme"
- ☑ "BRAWO<sub>®</sub> Magnavity" gemäß den Anforderungen des auszuhärtenden Liners parametriert
- Kapitel "Softwarebeschreibung"

- 1. LED-Kopf (1-2) in den auszuhärtenden Liner einziehen.
- 2. Elektromagnet einschalten und ankoppeln.

Kapitel "Menü "Elektromagnet""

fers (B-1) überwachen.

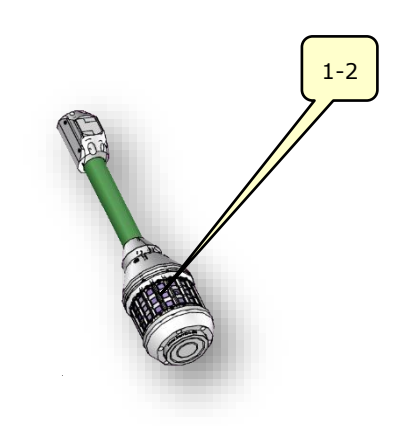

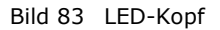

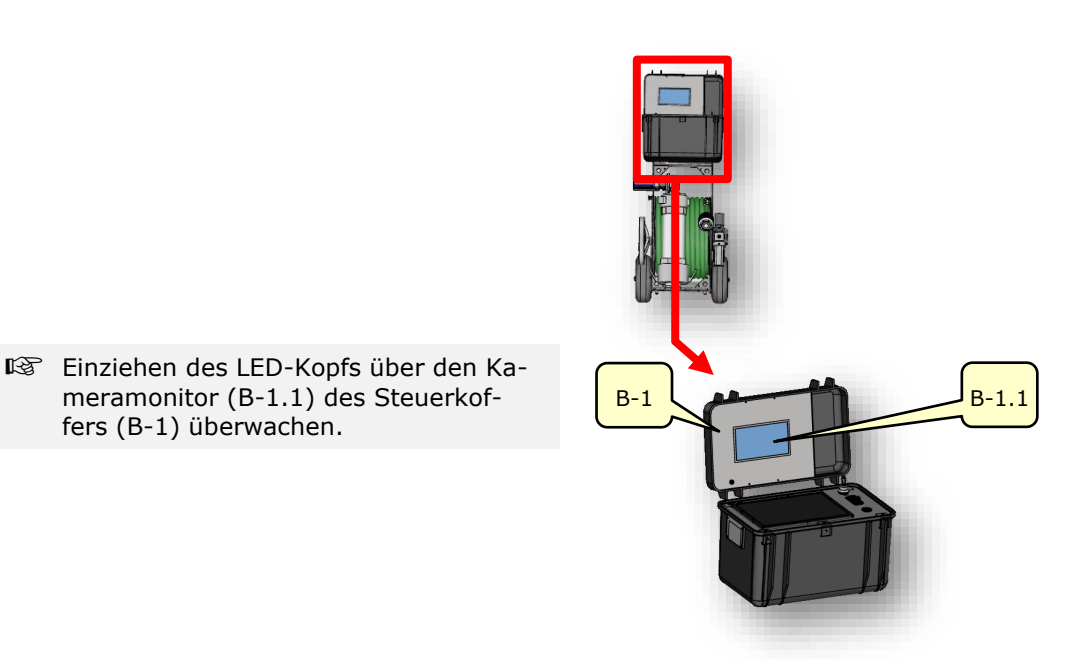

Bild 84 Steuerkoffer

# BRAWO

# **BRAWO**. SYSTEMS

- B-1.4
- Nach kompletter Inversion, den Magneten entkoppeln.
- Am Touchpanel (B-1.4) im Hauptmenü die Einstellungen der UV-LEDs aufrufen.

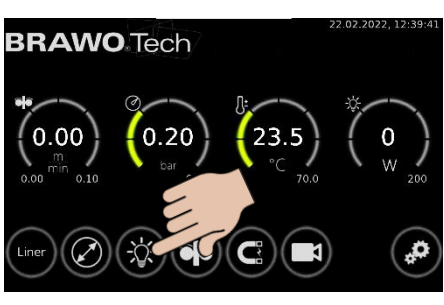

Bild 85 Hauptmenü

 5. UV-LEDs einschalten und mit Schaltfläche bestätigen.
 UV-LEDs sind eingeschaltet

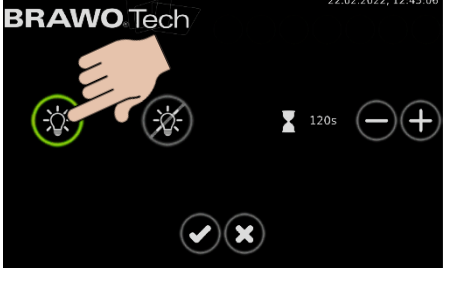

Bild 86 UV-LEDs einschalten

6. Nach Ablauf der Verweilzeit (**Timer im Hauptmenü beachten!**) Rückzugseinheit einschalten und mit

# Schaltfläche Sestätigen.

- LED-Kopf wird mit der eingestellten Geschwindigkeit aus dem Liner gezogen
- Liner wird ausgehärtet
- Aushärtevorgang über den Kameramonitor des Steuerkoffers überwachen.

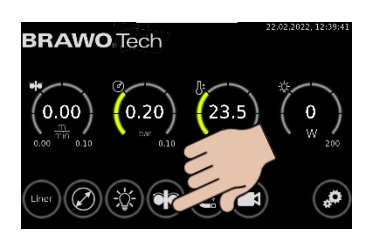

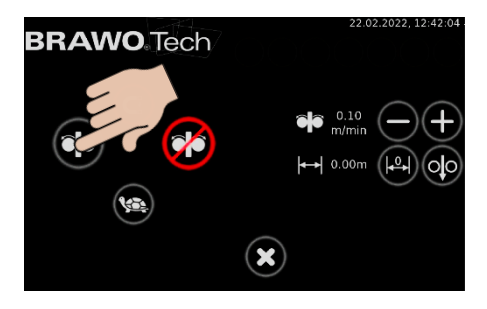

Bild 87 Rückzugseinheit einschalten

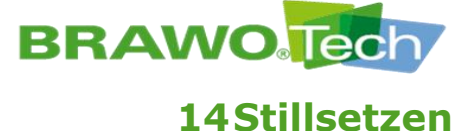

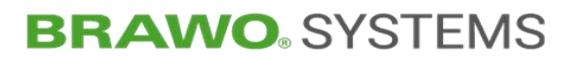

### 14.1 Stillsetzen im Normalfall

Aushärtevorgang vollständig beendet

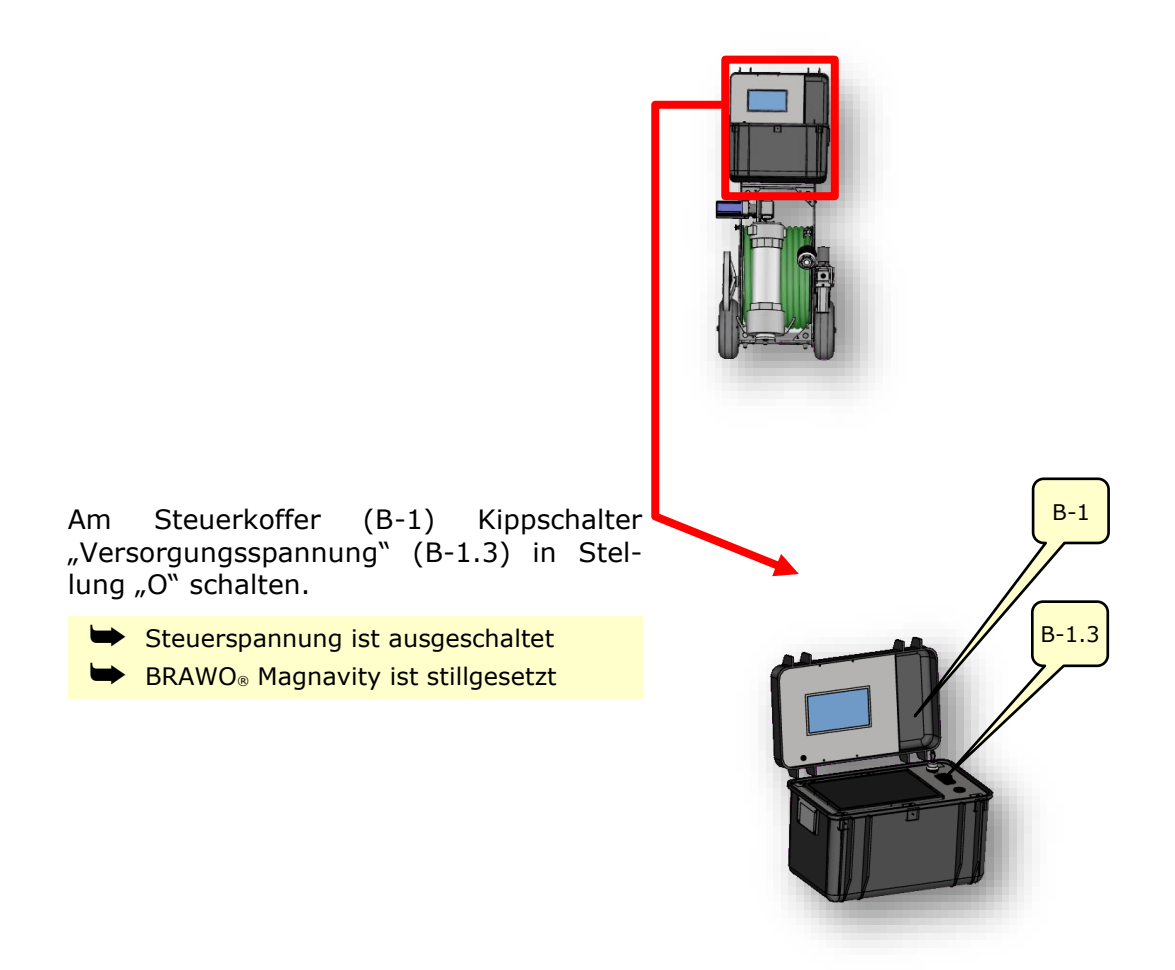

Bild 88 Steuerkoffer

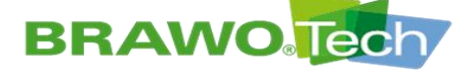

### **14.2 Stillsetzen im Notfall**

- Im Gefahrfall kann die "BRAWO<sub>®</sub> Magnavity" durch Ziehen der Netzanschlussleitung stillgesetzt werden.
- Die "BRAWO<sub>®</sub> Magnavity" darf ausschließlich mit der vom Hersteller mitgelieferten Netzanschlussleitung betrieben werden.

### 14.3 Außer Betrieb setzen (Abschalten und Sichern)

- ✓ "BRAWO<sub>®</sub> Magnavity" ordnungsgemäß stillgesetzt
- Kapitel "Stillsetzen im Normalfall"

- 1. Druckluftversorgung (Zuleitung) an der Wartungseinheit (1-5) trennen.
- Kugelventil (1-5.1) der Wartungseinheit schließen.

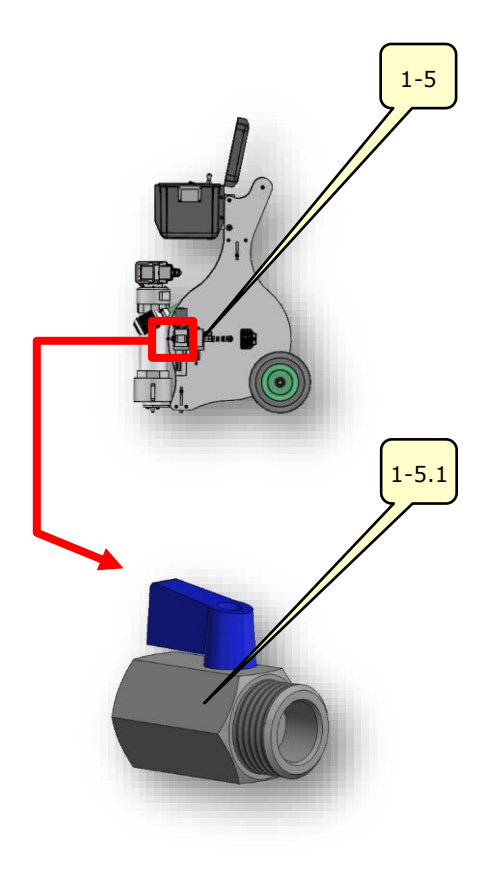

Bild 89 Wartungseinheit

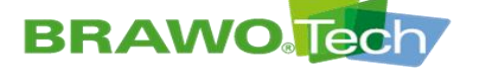

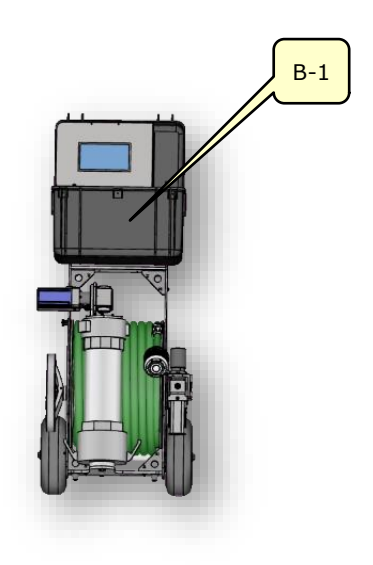

3. Spannungsversorgung (Zuleitung) vom Steuerkoffer (B-1) trennen.

Bild 90 Steuerkoffer

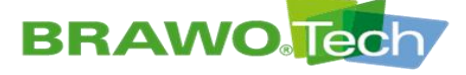

## 15 Störungsbeseitigung

#### HINWEIS

#### Störungsbeseitung

Unsachgemäß durchgeführte Störungsbeseitigung kann zu Beschädigungen führen:

- Die Störungsbeseitigung darf nur durch Fachpersonal erfolgen
- Können Störungen nicht behoben werden, den Hersteller kontaktieren

### 15.1 Störungsanzeige und Quittierung

- 🕸 Anstehende Störungen werden über rote Indikatoren im Haupt-menü angezeigt.
- Die Störungen werden erst nach Betätigen der jeweiligen Indikatoren zurückgesetzt.

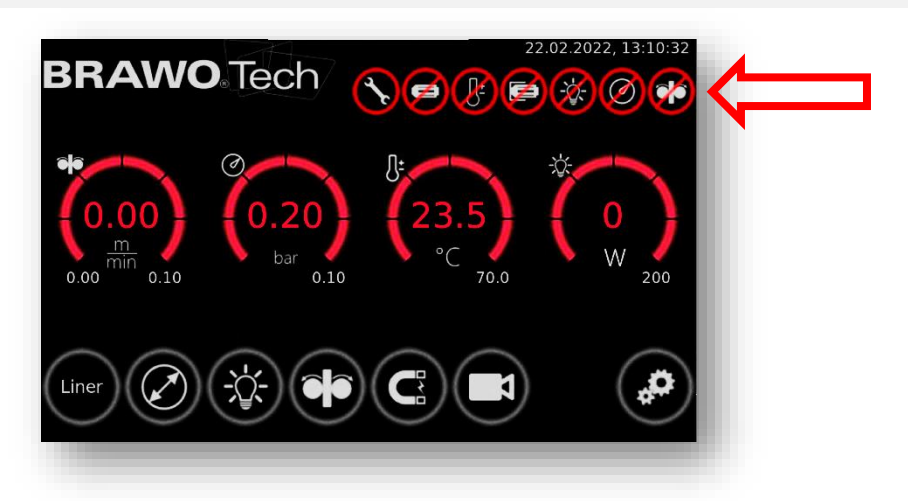

Bild 91 Störungsanzeige im Hauptmenü

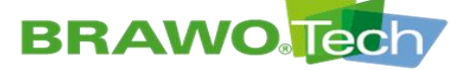

### 15.2 Fehlertabelle

| Fehler<br>(-meldung) | Fehler                                                         | Lösung                                                                                                    |
|----------------------|----------------------------------------------------------------|----------------------------------------------------------------------------------------------------|
| $\bigcirc$           | Jahresinspektion der<br>Anlage oder Wartung<br>LED-Kopf fällig | <ul> <li>Hersteller kontaktieren und<br/>Wartungstermin vereinbaren</li> </ul>                                                                                                    |
| Ø                    | LED-Kopf nicht<br>verbunden                                    | <ul> <li>Steckverbindung LED-Kopf &lt;-&gt;<br/>Schlauchpaket</li> <li>Steckverbindung Schlauchpaket &lt;-&gt;<br/>Haspel</li> <li>Steckerverbindung Haspel &lt;-&gt;<br/>Verbindungskabel (LED-Kopf)</li> <li>Steckverbindung Verbindungskabel<br/>LED-Kopf &lt;-&gt; Steuerkoffer überprüfen</li> </ul> |
| æ                    | Maximale Temperatur<br>am LED-Kopf<br>überschritten            | <ul> <li>Kühlung (Luftzufuhr) überprüfen;</li> <li>Schlauchpaket auf Undichtigkeit<br/>überprüfen</li> </ul>                                                                                                    |
| F                    | Endschalter betätigt<br>(LED-Kopf am Anschlag<br>"Garage")     | • LED-Kopf vom Anschlag schieben bis<br>Endschalter wieder frei ist.                                                                                                    |
| X                    | LED-Kopf<br>Leistungsgrenze<br>unterschritten                  | <ul> <li>Verbindung LED-Kopf prüfen;</li> <li>Funktionskontrolle der LED's<br/>(UV-Schutzbrille)</li> </ul>                                                                                                    |
| Ø                    | Minimaler Arbeitsdruck<br>unterschritten                       | <ul> <li>Inversionstrommel, Schleuse und<br/>Liner auf Undichtigkeit überprüfen</li> </ul>                                                                                                    |
| <b>*</b>             | Zugeinheit nicht<br>verbunden                                  | <ul> <li>Steckerverbindung Zugeinheit &lt;-&gt;<br/>Verbindungskabel (Zugeinheit);</li> <li>Steckverbindung Verbindungskabel<br/>(Zugeinheit) &lt;-&gt; Steuerkoffer<br/>überprüfen</li> </ul>                                                                                                    |

🖙 Fortsetzung auf der nächsten Seite.

# **BRAWO** Tech

# **BRAWO**. SYSTEMS

| Fehler<br>(-meldung)                       | Fehler                                                         | Lösung                                                                                                    |
|--------------------------------------------|----------------------------------------------------------------|----------------------------------------------------------------------------------------------------|
| Keine<br>Funktion,<br>Anlage aus           | Spannungsversorgung<br>fehlt                                   | <ul> <li>Anschlussleitung, Steckverbindungen<br/>und Einspeisung überprüfen</li> </ul>                               |
| Netzschalter<br>Stellung EIN,<br>alles aus | Unterspannung<br>erkannt. Ausschaltzeit<br>nicht eingehalten   | <ul> <li>Anlage ausschalten, mindestens eine<br/>Minute warten, erst dann Spannung<br/>wieder zuschalten.</li> </ul> |
| Haltebecher<br>(Magnet)<br>hält nicht      | Haltebecher liegt nicht<br>richtig am Magnet an                | <ul> <li>Auflagefläche reinigen und auf<br/>Beschädigungen pr</li></ul>                                              |
| Motor an<br><-><br>Schlauch<br>steht       | Antriebsrollen der<br>Rückzugseinheit greifen<br>nicht richtig | <ul><li>Antriebsrollen reinigen;</li><li>Rollenabstand prüfen und wenn<br/>notwendig nachstellen</li></ul>           |

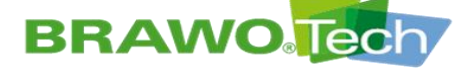

## **16Inspektion, Wartung und Reinigung**

Die Inspektion der Anlage ist jährlich beim Hersteller durchzuführen.

Die Wartung der LED-Köpfe ist nach 500 Betriebsstunden beim Hersteller durchzuführen.

Beide Wartungen werden bei Fälligkeit im Hauptmenü angezeigt (siehe Kapitel 15.1+15.2)

Der aktuelle Wartungsstatus ist im Infomenü der Anlage (Kapitel 11.8.3) oder in der Weboberfläche/WebUI (Kapitel 12) ersichtlich.

#### **A** GEFAHR

#### **Unerwarteter Anlauf**

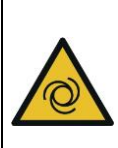

Schwere Verletzungen sind die Folge, wenn die "BRAWO<sub>®</sub> Magnavity" während der Instandhaltung oder Reinigung unerwartet anläuft:

- "BRAWO<sub>®</sub> Magnavity" vor Instandhaltungs- oder Reinigungsarbeiten stillsetzen und gegen einen unerwarteten Anlauf sichern, z.B. durch Ziehen des Netzsteckers
- Folgende Instandhaltungs- und Wartungsarbeiten sind vom Bediener auszuführen

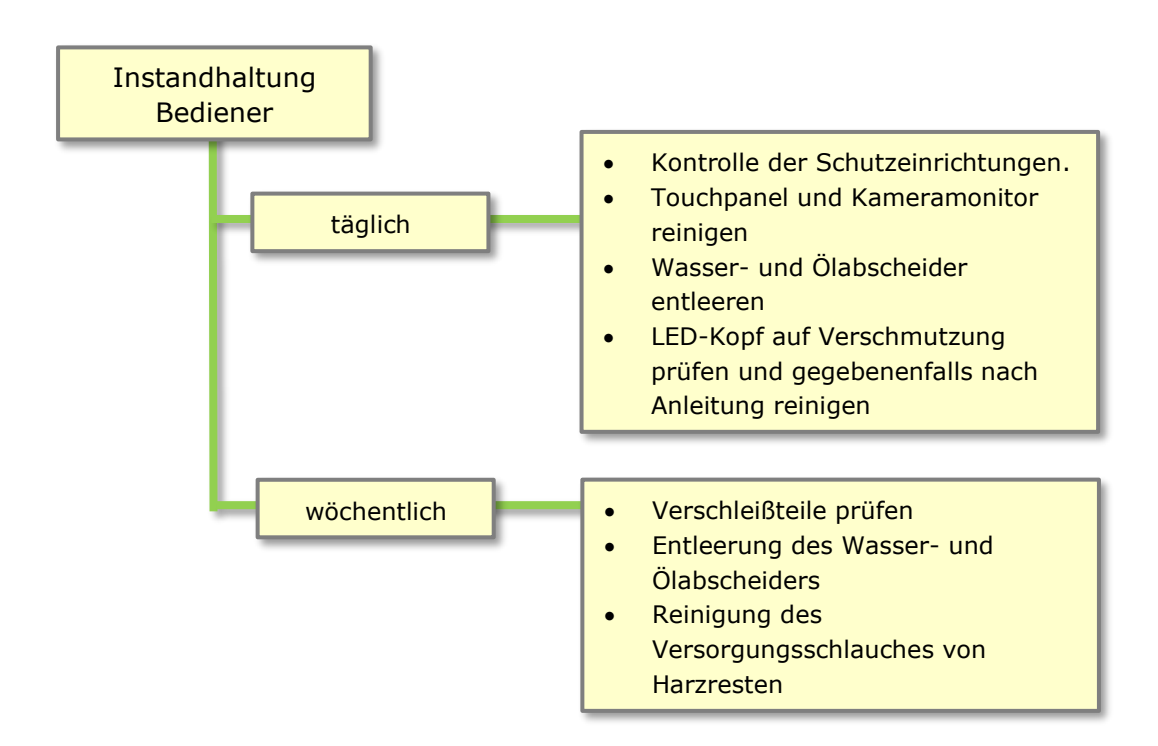

#### Bild 92 Instandhaltungs-/Wartungsarbeiten

1-2

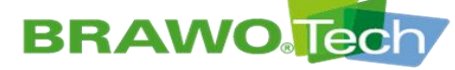

### 16.1 UV-LEDs überprüfen

- 1. LED-Kopf (1-2) in die Y-Schleuse einschieben.
- 2. 6-Zoll Verschlusskappe öffnen, um freie Sicht auf den LED-Kopf zu haben.
- 3. Druckluftversorgung LED-Kopf einschalten.
- Bild 93 LED-Kopf in Y-Schleuse einschieben
- 4. Am Steuerkoffer (B-1) den Schlüsselschalter "Drucküberwachung" (B-1.2) in Stellung "I" schalten.
- IP Drucküberwachung nur für den Zeitraum der Überprüfung deaktivieren.
- 🔊 Schlüssel danach wieder abziehen und sicher verwahren.

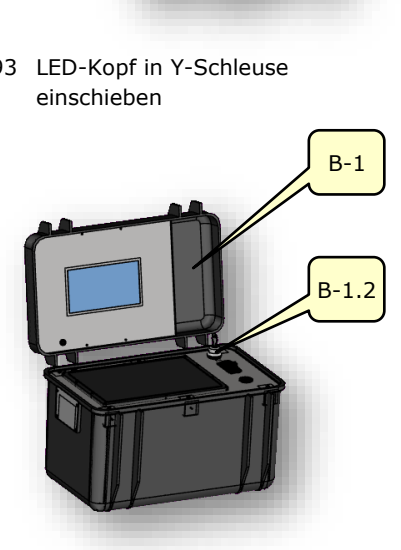

Bild 94 Schlüsselschalter "Drucküberwachung"

- 5. Schaltfläche Orücken.
  - Arbeitsdrucküberwachung ist ausgeschaltet
- 🖙 Darauf achten, dass die Temperaturüberwachung aktiv ist.

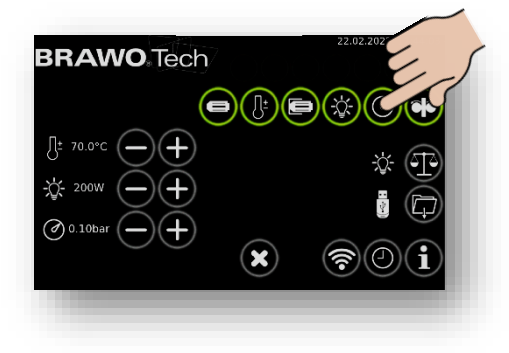

Bild 95 Arbeitsdrucküberwachung ausschalten

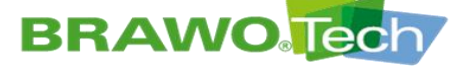

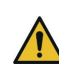

UV-Strahlung.

Handschutz, körperbedeckende Arbeitskleidung und UV-Augenschutz benutzen. Der UV-Augenschutz muss der Schweißschutzstufe 5 entsprechen und nach DIN EN 166 "Persönlicher Augenschutz" und DIN EN 169 "Filter für das Schweißen und verwandte Techniken" zertifiziert sein.

 Im Hauptmenü Schaltfläche drücken.

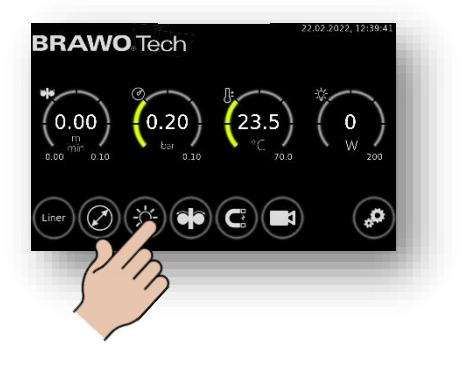

Bild 96 LED-Kopf ein-/ausschalten.

 Danach kommt man in das Menü LED-Kopf ein-/ausschalten.

➡ UV-LEDs ein-/ausschalten

 LED-Kopf (1-2) innerhalb der Y-Schleuse auf Funktion prüfen.

9. UV-LEDs ausschalten.

10. Druckluftzufuhr LED-Kopf schließen.

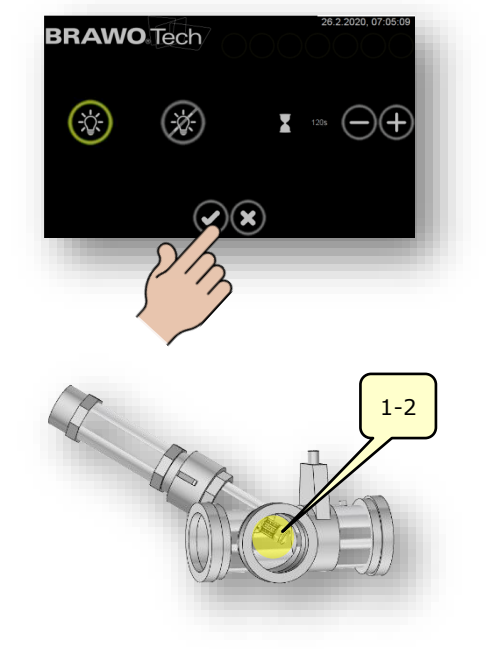

Bild 97 LED-Kopf ein-/ausschalten

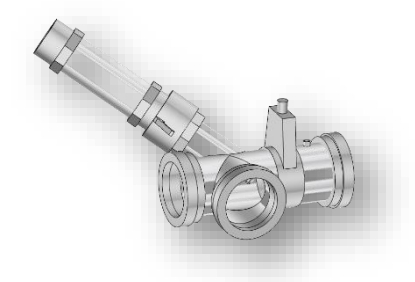

Bild 98 Druckluftzufuhr schließen.

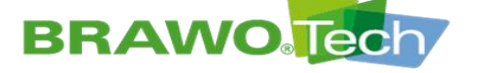

 Schlüsselschalter "Drucküberwachung" (B-1.2) in Stellung "O" schalten und Schlüssel abziehen.

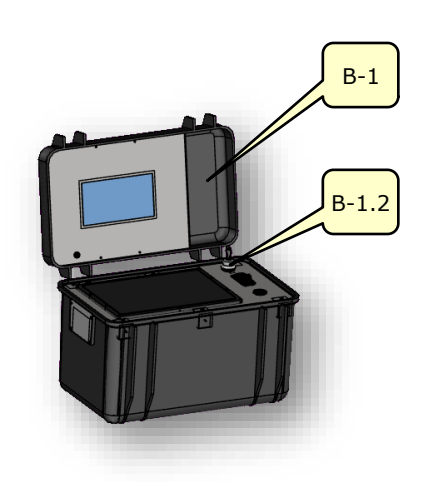

Bild 99 Schlüsselschalter "Drucküberwachung"

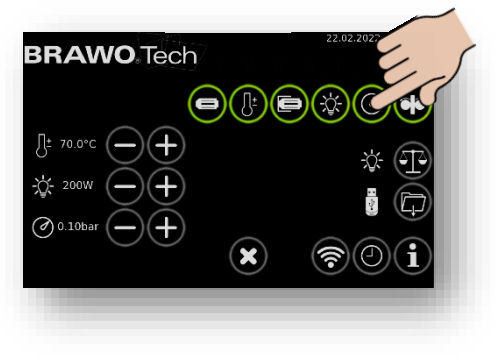

- 12. Schaltfläche 🙆 erneut drücken.
  - Arbeitsdrucküberwachung ist eingeschaltet
  - Prüfung der UV-LEDs ist abgeschlossen

Bild 100 Arbeitsdrucküberwachung einschalten

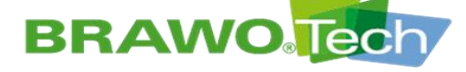

### **16.2 Reinigung**

#### **HINWEIS**

#### Reinigungsarbeiten

Unsachgemäße Reinigung der "BRAWO<sub>®</sub> Magnavity" beziehungsweise deren Baugruppen kann zu Beschädigungen führen:

- Saugfähiges Tuch zum Reinigen nach jedem Arbeitsvorgang verwenden
- Angaben in den techn. Dokumentationen der Einzelhersteller beachten

#### 16.2.1 LED-Kopf

- Schutzkäfig des LED-Kopfs vorsichtig mit einem mit Wasser angefeuchteten fusselfreien Tuch reinigen
- $\mathbb{R}$  LED's vorsichtig mit einem mit Glasreiniger angefeuchteten Wattestäbchen reinigen
- Bei Verschmutzungen durch ausgehärtetes Harz müssen die LED's getauscht werden

#### 16.2.2 Schlauchpaket

- IS Versorgungsschlauch und Kameragehäuse vorsichtig mit einem mit Wasser angefeuchteten fusselfreien Tuch reinigen
- Kameralinse vorsichtig mit einem mit Wasser angefeuchteten Wattestäbchen reinigen

#### 16.2.3 Rückzugseinheit

Rückzugseinheit vorsichtig mit einem mit Wasser angefeuchteten fusselfreien Tuch reinigen

#### 16.2.4 Steuerkoffer

Monitore vorsichtig mit einem mit Wasser angefeuchteten fusselfreien Tuch reinigen

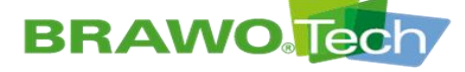

### 16.2.5 Fahrgestell

Fahrgestell vorsichtig mit einem mit Wasser angefeuchteten fusselfreien Tuch reinigen

### 16.2.6 Schleuse

Schleuse vorsichtig mit einem mit Wasser angefeuchteten fusselfreien Tuch reinigen

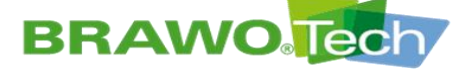

# 17 Montage / Demontage

### **HINWEIS**

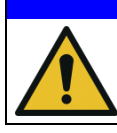

#### Demontage

Unsachgemäße Demontage kann zu Beschädigungen führen.

### 17.1 LED-Kopf

- Achtung der LED-Kopf ist keinesfalls durch die Rückzugseinheit zu führen. Vor Entnahme oder Einführen des Schlauchpakets ist dieser zu Demontieren
- Richtungsbindung des Steckers beachten
- Schrauben gerade ansetzen und einschrauben
- 1. Rückzugseinheit aus der Kopfgarage entnehmen.

2. 4 St. Schrauben entfernen.
 INANO: M3x6mm Senkkopfschraube
 MEGA: M3x6mm Zylinderkopfschraube

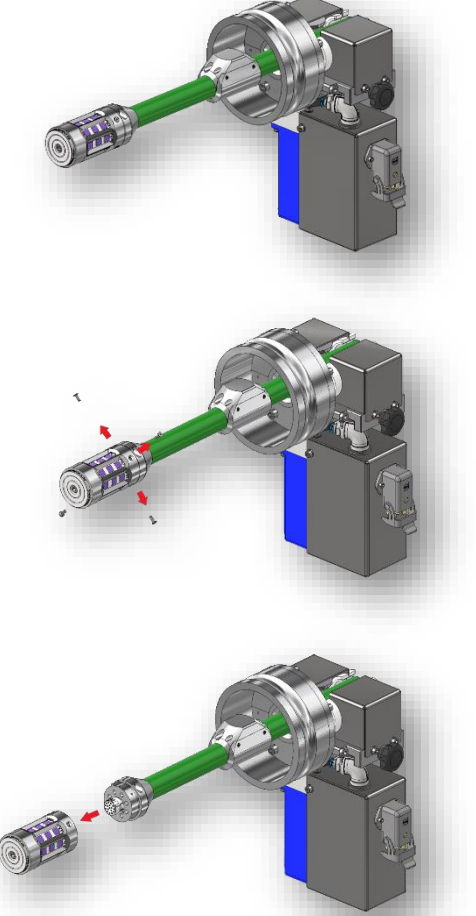

- LED-Kopf vom Anschlussstück abziehen.
- Die Montage des LED-Kopfes erfolgt in umgekehrter Reihenfolge.
- Beim Aufstecken des LED-Kopfes auf die korrekte Ausrichtung achten!
   Die Steckkontakte des LED-Kopfes sind richtungsgebunden.
- Bild 101 LED-Kopf montieren/demontieren

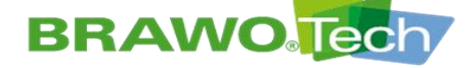

### **17.2 Schlauchpaket auf Haspel montieren/demontieren**

Achtung beim montieren und Demontieren des Schlauchpakets ist der LED-Kopf vorher zu demontieren.

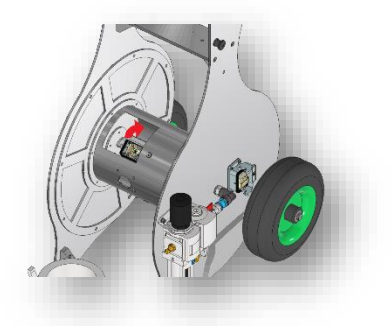

2. Stecker des Schlauchpakets in die Buchse stecken.

1. Sicherungsbügel öffnen.

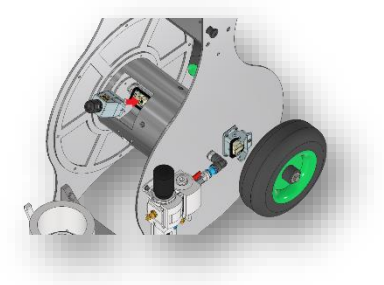

3. Sicherungsbügel zuklappen bis er spürbar einrastet.

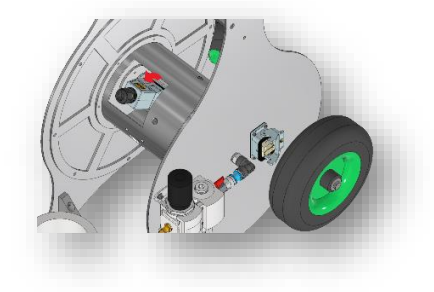

Bild 102 Schlauchpaket auf Haspel montieren/demontieren

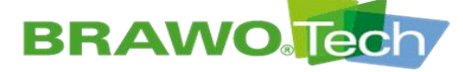

- **BRAWO**<sup>®</sup> SYSTEMS
- 4. Der Stecker ist nun sicher verbunden.

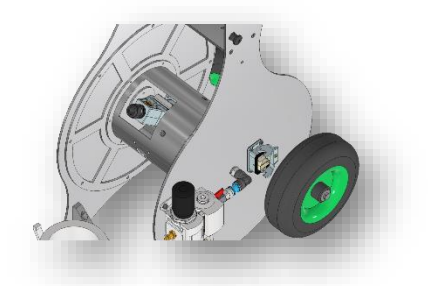

Bild 103 Schlauchpaket auf Haspel montieren/demontieren

 Das T-Stück mit dem Festo Druckluftanschluss verbinden (Schlauch bis an den Endanschlag in die Kupplung stecken).

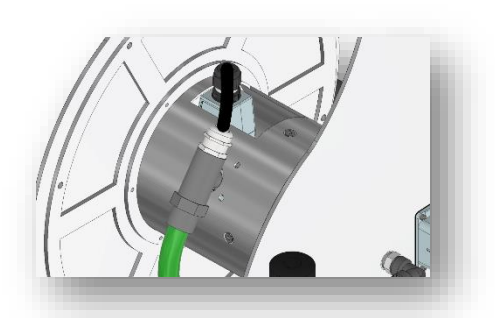

6. 2 Kabelbinder in die dafür vorgesehenen Öffnungen einfädeln und das Schlauchpaket umschließen.

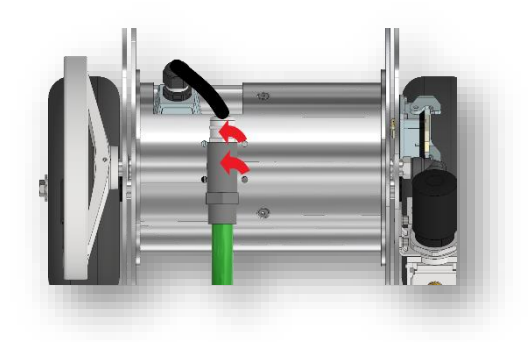

Bild 104 Schlauchpaket auf Haspel montieren/demontieren

# BRAWO

# **BRAWO**. SYSTEMS

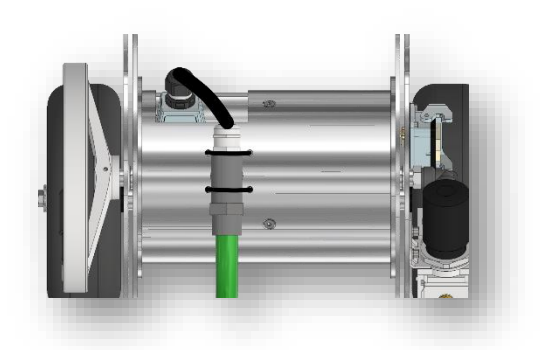

7. Kabelbinder gleichmäßig festziehen und den Überschuss mit einem Seitenschneider entfernen.

 Das Schlauchpaket kann nun gleichmäßig auf die Haspel aufgerollt werden.
 Nach dem Aufrollen auf die Haspel erfolgt der Schritt "Schlauchpaket aus

Rückzugseinheit entnehmen / einlegen".

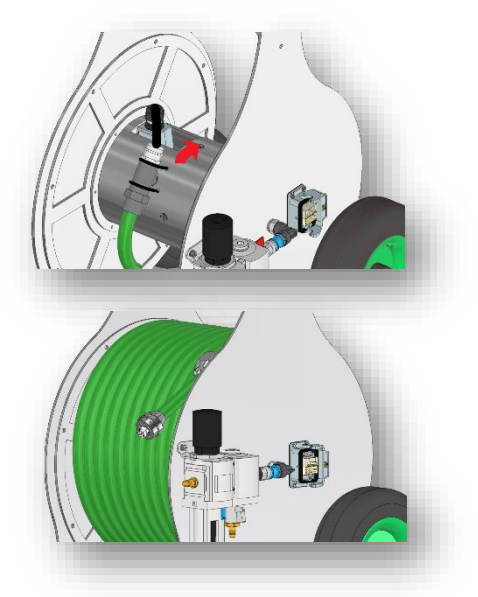

Bild 105 Schlauchpaket auf Haspel montieren/demontieren

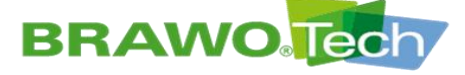

### 17.3 Rückzugseinheit

Sunächst den LED-Kopf demontierten, um Beschädigungen der UV-LEDs zu vermeiden.

1. Schrauben der oberen Habschale des Deckels lösen und entnehmen.

2. Den halben Deckel entfernen.

Bild 106 Schlauchpaket in Rückzugsein-

heit einlegen

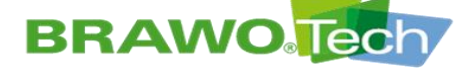

- **BRAWO**<sup>®</sup> SYSTEMS
- 3. Nach Entfernen des Deckels die Klemmung der Rückzugseinheit komplett öffnen.

4. Das Schlauchpaket in die Rückzugseinheit einlegen.

- 5. Die halbe Dichtung einlegen.
- 6. Klemmung der Rückzugseinheit schließen und Deckel wieder montieren.
- Bild 107 Schlauchpaket in Rückzugseinheit einlegen

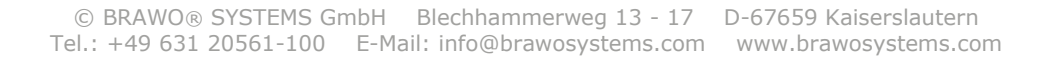

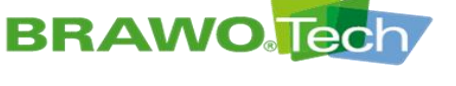

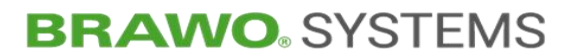

### **17.4 Steuerkoffer**

1. Koffer von oben in einem 45°-Winkel in die dafür vorgesehenen Bolzen einhängen.

 Koffer nach dem Einhängen in die dafür vorgesehenen Rastbolzen einrasten lassen.
 Der Koffer ist nun sicher mit der BRAWO® Magnavity verbunden.

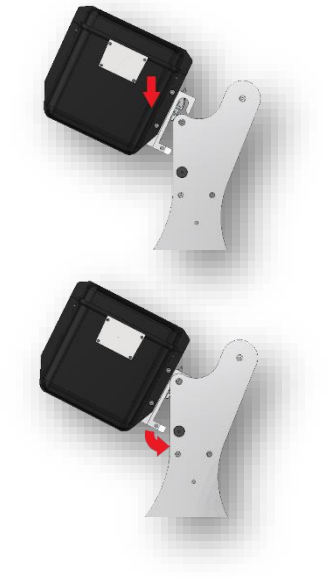

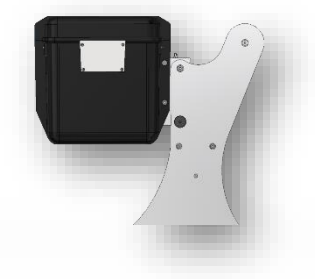

Bild 108 Steuerkoffer einhängen

#### Zum Aushängen des Koffers:

 Rastbolzen herausziehen, leicht im Uhrzeigersinn drehen und loslassen. Der Rastbolzen ist in seiner geöffneten Stellung arretiert. Vorgang auf der gegenüberliegenden Seite wiederholen.

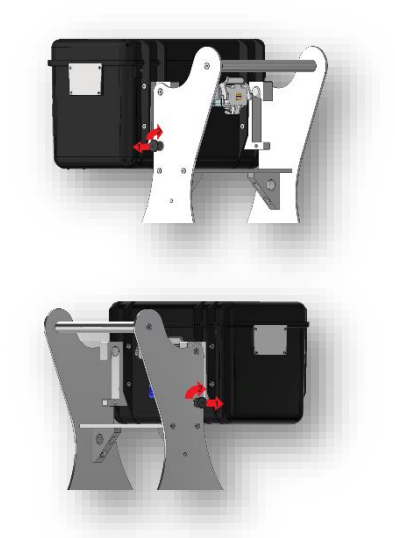

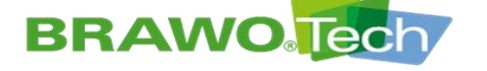

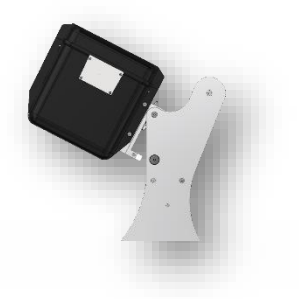

2. Koffer in einem 45°-Winkel nach oben herausziehen.

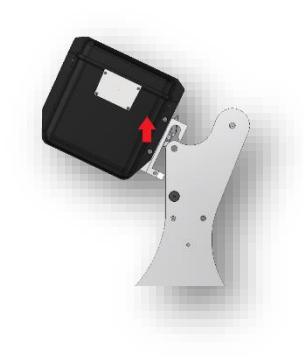

Bild 110 Steuerkoffer aushängen

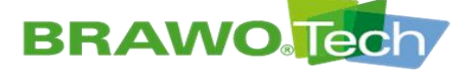

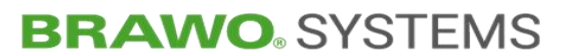

### **18Lagerung und Entsorgung**

#### **HINWEIS**

#### Lagerung und Entsorgung

Durch fehlerhafte Lagerung oder Entsorgung können Sachschäden und Schäden für die Umwelt entstehen:

- Betriebsstoffe, Austauschteile, Pufferbatterie des Rechners und Motor ordnungsgemäß, umweltverträglich und gemäß den gesetzlichen Bestimmungen lagern und entsorgen
- Ń
- Direkte Sonneneinstrahlung und hohe Luftfeuchtigkeit vermeiden
- Die Entsorgung darf nur von autorisierten Fachunternehmen erfolgen
- Nach Möglichkeit Teile und Betriebsstoffe der Wieder-verwertung zuführen

### 19Gewährleistung

Für die "BRAWO<sup>®</sup> Magnavity" gilt die gesetzlich geregelte Gewährleistung, sofern im Kaufvertrag keine anderen Regelungen getroffen sind.

Bei Verwendung nicht freigegebener Ersatzteile verfallen sämtliche Gewährleistungs-, Garantie-, Service-, Schadenersatz- und Haftpflichtansprüche gegen den Hersteller oder seinen Beauftragten, Händler und Vertreter.

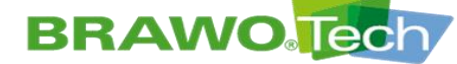

### 20 Konformitätserklärung (inhaltliche Wiedergabe)

🖾 Die unterschriebene Original-Konformitätserklärung wird gesondert ausgeliefert

#### EG-Konformitätserklärung

im Sinne der Maschinenrichtlinie 2006/42/EG, Anh. II 1. A

Original

BRAWO, SYSTEMS

Die alleinige Verantwortung für die Ausstellung dieser Konformitätserklärung trägt der Hersteller BRAWO SYSTEMS GmbH

Blechhammerweg 13-17

DE - 67659 Kaiserslautern

# In der Gemeinschaft ansässige Person, die bevollmächtigt ist, die relevanten technischen Unterlagen zusammenzustellen

Andreas Becker BRAWO SYSTEMS GmbH Blechhammerweg 13-17 DE - 67659 Kaiserslautern

#### Beschreibung und Identifizierung der Maschine

| Produkt / Erzeugnis | LED-UV-Aushärteanlage                                                                                                    |
|---------------------|----------------------------------------------------------------------------------------------------|
| Тур                 | BM-002                                                                                                    |
| Projektnummer       | 6012                                                                                                    |
| Handelsbezeichnung  | BRAWO Magnavity SX                                                                                                    |
| Auftrag             | 4400188377                                                                                                    |
| Funktion            | Die LED-UV-Aushärteanlage "BRAWO Magnavity SX" dient der Hauskanalsanierung durch UV-<br>Bestrahlung von harzgetränkten Strickschläuchen / Schlauchlinern. |

#### Es wird ausdrücklich erklärt, dass die Maschine allen einschlägigen Bestimmungen der folgenden EG-Richtlinien bzw. Verordnungen entspricht:

| 2006/42/EG | Richtlinie 2006/42/EG des Europäischen Parlaments und des Rates vom 17. Mai 2006 über<br>Maschinen und zur Änderung der Richtlinie 95/16/EG (Neufassung)                                                                                                    |
|------------|----------------------------------------------------------------------------------------------------|
|            | Veröffentlicht in L 157/24 vom 09.06.2006                                                                                                    |
| 2014/30/EU | Richtlinie 2014/30/EU des Europäischen Parlaments und des Rates vom 26. Februar 2014 zur<br>Harmonisierung der Rechtsvorschriften der Mitgliedstaaten über die elektromagnetische<br>Verträglichkeit (Neufassung)<br>Veröffentlicht in 2014/L 96/79 vom 29.03.2014 |

#### Fundstelle der angewandten harmonisierten Normen entsprechend Artikel 7 Absatz 2:

| Typ-A-Norm           |  |
|----------------------|--|
| EN ISO 12100:2010-11 |  |

| Typ-B-No | orm |
|----------|-----|
|----------|-----|

| EN ISO 4414:2010    | Fluidtechnik - Allgemeine Regeln und sicherheitstechnische Anforderungen an<br>Pneumatikanlagen und deren Bauteile (ISO 4414:2010)   |
|---------------------|----------------------------------------------------------------------------------------------------|
| EN ISO 14118:2018   | Sicherheit von Maschinen — Vermeidung von unerwartetem Anlauf (ISO 14118:2017)                                                       |
| EN ISO 13850:2015   | Sicherheit von Maschinen — Not-Halt — Gestaltungsleitsätze (ISO 13850:2015)                                                          |
| EN ISO 13849-1:2015 | Sicherheit von Maschinen — Sicherheitsbezogene Teile von Steuerungen — Teil 1: Allgemeine<br>Gestaltungsleitsätze (ISO 13849-1:2015) |
| EN ISO 13849-2:2012 | Sicherheit von Maschinen - Sicherheitsbezogene Teile von Steuerungen - Teil 2: Validierung<br>(ISO 13849-2:2012)                     |

Sicherheit von Maschinen - Allgemeine Gestaltungsleitsätze - Risikobeurteilung und Risikominderung (ISO 12100:2010)

Seite 1/2
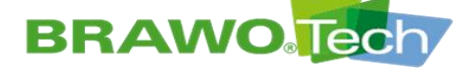

#### **EG-Konformitätserklärung**

im Sinne der Maschinenrichtlinie 2006/42/EG, Anh. II 1. A

Original

#### **BRAWO** SYSTEMS

| Fundstelle der angewandten harmonisierten Normen entsprechend Artikel 7 Absatz 2: |                                                                                                    |  |  |  |
|-----------------------------------------------------------------------------------|----------------------------------------------------------------------------------------------------|--|--|--|
| EN 614-1:2006+A1:2009                                                             | Sicherheit von Maschinen - Ergonomische Gestaltungsgrundsätze - Teil 1: Begriffe und<br>allgemeine Leitsätze                                          |  |  |  |
| EN 60204-1:2018                                                                   | Sicherheit von Maschinen – Elektrische Ausrüstung von Maschinen - Teil 1: Allgemeine<br>Anforderungen (IEC 60204-1:2016, modifiziert)                 |  |  |  |
| EN ISO 13857:2019                                                                 | Sicherheit von Maschinen - Sicherheitsabstände gegen das Erreichen von<br>Gefährdungsbereichen mit den oberen und unteren Gliedmaßen (ISO 13857:2019) |  |  |  |

#### Fundstelle der angewandten sonstigen technischen Normen und Spezifikationen:

| N   | 0 | * |   | • |   |
|-----|---|---|---|---|---|
| 1.4 | υ | Ŧ | r | I | L |

| EN 82079-1:2012  | Erstellen von Gebrauchsanleitungen - Gliederung, Inhalt und Darstellung - Teil 1: Allgemeine<br>Grundsätze und ausführliche Anforderungen    |
|------------------|----------------------------------------------------------------------------------------------------|
| EN ISO 7010:2020 | Graphische Symbole - Sicherheitsfarben und Sicherheitszeichen - Registrierte Sicherheitszeichen (ISO 7010:2019, korrigierte Fassung 2020-06) |
|                  |                                                                                                    |

Kaiserslautern,

Ort, Datum

Unterschrift Dr. Achim Hehl Geschäftsführung Unterschrift Thomas Merkt Leiter Engineering

Seite 2/2

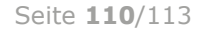

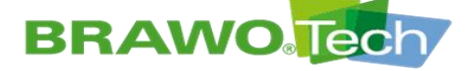

### Produktbeobachtung

Maschine: LED-UV-Aushärteanlage "BRAWO® Magnavity SX"

Typ: BM-002

Baujahr: ab 2023

Wir sind gesetzlich verpflichtet, unsere Produkte auch nach ihrer Auslieferung zu beobachten.

Bei festgestellten Mängeln den Hersteller unter folgenden Kontaktdaten informieren:

BRAWO® SYSTEMS GmbH Blechhammerweg 13 - 17 D-67659 Kaiserslautern Tel.: +49 631 20561-100 E-Mail: info@brawosystems.com

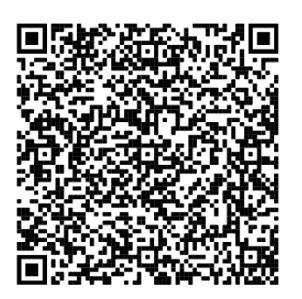

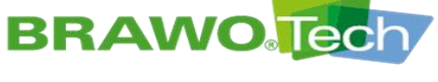

## **Bildverzeichnis**

| Bild 1            | Typenschild                                                   | 9      |
|-------------------|---------------------------------------------------------------|--------|
| Bild 2            | Lage Typenschild                                              | 9      |
| Bild 3            | Gesamtübersicht                                               | 18     |
| Bild 4            | Aufbau "BRAWO® Magnavity"                                     | 19     |
| Bild 5            | Steuerkoffer                                                  | 19     |
| Bild 6            | Kameramonitor                                                 | 20     |
| Bild 7            | Versorgungsschlauch                                           | 20     |
| Bild 8            | Kamerasystem                                                  | 20     |
| Bild 9            | LED-Kopf                                                      | 21     |
| Bild 10           | Haspel                                                        | 21     |
| Bild 11           | Schutz-/Abzweigrohr                                           | 22     |
| Bild 12           | Rückzugseinheit                                               | 22     |
| Bild 13           | Y-Schleuse (Flachschieber)                                    | 23     |
| Bild 14           | Y-Schleuse (Druckluftversorauna)                              |        |
| Bild 15           | Y-Schleuse (Anschluss Abzweigrohr).                           |        |
| Bild 16           | Redienelemente                                                | 25     |
| Bild 17           | Transport                                                     | 28     |
| Bild 18           | RPAWO® Magnavity" auf Palette                                 | 20     |
| Bild 10           | Transportansisht mit Dalatta                                  | 20     |
|                   |                                                               | 29     |
|                   | Anschlusse des Stederkoners                                   |        |
| Bild 21           | Anschlussleitungen verbinden/trennen                          | 31     |
| Bild 22           | Anschlussieitungen verbinden/trennen                          | 32     |
| Bild 23           | Kabel anschließen                                             | 33     |
| Bild 24           | Kabel anschließen                                             | 34     |
| Bild 25           | Fahrgestell und Koffer verbinden                              | 35     |
| Bild 26           | Fahrgestell und Koffer verbinden                              | 36     |
| Bild 27           | Anschließen der Rückzugseinheit                               | 37     |
| Bild 28           | Anschließen der Rückzugseinheit                               | 38     |
| Bild 29           | Druckluftverteiler anschließen                                | 39     |
| Bild 30           | Schlauchpaket aus Rückzugseinheit entnehmen/einlegen          | 40     |
| Bild 31           | Schlauchpaket aus Rückzugs-einheit entnehmen/einlegen         | 41     |
| Bild 32           | Schlauchpaket aus Rückzugs-einheit entnehmen/einlegen         | 42     |
| Bild 33           | LED-Köpfe Vergleich MEGA/NANO                                 | 43     |
| Bild 34           | Rückzugseinheit fetten                                        | 43     |
| Bild 35           | Steuerkoffer                                                  | 44     |
| Bild 36           | Hauptmenü                                                     | 45     |
| Bild 37           | Hauptmenü                                                     | 47     |
| Bild 38           | Hauptmenü                                                     | 48     |
| Bild 39           | Menü "Liner"                                                  | 49     |
| Bild 40           | Menü "Vorwahl Rohrdimension"                                  | 50     |
| Bild 41           | Menü "UV-LEDs ein-/ausschalten"                               | 51     |
| Bild 42           | Menü "Rückzugseinheit"                                        | 52     |
| Bild 43           | Menü "Rückzugseinheit"                                        | 53     |
| Bild 44           | Schildkröte anwählen                                          | 54     |
| Bild 45           | Schildkröte anwählen.                                         | . 54   |
| Bild 46           | Menü Elektromagnet"                                           | 55     |
| Bild 47           | Menü "Kamera"                                                 |        |
| Bild 48           | Allaemeine Finstellungen.                                     |        |
| Bild 49           | Leistungsaufnahme LED-Konf, downloaden                        | 58     |
| Bild 50           | Allaemeine Einstellungen (Fortsetzung)                        | 50     |
| Bild 51           | Fin-/Ausschalten der Fehlermeldungen                          | 60     |
| Bild 52           |                                                               | <br>61 |
| Bild 53           | Infomonü                                                      | UI     |
|                   | CVCTEMS CmbH _ Blockhammarwag 12 17 _ D 67650 Kaiserslavitere | 02     |
| $(C) \ BRAW(1/p)$ | $\Delta t = t = 0$                                            |        |

# **BRAWO**

# **BRAWO**. SYSTEMS

| Bild 54  | Datum / Uhrzeit einstellen                     | 63   |
|----------|------------------------------------------------|------|
| Bild 55  | Hauptmenü                                      | . 64 |
| Bild 56  | Hauptmenü                                      | . 64 |
| Bild 57  | Softwareupdate Navigation 1                    | 66   |
| Bild 58  | Softwareupdate Navigation 2                    | . 66 |
| Bild 59  | Softwareupdate Navigation 3                    | . 67 |
| Bild 60  | Softwareupdate Navigation 4                    | . 67 |
| Bild 61  | Softwareupdate Navigation 5                    | . 68 |
| Bild 62  | Softwareupdate Navigation 6                    | . 68 |
| Bild 63  | Beschreibung WebUI                             | . 69 |
| Bild 64  | Livedaten der Anlage (Startseite)              | . 70 |
| Bild 65  | Protokollverwaltung "Auftraggeber"             | . 71 |
| Bild 66  | Protokollverwaltung "Projekt"                  | . 71 |
| Bild 67  | Protokollverwaltung "Einbau-Team"              | .72  |
| Bild 68  | Protokollverwaltung "Obiektdetails"            | .72  |
| Bild 69  | Protokollverwaltung "Schachtdetails"           | .72  |
| Bild 70  | Protokollverwaltung "Material"                 | . 73 |
| Bild 71  | Protokollverwaltung "Einbau"                   | 73   |
| Bild 72  | Protokollverwaltung Ausbärtung                 | 74   |
| Bild 73  | Protokollverwaltung Protokoll                  | 74   |
| Bild 74  | Protokollverwaltung "Frecovoli                 | 75   |
| Bild 75  | Kunden- und Teamverwaltung                     | 79   |
| Bild 75  | Info                                           | 70   |
| Bild 77  | WiEi                                           | Q1   |
| Bild 79  | WIFI                                           | 01   |
| Bild 70  | System                                         | 02   |
|          |                                                | 02   |
|          |                                                | 02   |
|          | Geschwindigkeit                                | .83  |
|          |                                                | .83  |
| Bild 83  |                                                | .85  |
| Bild 84  | Steuerkotter                                   | . 85 |
| Bild 85  | Hauptmenu                                      | . 86 |
| Bild 86  | UV-LEDs einschalten                            | . 86 |
| Bild 87  | Rückzugseinheit einschalten                    | . 86 |
| Bild 88  | Steuerkoffer                                   | .87  |
| Bild 89  | Wartungseinheit                                | . 88 |
| Bild 90  | Steuerkoffer                                   | . 89 |
| Bild 91  | Störungsanzeige im Hauptmenü                   | . 90 |
| Bild 92  | Instandhaltungs-/Wartungsarbeiten              | . 93 |
| Bild 93  | LED-Kopf in Y-Schleuse einschieben             | . 94 |
| Bild 94  | Schlüsselschalter "Drucküberwachung"           | . 94 |
| Bild 95  | Arbeitsdrucküberwachung ausschalten            | .94  |
| Bild 96  | LED-Kopf ein-/ausschalten                      | .95  |
| Bild 97  | LED-Kopf ein-/ausschalten                      | .95  |
| Bild 98  | Druckluftzufuhr schließen                      | .95  |
| Bild 99  | Schlüsselschalter "Drucküberwachung"           | 96   |
| Bild 100 | Arbeitsdrucküberwachung einschalten            | 96   |
| Bild 101 | LED-Kopf montieren/demontieren                 | .99  |
| Bild 102 | Schlauchpaket auf Haspel montieren/demontieren | 100  |
| Bild 103 | Schlauchpaket auf Haspel montieren/demontieren | 101  |
| Bild 104 | Schlauchpaket auf Haspel montieren/demontieren | 101  |
| Bild 105 | Schlauchpaket auf Haspel montieren/demontieren | 102  |
| Bild 106 | Schlauchpaket in Rückzugseinheit einlegen      | 103  |
| Bild 107 | Schlauchpaket in Rückzugseinheit einlegen      | 104  |
| Bild 108 | Steuerkoffer einhängen                         | 105  |

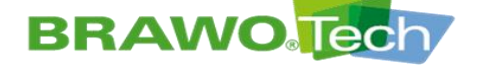

| Bild 109 | Steuerkoffer aushängen | 105 |
|----------|------------------------|-----|
| Bild 110 | Steuerkoffer aushängen | 106 |

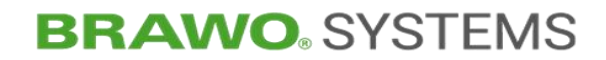

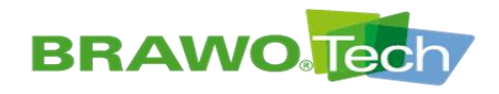

# Original

# operating manual

## LED UV Curing System "BRAWO<sub>®</sub> Magnavity"

BM-002

from 2023

Type: Year of manufacture:

Vers.-No. 1.1 / Edition 01.03.2024

## Manufacturer:

BRAWO® SYSTEMS GmbH Blechhammerweg 13 - 17 D-67659 Kaiserslautern **www.brawosystems.com** (Publisher of the Manual)

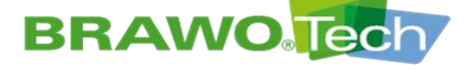

#### NOTE

This document is the translation of the original German version of the operating manual.

The term "BRAWO® Magnavity" is used in this document for the LED UV Curing System "BRAWO® Magnavity SX".

## Copyright

We reserve the rights to make technical changes without prior notification. No part of this operating manual and its layout may be reproduced, duplicated or distributed in any form (photocopy, microfilm or another method) for other machines without written permission from omnicon engineering GmbH. We reserve the right for compensation for any infringement of these rules. All brand names or product names used in this document are potentially trademarks of the relevant owner and are used here without intention of breach of trademark.

© omnicon engineering GmbH

### Writer of the operating manual.

omnicon engineering GmbH Friedrichstrasse 65 D-66459 Kirkel-Limbach, Germany phone + 49 6841 - 7 77 80-0 fax + 49 6841 - 7 77 80-59 www.omnicon-gmbh.de

Created by: TW Project: 6012

Version: rev03, V17

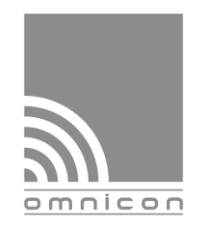

Machinery and work safety

CE marking

Technical safety support

member of tec.nicum

Trainings/ Seminars

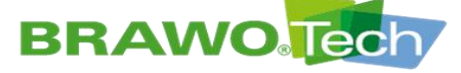

# **Table of Contents**

| Copyright2 |                                 |                                                                                                    |                                                                 |
|------------|---------------------------------|----------------------------------------------------------------------------------------------------|-----------------------------------------------------------------|
| Write      | r of th                         | e operating manual                                                                                                    | 2                                                               |
| 1          | User Information6               |                                                                                                    |                                                                 |
| 2          | Opera                           | ator regulations                                                                                                    | 8                                                               |
| 3          | Produ                           | ct identification (rating plate)                                                                                                    | 9                                                               |
| 4          | Safet                           | y Instructions                                                                                                    | 10                                                              |
|            | 4.1<br>4.2                      | Generally applicable safety instructions<br>Safety signs                                                                                                    | . 12<br>. 13                                                    |
| 5          | Inten                           | ded Use                                                                                                    | 14                                                              |
|            | 5.1<br>5.2                      | Foreseeable misuse<br>Specified knitted hoses / hose liners                                                                                                    | . 14<br>. 14                                                    |
| 6          | Techr                           | nical Data                                                                                                    | .15                                                             |
|            | 6.1<br>6.2<br>6.4<br>6.5<br>6.6 | Dimensions and weight<br>Connection values<br>Set up requirements<br>Noise Emission<br>Operating materials                                                                                                    | 15<br>15<br>16<br>16<br>16                                      |
| 7          | Descr                           | iption of the "BRAWO® Magnavity"                                                                                                    | 18                                                              |
|            | 7.1<br>7.2                      | General Overview<br>Description of the "BRAWO® Magnavity"<br>7.2.1 Control unit with control panel and camera monitor<br>7.2.2 Supply hose with LED head and camera system<br>7.2.3 Hose cart<br>7.2.4 Protective/branch pipe<br>7.2.5 Retraction unit | 18<br>19<br>20<br>21<br>22<br>22                                |
|            | 7.3                             | 7.3.1 Knife valve                                                                                                    | 23<br>23<br>23<br>23<br>24<br>25                                |
| 8          | Trans                           | port                                                                                                    | .26                                                             |
|            | 8.1<br>8.2<br>8.3               | Procedure in case of transport damage<br>Transport with packaging<br>Transport of the "BRAWO® Magnavity"<br>8.3.1 Transport rollers<br>8.3.2 Transport with pallet                                                                                     | 26<br>27<br>28<br>28<br>28<br>29                                |
| 9          | Asser                           | nbly and Installation                                                                                                    | 30                                                              |
|            | 9.1<br>9.2                      | Preparation<br>Preparing for operation                                                                                                    | 30<br>30<br>31<br>33<br>35<br>37<br>39<br>40<br>ige<br>43<br>43 |
|            |                                 |                                                                                                    |                                                                 |

# **BRAWO** Tech

# **BRAWO**. SYSTEMS

| 10                   | Commissioning44                                                                                                    |                                                                                                    |                                                                                                    |
|----------------------|----------------------------------------------------------------------------------------------------|----------------------------------------------------------------------------------------------------|----------------------------------------------------------------------------------------------------|
|                      | 10.1                                                                                                    | Daily commissioning                                                                                                    | . 44                                                                                                    |
|                      | 10.2                                                                                                    | Commissioning after a longer standstill                                                                                                    | . 45                                                                                                    |
|                      | 10.3                                                                                                    | Start up after emergency situation                                                                                                    | . 46                                                                                                    |
| 11                   | Softv                                                                                                    | vare description                                                                                                    | .47                                                                                                    |
|                      | 11 1                                                                                                    | Main menu                                                                                                    | 17                                                                                                    |
|                      | 11.1                                                                                                    | "liner" menu                                                                                                    | 49                                                                                                    |
|                      | 11.3                                                                                                    | "Pipe dimension preselection" menu                                                                                                    | . 50                                                                                                    |
|                      | 11.4                                                                                                    | "Switch UV LEDs on/off" menu                                                                                                    | .51                                                                                                    |
|                      | 11.5                                                                                                    | "Retraction time" menu                                                                                                    | . 52                                                                                                    |
|                      | 11.6                                                                                                    | "Electromagnet" menu                                                                                                    | . 55                                                                                                    |
|                      | 11.7                                                                                                    | "Camera" menu                                                                                                    | . 56                                                                                                    |
|                      | 11.8                                                                                                    | General settings                                                                                                    | . 57                                                                                                    |
|                      |                                                                                                    | 11.8.1 Creating a backup                                                                                                    | . 58                                                                                                    |
|                      |                                                                                                    | 11.8.3 Information menu                                                                                                    | . 60                                                                                                    |
|                      | 11.9                                                                                                    | Set time / date                                                                                                    | . 63                                                                                                    |
|                      | 11.10                                                                                                    | Connecting to WiFi                                                                                                    | . 64                                                                                                    |
|                      | 11.11                                                                                                    | Updating software                                                                                                    | . 66                                                                                                    |
| 12                   | Weh                                                                                                    | interface/WebIII                                                                                                    | 69                                                                                                    |
| 12                   | 10.1                                                                                                    |                                                                                                    | .05                                                                                                    |
|                      | 12.1                                                                                                    | Menu                                                                                                    | . 69                                                                                                    |
|                      | 12.2                                                                                                    | Live data of the system                                                                                                    | .70                                                                                                    |
|                      | 12.5                                                                                                    | 12.3.1 Entry of the log data                                                                                                    | .71                                                                                                    |
|                      |                                                                                                    | 12.3.2 Log sample                                                                                                    | . 76                                                                                                    |
|                      | 12.4                                                                                                    | Customer / team management (base data)                                                                                                    | . 79                                                                                                    |
|                      | 12.5                                                                                                    | Info                                                                                                    | . 79                                                                                                    |
|                      | 12.6                                                                                                    | WiFi                                                                                                    | .81                                                                                                    |
|                      | 12.7                                                                                                    | System                                                                                                    | . 82                                                                                                    |
|                      |                                                                                                    | 12.7.1 Setting the measurement unit for temperature                                                                                                    | .02<br>82                                                                                                    |
|                      |                                                                                                    |                                                                                                    | . 02                                                                                                    |
|                      |                                                                                                    | 12.7.3 Setting the measurement unit for speed                                                                                                    | . 83                                                                                                    |
|                      |                                                                                                    | 12.7.3 Setting the measurement unit for speed<br>12.7.4 Setting the measurement unit for pressure                                                                                                    | . 83<br>. 83                                                                                                    |
| 13                   | Work                                                                                                    | 12.7.3 Setting the measurement unit for speed                                                                                                    | . 83<br>. 83<br>. 83                                                                                                    |
| 13                   | <b>Work</b><br>13.1                                                                                                    | 12.7.3 Setting the measurement unit for speed<br>12.7.4 Setting the measurement unit for pressure                                                                                                    | . 83<br>. 83<br>.83                                                                                                    |
| 13                   | <b>Work</b><br>13.1                                                                                                    | 12.7.3 Setting the measurement unit for speed<br>12.7.4 Setting the measurement unit for pressure                                                                                                    | .83<br>.83<br>.83<br>.84<br>.85                                                                                                    |
| 13<br>14             | Work<br>13.1<br>Shut                                                                                                    | 12.7.3 Setting the measurement unit for speed<br>12.7.4 Setting the measurement unit for pressure                                                                                                    | .82<br>.83<br>.83<br>.83<br>.84<br>.85<br>.85                                                                                                    |
| 13<br>14             | <b>Work</b><br>13.1<br><b>Shut</b><br>14.1                                                                              | 12.7.3 Setting the measurement unit for speed<br>12.7.4 Setting the measurement unit for pressure<br><b>King Operation</b><br>Working Operation<br><b>ting down</b><br>Shutdown in a normal case                                                                                                    | .82<br>.83<br>.83<br>.83<br>.85<br>.85<br>.87                                                                                                    |
| 13<br>14             | Work<br>13.1<br>Shut<br>14.1<br>14.2                                                                                    | 12.7.3 Setting the measurement unit for speed                                                                                                    | .82<br>.83<br>.83<br>.84<br>.85<br>.85<br>.87<br>.87                                                                                                    |
| 13<br>14             | Work<br>13.1<br>Shut<br>14.1<br>14.2<br>14.3                                                                            | 12.7.3 Setting the measurement unit for speed<br>12.7.4 Setting the measurement unit for pressure<br>king Operation<br>Working Operation<br>ting down<br>Shutdown in a normal case<br>Shut down in emergencies<br>Shut down (switch off and secure)                                                                                                    | .82<br>.83<br>.83<br>.84<br>.85<br>.85<br>.87<br>.88<br>.88                                                                                                    |
| 13<br>14<br>15       | Work<br>13.1<br>Shutt<br>14.1<br>14.2<br>14.3<br>Trout                                                                  | 12.7.3 Setting the measurement unit for speed<br>12.7.4 Setting the measurement unit for pressure                                                                                                    | .83<br>.83<br>.84<br>.85<br>.87<br>.87<br>.88<br>.88<br>.88                                                                                                    |
| 13<br>14<br>15       | Work<br>13.1<br>Shutt<br>14.1<br>14.2<br>14.3<br>Troul<br>15.1                                                          | 12.7.3 Setting the measurement unit for speed<br>12.7.4 Setting the measurement unit for pressure<br>king Operation<br>Working Operation<br>ting down<br>Shutdown in a normal case<br>Shut down in emergencies<br>Shut down (switch off and secure)<br>bleshooting                                                                                                    | .82<br>.83<br>.83<br>.84<br>.85<br>.87<br>.87<br>.88<br>.88<br>.88<br>.90                                                                                                    |
| 13<br>14<br>15       | Work<br>13.1<br>Shut<br>14.1<br>14.2<br>14.3<br>Trou<br>15.1<br>15.2                                                    | 12.7.3 Setting the measurement unit for speed                                                                                                    | .82<br>.83<br>.83<br>.83<br>.85<br>.85<br>.87<br>.88<br>.88<br>.88<br>.90<br>.91                                                                                                    |
| 13<br>14<br>15       | Work<br>13.1<br>Shut<br>14.1<br>14.2<br>14.3<br>Trou<br>15.1<br>15.2                                                    | 12.7.3 Setting the measurement unit for speed<br>12.7.4 Setting the measurement unit for pressure<br><b>sing Operation</b><br>Working Operation<br><b>ting down</b><br>Shutdown in a normal case<br>Shut down in emergencies<br>Shut down (switch off and secure)<br><b>bleshooting</b><br>Error display<br>Error table                                                                                                    | .83<br>.83<br>.83<br>.85<br>.87<br>.87<br>.87<br>.88<br>.88<br>.88<br>.90<br>.91                                                                                                    |
| 13<br>14<br>15<br>16 | Work<br>13.1<br>Shut<br>14.1<br>14.2<br>14.3<br>Troul<br>15.1<br>15.2<br>Inspe                                          | 12.7.3 Setting the measurement unit for speed                                                                                                    | .83<br>.83<br>.83<br>.83<br>.83<br>.83<br>.83<br>.85<br>.87<br>.87<br>.88<br>.88<br>.88<br>.90<br>.91<br>.91                                                                                        |
| 13<br>14<br>15<br>16 | Work<br>13.1<br>Shutt<br>14.1<br>14.2<br>14.3<br>Trou<br>15.1<br>15.2<br>Inspection<br>16.1                             | 12.7.3 Setting the measurement unit for speed<br>12.7.4 Setting the measurement unit for pressure                                                                                                    | .83<br>.83<br>.83<br>.83<br>.83<br>.83<br>.83<br>.85<br>.87<br>.88<br>.88<br>.88<br>.90<br>.91<br>.93<br>.94                                                                                        |
| 13<br>14<br>15<br>16 | Work<br>13.1<br>Shutt<br>14.1<br>14.2<br>14.3<br>Trout<br>15.1<br>15.2<br>Insp<br>16.1<br>16.2                          | 12.7.3 Setting the measurement unit for speed<br>12.7.4 Setting the measurement unit for pressure                                                                                                    | .83<br>.83<br>.83<br>.83<br>.83<br>.83<br>.83<br>.85<br>.87<br>.87<br>.87<br>.88<br>.88<br>.90<br>.91<br>.91<br>.93<br>.94<br>.97<br>.97                                                            |
| 13<br>14<br>15<br>16 | Work<br>13.1<br>Shut<br>14.1<br>14.2<br>14.3<br>Trou<br>15.1<br>15.2<br>Inspo<br>16.1<br>16.2                           | 12.7.3 Setting the measurement unit for speed                                                                                                    | .83<br>.83<br>.83<br>.83<br>.83<br>.83<br>.85<br>.87<br>.87<br>.87<br>.88<br>.88<br>.90<br>.91<br>.91<br>.93<br>.94<br>.97<br>.97                                                                   |
| 13<br>14<br>15<br>16 | Work<br>13.1<br>Shut<br>14.1<br>14.2<br>14.3<br>Troul<br>15.1<br>15.2<br>Insp<br>16.1<br>16.2                           | 12.7.3 Setting the measurement unit for speed<br>12.7.4 Setting the measurement unit for pressure                                                                                                    | .83<br>.83<br>.83<br>.83<br>.83<br>.83<br>.83<br>.85<br>.87<br>.87<br>.87<br>.88<br>.88<br>.90<br>.91<br>.91<br>.97<br>.97<br>.97<br>.97                                                            |
| 13<br>14<br>15<br>16 | Work<br>13.1<br>Shutt<br>14.1<br>14.2<br>14.3<br>Trou<br>15.1<br>15.2<br>Inspo<br>16.1<br>16.2                          | 12.7.3 Setting the measurement unit for speed                                                                                                    | .83<br>.83<br>.83<br>.83<br>.83<br>.83<br>.83<br>.85<br>.87<br>.87<br>.88<br>.88<br>.88<br>.90<br>.91<br>.97<br>.97<br>.97<br>.97<br>.97                                                            |
| 13<br>14<br>15<br>16 | Work<br>13.1<br>Shutt<br>14.1<br>14.2<br>14.3<br>Troul<br>15.1<br>15.2<br>Insp<br>16.1<br>16.2                          | 12.7.3 Setting the measurement unit for speed<br>12.7.4 Setting the measurement unit for speed<br>itag Operation<br>Working Operation<br>Shutdown in a normal case<br>Shut down in emergencies<br>Shut down (switch off and secure)<br>bleshooting<br>Error display<br>Error table<br>ection, Maintenance and cleaning<br>Check the UV LEDs.<br>Cleaning<br>16.2.1 LED head<br>16.2.2 Hose package<br>16.2.3 Retraction unit<br>16.2.4 Control unit<br>16.2.5 Carrier frame<br>16.2.6 Lock | .83<br>.83<br>.83<br>.83<br>.83<br>.83<br>.83<br>.85<br>.87<br>.87<br>.87<br>.88<br>.88<br>.90<br>.91<br>.91<br>.93<br>.97<br>.97<br>.97<br>.97<br>.98<br>.98                                       |
| 13<br>14<br>15<br>16 | Work<br>13.1<br>Shutt<br>14.1<br>14.2<br>14.3<br>Trou<br>15.1<br>15.2<br>Inspo<br>16.1<br>16.2                          | 12.7.3 Setting the measurement unit for speed                                                                                                    | .823<br>.833<br>.833<br>.834<br>.855<br>.877<br>.887<br>.887<br>.887<br>.887<br>.887<br>.887                                                                                                    |
| 13<br>14<br>15<br>16 | Work<br>13.1<br>Shutt<br>14.1<br>14.2<br>14.3<br>Troul<br>15.1<br>15.2<br>Insp<br>16.1<br>16.2                          | 12.7.3 Setting the measurement unit for speed                                                                                                    | .823<br>.833<br>.833<br>.833<br>.837<br>.857<br>.857<br>.857<br>.877<br>.888<br>.888<br>.900<br>.911<br>.933<br>.941<br>.977<br>.977<br>.977<br>.977<br>.978<br>.988<br>.999                        |
| 13<br>14<br>15<br>16 | Work<br>13.1<br>Shut<br>14.1<br>14.2<br>14.3<br>Troul<br>15.1<br>15.2<br>Insp<br>16.1<br>16.2<br>Nase<br>17.1<br>17.2   | 12.7.3 Setting the measurement unit for speed                                                                                                    | .823<br>.833<br>.833<br>.834<br>.855<br>.877<br>.887<br>.887<br>.887<br>.887<br>.887<br>.900<br>.911<br>.937<br>.947<br>.977<br>.977<br>.977<br>.977<br>.977<br>.978<br>.999<br>1000                |
| 13<br>14<br>15<br>16 | Work<br>13.1<br>Shutt<br>14.1<br>14.2<br>14.3<br>Troul<br>15.1<br>15.2<br>Insp<br>16.1<br>16.2<br>16.1<br>16.2          | 12.7.3 Setting the measurement unit for speed                                                                                                    | .823<br>.833<br>.833<br>.833<br>.833<br>.834<br>.855<br>.877<br>.887<br>.887<br>.887<br>.887<br>.887<br>.900<br>.911<br>.937<br>.977<br>.977<br>.977<br>.977<br>.978<br>.988<br>.999<br>1000<br>103 |
| 13<br>14<br>15<br>16 | Work<br>13.1<br>Shutt<br>14.1<br>14.2<br>14.3<br>Troul<br>15.1<br>15.2<br>Inspo<br>16.1<br>16.2<br>Nase<br>16.1<br>16.2 | 12.7.3 Setting the measurement unit for speed                                                                                                    | .823<br>.833<br>.833<br>.834<br>.855<br>.877<br>.887<br>.887<br>.887<br>.887<br>.887<br>.900<br>.911<br>.937<br>.977<br>.977<br>.977<br>.977<br>.977<br>.977<br>.977                                |

# **BRAWO** Tech

# **BRAWO**<sup>®</sup> SYSTEMS

|       | 17.4 Control unit 105                                   |  |
|-------|---------------------------------------------------------|--|
| 18    | Storage and Disposal107                                 |  |
| 19    | Guarantee                                               |  |
| 20    | Declaration of conformance (Reproduction of content)108 |  |
| Produ | ct Observation                                          |  |
| Index | of Figures110                                           |  |

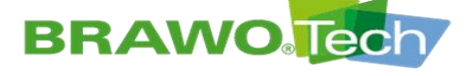

### **1** User Information

The contents of the operating manual is directed to the operating company of the "BRAWO $_{\ensuremath{\circledast}}$  Magnavity". The operating company is trusted with activities such as installation, operation, cleaning and maintenance.

These activities must only be carried out by authorized, trained or instructed persons.

**Specialist** has specialist education, experience and knowledge of the pertinent conditions. Thereby he is in a position to assess and execute the assigned work and to recognized and prevent possible hazards.

**Trained personnel** are trained in the tasks and possible hazards during improper use. They are trained as required and also in terms of required safety equipment and protective measures.

- The instructions in the section "Regulations for the operating company" must be observed and complied with.
- Section "Operator regulations"

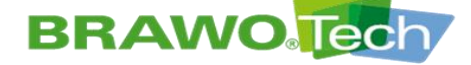

The following signs and symbols are used in this operating manual:

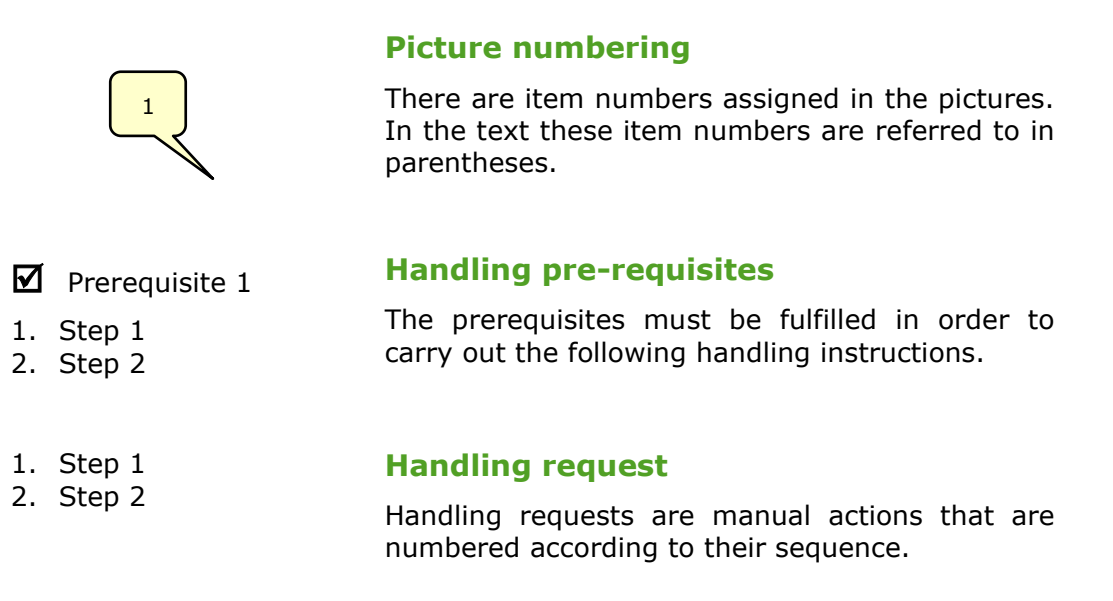

- These instructions contain important information about the corresponding topic, however are not warnings of dangers.
- The cross-reference refers to further documents or to sources of information in this operating manual.

➡ The sequential process starts automatically after a successful handling request.

# **BRAWO**

# **BRAWO**. SYSTEMS

## **2** Operator regulations

The operator must ensure, that:

- > seamless condition is guaranteed.
- > NO safety equipment is removed or manipulated.
- if there are any defects found on the "BRAWO® Magnavity" (defective equipment, smoke, smells, etc.) is stopped immediately and the defect removed.
- > the operating personnel has been instructed and trained.
- this operating manual is read and followed by the operating personnel.
- the operating manuals of the individual components are read and followed.
- > the operating manuals are available in all operations.
- > the service and maintenance instructions are followed.
- all activities are carried out only by the group previously instructed to do so.
- > operation is done according to its intended use.
- > the work area is sufficiently illuminated.
- > the disposal of the unit is only performed by authorized businesses.
- > prescribed tests are done on time and documented.

### 

#### **Personal Protective Equipment**

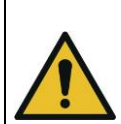

Technically unavoidable residual risks can exist on the "BRAWO® Magnavity":

• The notes given in the operating manual for use of Personal Protective Equipment is to be provided as follows.

#### 

#### **Revisions and modifications**

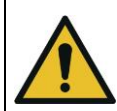

Modifications or changes can impact safety:

• Modifications and changes must be assessed before they are implemented according to the legal safety specifications.

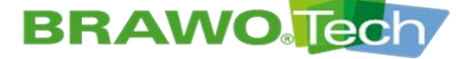

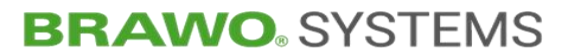

# **3 Product identification (rating plate)**

| BR                | AWO.                               | BRAWO Systems GmbH<br>Blechhammerweg 13-17<br>67659 Kaiserslautern |
|-------------------|------------------------------------|--------------------------------------------------------------------|
| BRAV              | VO Magnav                          | vity SX                                                            |
| Mod.:<br>Ser.No.: | BM-002<br>1211XXXXXX               |                                                                    |
| Year:<br>U:<br>I: | 2023<br>120VAC 60Hz / 2<br>9.60A / | 230VAC 50Hz<br>5.45A                                               |
| MOP:<br>m:        | 2,0bar<br>70kg                     | CE                                                                 |

Figure 1 Rating plate

| Rating plate legend |                            |  |  |
|---------------------|----------------------------|--|--|
| Mod. Model          |                            |  |  |
| Ser.No.             | Serial number              |  |  |
| Year                | Year of manufacture        |  |  |
| U                   | Connection voltage         |  |  |
| I                   | Connection current         |  |  |
| МОР                 | Maximum Operating Pressure |  |  |
| m                   | Weight                     |  |  |

The model plate is located on the side of the control unit.

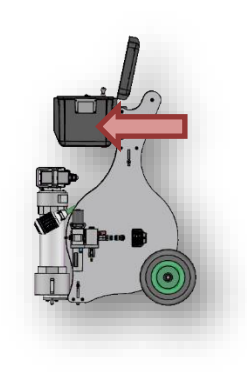

Figure 2 Placement of rating plate

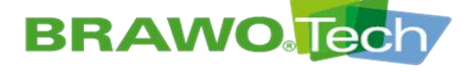

### **4 Safety Instructions**

The safety instructions given in the operating manual must absolutely be followed. Also the safety instructions that are included in the operating manuals of the individual manufacturers must be followed. These operating manuals are listed in the Appendix.

Furthermore the pertinent federal work protection regulations, accident prevention regulations and safety regulations apply.

### **Explanation of different safety instructions:**

#### 

#### Keywords for hazards

 $\bigcirc$ 

**Hazard** information means that death or severe injuries **may result** if the hazards cannot be sufficiently prevented.

• Description of measures to prevent hazard

#### 

#### Keywords for hazards

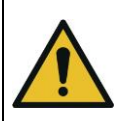

**Warning** instructions means that death or severe injuries **may result** if the hazards cannot be sufficiently prevented.

• Description of measures to prevent hazard

### 

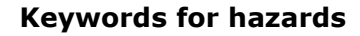

**Caution** means that a slight injury **may occur**, if the hazard cannot be sufficiently prevented.

• Description of measures to prevent hazard

#### NOTE

This instruction describes measures for preventing property damage.

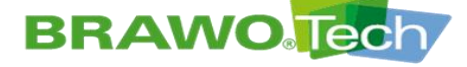

#### **Generally applicable safety instructions:**

Generally valid safety instructions apply for the total duration of use of the "BRAWO Magnavity" and are basically to be observed in all phases of life from installation to disposal.

Section "Generally applicable safety instructions".

#### **Pre-fixed safety instructions:**

Pre-fixed safety instructions only apply for individual sections and are listed at the start of the corresponding section.

Example:

#### 

#### Accidental starting

Severe injuries are the result if the "BRAWO® Magnavity" starts up unexpectedly during repair or cleaning:

 Stop the "BRAWO® Magnavity" before maintenance or cleaning work and secure against unexpected start up, e.g. by disconnecting the power plug.

#### Integrated safety instructions:

Integrated warning instructions apply for individual actions and are listed before the risk-containing step within the handling request.

- Step 1
   Step 2
   Hazard. Measure.
- 3. Step 3 (with risk)
- 4. Step 4

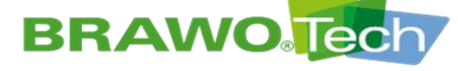

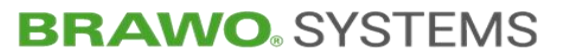

### **4.1** Generally applicable safety instructions

### 

#### **Electrical current**

Severe injuries may result from electric current if the "BRAWO® Magnavity" is operated with defects on the powered components:

- Work on electrical components must only be carried out by qualified electricians.
- Before starting work turn off the electric supply (disconnect the power plug) and secure against restarting.

#### 

#### **Compressed** air

Severe injuries from working with compressed air are the result if safety instructions are not followed:

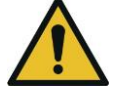

- Do not put pressurized components into operation if they are damaged.
- Replace compressed air lines according to the manufacturer's specifications.

#### 

#### Tripping and falling

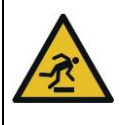

Improper routing of cables and wires can lead to tripping hazards and damage:

• When routing cables and wires make sure to avoid tripping hazards.

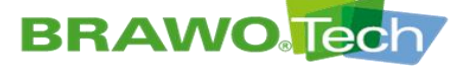

### 4.2 Safety signs

- $\mathbb{R}$  The following safety labels are attached to the <code>`BRAWO</code> Magnavity".
- $\mathbb{R}$  Damaged safety labels must be replaced immediately.

| Icons | Meaning                                     | Attachment loca-<br>tions |
|-------|---------------------------------------------|---------------------------|
| 4     | Warning due to dangerous electrical voltage | Control unit              |
|       | Warning about opposing rollers              | Retraction unit           |
| *     | Warning of optical radiation                | Control unit              |
|       | General warning signs                       | Control unit              |
|       | Remove key and keep in a safe place         | Control unit              |
|       | Observe user manual                         | Control unit              |
| Ť     | Protect from moisture / from getting wet    | Control unit              |
| X     | Protect from frost / cold                   | Control unit              |

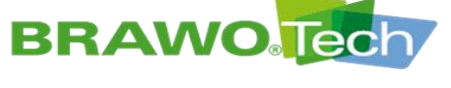

## **5 Intended Use**

The LED UV curing system "BRAWO® Magnavity" is used for domestic sewer refurbishing through UV irradiation of resin soaked knitted hoses / hose liners.

Also included in intended use

- following the operating manual
- compliance with maintenance and service work

 $\mathbb{R}$  Any use beyond and deviating from this is considered non-intended use.

### **5.1 Foreseeable misuse**

Misuse

#### 🔺 DANGER

Improper use can result in severe injuries and is therefore not permitted, such as for example:

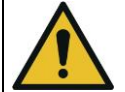

- Use of the LED UV light source as a heat source
- Use of the LED UV light source for illumination
- Taking the safety equipment out of operation (control-related and/or mechanical)
- Operation without compliance with the operating manual

### **5.2 Specified knitted hoses / hose liners**

- $\mathbb{R}$  In principle, all BRAWOLINER\_ $\ensuremath{\mathbb{R}}$  made of light-curing resin can be cured.
- Contact the manufacturer for knitted hoses / hose liners from third-party manufacturer.

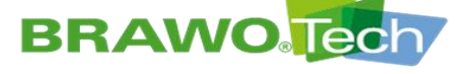

**6 Technical Data** 

### 6.1 Dimensions and weight

| Height | 975 | mm | Depth  | 735 | mm |
|--------|-----|----|--------|-----|----|
| Width  | 490 | mm | Weight | 70  | kg |

### **6.2 Connection values**

| Voltage   | 120/230  | V AC | Operating pres-<br>sure | max. 2 | bar |
|-----------|----------|------|-------------------------|--------|-----|
| Amperage  | 9.6/5.45 | А    |                         |        |     |
| Frequency | 60/50    | Hz   |                         |        |     |

**The "BRAWO® Magnavity" must only be operated with the network** connection line included from the manufacturer.

### **6.3 Compressed air requirements**

Only use "cool techncal air" (oil and water-free).

**I** Compressed air quality according to ISO 8573-1:2010 (1:7:4)

| Dirt particles    | particles < 5 micrometers |
|-------------------|---------------------------|
| Temperature range | 5-40 °C / 41-104 °F       |
| Water content     | < 0,5 g/m³                |
| Oil content       | < 5 mg/m <sup>3</sup>     |
| Supply pressure   | 4-10 bar / 58-145 PSI     |
| min. air flow     | 1,0 m³/h / 35 CFM/h       |

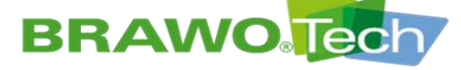

### **6.4 Set up requirements**

| Allowable ambient temperature                            | +5 to +40 °C                                                                              |
|----------------------------------------------------------|-------------------------------------------------------------------------------------------|
| Height                                                   | max. 2000 hm                                                                              |
| Relative humidity                                        | 20-95%                                                                                    |
| Overvoltage category                                     | II                                                                                        |
| Damp room                                                | No                                                                                        |
| Degree of contamination of the in-<br>tended environment | Degree of contamination 2                                                                 |
| Specification of the set up location                     | <ul> <li>usable inside/outside</li> <li>level</li> <li>horizontal</li> <li>dry</li> </ul> |

### 6.5 Noise Emission

Emission noise level (A- assessment)

**Increased noise emissions** 

≤ 70 dB(A)

Noise emission **85 dB(A) when compressed air turned on.** Wear hearing protection during maintenance/servicing.

### 

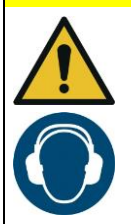

Increased noise emissions on LED head with compressed air supply turned on:

Use hearing protection during service/maintenance work on the LED head

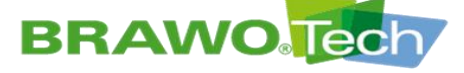

### 6.6 Operating materials

| Operating material                                                                                     | Quantity  |
|----------------------------------------------------------------------------------------------------|-----------|
| Multi-purpose grease<br>(retraction unit sliding guide)                                                | 2g        |
| Heat resistant silicon spray<br>(for lubricating the liner only use heat re-<br>sistant silicon spray) | as needed |

#### 

#### **Operating materials**

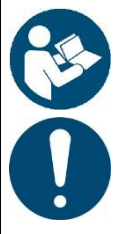

Danger to health due to incorrect use of the operating materials possible:

- Read and follow the safety data sheet and the operating instruction of the operating materials used
- Only use other operating materials after consultation with the manufacturer

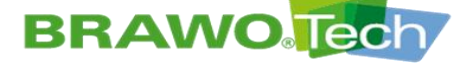

# 7 Description of the "BRAWO® Magnavity"

### 7.1 General Overview

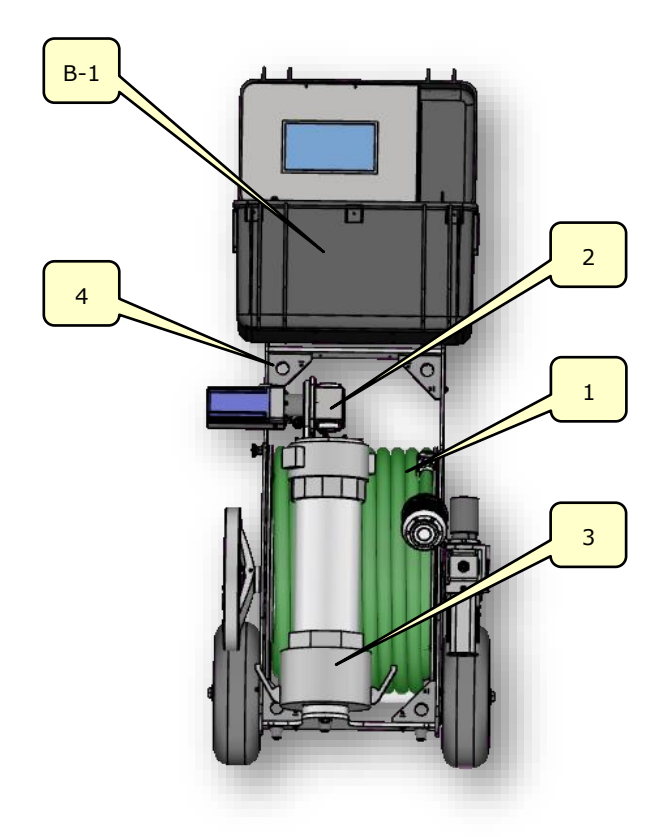

Figure 3 General Overview

| No. | Designation                                             | No. | Designation            |
|-----|---------------------------------------------------------|-----|------------------------|
| B-1 | Control unit with control pan-<br>el and camera monitor | 3   | Protective/branch pipe |
| 1   | Supply hose with LED head and camera system             | 4   | Hose cart              |
| 2   | Retraction unit                                         |     |                        |

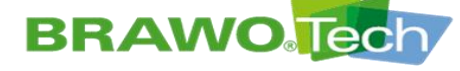

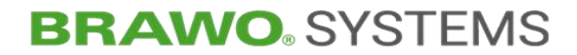

### 7.2 Description of the "BRAWO® Magnavity"

The "BRAWO® Magnavity" is made up of the components:

- Control unit (B-1) with control panel and camera monitor
- Supply hose (1) with LED head and camera system
- Protective/branch pipe (3)
- Retraction unit (2)

The components are mounted on the hose cart (4). This forms the mode of transport.

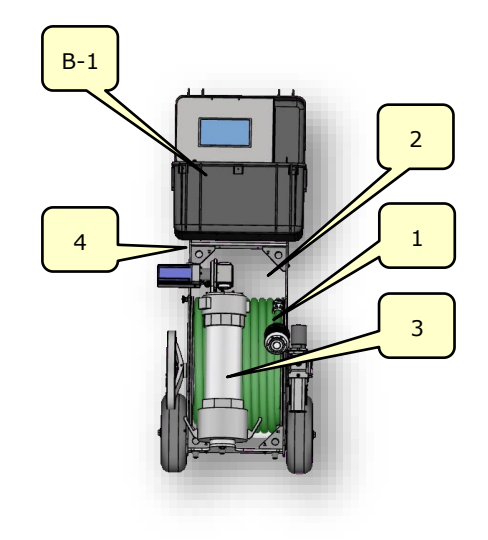

Figure 4 Structure of the "BRAWO® Magnavity"

### 7.2.1 Control unit with control panel and camera monitor

The control unit (B-1) can be removed and contains the entire power and control electronics of the "BRAWO® Magnavity".

The contact to the supply hose is made using a plug connection. The control unit (B-1) can be removed from the hose cart during operation and used "remotely" (connected by cable).

The "BRAWO® Magnavity" is parametrized using the touch screen (B-1.4) according to the specific conditions of the construction site.

Section "Control unit"

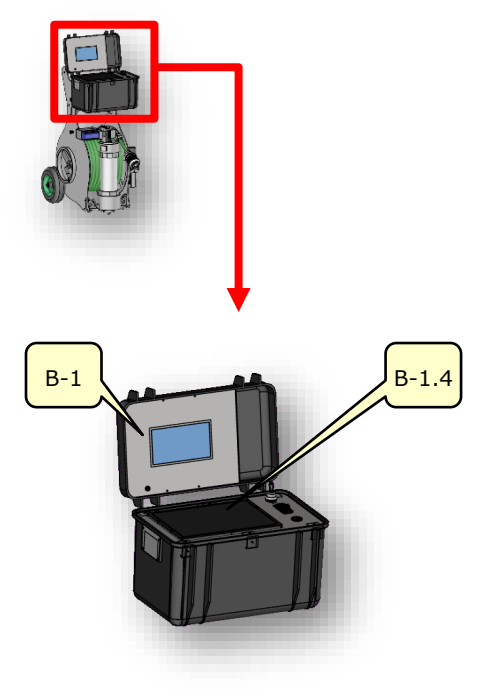

Figure 5 Control unit

BRAWO ® Magnavity SX- Original Operating Manual

Page 20/112

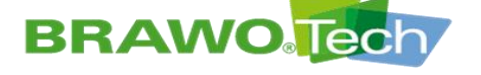

The images from the cameras, which are located in the direction of the LED head and in the retraction direction, can be displayed on the camera monitor (B-1.1).

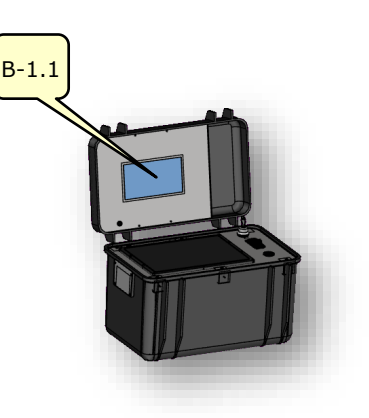

Figure 6 Camera monitor

### 7.2.2 Supply hose with LED head and camera system

Supply lines for all the electronic components of the LED head are routed in the supply hose (1).

Air is continually blown into the supply hose (1) to cool the UV LEDs.

Plug connectors are on both ends of the supply hose (1), so that the entire hose package can also be exchanged without tools.

The supply hose (1) is 60 m long and thus enables the refurbishing of sections approx. 55 m.

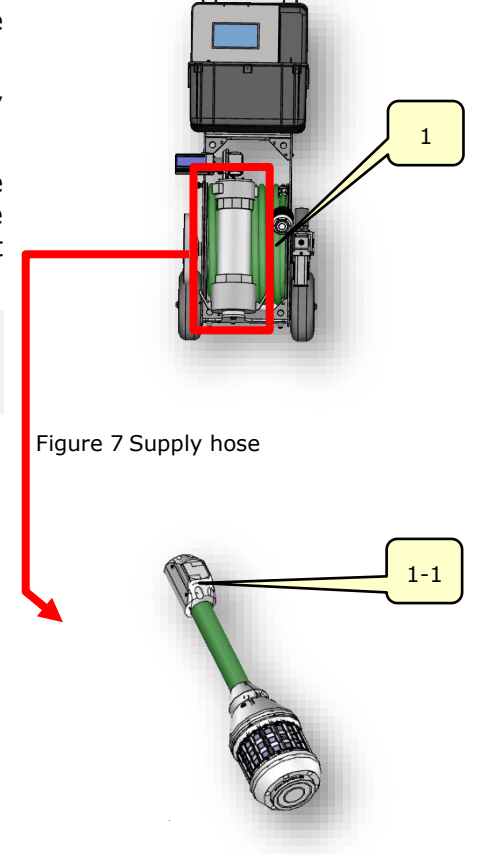

The camera system is equipped with a front and back camera. The view that should be displayed can be selected using the camera monitor.

The LED lights (1-1) are used for camera illumination.

Figure 8 Camera system

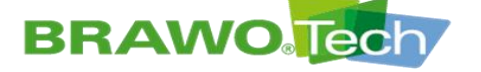

The LED head (1-2) has highperformance UV LEDs for curing the hose liner. Using the electromagnets (1-4) it is possible to pull in the entire LED system directly with the hose liner.

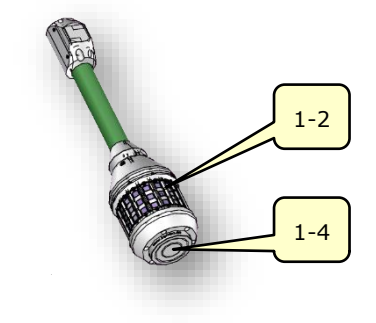

Figure 9 LED head

### 7.2.3 Hose cart

The supply hose (1) is located on the reel (1-3) of the hose cart (4).

The holder (1-6) is provided for the protective pipe of the LED head.

The hose cart has two rotary feed-throughs for air and power.

Thus the hose length is independent of the refurbishing length and the part of the supply hose not needed remains on the reel during refurbishing.

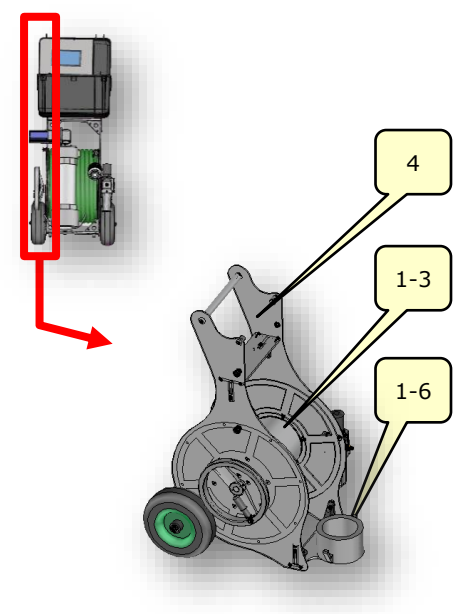

Figure 10 Reel

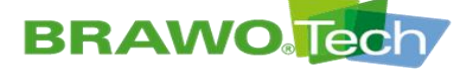

7.2.4 Protective/branch pipe

The protective pipe (3) takes up the entire LED head including the camera module.

The LED head, after hanging on the liner, is pulled into the line to be refurbished through the protective pipe (3).

To invert the entire LED system, the protective pipe (3) is connected via lever arm coupling with the Y-lock.

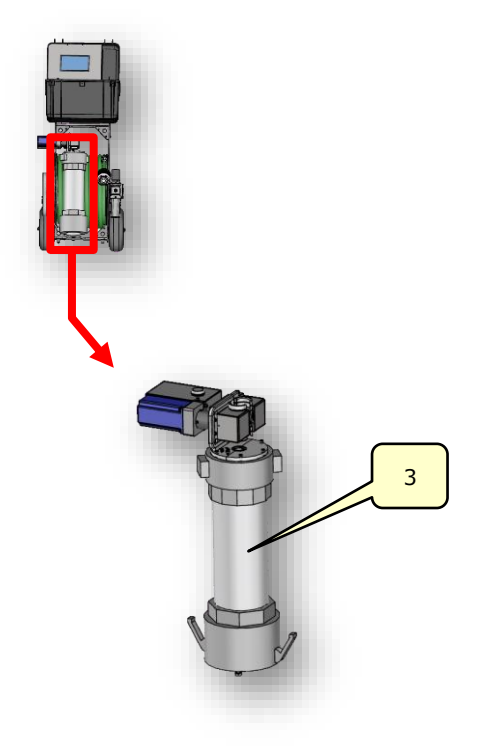

Figure 11 Protective/branch pipe

### 7.2.5 Retraction unit

After the inversion the retraction unit (3-1) pulls the LED head out of the pipe with a defined speed.

During the retraction process the UV LEDs are turned on and cure the hose liner. The retraction unit consists of a motor and two retraction rollers, which are connected by two gears.

The surfaces of the retraction rollers are surface coated and are rough. The rough surface provides high static friction on the supply hose.

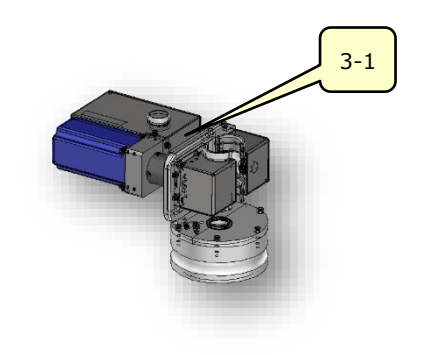

Figure 12 Retraction unit

# **BRAWO**

# **BRAWO**. SYSTEMS

### **7.3 Description of the Y-lock**

### 7.3.1 Knife valve

The knife valve (5-1) is closed as soon as the hose liner is half inverted and the end of the hose liner (with knots) has passed the knife valve.

Two pressure areas result from the closing of the knife valve (5-1).

While the hose liner and Y-lock form a common pressure area before closing, after closing they are two independent pressure areas.

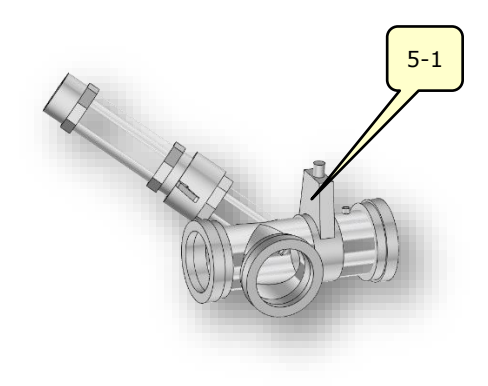

Figure 13 Y-lock (knife valve)

#### 7.3.2 Compressed air supply

The compressed air supply (5-2) ensures that the hose liner does not collapse during the closing of the magnets.

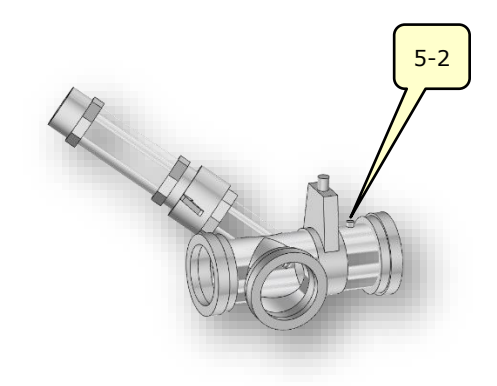

Figure 14 Y-lock (Compressed air supply)

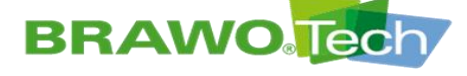

7.3.3 Branch pipe connection

If the pressure area of the hose liner and the Y-lock are separated, the sight glass can be removed.

It can be determined through the sight glass or using the camera image when the holder for the LED head is in the Ylock.

Instead of the sight glass, now the protection / branch pipe of the LED system can be connected (5-3).

■ The magnet on the LED head can now be switched on and connected with the holder cup that is fastened onto the knots.

After closing all lever arm couplings, the knife valve (5-1) can be reopened and the inversion of the hose liner continues.

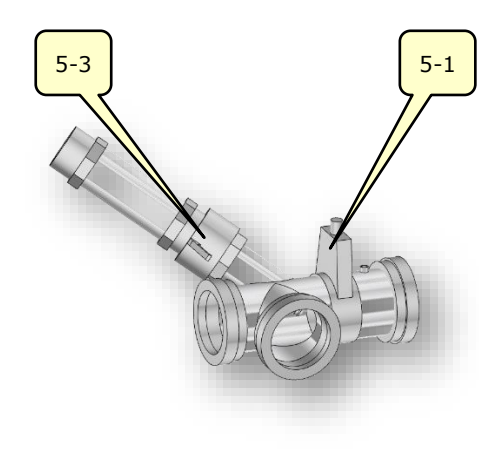

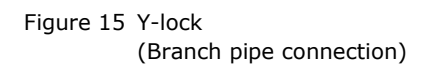

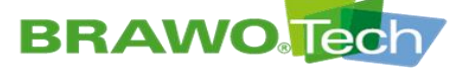

### 7.4 Operating elements

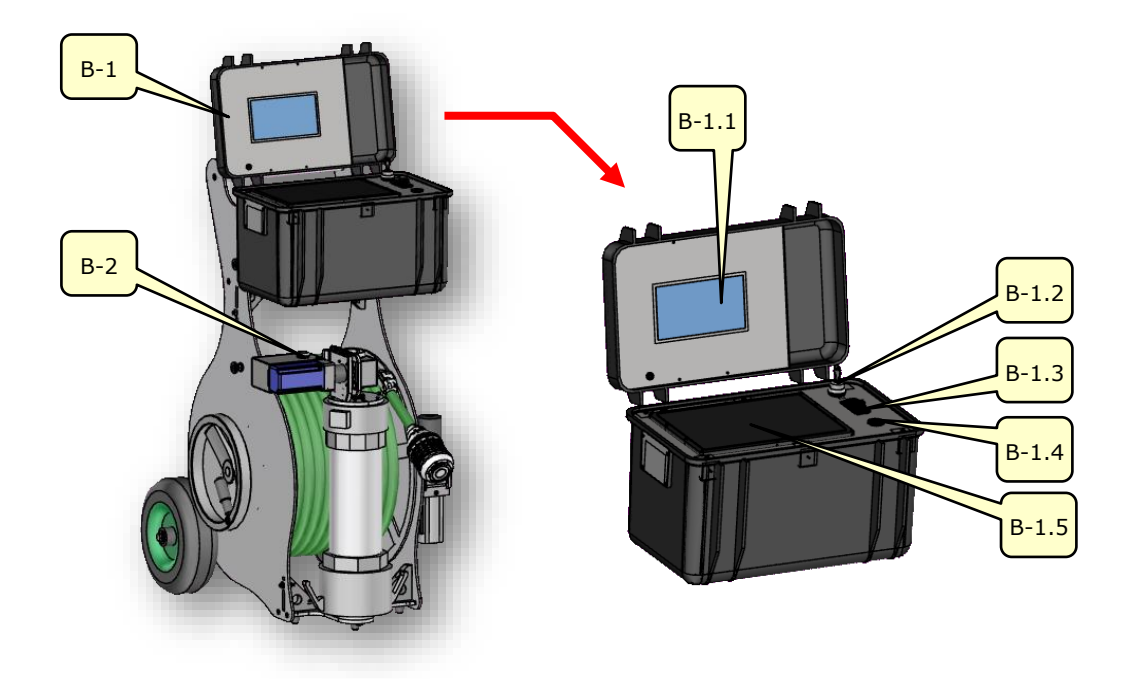

Figure 16 Operating elements

| No.   | Control / display element           | Function                                                                                                    |
|-------|-------------------------------------|----------------------------------------------------------------------------------------------------|
| B-1   | Control unit                        |                                                                                                    |
| B-1.1 |                                     | Camera image display                                                                                                    |
|       | Camera monitor                      | The cameras are located in the di-<br>rection of the LED head and in the<br>retraction direction.                                                                              |
| B-1.2 | Key switch<br>"Pressure monitoring" | Cycle pressure monitoring on/off                                                                                                    |
|       |                                     | Deactivate the pressure monitor-<br>ing to check the UV LEDs                                                                                                    |
| B-1.3 | Toggle switch<br>"Supply voltage"   | Switch 230 V / 120 V supply voltage<br>on/off                                                                                                    |
| B-1.4 | USB interface                       | Data transfer                                                                                                    |
| B-1.5 | Touch panel                         | Display, control and parametrization of the "BRAWO® Magnavity"                                                                                                    |
|       | Push button<br>"Stop retraction"    | Switches off the retraction unit motor                                                                                                    |
| B-2   |                                     | <ul> <li>The retraction must be restarted via the touch panel.</li> <li>The retraction can be switched off to expose certain channel sections (e.g. inlets) longer.</li> </ul> |

# **BRAWO**

# **BRAWO** SYSTEMS

### 8 Transport

#### NOTE

#### Improper transport

Improper transport can damage the <code>`BRAWO</code> Magnavity" and/or its components:

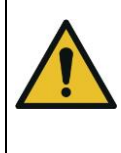

- Transport may only be done by suitable experts.
- Pay attention to the dimensions, weight and location of the center of gravity.

Section "Technical Data"; dimensions and weight

### 8.1 Procedure in case of transport damage

### NOTE Transport damage Even slight damage can lead to malfunctions during operation and/or to a breakdown: • Check the "BRAWO® Magnavity" and its unit components for damage immediately after transport. • If transport damage has been determined. do not put the "BRAWO® Magnavity" into operation.

• Inform the manufacturer.

If damage is found, inform the manufacturer by contacting the following:

BRAWO<sub>®</sub> SYSTEMS GmbH Blechhammerweg 13 - 17 D-67659 Kaiserslautern Tel.: +49 631 20561-100

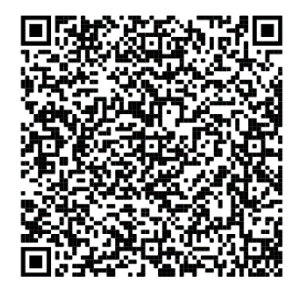

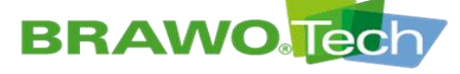

### 8.2 Transport with packaging

### **Marning**

#### Transport with packaging

Improper transport can lead to dangerous situations:

• The following transport instructions can be attached to the "BRAWO® Magnavity" packaging and must be followed.

| Symbol                        | Meaning                                  |
|-------------------------------|------------------------------------------|
| <u>11</u>                     | This side up                             |
| ■-(                           | Fragile packaged goods                   |
| Ť                             | Protect from moisture / from getting wet |
| -f <sup>25<sup>15</sup></sup> | Attach here                              |
|                               | Place forklift here                      |
| <b></b>                       | Center of gravity                        |

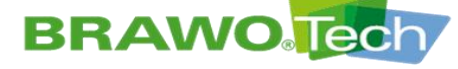

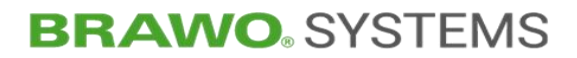

### 8.3 Transport of the "BRAWO® Magnavity"

### 8.3.1 Transport rollers

- ☑ Voltage and compressed air supply disconnected
- The "BRAWO® Magnavity" can be moved as a complete unit with the attached transport rollers.
- To do this, slightly tilt the "BRAWO® Magnavity" backwards.

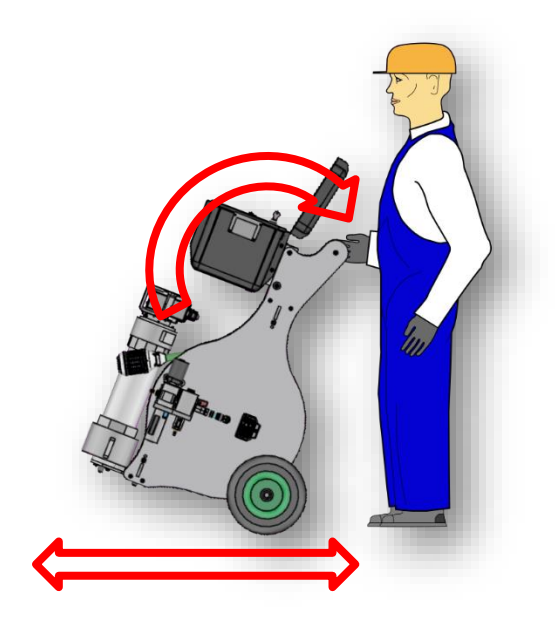

Figure 17 Transport

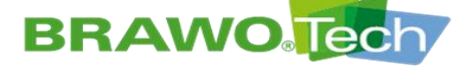

8.3.2 Transport with pallet

### 

#### **Transport by forklift**

The "BRAWO® Magnavity" can tip if positioned incorrectly on the forklift and cause personal injury:

- Consider center of mass
  - Use a pallet with adequate load carrying capacity
  - Do not use damaged palettes
- Suitable hoisting means with sufficient load bearing capacity must be available
- ✓ Transport means (e.g. forklift) with sufficient load bearing capacity is available (min. 100 kg)
- Voltage and compressed air supply disconnected
- ${\rm I\!M}$  The control unit must be disconnected before transport of the BRAWO\_ ${\rm \tiny \otimes}$  Magnavity and packaged separately.
- 1. Lift the "BRAWO® Magnavity" and set it on a pallet.
- Secure the control unit and "BRAWO<sub>®</sub> Magnavity" against slipping with suitable and approved straps.
- IS Place straps around both transport rollers and the holder of the LED head.

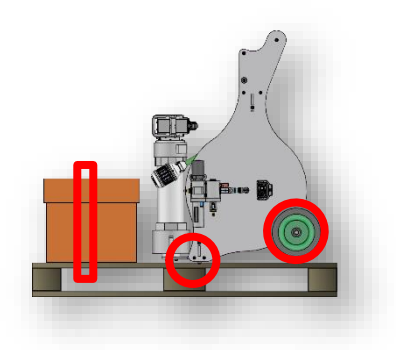

Figure 18 "BRAWO® Magnavity" on a pallet

3. Move the control unit and "BRAWO Magnavity" to the installation location as close as possible to the floor.

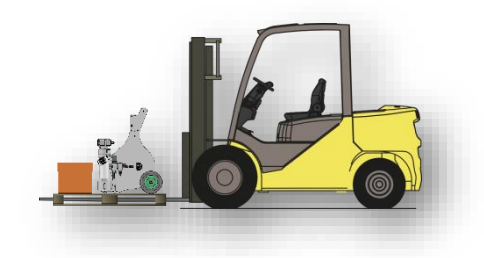

Figure 19 Transport view with pallet

# **BRAWO**

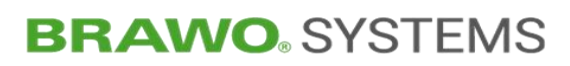

# 9 Assembly and Installation

### 9.1 Preparation

- Do not remove the transport securing devices until the "BRAWO® Magnavity" is in a secure position.
- $\mathbb{R}$  Only remove transport and protective packaging just before installation, since they protect the components from damage and corrosion.
- $\mathbb{R}$  Transport and protective packaging must be disposed of according to the local regulations.

### 9.2 Preparing for operation

₩ The "BRAWO® Magnavity" is delivered completely pre-assembled.

### 9.2.1 Connections of the control unit

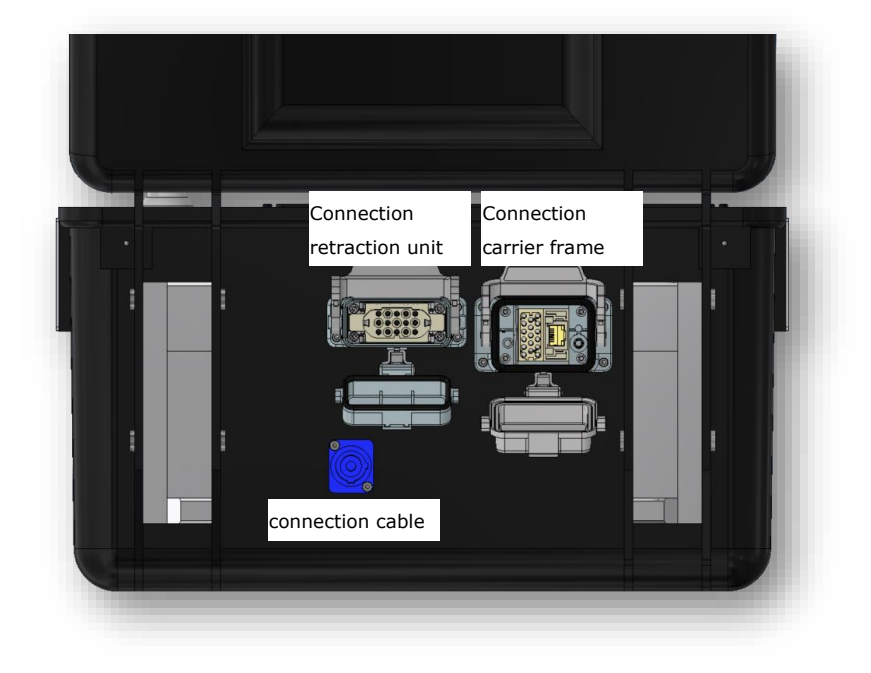

#### Figure 20 Connections of the control unit

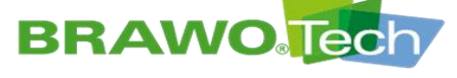

### 9.2.2 Connecting/disconnecting connection lines

1. Plug the Powercon plug of the connection lines in the socket provided for it.

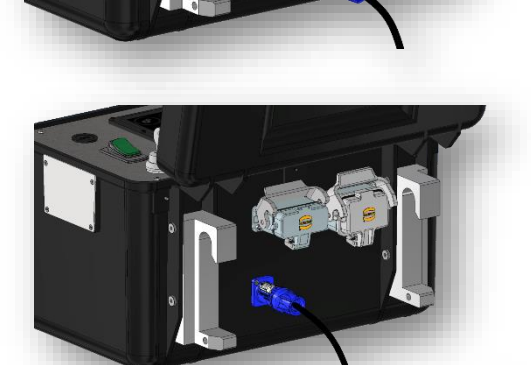

 After plugging in, rotate the plug 45° clockwise, until the lock audibly engages.

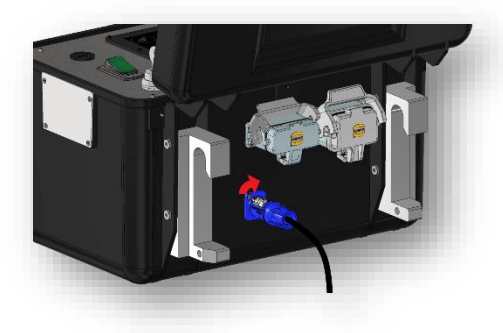

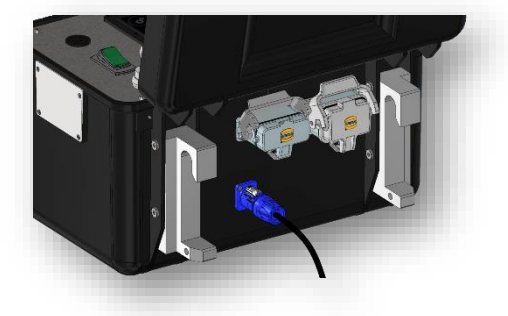

3. To disconnect the lock pull back and rotate the plug counterclockwise 45°.

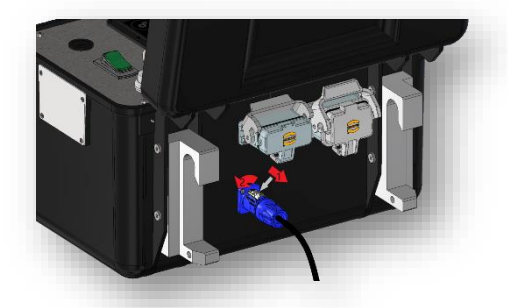

Figure 21 Connecting/disconnecting connection lines
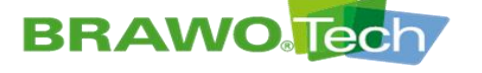

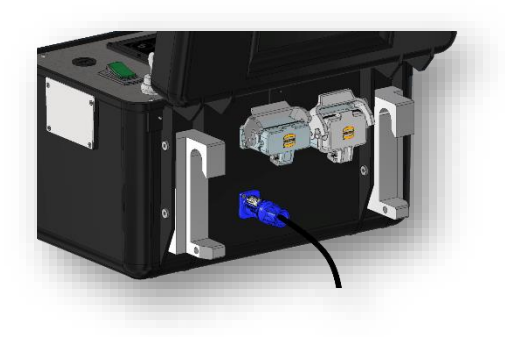

4. Pull the plug out of the socket.

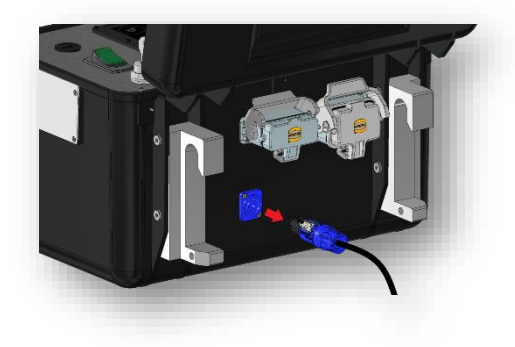

Figure 22 Connecting/disconnecting connection lines

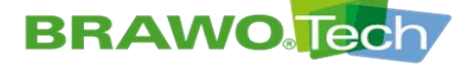

9.2.3 Connecting the carrier frame and retraction unit on the control unit

1. Pull down the safety bar and then open the cap.

 Hold the caps down and insert the plugs into the socket (pay attention to direction).

 Pull down the safety bar until it audibly engages. The plug connection is now secured.

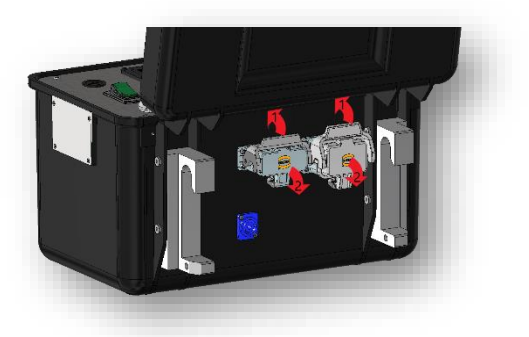

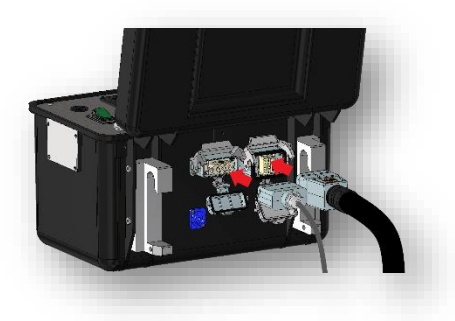

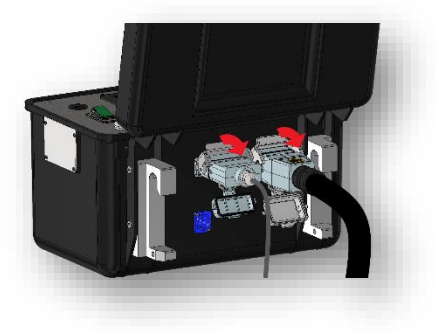

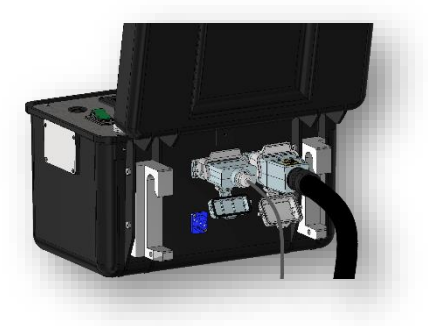

Figure 23 Connecting cable

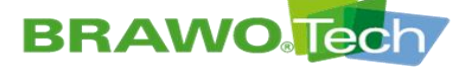

# **BRAWO**<sup>®</sup> SYSTEMS

4. To disconnect the connection push up the safety bar.

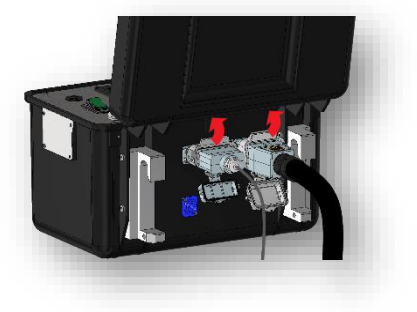

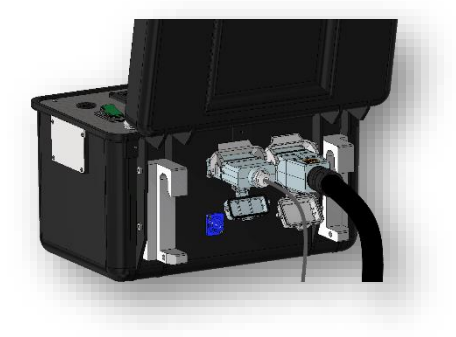

5. Pull the plug out of the socket.

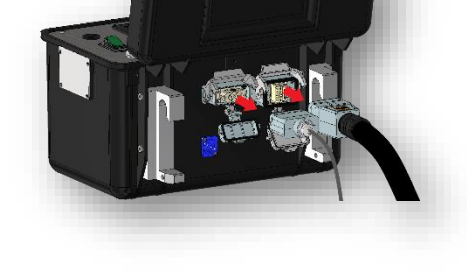

6. Close the caps and then pull down the safety bar until it engages audibly.

7. The caps are now closed securely.

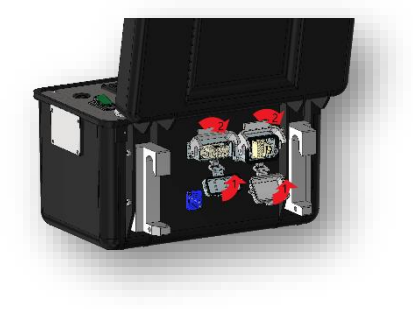

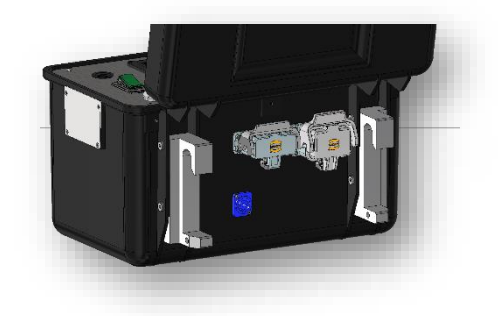

Figure 24 Connecting cable

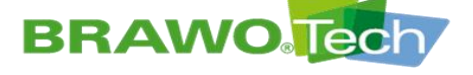

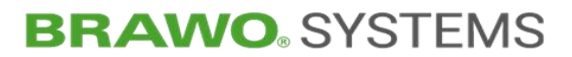

9.2.4 Connecting the carrier frame and unit (Harting plug)

1. Pull down the safety bar.

2. Insert the plug into the socket (pay attention to direction).

3. Push the safety bar up until it audibly engages.

4. The plug connection is now secured.

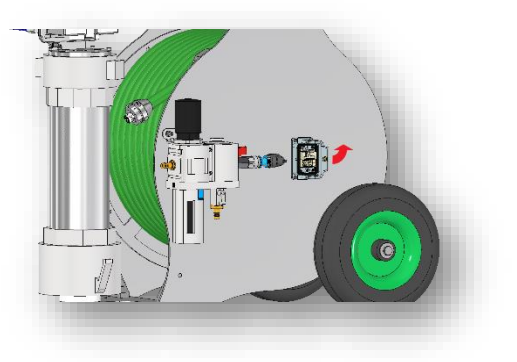

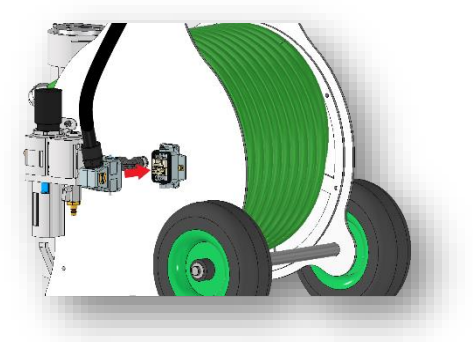

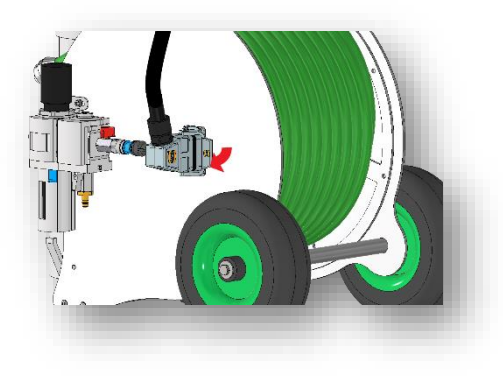

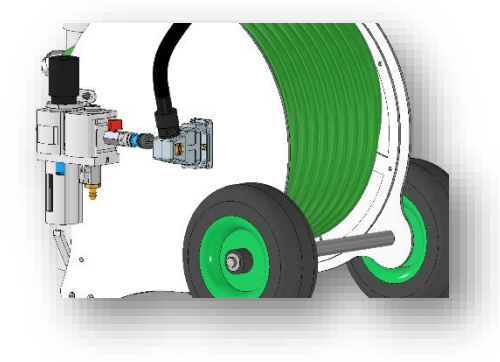

Figure 25 Connecting the carrier frame and unit

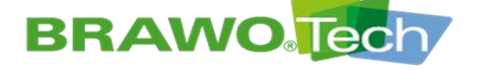

5. To loosen the connection push up the safety bar.

6

6. Afterwards pull out the plug.

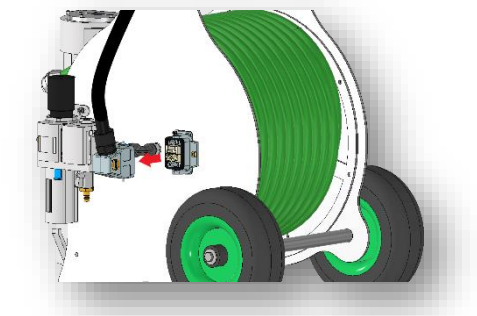

Figure 26 Connecting the carrier frame and unit

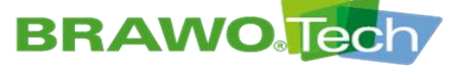

9.2.5 Connecting the retraction unit

1. Push up the safety bar.

2. Insert the plug into the socket (pay attention to direction).

3. Pull down the safety bar until it audibly engages.

4. The plug is now secured.

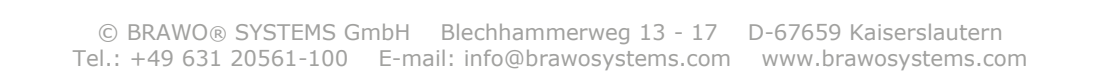

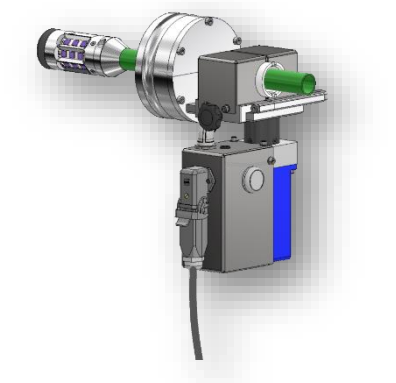

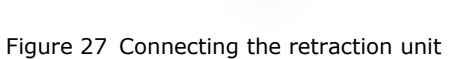

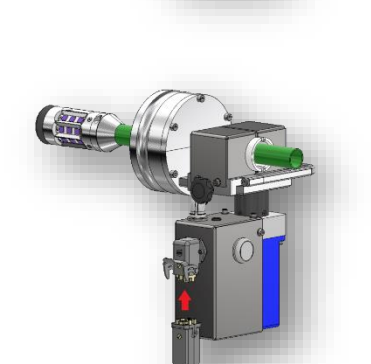

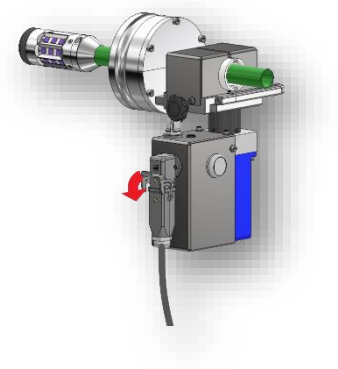

# **BRAWO**. SYSTEMS

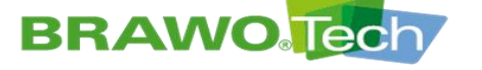

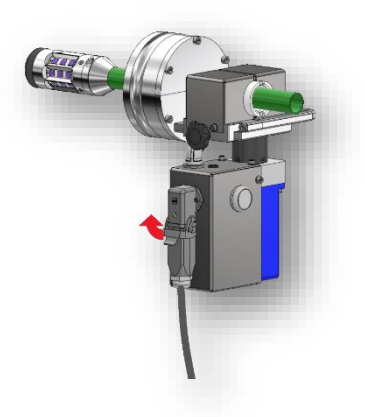

5. To disconnect the connection push up the safety bar.

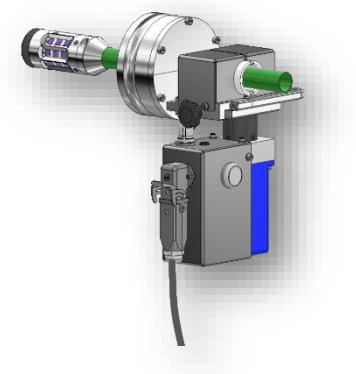

6. Afterwards pull out the plug.

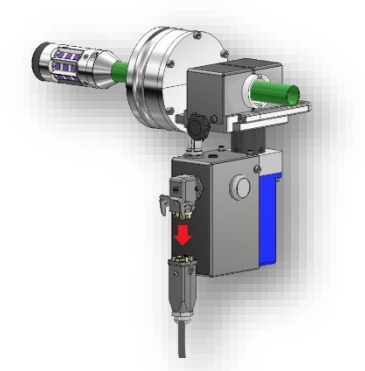

Figure 28 Connecting the retraction unit

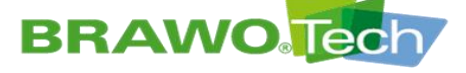

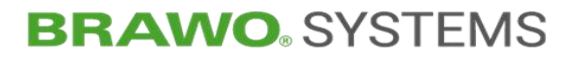

#### 9.2.6 Connecting the compressed air distributor

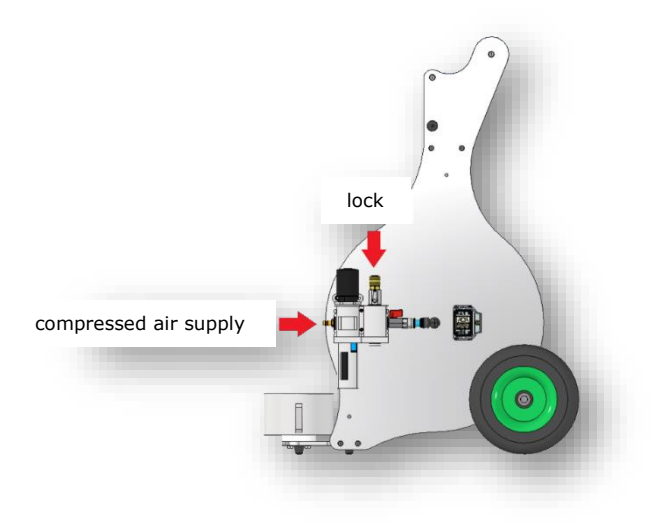

Figure 29 Connecting the compressed air distributor

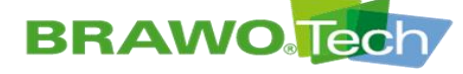

9.2.7 Mounting/removing LED head

1. Remove the retraction unit from the head garage.

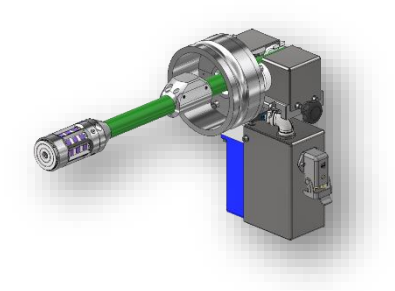

- 2. Remove 4 screws.
  - NANO: M3x6mm countersunk screws
  - MEGA: M3x6mm cylinder head screws

3. Pull the LED head from the connection piece.

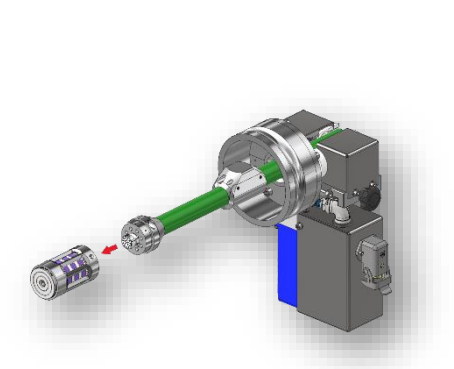

Figure 30 Removing the hose package from the retraction unit/place the hose package

- $\mathbb{R}$  Assembly of the LED head is done in the reverse sequence.
- IN When putting on the LED head, pay attention to the correct alignment! The plug contacts of the LED head are direction sensitive.

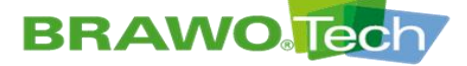

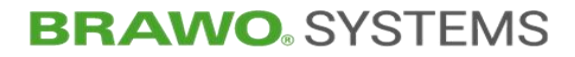

9.2.8 Removing the hose package from the retraction unit/place the hose package

First remove the LED head to prevent damage to the UV LEDs.

1. Loosen and remove the screws on the upper half-shell of the cover.

2. Remove the half covers.

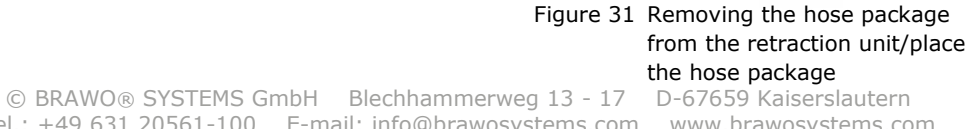

Tel.: +49 631 20561-100 E-mail: info@brawosystems.com www.brawosystems.com

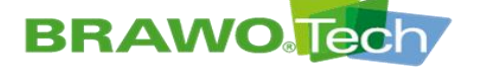

3. After removing the covers, open the clamp of the retraction unit completely.

4. Remove the half seal.

5. Remove the hose package carefully out of the retraction unit.

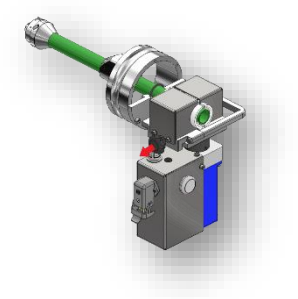

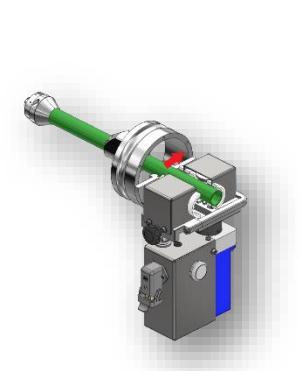

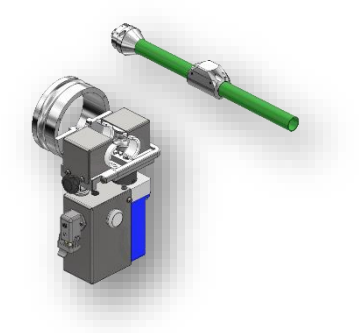

Figure 32 Removing the hose package from the retraction unit/place the hose package

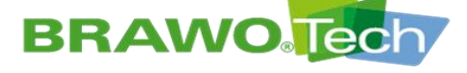

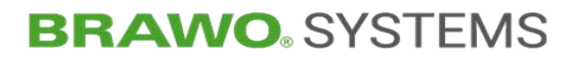

### 9.2.9 LED head comparison MEGA/NANO

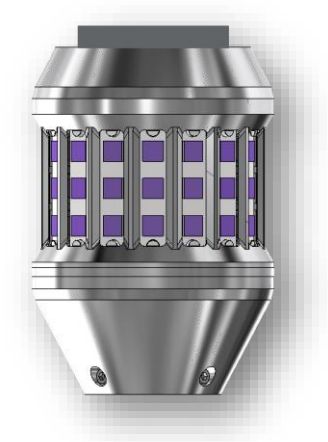

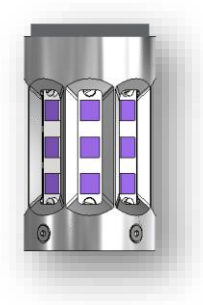

Figure 33 LED head comparison MEGA/NANO

|                              | LED head MEGA              | LED-head NANO                |
|------------------------------|----------------------------|------------------------------|
| High-performance<br>UV-LED´s | 192                        | 96                           |
| Area of application          | DN125 (straight)-<br>DN300 | DN70 (slight bend)<br>-DN250 |
| Head diameter                | 80mm                       | 45mm                         |

#### 9.2.10 Lubricating the retraction unit

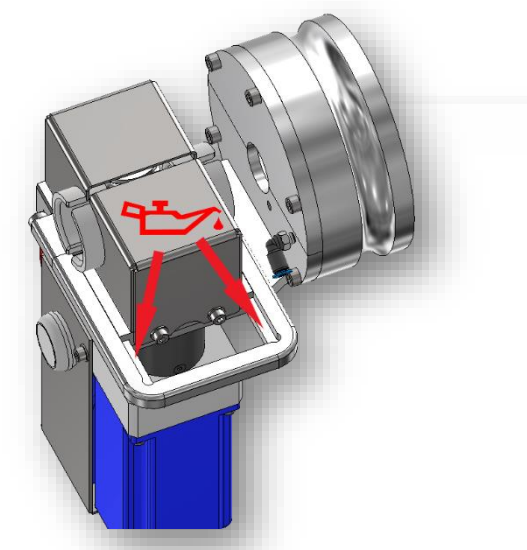

Figure 34 Lubricating the retraction unit

▶ Lubricate weekly or as needed with multi-purpose grease.

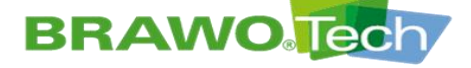

"I".

(B-1.5)

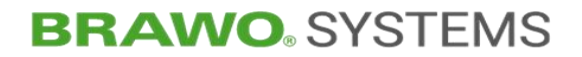

### **10** Commissioning

✓ "BRAWO® Magnavity" is properly installed

Section "Assembly and Installation"

### **10.1 Daily commissioning**

☑ Voltage and compressed air supply connected

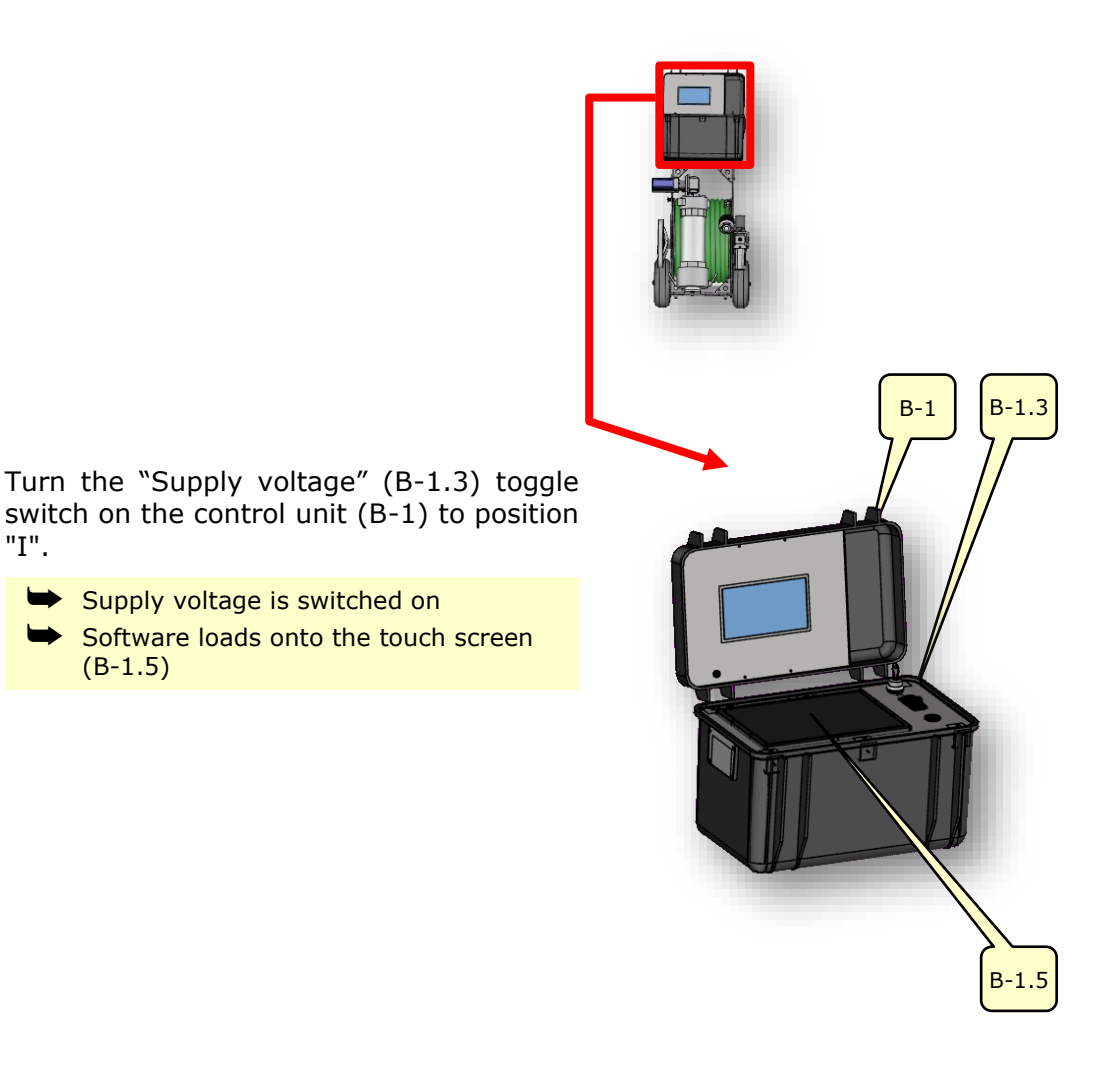

Figure 35 Control unit

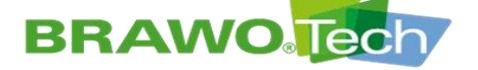

## **BRAWO**<sup>®</sup> SYSTEMS

- Main menu appears on the touch screen
- "BRAWO® Magnavity" is ready for operation

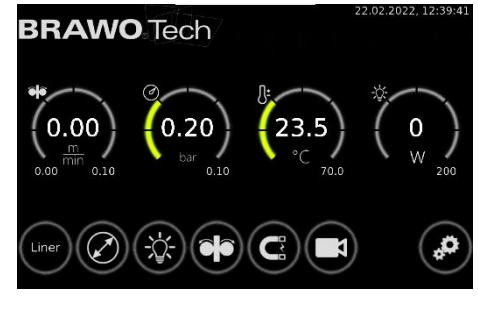

Figure 36 Main menu

### **10.2** Commissioning after a longer standstill

- If the "BRAWO® Magnavity" is put back into operation after extended standstill (>2 weeks), the system time must be reset.
- Section "Setting time / date"

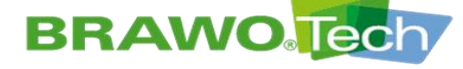

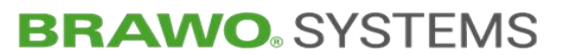

#### **10.3 Start up after emergency situation**

#### **A** DANGER

#### Recommissioning after emergency situation

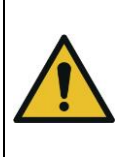

Severe injury results if the "BRAWO® Magnavity" is started before the hazardous situation has been removed and a secure state has been made:

- Before start up, make sure that no people or objects are in the danger zone
- $\blacksquare$  Remove the emergency condition.
- $\blacksquare$  No persons and/or objects in the danger zone.
- For recommissioning the "BRAWO® Magnavity" the network connection line must be plugged back into a shockproof socket.
- **The "BRAWO® Magnavity" must only be operated with the network** connection line included from the manufacturer.

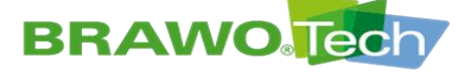

## **BRAWO**<sup>®</sup> SYSTEMS

### **11 Software description**

Diverse settings can be made using the touch screen, in order to set the "BRAWO® Magnavity" to the existing conditions of the construction site.

Furthermore, information on the cured section, the liner interior pressure, the temperature of the LED head and its power consumption is displayed.

 $\mathbb{R}$  The "Confirm" (  $\checkmark$  ) button appears in the sub-menu only after changing a parameter.

#### 11.1 Main menu

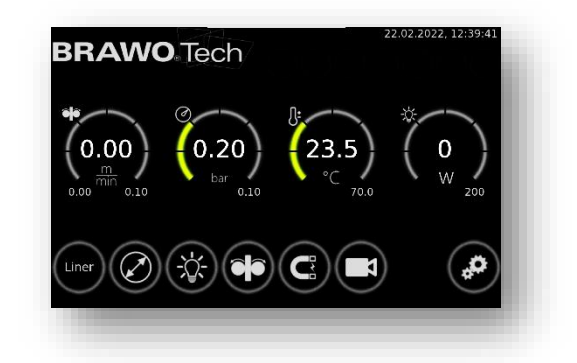

#### Figure 37 Main menu

| Button / Display | Function / Description                                                                        |
|------------------|-----------------------------------------------------------------------------------------------|
| eje              | Left: Traveled (retracted) distance                                                           |
| (0.00)           | Center: Current retraction speed                                                              |
| 0.00 0.70        | Right: Target speed                                                                           |
|                  | Center: Liner interior pressure                                                               |
| 0.30             | Right: Minimum pressure                                                                       |
| bar<br>0.10      | If the limit value is not reached, the UV LEDs are switched off and retraction is stopped.    |
| Π.               | Center: Actual temperature of LED head                                                        |
| 17.9             | Right: Temperature limit value                                                                |
| °C 70.0          | If the limit value is exceeded, the UV LEDs are<br>switched off and retraction is stopped.    |
| **               | Center: Actual power consumption of LED head                                                  |
| 0<br>W 200       | Right: Minimum power consumption                                                              |
|                  | If the limit value is not reached, the UV LEDs<br>are switched off and retraction is stopped. |

BRAWO ® Magnavity SX- Original Operating Manual

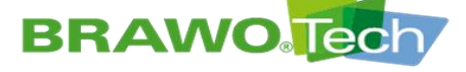

# **BRAWO**. SYSTEMS

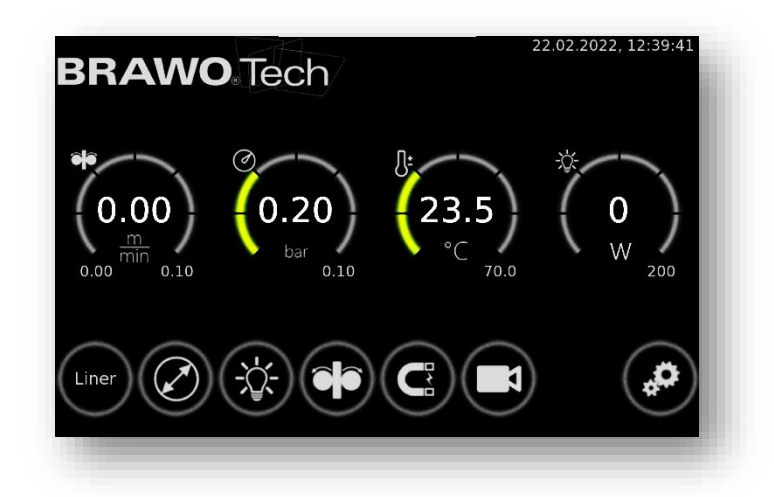

Figure 38 Main menu

| Button / Display | Function / Description                                                                                                    |
|------------------|----------------------------------------------------------------------------------------------------|
| $\bigcirc$       | Hose liner preselection from $BRAWOLINER_{\$}$                                                                                                    |
| Liner            | Section ""Liner" menu"                                                                                                    |
|                  | Pipe dimension preselection                                                                                                    |
| $\bigcirc$       | <ul> <li>The selection of the pipe dimension and the hose liner generates a suggestion for optimum retraction speed (presetting).</li> <li>However, the retraction speed can also be set manually.</li> </ul> |
|                  | Turn UV LEDs on/off                                                                                                    |
|                  | Manual setting of the retraction speed                                                                                                    |
|                  | Section ""Retraction unit" menu"                                                                                                    |
|                  | Access electromagnet settings                                                                                                    |
|                  | Access camera menu                                                                                                    |
|                  | Access general settings                                                                                                    |

© BRAWO® SYSTEMS GmbH Blechhammerweg 13 - 17 D-67659 Kaiserslautern Tel.: +49 631 20561-100 E-mail: info@brawosystems.com www.brawosystems.com

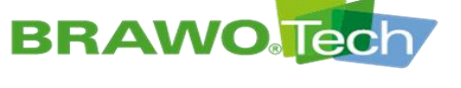

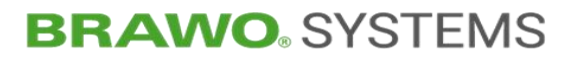

11.2 "Liner" menu

| <b>BRAWO Tech</b><br>$(0.00)_{0.0} (0.20)_{0.10} (0.20)_{0.10} ($ |                |
|----------------------------------------------------------------------------------------------------|----------------|
| BRAWO Tech                                                                                                    | 2022, 12:40:26 |
| BRAWQLINER® 3D BRAWQLINER® XT                                                                                                    | + Cali.        |
|                                                                                                    |                |
| ×                                                                                                    |                |

Figure 39 "Liner" menu

In this menu the liner type to be cured and its nominal diameter are selected. Fixed defined liner types and nominal diameters from BRAWOLINER $_{\odot}$  are in memory.

Image: Weight State of the UV-LED head. Weight State of the UV-LED head.

 $\mathbb{R}$  The use of a calibration hose can be selected using the  $\square$  button.

Selection is confirmed by selecting the 🗹 button. When the 💌 button is selected, the settings are deleted and the main menu called up.

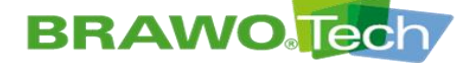

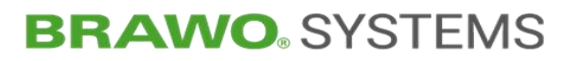

### **11.3 "Pipe dimension preselection" menu**

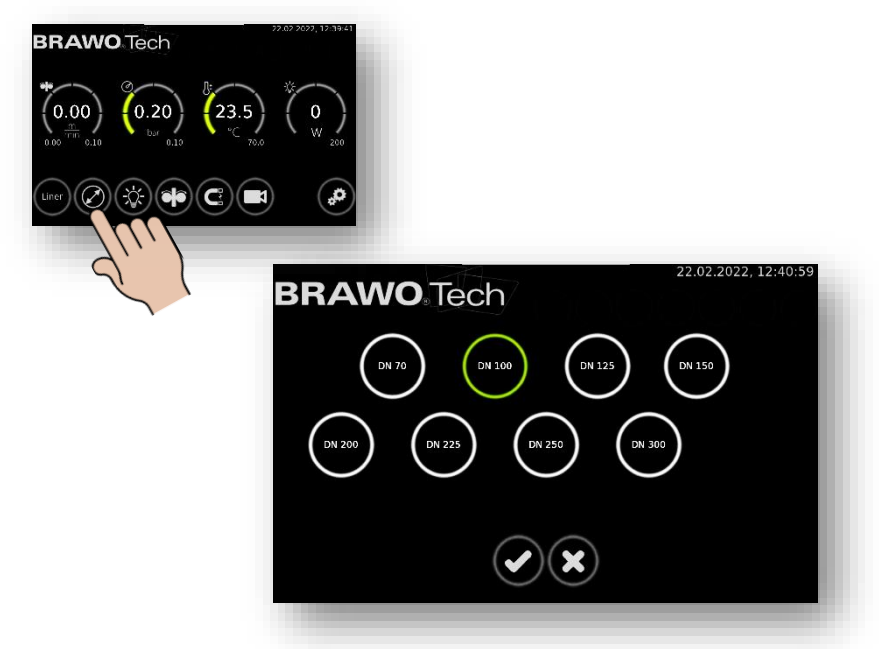

Figure 40 "Pipe dimension preselection" menu

In this menu the pipe dimension of the channel to be refurbished is selected.

Selection is confirmed by selecting the button. When the button is selected, the settings are deleted and the main menu called up.

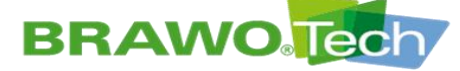

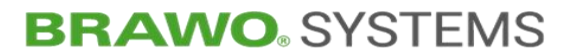

### 11.4 "Switch UV LEDs on/off" menu

Switching on the UV LEDs for checking is only possible after deactivation of the pressure monitoring.

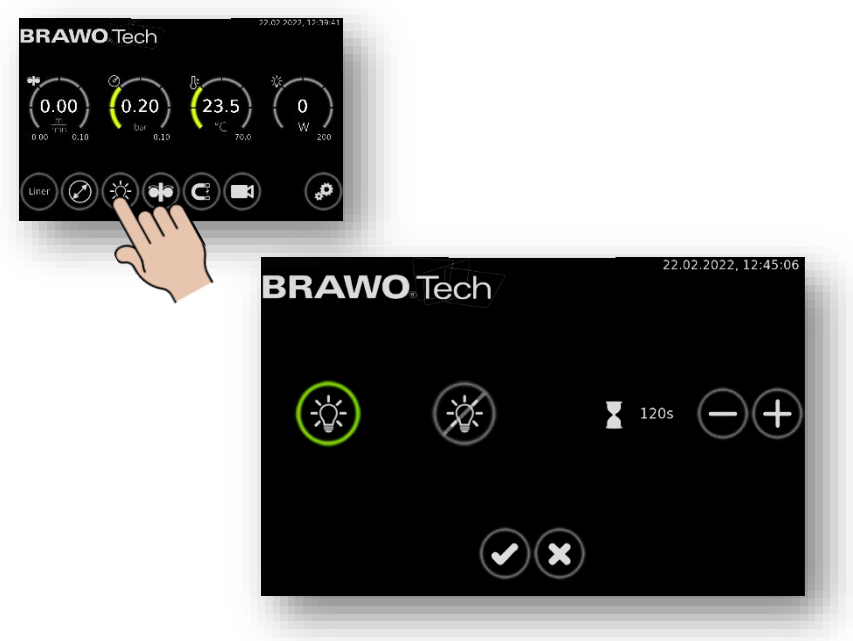

Figure 41 "Switch UV LEDs on/off" menu

| Buttor    | n / Display | Functi | on / Description                                                                                                    |
|-----------|-------------|--------|----------------------------------------------------------------------------------------------------|
| (         |             | Turn d | on the UV LEDs                                                                                                    |
| $\langle$ | X           | Switch | n off UV LEDs                                                                                                    |
|           |             | "Delay | ' time" timer                                                                                                    |
| 120s      | $\ominus$   | B<br>B | The delay time is used for reliable curing<br>of liner ends (knots).<br>The delay time can be specified in the<br>range from 60 to 500 seconds. |
|           |             |        |                                                                                                    |

Setting the timer is confirmed by selecting the button. When the button is selected, the settings are deleted and the main menu called up.

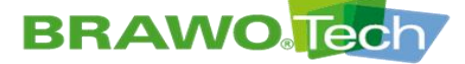

### **11.5 "Retraction time" menu**

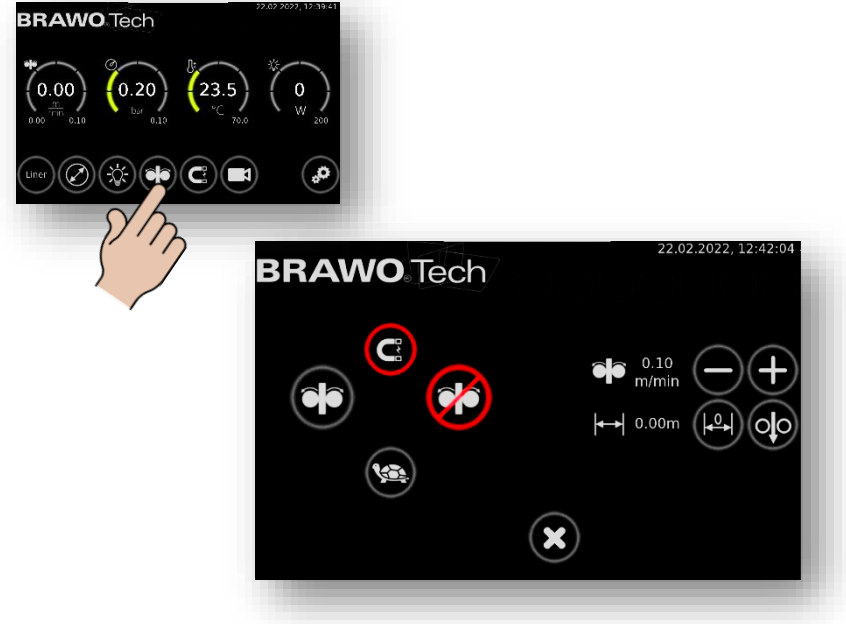

Figure 42 "Retraction time" menu

| Button / Display | Function / Description                                                                                                    |
|------------------|----------------------------------------------------------------------------------------------------|
|                  | Turn on retraction unit                                                                                                    |
|                  | Turn off retraction unit                                                                                                    |
| <b>1</b>         | Reduce pulling speed<br>(e.g. before inlets)                                                                                                    |
|                  | Magnet turned on                                                                                                    |
|                  | <ul> <li>Display appears when the "retraction unit" is called up when the magnets are turned on.</li> <li>Before switching on the retraction unit, switch off the magnets.</li> </ul> |
|                  | Set retraction speed                                                                                                    |
| 0.70m/min        | + : Increase retraction speed                                                                                                    |
|                  | <ul> <li>Decrease retraction speed</li> </ul>                                                                                                    |
|                  | The retraction speed can be set in a range from 0.1 m/min to 2.0 m/min.                                                                                                    |

 $\mathbb{R}$  Continued on the next page.

BRAWO ® Magnavity SX- Original Operating Manual

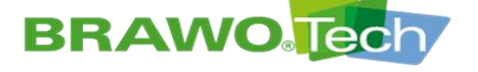

## **BRAWO**. SYSTEMS

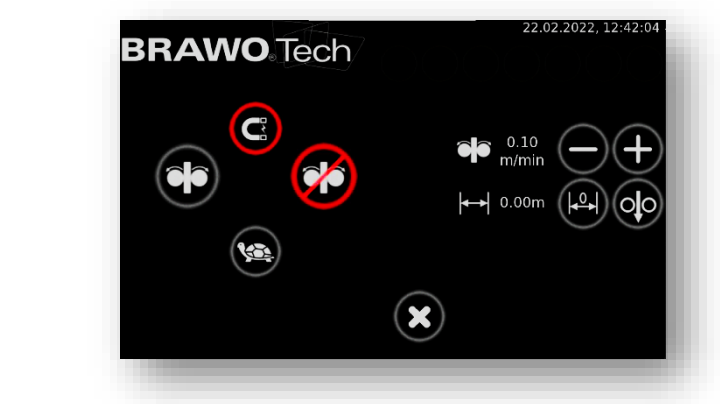

Figure 43 "Retraction time" menu

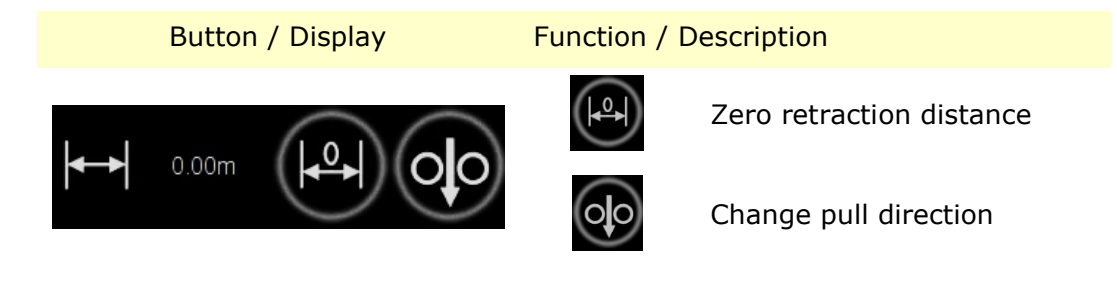

Selecting the button calls up the main menu and the previously made selection/setting is deleted.

Selecting the Sutton accepts the previously made selection/setting.

 $\mathbb{R}$  Continued on the next page.

BRAWO ® Magnavity SX- Original Operating Manual

Page 54/112

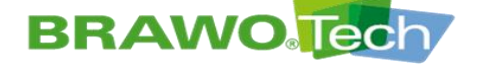

## **BRAWO**. SYSTEMS

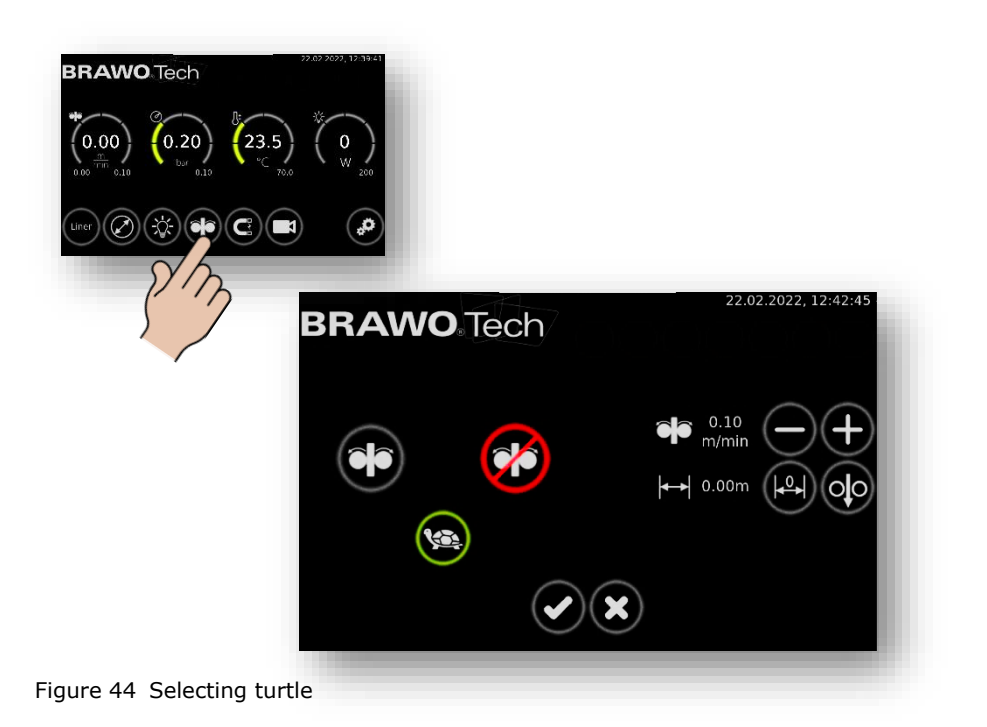

**Turtle:** If this is selected and confirmed with  $\bigcirc$ , the pulling speed reduces to 1/3 of the set speed. If the turtle is deselected, the pulling speed increases back to the preset speed.

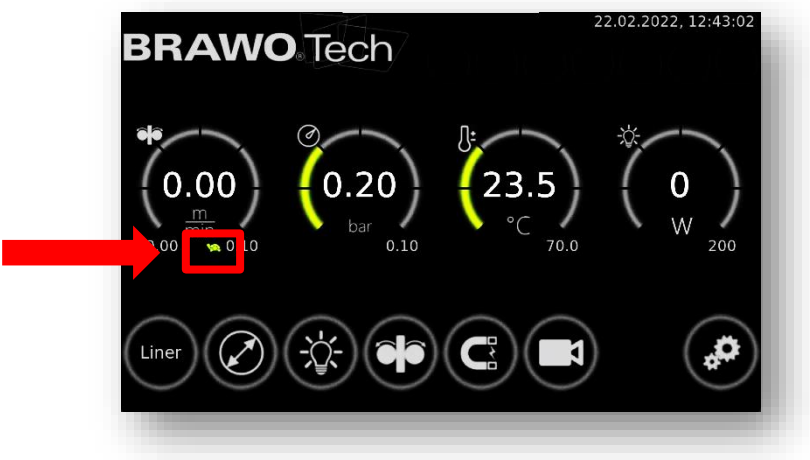

Figure 45 Selecting turtle

If the turtle is selected, this is also visualized on the main screen.

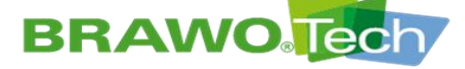

11.6 "Electromagnet" menu

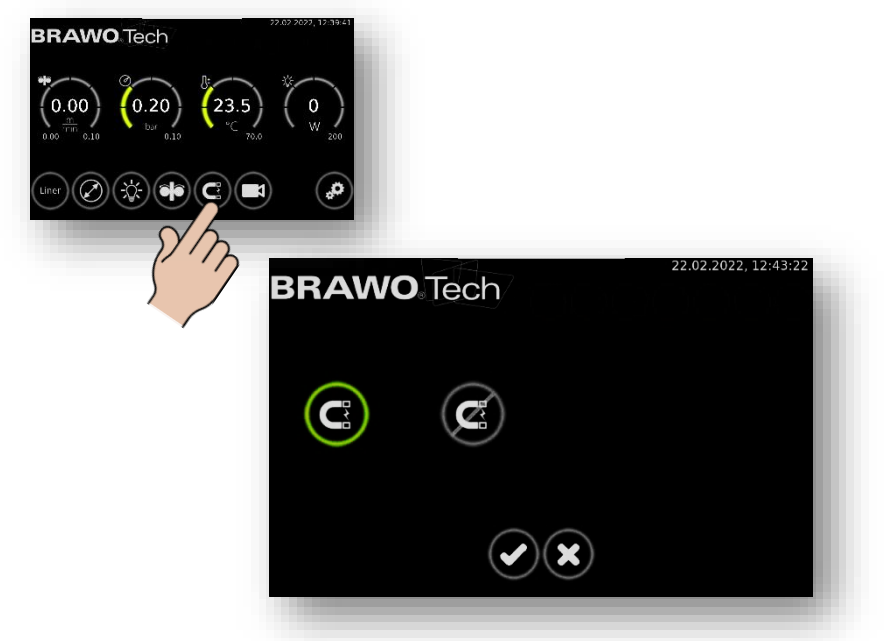

Figure 46 "Electromagnet" menu

In this menu the electromagnet of the LED head is turned on or off.

Selecting the button calls up the main menu and the previously made selection/setting is deleted.

Selecting the Selection accepts the previously made selection/setting.

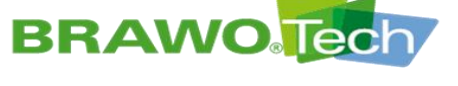

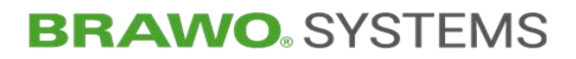

11.7 "Camera" menu

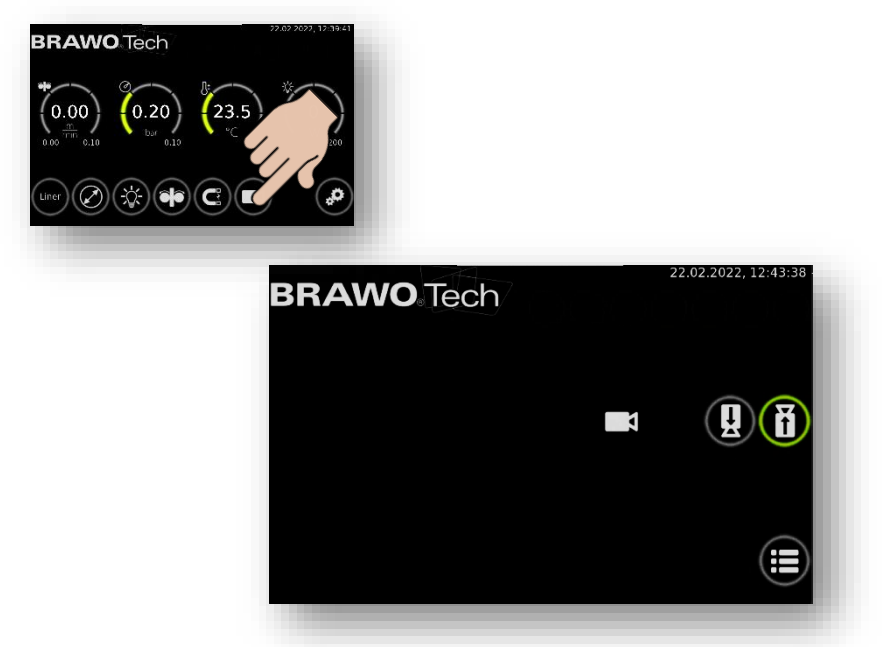

Figure 47 "Camera" menu

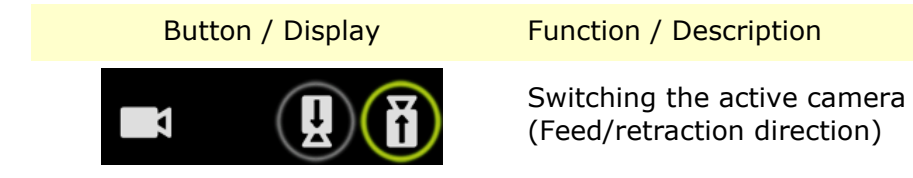

© BRAWO® SYSTEMS GmbH Blechhammerweg 13 - 17 D-67659 Kaiserslautern Tel.: +49 631 20561-100 E-mail: info@brawosystems.com www.brawosystems.com

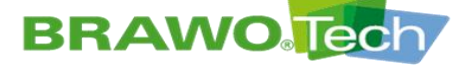

#### **11.8 General settings**

 ${\ensuremath{\mathbb S}}^{\ensuremath{\mathbb S}}$  Continued on the following pages.

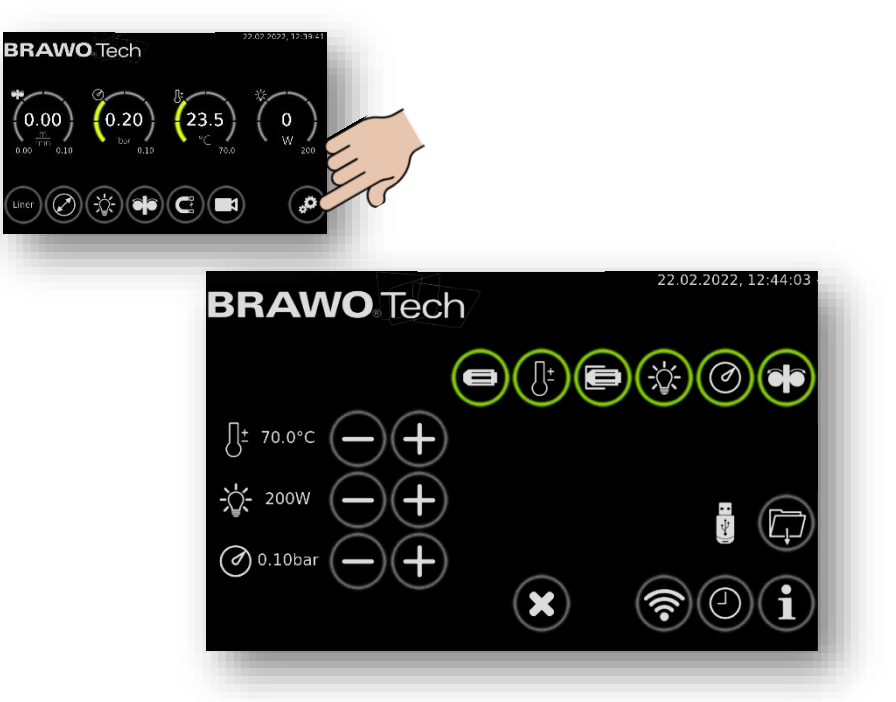

Figure 48 General settings

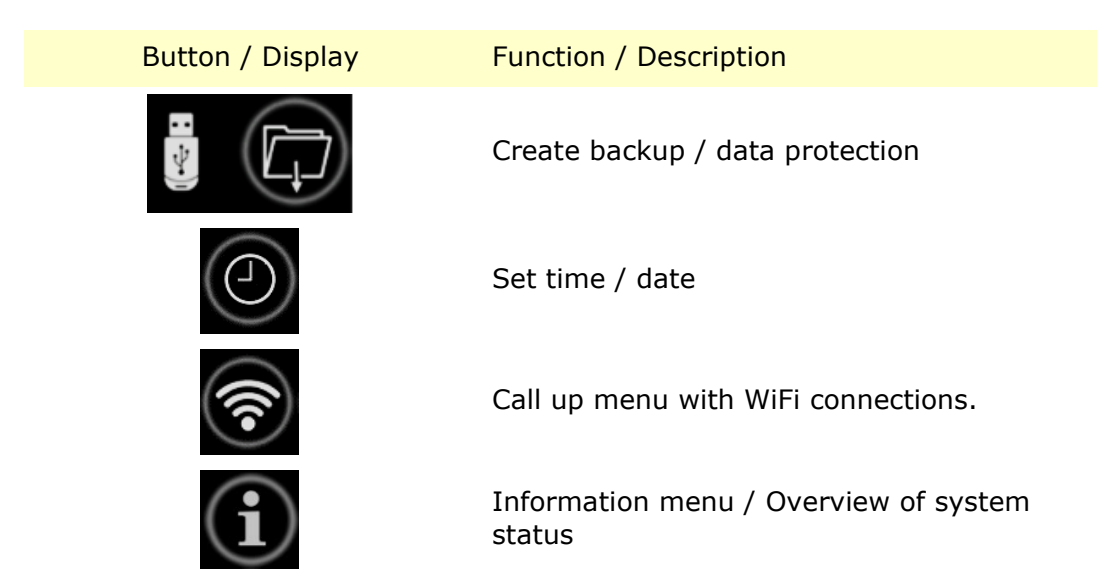

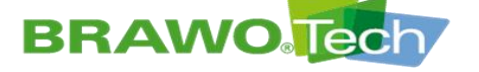

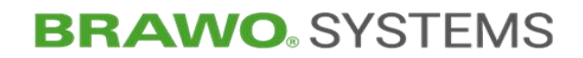

11.8.1 Creating a backup

1. Plug the USB stick in the USB interface (B-1.4) on the control unit (B-1).

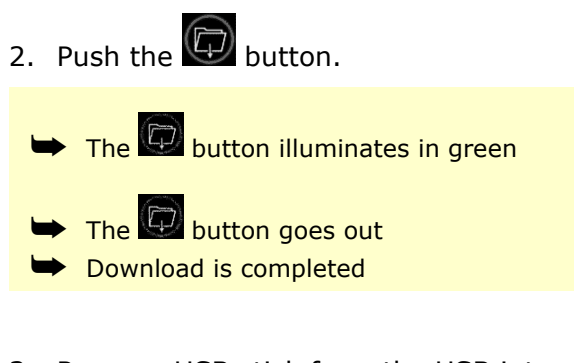

- 3. Remove USB stick from the USB interface (B-1.4) on the control unit (B-1).
- During a backup always *all logs* are saved on the USB stick.

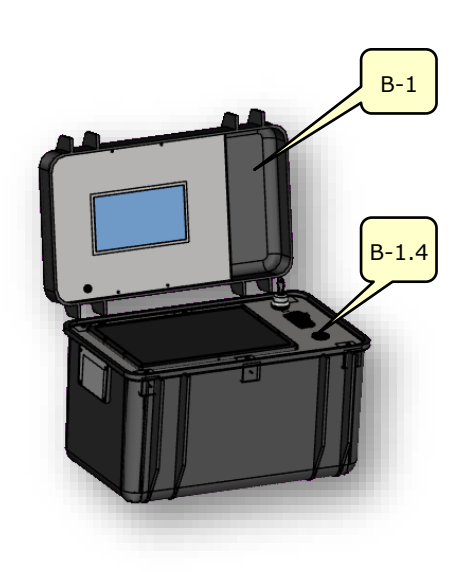

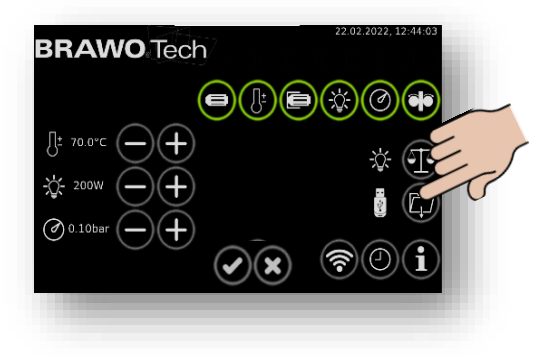

Figure 49 Downloading LED-head power consumption

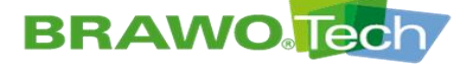

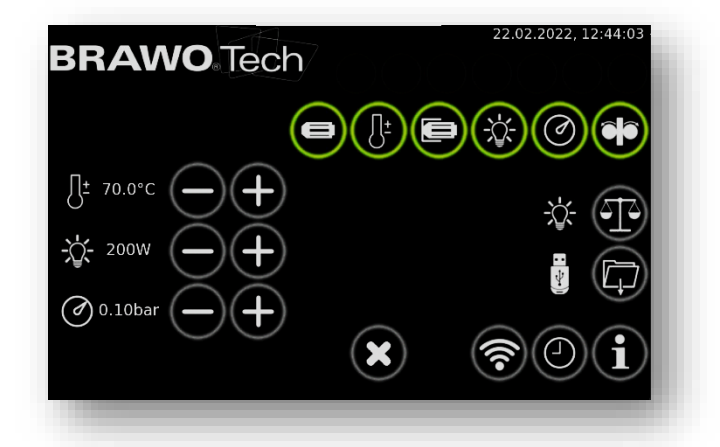

Figure 50 General settings (continued)

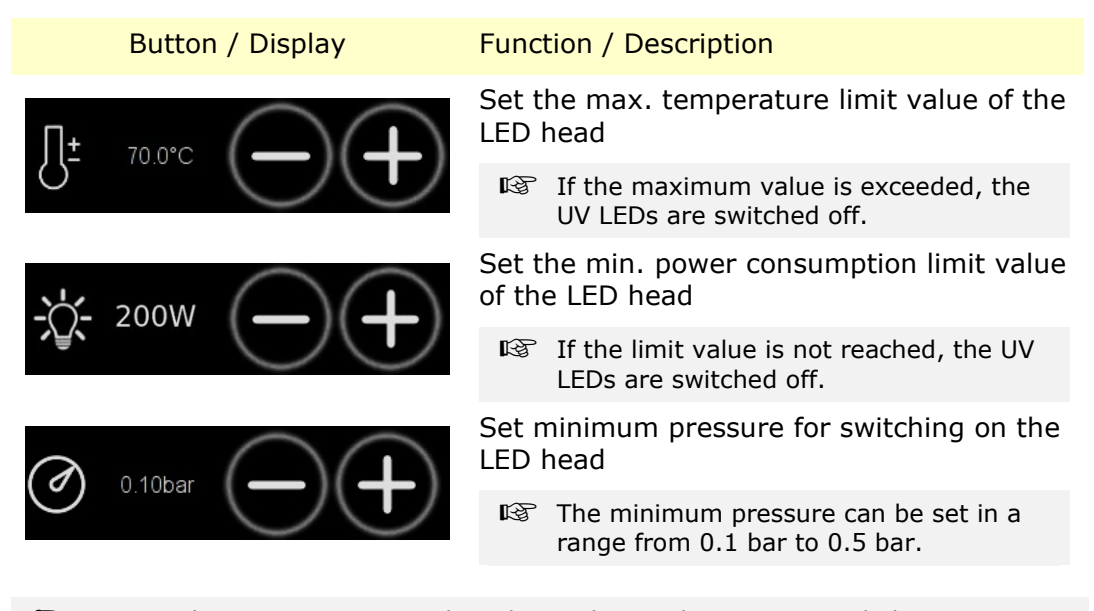

An optical warning is output when the set limit values are exceeded. Furthermore, the UV LEDs and the retraction unit are switched off.

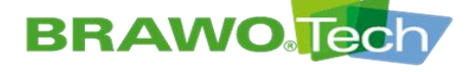

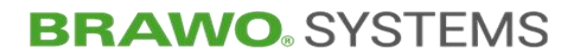

11.8.2 Turn the error messages on/off

| BRAWO Tech         | 22.02.2022, 12:44:03 |
|--------------------|----------------------|
|                    |                      |
| []± 70.0°C (−) (+) | ÷ •                  |
| -Q- 200W - +       |                      |
| ×                  | <b>?</b> 0i          |

Figure 51 Turn the error messages on/off

| Button / Display | Function / Description                           |
|------------------|--------------------------------------------------|
|                  | Turn the LED head detection on/off               |
|                  | Turn the temperature monitoring on/off           |
|                  | Turn on/off the limit switch                     |
|                  | Turn the power monitoring on the LED head on/off |
|                  | Turn the working pressure monitoring on/off      |
|                  | Turn on/off the retraction unit monitoring       |

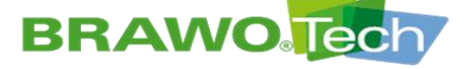

11.8.3 Information menu

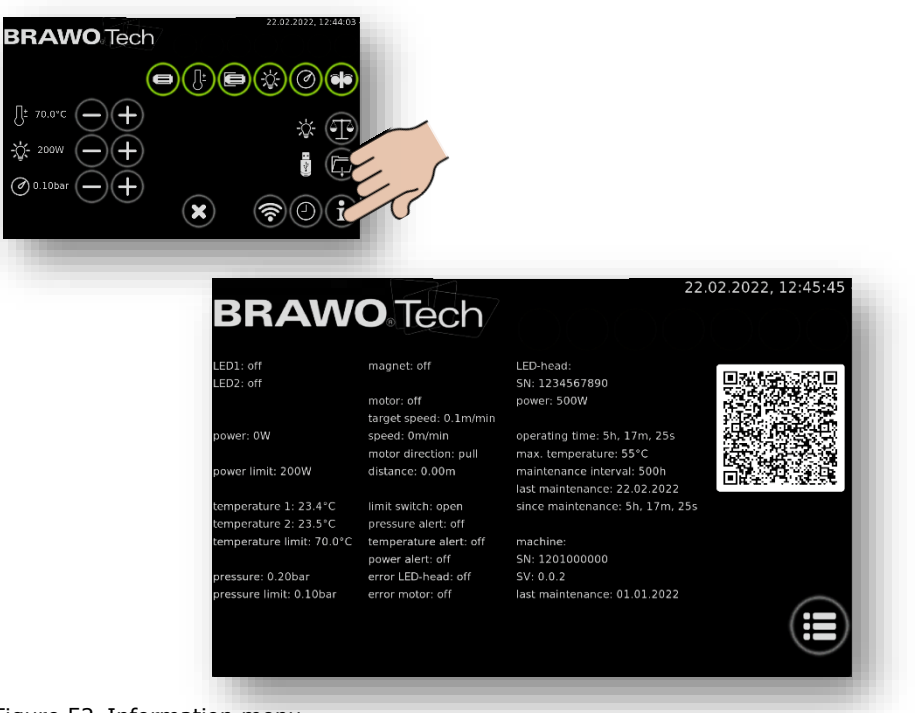

Figure 52 Information menu

The information menu gives an overview of the current operating status of the "BRAWO® Magnavity".

| Display                                                                                           | Description                                                                                                    |
|---------------------------------------------------------------------------------------------------|----------------------------------------------------------------------------------------------------|
| LED1: off<br>LED2: off                                                                            | Status display of the LED units                                                                                                    |
| power: 0W<br>power limit: 200W                                                                    | Display of the current and set minimum power consumption of the LED head                                                                                                  |
| temperature 1: 18.2°C<br>temperature 2: 18.1°C<br>temperature limit 70.0°C                        | Display of the temperatures of the LED head and the set limit value (max. temperature)                                                                                    |
|                                                                                                   | Two temperature sensors are located on the LED head.                                                                                                    |
| pressure: 0.01bar<br>pressure limit: 0.10bar                                                      | Display of the current interior pressure of the liner<br>and the set minimum pressure                                                                                     |
| magnet: off                                                                                       | Current switching status of the electromagnet on the LED head                                                                                                    |
| motor: off<br>target speed: 0.7m/min<br>speed: 0m/min<br>motor direction: pull<br>distance: 0.00m | Display of the switching status of the retraction<br>unit, the set and the current retraction speed and<br>direction of rotation and the traveled (retracted)<br>distance |

#### Page 62/112

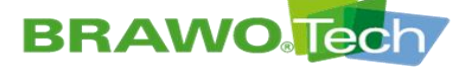

## **BRAWO**. SYSTEMS

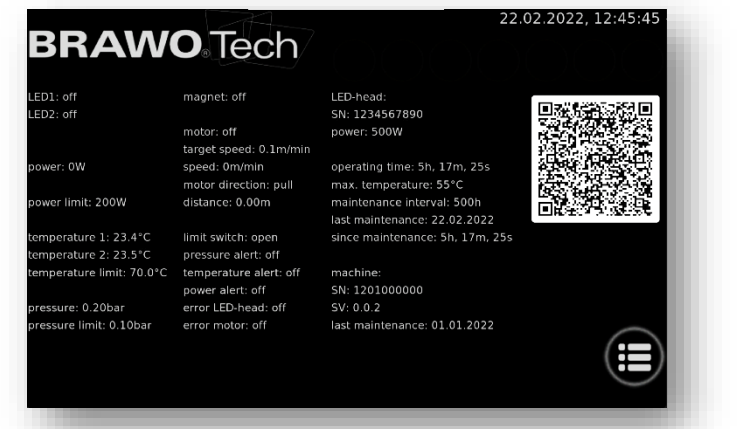

Figure 53 Information menu

| limit switch: open     |
|------------------------|
| pressure alert: off    |
| temperature alert: off |
| power alert: off       |
| error LED-head: off    |
| error motor: off       |

ED-head:

machine:

SV: 0.6.6

SN: 10100118171

SN: 00100118274 power: 250W

wavelength: 395nm

operating time: 13h, 41m, 22s max. temperature: 70°C

ince maintenance: 13h, 41m, 22

maintenance interval: 500h last maintenance: 13.1.2020

Display

#### Description

Status of the error messages (switched on/off) for

- Retraction unit limit switch
- Minimum pressure
- LED head temperature
- LED-head power consumption
- Error on the LED head
- Error on the retraction motor

#### Specific data of the LED head

- Serialnumber
- Power
- Wavelength
- Operating time
- Max. temperature
- Maintenance
- Date of Last maintenance
- Operating time since last maintenance

#### Machine-specific data

- Serialnumber
- Softwareversion
- Date of last maintenance

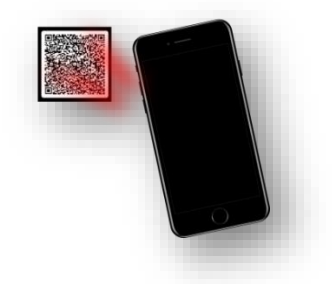

ast maintenance: 02.10.2019

#### QR contains the contact data

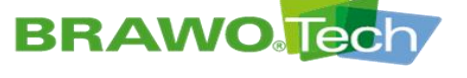

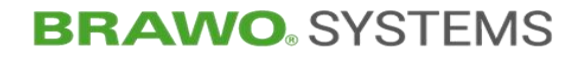

11.9 Set time / date

| 22.02.2022, 12:46:06                                                                                                    |
|----------------------------------------------------------------------------------------------------|
| $\begin{array}{c} \begin{array}{c} \begin{array}{c} \begin{array}{c} \end{array} \\ \end{array} \\ \end{array} \\ \end{array} \\ \end{array} \\ \begin{array}{c} \end{array} \\ \end{array} \\ \begin{array}{c} \end{array} \\ \end{array} \\ \begin{array}{c} \end{array} \\ \end{array} \\ \begin{array}{c} \end{array} \\ \end{array} \\ \begin{array}{c} \end{array} \\ \end{array} \\ \begin{array}{c} \end{array} \\ \end{array} \\ \begin{array}{c} \end{array} \\ \end{array} \\ \begin{array}{c} \end{array} \\ \end{array} \\ \begin{array}{c} \end{array} \\ \end{array} \\ \begin{array}{c} \end{array} \\ \end{array} \\ \begin{array}{c} \end{array} \\ \end{array} \\ \begin{array}{c} \end{array} \\ \begin{array}{c} \end{array} \\ \end{array} \\ \begin{array}{c} \end{array} \\ \end{array} \\ \begin{array}{c} \end{array} \\ \end{array} \\ \begin{array}{c} \end{array} \\ \end{array} \\ \begin{array}{c} \end{array} \\ \end{array} \\ \begin{array}{c} \end{array} \\ \end{array} \\ \begin{array}{c} \end{array} \\ \end{array} \\ \begin{array}{c} \end{array} \\ \end{array} \\ \begin{array}{c} \end{array} \\ \end{array} \\ \begin{array}{c} \end{array} \\ \end{array} \\ \begin{array}{c} \end{array} \\ \end{array} \\ \begin{array}{c} \end{array} \\ \end{array} \\ \begin{array}{c} \end{array} \\ \end{array} \\ \end{array} \\ \begin{array}{c} \end{array} \\ \end{array} \\ \end{array} \\ \begin{array}{c} \end{array} \\ \end{array} \\ \end{array} \\ \end{array} \\ \begin{array}{c} \end{array} \\ \end{array} \\ \end{array} \\ \end{array} \\ \end{array} \\ \end{array} \\ \end{array} \\ \end{array} \\ \end{array} \\ \end{array} $ |
| <b>2</b> 2 2 2022 <b>()</b> 12 45 53                                                                                                    |
| $\Theta \Theta \Theta$ $\Theta \Theta \Theta$                                                                                                    |
| ×                                                                                                    |
| Figure 54 Set date / time                                                                                                    |

Time and date are set with the "+" and "-" buttons.

Selecting the button calls up the main menu and the previously made selection/setting is deleted.

Selecting the button accepts the previously made selection/setting.

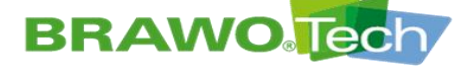

#### **11.10 Connecting to WiFi**

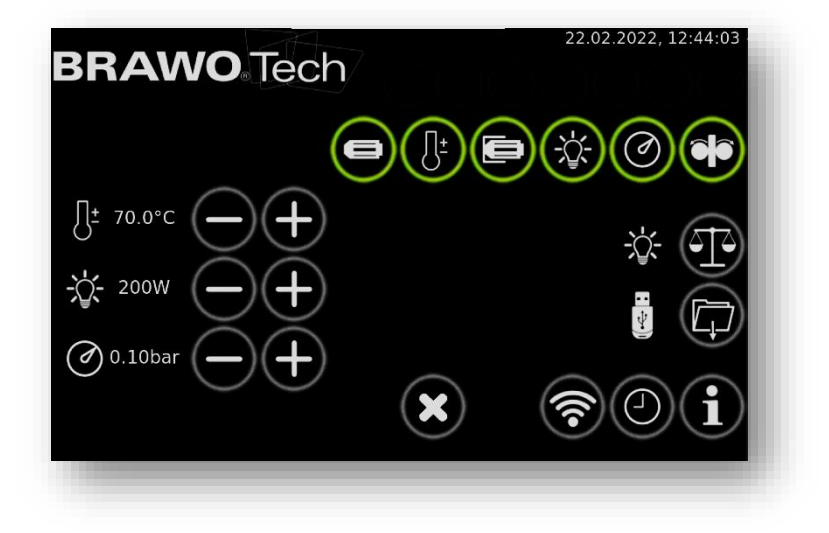

Figure 55 Main menu

1. Navigate in the main screen to the settings by pressing the gear

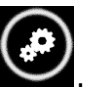

2. The WiFi symbol is found in settings.

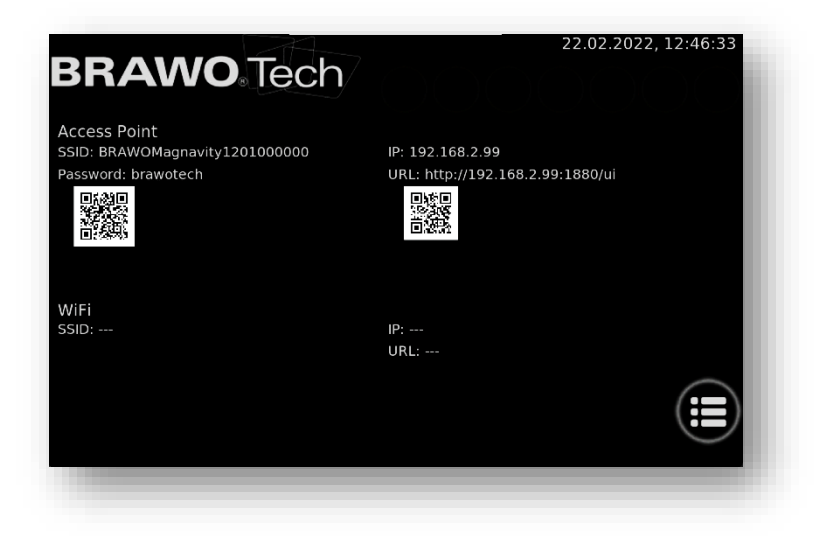

- Figure 56 Main menu
- 3. If this is confirmed the WiFi connections appear
- ear 📀

 $\mathbb{R}$  Continued on the next page.

# BRAWO Tech

**BRAWO**<sup>®</sup> SYSTEMS

The W-Lan provided by the system is displayed under Access Point.

| SSID                | Name W-Lan                                                                           |
|---------------------|--------------------------------------------------------------------------------------|
| Password            | Password                                                                             |
| IP                  | IP address of the system                                                             |
| URL                 | The WebUI can be reached under this URL.                                             |
| QR code links       | If this is scanned with the cellphone, a W-Lan con-<br>nection can be directly made. |
| QR code upper right | When connected with W-Lan, the WebUI can be opened directly via a cellphone.         |

▶ The external W-Lan of the customer with which the system is connected is displayed under W-Lan.

| SSID                | Name of the network                                                                                     |  |
|---------------------|----------------------------------------------------------------------------------------------------|--|
| IP                  | IP address of the system                                                                                |  |
| URL                 | The WebUI can be reached under this URL.                                                                |  |
| QR code lower right | When connected with customer W-Lan, the WebUI can be called up directly with a cellphone via a QR code. |  |

 ${\ensuremath{\mathbb W}}$  The configuration and the connection with the customer W-Lan is configured via WebUI.

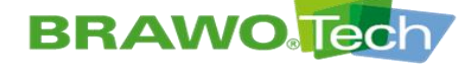

## **BRAWO**<sup>®</sup> SYSTEMS

#### **11.11 Updating software**

To get into the software update environment, both connection lines (carrier frame and retraction unit) must be pulled out on the control unit. Then navigate to software update management.

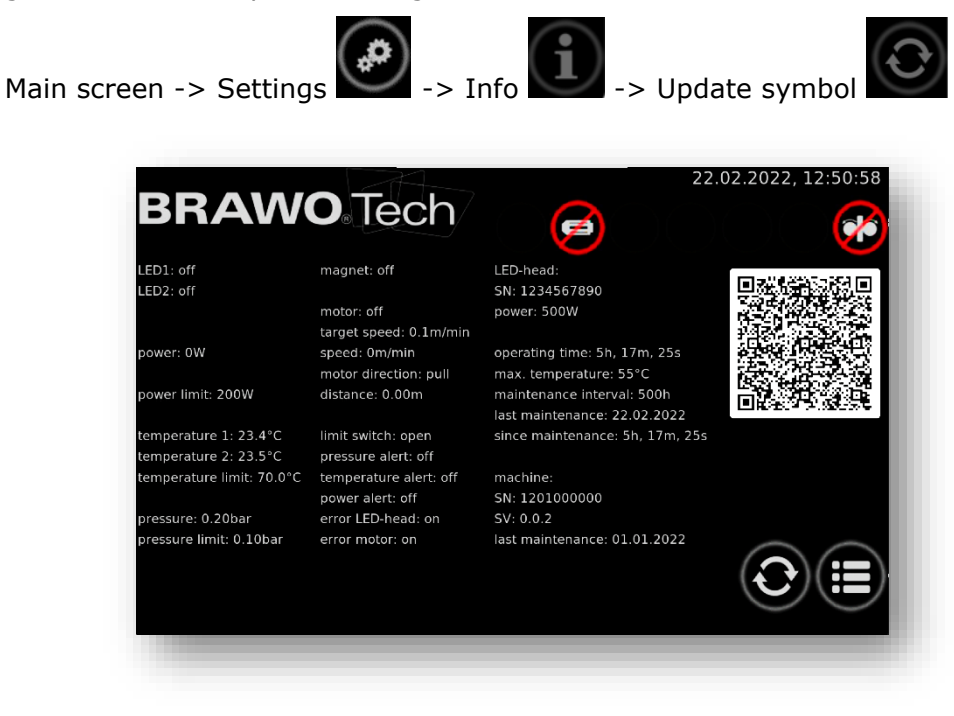

Figure 57 Software update navigation 1

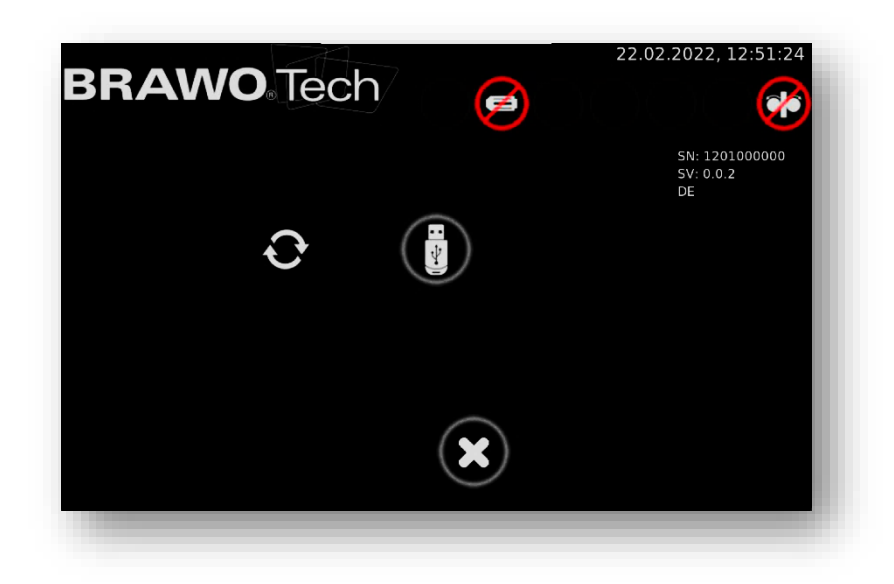

Figure 58 Software update navigation 2

Now insert a USB stick with a software update in the USB port.

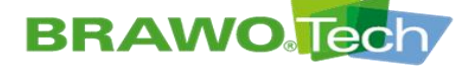

## **BRAWO**<sup>®</sup> SYSTEMS

Afterwards select the USB stick on the display

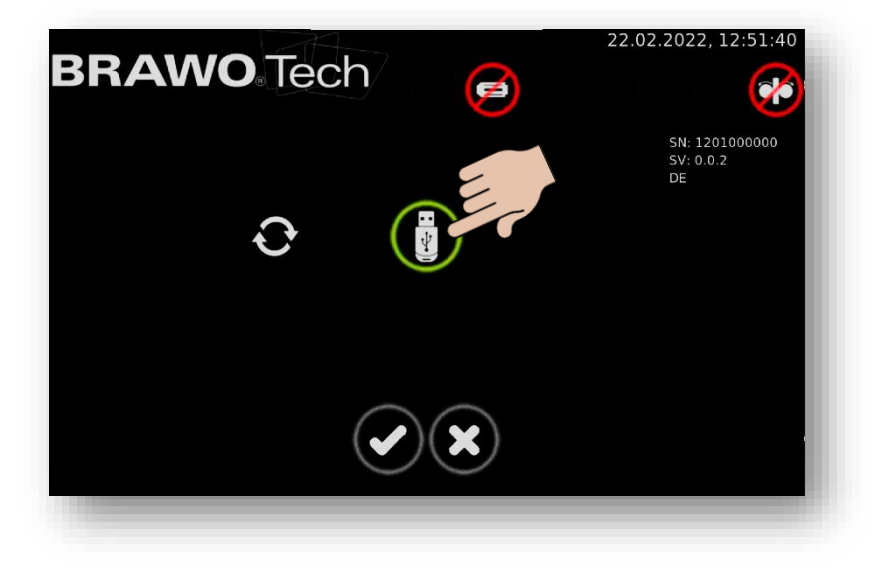

Figure 59 Software update navigation 3

The selection must be confirmed with **Solution**. After confirmation the system searches for the update.

| BRAWO Tech |   | 22.02.2022, 12:52:51              |
|------------|---|-----------------------------------|
| 0.0        |   | SN: 1201000000<br>SV: 0.0.2<br>DE |
|            | × |                                   |

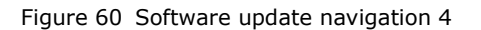

If an update is found, it is displayed with the version number.
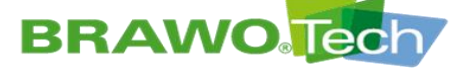

# **BRAWO** SYSTEMS

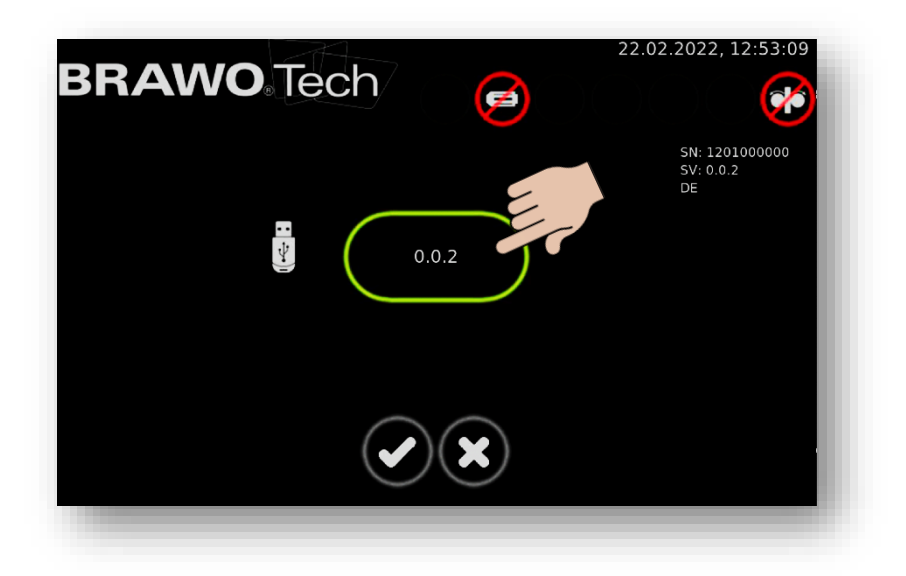

Figure 61 Software update navigation 5

This must be selected and confirmed with 🕑

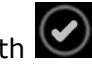

After confirmation, the system boots in update mode. Booting takes approx. 90 seconds. Here the display remains black several seconds. In this case it is important to wait. The update then starts.

After successful booting, the following image appears:

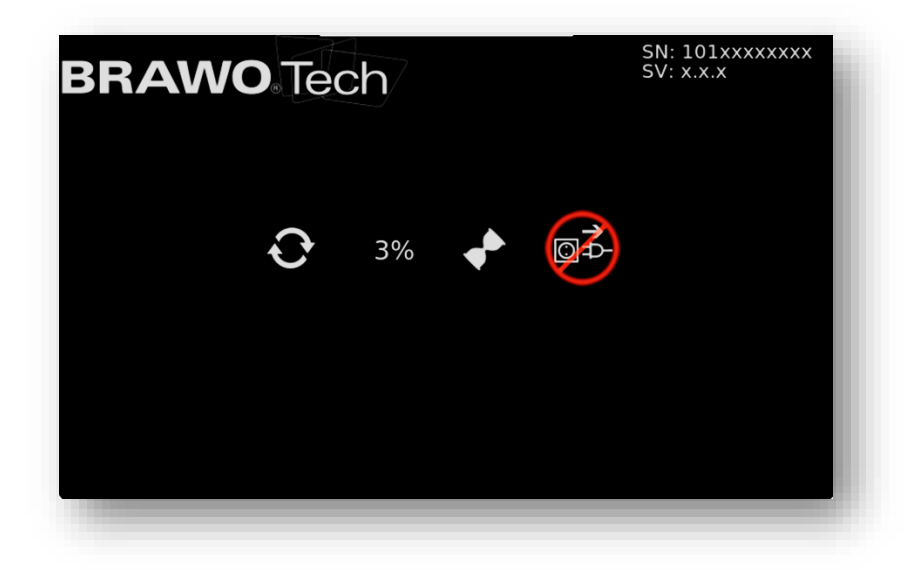

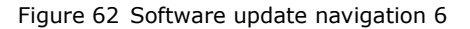

### **W** When updating the power supply must not be interrupted.

After completing the update the system restarts multiple times. The update is finally completed when the usual user interface is visible. The update process can take several minutes.

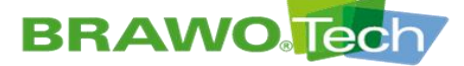

# **BRAWO**. SYSTEMS

### 12 Web interface/WebUI

12.1 Menu

 In the upper left a menu can be opened by clicking on the three bars. This enables navigation on the Web interface.

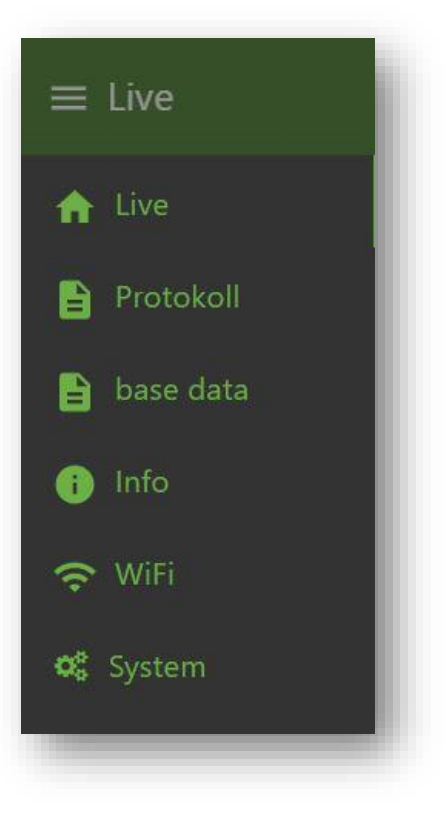

Figure 63 Description of WebUI

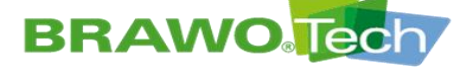

### **12.2 Live data of the system**

| sensors        |           | status           |
|----------------|-----------|------------------|
| motor          | pressure  | LED              |
|                |           | motor            |
| 0 m/min 2      | 0 bar 1   | magnet           |
| temperature    | power     | protocol         |
|                |           | <u>download</u>  |
| 20<br>° °c 100 | • • • 700 | download Logfile |
| Stracka        | 0 m       | operating manual |
| Strecke        | 0111      | operating manual |
|                |           | download         |

Figure 64 Live data of the system (start screen)

- 1. The live values of the BRAWO® Magnavity are displayed under Sensors.
  - Pulling speed of the pulling unit in m/min
  - Pressure in bar
  - Temperature on the LED head °C
  - Power of the LEDs in watts
  - Traveled distance in meters

Under Status is shown whether the LED's are on, the motor is running or whether the magnet is turned on.

Under Log, the current log can be downloaded in the set system language (German, English or French). In addition there is the option to download the log data.

All information can only be read. Control of the system is not possible via the WebUI for safety reasons.

2. By clicking on the "download" button under "Operating Manual", the current operating manual of the BRAWO® Magnavity is downloaded in the set system language.

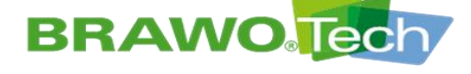

### **12.3 Log management**

### 12.3.1 Entry of the log data

On this screen of the log management, the displayed data can be entered on the log.

In addition, there is also the option here of downloading the current logs in the set system language and the log data.

| client          |  |  |  |
|-----------------|--|--|--|
| customer No.    |  |  |  |
| customer        |  |  |  |
| contact perso   |  |  |  |
| street          |  |  |  |
| zip code / city |  |  |  |

Figure 65 Log management "Customer"

Option for entering the data of the customer, for example their address.

| project         |      |  |
|-----------------|------|--|
| project No.     |      |  |
| order No.       |      |  |
| description     |      |  |
| street          |      |  |
| zip code / city |      |  |
|                 |      |  |
| comments        | <br> |  |

Figure 66 Log management "Project"

Option for entering the project-specific data, for example where the rehabilitation was carried out.

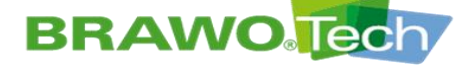

# **BRAWO**. SYSTEMS

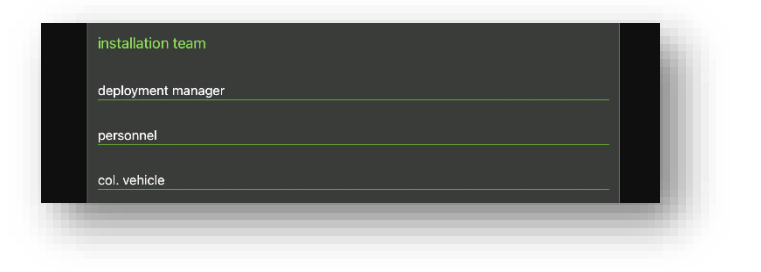

Figure 67 Log management "Installation team"

Entry options for specialist personnel, who carried out the rehabilitation.

| object details                |    |
|-------------------------------|----|
| sewer pipe                    |    |
| pipe length [m]               |    |
| dimension                     |    |
| material                      |    |
| bends                         |    |
| type of damage                |    |
| number and location of inlets |    |
| TV preliminary inspection     | •• |
| TV post-inspection            | •  |
| HP cleaning                   | •• |
| calibration                   | •  |
| daytime cordoning off         | •  |
| milling work                  | •  |
|                               |    |

Figure 68 Log management "Object details"

Information on the channel system to be rehabilitated as well as other possibly performed actions (e.g. milling work).

| shaft            |                 |   |  |  |
|------------------|-----------------|---|--|--|
| from shaft       |                 |   |  |  |
| to shaft         |                 |   |  |  |
| diameter [m]     |                 |   |  |  |
| shoft dopth [m]  |                 |   |  |  |
| shart depth [h]  |                 |   |  |  |
| gradient (height | difference) [m] |   |  |  |
| groundwater lev  | el [m]          |   |  |  |
|                  |                 | _ |  |  |

Figure 69 Log management "Shaft details"

Detailed information on the waste water pipe to be rehabilitated and the associated shafts.

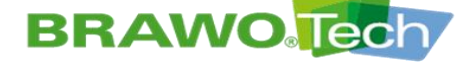

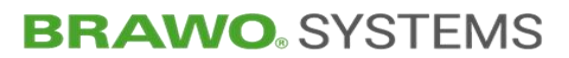

| material             |        |                 |  |
|----------------------|--------|-----------------|--|
| material specificati | on by  | Select option - |  |
| liner                | Select | option          |  |
| dimension            | Select | option -        |  |
| batch No.            |        |                 |  |
| resin                | Select | option -        |  |
| batch No.            |        |                 |  |
|                      |        |                 |  |

Figure 70 Log management "Material"

Entry of technical data of the used knitted hose/hose liners and the resin used.

| installation    |                                           |             |      |
|-----------------|-------------------------------------------|-------------|------|
| waste water-    | free                                      | •           | - 11 |
| precipitation   |                                           | •           |      |
| ambient tem     | perature [°C]                             |             |      |
| preliner        |                                           | •           |      |
| calibration h   | se                                        | •           |      |
| liner end       | Select option                             |             |      |
| impregnation    | Select option                             |             |      |
| resin storage   | temperature (TARGET: 5-25°C) [°C]         |             |      |
| resin temper    | ature before install (TARGET: 15-20°C) [° | ·c]         |      |
| vacuum (TAF     | GET: 0,5bar, 5min before and during soa   | king) [bar] |      |
| resin total TA  | RGET [kg]                                 |             |      |
| resin total [k  | al                                        |             |      |
| resin quantit   | / [kg/m]                                  |             |      |
| roller target : | pacing (mm)                               |             |      |
| roller actual   | pacing [mm]                               |             |      |
| inversion pre   | ssure (TARGET: 0,3-0,4bar) [bar]          |             |      |
|                 |                                           |             |      |

Figure 71 Log management "Installation"

Entry of the installation/environmental conditions on the construction site and other quality-relevant features.

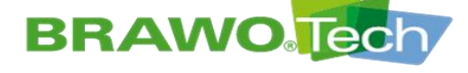

# **BRAWO**. SYSTEMS

| curing                           |                                    |
|----------------------------------|------------------------------------|
| test LED-head                    | •                                  |
| used UV-unit                     | BRAWO® Magnavity BM-002 1201000000 |
| used LED-head                    | •                                  |
| curing pressure (TARGET: 0,3-0,4 | bar) [bar]                         |
| pullback target speed [m/min]    |                                    |
| pullback actual speed [m/min]    |                                    |
| pressure maintenance after end ( | TARGET: 10m) [min]                 |
|                                  |                                    |

Figure 72 Log management "Curing"

Entry of the data for the curing cycle/process (e.g. retraction speed).

| UPDATE<br>download<br>download Logfile | protocol        |        |  |
|----------------------------------------|-----------------|--------|--|
| download<br>download Logfile           |                 | UPDATE |  |
| download Logfile                       | ownload         |        |  |
|                                        | ownload Logfile |        |  |

Figure 73 Log management "Log"

Option to download the current logs in the set system language and the log data.

 $\mathbb{W}$  The "UPDATE" button must be pressed after filling in the individual fields, to accept the entries into the log.

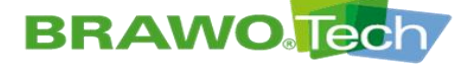

| date 💼 01.04.2022 🔹 |
|---------------------|
|                     |
| ·                   |
| download            |
| download Logfile    |

Figure 74 Log management "Archive"

A date can be selected in the Archive area under Date via a date picker. When the date is selected, the installations carried out on this day appear via a dropdown menu.

The desired installation can be selected using the dropdown menu.

The corresponding log can be downloaded by pressing the "download" button. Downloading of the log data is also possible using the "download log file" button.

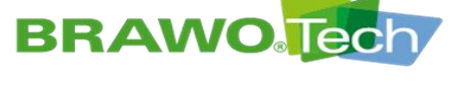

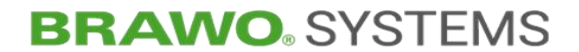

12.3.2 Log sample

| BRAWO Magnav | vity installation | protocol |
|--------------|-------------------|----------|
|--------------|-------------------|----------|

### BRAWO Tech

| client                        |          |                              |     |                   |     |
|-------------------------------|----------|------------------------------|-----|-------------------|-----|
| customer No.                  |          | customer                     |     | contact person    |     |
| street                        |          | zip code/city                |     |                   |     |
| project                       |          |                              |     |                   |     |
| project No.                   |          | order No.                    |     | description       |     |
|                               |          |                              |     |                   |     |
| street                        |          | zip code/city                |     | date              |     |
|                               |          |                              |     | 01.04.2022        |     |
| comments                      |          |                              |     |                   |     |
|                               |          |                              |     |                   |     |
|                               |          |                              |     |                   |     |
| installation team             |          |                              |     |                   |     |
| deployment manager            |          | personnel                    |     | col. vehicle      |     |
|                               |          |                              |     |                   |     |
|                               |          |                              |     |                   |     |
| object                        |          |                              |     |                   |     |
| sewer pipe                    |          | pipe length                  | [m] | dimension         |     |
|                               |          |                              |     |                   |     |
| material                      |          | bends                        |     | type of damage    |     |
| number and location of inlate |          |                              |     |                   |     |
| number and location of mets   |          |                              |     |                   |     |
| accomplished                  |          |                              |     |                   |     |
| TV preliminary inspection     | / post-  | inspection HP cleaning       |     | calibration       |     |
|                               |          |                              |     |                   |     |
| daytime cordoning off         | illing w | ork                          |     |                   |     |
| shaft                         |          |                              |     |                   |     |
| from shaft                    |          | to shaft                     |     | diameter          | [m] |
|                               |          |                              |     |                   |     |
| shaft depth                   | [m]      | gradient (height difference) | [m] | groundwater level | [m] |
|                               |          |                              |     |                   |     |

protokoll: 01.04.2022, 07:43:03 - page: 1 / 3

type:BM-002 SN:1201000000 SV:0.0.2 head: SN:- power:-

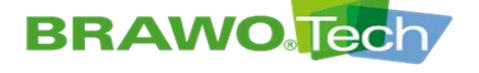

### BRAWO Magnavity installation protocol **BRAWO** Tech

| material                                    |                      |                       |                                   |                                |                                      |
|---------------------------------------------|----------------------|-----------------------|-----------------------------------|--------------------------------|--------------------------------------|
| material specification by customer          | contract             | or - site manager     | contractor - polisher             | other                          |                                      |
| liner                                       |                      |                       |                                   |                                |                                      |
| liner selection<br>BRAWOLINER®<br>dimension | BRAWO                | DLINER® 3D            | BRAWOLINER® XT                    | other                          |                                      |
|                                             |                      |                       |                                   |                                |                                      |
| resin                                       |                      |                       |                                   |                                |                                      |
| resin selection<br>BRAWO® LR                | other                |                       |                                   | batch No.                      |                                      |
| installation                                |                      |                       |                                   |                                |                                      |
| environment<br>waste water-free             | precipita            | ition                 |                                   | ambient temperature<br>20.0 °C | ["C]                                 |
| install with calibration hose               | preliner             |                       |                                   |                                |                                      |
| liner end open                              | closed               |                       |                                   |                                |                                      |
| impregnation                                |                      |                       |                                   |                                |                                      |
| on site                                     | pre impr             | regnated              |                                   |                                |                                      |
| resin storage temperature                   | TARGET: 5-25°C) [°C] | resin temperature b   | efore installARGET: 15-20°C) [°C] | Vacuum (TARGET: 0,5bar, 5r     | nin before and during soaking) [bar] |
| resin total TARGET                          | [kg]                 | resin total           | [kg]                              | resin quantity                 | [kg/m]                               |
| roller target spacing                       | [mm]                 | roller actual spacing | <b>]</b> [mm]                     | inversion pressure             | (TARGET: 0,2-0,3bar) [bar]           |
| curing                                      |                      |                       |                                   |                                |                                      |
| test LED-head                               |                      |                       |                                   |                                |                                      |
| used UV-unit                                |                      | used LED-head         |                                   | curing pressure                | (TARGET: 0,3-0,4bar) [bar]           |
| BRAWO® Magnavity BM-002                     | 1201000000           |                       |                                   |                                |                                      |
| pullback target speed                       | [m/min]              | pullback actual spec  | ed (m/min)                        | pressure maintenance           | after end (TARGET: 10min) [min]      |
|                                             |                      |                       |                                   |                                |                                      |

protokoll: 01.04.2022, 07:43:03 - page: 2 / 3

type:BM-002 SN:1201000000 SV:0.0.2 head: SN:- power:-

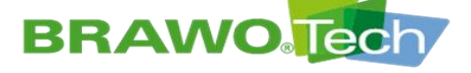

# **BRAWO** SYSTEMS

### BRAWO Magnavity installation protocol BRAWO Tech

inversion LED-head

| period | of time | pressu | re | temper | ature |
|--------|---------|--------|----|--------|-------|
| begin  | -       | min    | -  | min    | -     |
| end    | -       | max    | -  | max    | -     |
| time   | -       | delta  | -  | delta  | -     |

#### curing

| period | of time | pressur | e | tempera | ature | power |   | speed |   |
|--------|---------|---------|---|---------|-------|-------|---|-------|---|
| begin  | -       | min     | - | min     | -     | min   | - | min   | - |
| end    | -       | max     | - | max     | -     | max   | - | max   | - |
| time   | -       | delta   | - | delta   | -     | delta | - | delta | - |

#### pressure maintenance after end

| period | of time | pressur | re |
|--------|---------|---------|----|
| begin  | -       | min     | -  |
| end    | -       | max     | -  |
| time   | -       | delta   | -  |

#### recording

| period | of time              | pressur | e       | tempera | ature   | power |       | speed |           |
|--------|----------------------|---------|---------|---------|---------|-------|-------|-------|-----------|
| begin  | 01.04.2022, 07:43:03 | min     | 0 mbar  | min     | 0.0 °C  | min   | 0 W   | min   | 0.0 m/min |
| end    | 01.04.2022, 07:50:13 | max     | 59 mbar | max     | 20.0 °C | max   | 0 W   | max   | 0.0 m/min |
| time   | 0:07:10              | delta   | 59 mbar | delta   | 20.0 K  | delta | 0 W 0 | delta | 0.0 m/min |

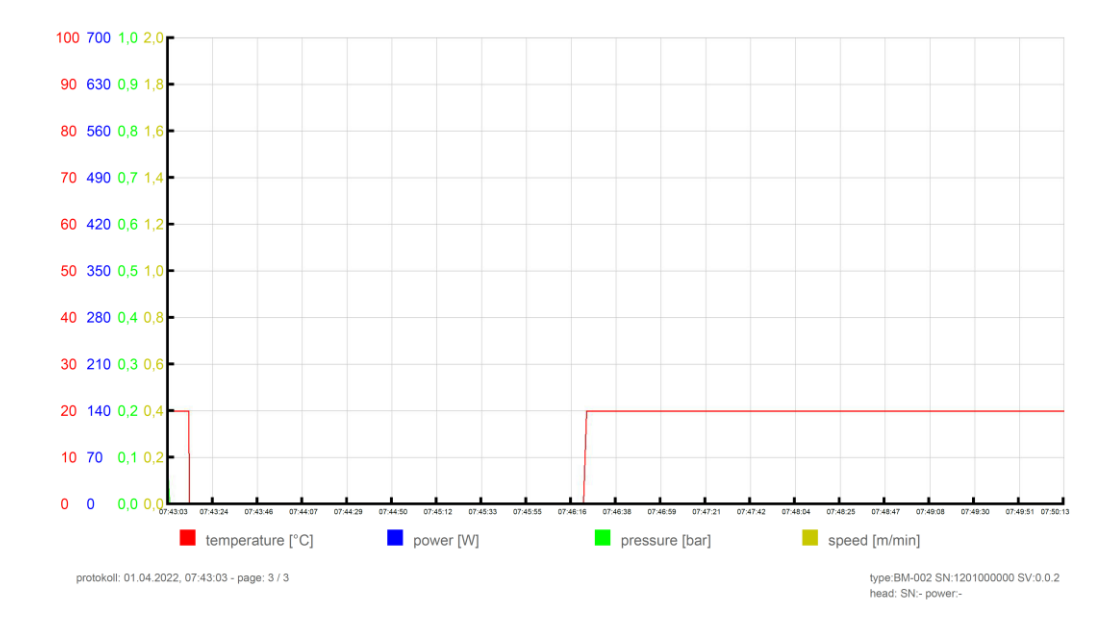

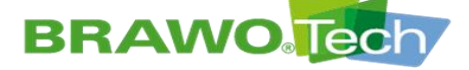

### **12.4 Customer / team management (base data)**

|                 | customer        |                    | team               |
|-----------------|-----------------|--------------------|--------------------|
| customer No.    | contact person  | team No.           | deployment manager |
| customer        | street          | team               | personnel          |
| contact person  | zip code / city | deployment manager | col. vehicle       |
| street          | NEW             | personnel          | NEW                |
| zip code / city |                 | col. vehicle       |                    |
| UPDATE          |                 | UPDATE             |                    |
| DELETE          |                 | DELETE             |                    |

Bild 75 Customer / team management

On the "base data" screen you can fill out, change or delete base data for customers and construction site team.

|                      | •        |                  | ow         | motor direction | ••        |
|----------------------|----------|------------------|------------|-----------------|-----------|
|                      | •        | temperature1     | 20.0 °C    | setpaint        | 0.1 m/min |
| rotor                |          | temperature2     | 20.0 °C    |                 | 0 m/min   |
| regnet               | •        | pressure         | 0 bar      | Strecke         |           |
|                      |          |                  |            |                 |           |
| pressure             | 100 mbar | heed             |            | head            |           |
| powor                | ow       | temperature      | ••         | tomporature     |           |
| temperature          | 70.00 °C | power.           | ••         | power           |           |
|                      |          |                  |            |                 |           |
| iefia number         |          | presoure         |            | pressure        |           |
| power                |          |                  | •          |                 |           |
| last maintenance     |          |                  |            |                 |           |
| since maintenance    |          | serial number    | 1201000000 |                 |           |
| maintenance interval |          | softwara version |            |                 |           |
| sparating time       |          | last maintenance | 01.01.2022 |                 |           |
| madinum temperatura  |          |                  |            |                 |           |

### 12.5 Info

#### Figure 76 Info

More parameters of the system can be seen on this screen.

Status:

- LED-circuit 1 on/off
- LED-circuit 2 on/off
- Motor on/off
- Magnet on/off

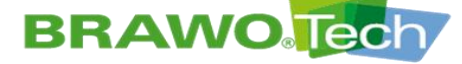

### Sensors:

- LED-head power consumption in watts
- Temperature sensor 1 in the LED head in °C
- Temperature sensor 2 in the LED head in °C
- Pressure in bar

### Pulling unit:

- Motor direction pulling/pushing
- Target speed of the motor in m/min
- Actual speed of the motor in m/min
- Traveled distance in meters

### Limits:

- Switch-off threshold minimum pressure in system
- Switch-off threshold minimum power on the LED's
- Switch-off threshold maximum temperature on the LED's

### Error:

- LED head not recognized
- Threshold temperature on LED head exceeded
- Minimum power LED head not reached
- Pulling unit not recognized
- Minimum pressure not reached in the system
- Limit switch activated

### Shut-down:

- Shut-down active/inactive not recognized at LED head
- Shut-down active/inactive at threshold temperature on LED head exceeded
- Shut-down active/inactive at minimum power LED head not reached
- Shut-down active/inactive not recognized at pulling unit
- Shut-down active/inactive at threshold pressure not reached in the system
- Shut-down active/inactive activated at limit switch

### Machine:

- Serial number
- Software version
- Last service on machine

### LED head:

- Serial number
- Output
- Last service on the LED head
- Running time since last service
- Service interval
- Operating time
- Maximum temperature since last service

All information can only be read. Control of the system is not possible via the WebUI for safety reasons.

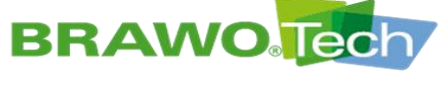

### 12.6 WiFi

|             |                    |      |                | WiFi configure   |              |   |
|-------------|--------------------|------|----------------|------------------|--------------|---|
| SID BRAWOMa | agnavity1201000000 | SSID |                | available        |              |   |
| assword     | brawotech          | IP   | 192.168.178.56 | Select option    |              |   |
| p           | 192.168.2.99       |      |                | S                | CAN          |   |
|             |                    |      |                | SSID             |              |   |
|             |                    |      |                | password         |              |   |
|             |                    |      |                | security mode Se | elect option | _ |
|             |                    |      |                | CON              | INECT        |   |

#### Figure 77 WiFi

This screen shows the remote connections of the system and the configuration

### Access Point:

- SSID is the name of the broadcast WLan's of the system
- Password is the password associated with the system
- IP is the IP address of the system

### WLan:

The system can connect with an external WLan and thus be integrated in a WLan provided by the customer.

- SSID: Name of the network with which the system is connected
- IP: IP address of the system in the network with which the system is connected

### Configuring WLan:

Using the "SCAN" button, the system searches all available networks located in the area and lists them.

Then when a network is selected from the list, it is displayed under SSID. Now the associated password of the network must be entered and the type of encoding selected. With a click on the "CONNECT" button the system connects with the entered network.

# **BRAWO** Tech

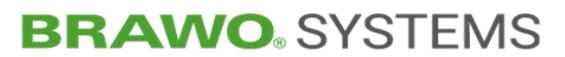

### 12.7 System

| $\equiv$ System | ≡ System |  |         |     |  |  |  |  |  |
|-----------------|----------|--|---------|-----|--|--|--|--|--|
|                 |          |  |         |     |  |  |  |  |  |
|                 | English  |  | m/min 🔫 | bar |  |  |  |  |  |
|                 |          |  |         |     |  |  |  |  |  |
|                 |          |  |         |     |  |  |  |  |  |
|                 |          |  |         |     |  |  |  |  |  |

Figure 78 System

### 12.7.1 Setting the language

| $\equiv$ System |         |                  |                  |  |
|-----------------|---------|------------------|------------------|--|
|                 | Deutsch |                  |                  |  |
|                 |         | fpm <del>-</del> | bar <del>-</del> |  |
|                 | French  |                  |                  |  |
|                 |         |                  |                  |  |
|                 |         |                  |                  |  |

Figure 79 Selecting the language

On the "System" screen the system language can be chosen. Available for selection

- ➢ German,
- English and
- > French

### 12.7.2 Setting the measurement unit for temperature

| ≡ System | ≡ System  |  |         |                  |  |  |  |  |
|----------|-----------|--|---------|------------------|--|--|--|--|
|          |           |  |         |                  |  |  |  |  |
|          | English 👻 |  | m/min 👻 | bar <del>-</del> |  |  |  |  |
|          |           |  |         |                  |  |  |  |  |
|          |           |  |         |                  |  |  |  |  |
|          |           |  |         |                  |  |  |  |  |

Figure 80 Temperature

On the "System" screen the measurement unit for the temperature can be chosen. Available for selection

> °C > °F

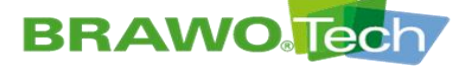

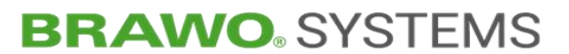

### 12.7.3 Setting the measurement unit for speed

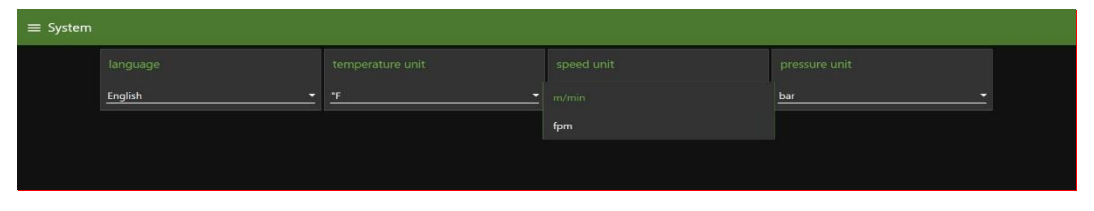

Figura 81 Speed

On the "System" screen the measurement unit for the retraction speed can be chosen. Available for selection

> m/min > fpm

### 12.7.4 Setting the measurement unit for pressure

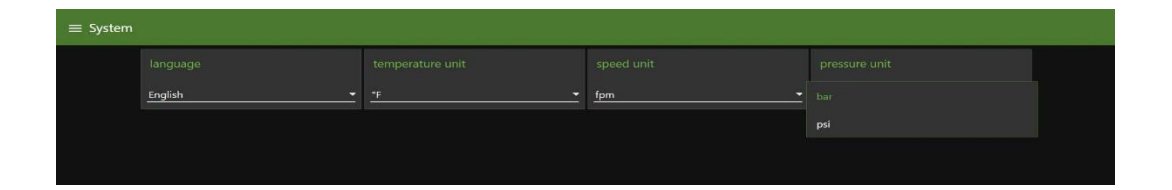

Figura 82 Pressure

On the "System" screen the measurement unit for the pressure can be chosen. Available for selection

- > bar
- > psi

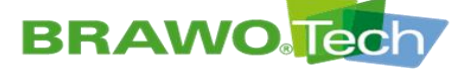

## **BRAWO** SYSTEMS

## **13 Working Operation**

#### 

### UV radiation

Severe damage to the eyes due to UV radiation:

- Avoid unprotected eye contact with the UV LEDs
  - Use hand protection, body covering work clothing and UV eye protection)
  - Do not use UV LEDs to illuminate the workplace
  - Follow safety instructions of the light manufacturer
- Only perform functional check of the UV-LEDs briefly and when using suitable UV protective equipment

### 

# Burns Severe

Severe burns from contact with the hot surface of the LED head:

- Keep flammable materials away from the LED head.
- Use heat-resistant safety gloves

### 

### **Retraction unit**

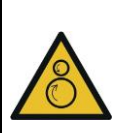

There is risk of pulling in by the retraction unit during the winding process, especially to the upper limbs:

- Operation only with completely installed protective covers
- If possible do not guide the supply hose manually

### NOTE

### "Pressure monitoring" key switch

The pressure monitoring must only be deactivated for checking the UV LEDs.

# During working operation the key must be removed and stored safety.

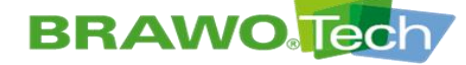

### **13.1 Working Operation**

- ✓ "BRAWO® Magnavity" put into operation properly
- Section "Commissioning"
- ✓ "BRAWO® Magnavity" parametrized according to the requirements of the liner to be cured
- Section "Software description"

- 1. Pull the LED head (1-2) into the liner to be cured.
- 2. Turn on electromagnet and couple.

Section ""Electromagnet" menu"

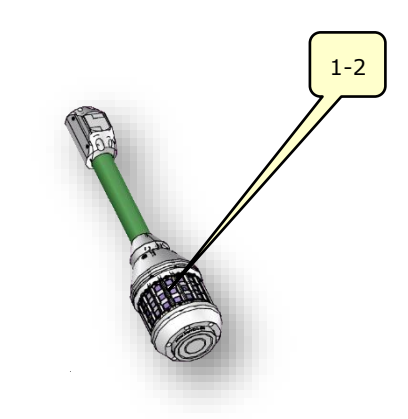

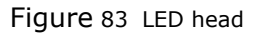

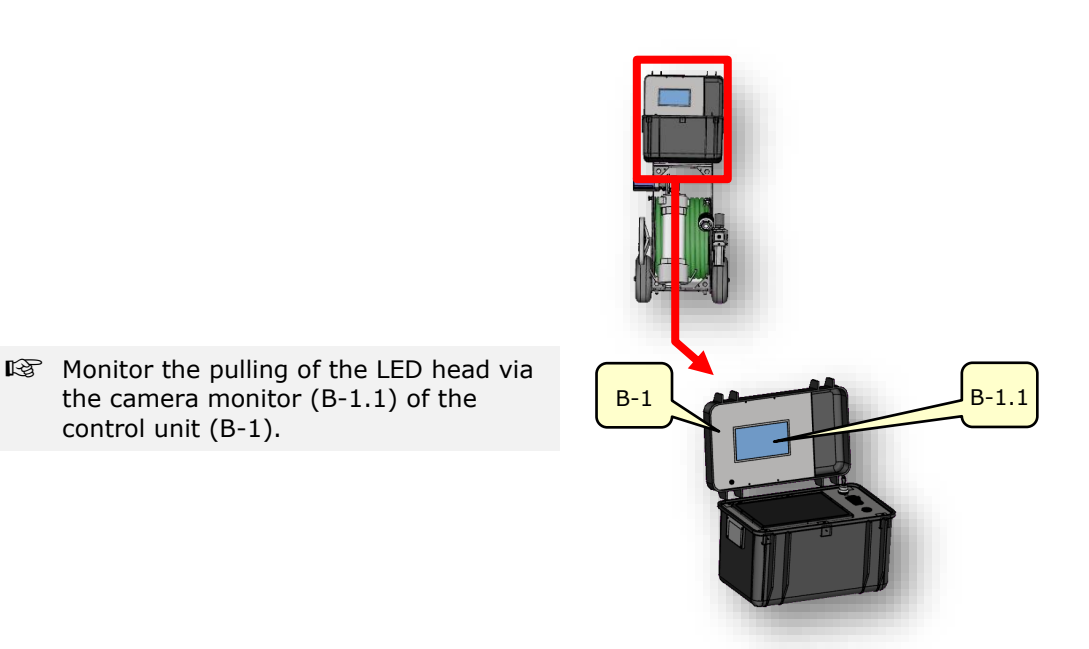

Figure 84 Control unit

# **BRAWO**

# **BRAWO** SYSTEMS

- B-1 4
- 3. After complete inversion, decouple the magnet.
- 4. Call up the settings of the UV LEDs on the touch screen (B-1.4) in the main menu.

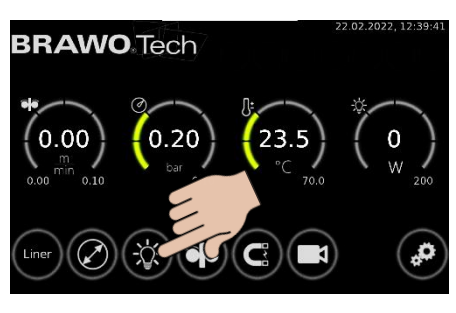

Figure 85 Main menu

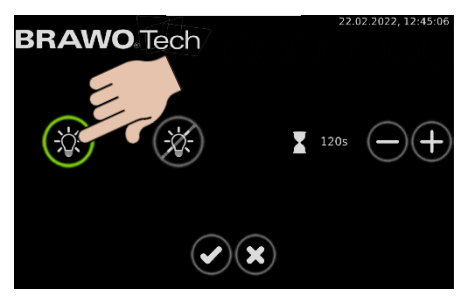

Figure 86 Turn on the UV LEDs

- 6. After elapse of the delay time (Observe time in main menu!) switch on the retraction unit and confirm with the Obutton.

  - LED head is pulled out of the liner with the set speed
  - Liner is cured
- Monitor the curing process via the camera monitor of the control unit.

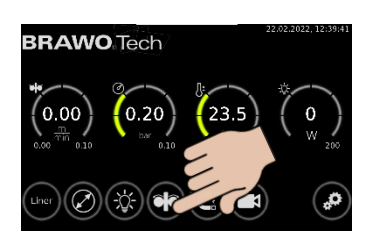

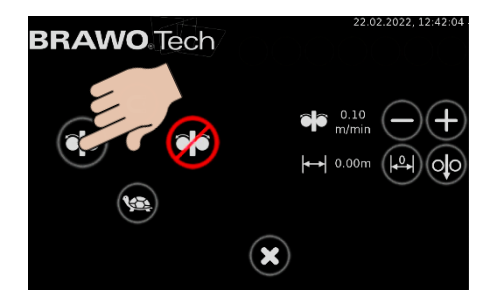

Figure 87 Turn on retraction unit

5. Switch on the UV LEDs and confirm with the 🕑 button.

UV LEDs are switched on

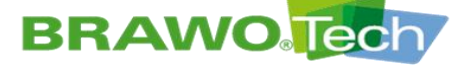

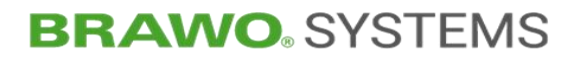

**14 Shutting down** 

### 14.1 Shutdown in a normal case

☑ Curing process completely finished

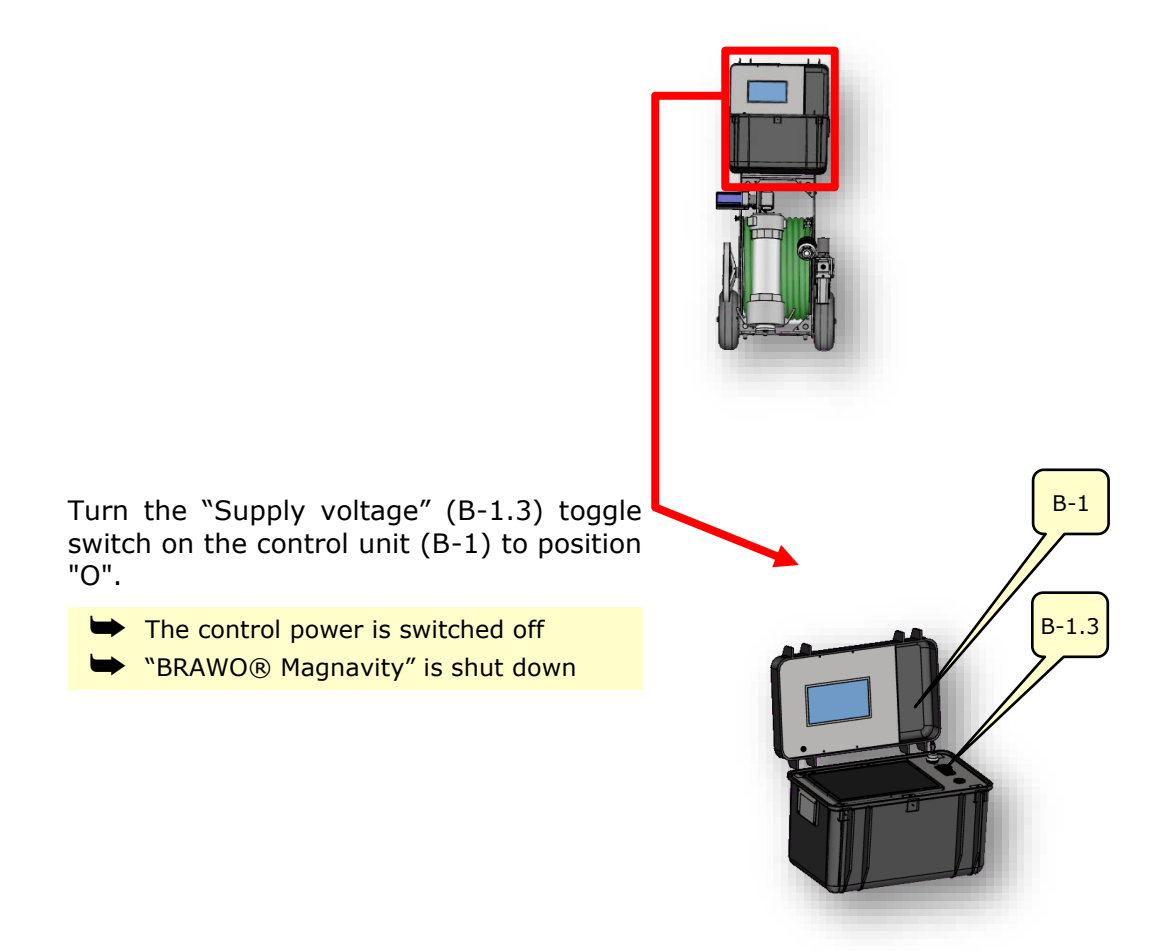

Figure 88 Control unit

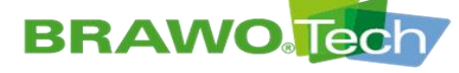

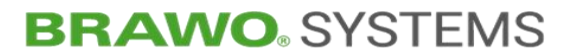

### 14.2 Shut down in emergencies

- $\mathbb{I}$  In case of danger the "BRAWO\_ $_{\otimes}$  Magnavity" can be shut down by pulling the network connection line.
- The "BRAWO<sub>®</sub> Magnavity" must only be operated with the network connection line included from the manufacturer.

### 14.3 Shut down (switch off and secure)

- \*BRAWO® Magnavity" is properly shut down
- Section "Shutting down in a normal case"

- 1. Disconnect the compressed air supply (feed line) on the service unit (1-5).
- Close the ball valve (1-5.1) of the service unit.

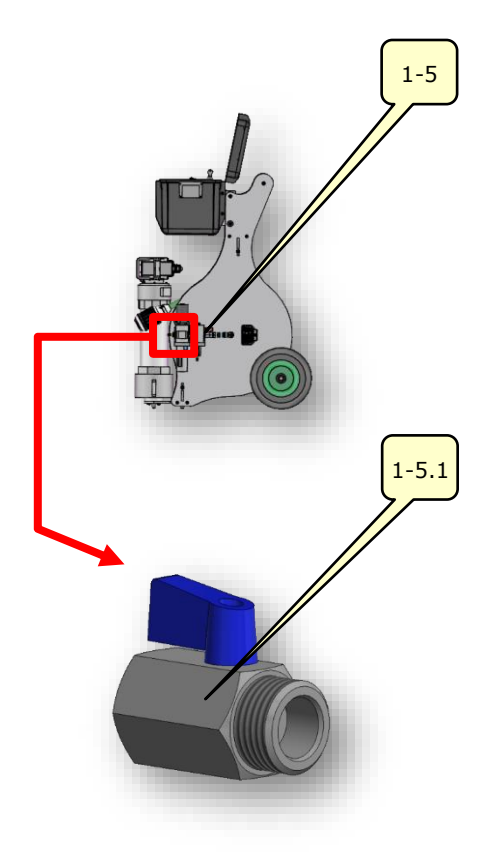

Figure 89 Service unit

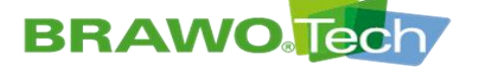

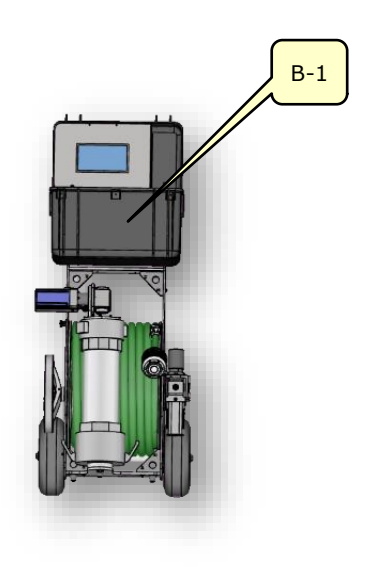

3. Disconnect the voltage supply (feed line) from the control unit (B-1).

Figure 90 Control unit

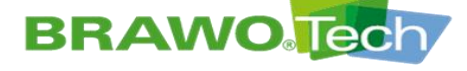

# **BRAWO**. SYSTEMS

### **15 Troubleshooting**

### NOTE

### Troubleshooting

Improperly performed troubleshooting can lead to damage:

- Troubleshooting must only be done by technical personnel
- If the malfunctions cannot be remedied, contact the manufacturer

### **15.1 Error display**

- 🕼 Existing malfunctions are displayed via red indicators in the main menu.
- $\ensuremath{\mathbb{I}}\xspace^{-1}$  The malfunctions will be reset after pushing the indicators.

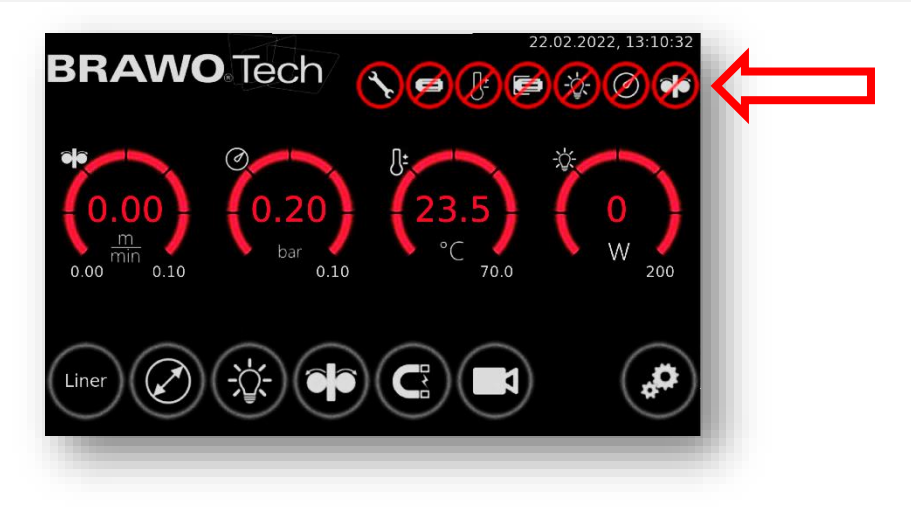

Figure 91 Error displays in the main menu

# **BRAWO**

# **BRAWO**. SYSTEMS

15.2 Error table

| Error<br>( message) | Error                                                                  | Sol | ution                                                                                                    |
|---------------------|------------------------------------------------------------------------|-----|----------------------------------------------------------------------------------------------------|
| $\bigcirc$          | annual inspection /<br>maintenance of the ma-<br>chine or the LED head | •   | Contact the manufacturer and arrange a service visit                                                                                                    |
| Ø                   | LED head not connect-<br>ed                                            | •   | Check plug connector LED head <-><br>hose package<br>Plug connector hose package <-> Reel<br>Plug connector reel <-> connecting<br>cable (LED head)<br>Plug connector connecting cable LED<br>head <-> control unit |
|                     | Maximum temperature<br>on LED head exceeded                            | •   | Check cooling (air supply);<br>Check hose package for leaks                                                                                                    |
| F                   | Limit switch activated<br>(LED head on "Garage"<br>stop)               | •   | Slide the LED head from the stop until the limit switch is again free.                                                                                                    |
|                     | LED head power limit<br>not reached                                    | •   | Check LED head connection;<br>Functional check of the LEDs<br>(UV safety glasses)                                                                                                    |
| Ø                   | Minimum working pres-<br>sure not reached                              | •   | Check inversion drum, lock and liner for leaks                                                                                                    |
| <b>1</b>            | Pulling unit not con-<br>nected                                        | •   | Check plug connector pulling unit <-><br>connecting cable (pulling unit);<br>Check plug connector connecting cable<br>(pulling unit) <-> control unit                                                               |

 $\mathbb{R}$  Continued on the next page.

# **BRAWO**

# **BRAWO**. SYSTEMS

| Error<br>( message)                                      | Error                                                                 | So | lution                                                                          |
|----------------------------------------------------------|-----------------------------------------------------------------------|----|---------------------------------------------------------------------------------|
| No function, system off                                  | Power supply is miss-<br>ing.                                         | •  | Check connection line, plug connectors and electrical supply.                   |
| Network<br>switch posi-<br>tion ON,<br>everything<br>off | Insufficient voltage de-<br>tected. Switch-off time<br>not satisfied. | •  | Switch off system, wait at least one minute, then restart power.                |
| Holder cup<br>(magnet)<br>does not<br>hold               | Holder cup is not cor-<br>rectly on the magnet.                       | •  | Clean the contact surface and check for damage.                                 |
| Motor on<br><-> hose<br>stopped                          | Drive rollers of the re-<br>traction unit do not grip<br>correctly.   | •  | Clean driver rollers;<br>Check the roller spacing and readjust<br>if necessary. |

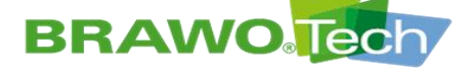

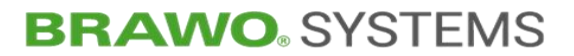

### **16 Inspection, Maintenance and cleaning**

The annual inspection of the machine must be be done by the manufacturer or a certified distributor.

The maintenance of the LED head must be done by the manufacturer or a certified distributor after every 500h operating time.

If a inspection / maintenance is necessary it will be shown on the "main menu" (see chapter 15.1+15.2).

The service status is shown on the "info menu" (see chapter 11.8.3) or the "WebUI" (see chapter 12).

### **A** DANGER

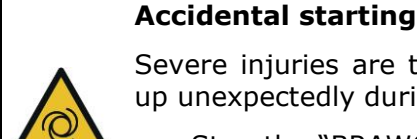

Severe injuries are the result if the "BRAWO® Magnavity" starts up unexpectedly during repair or cleaning:

 Stop the "BRAWO® Magnavity" before maintenance or cleaning work and secure against unexpected start up, e.g. by disconnecting the power plug.

IS The following maintenance and service work must be performed by the operator

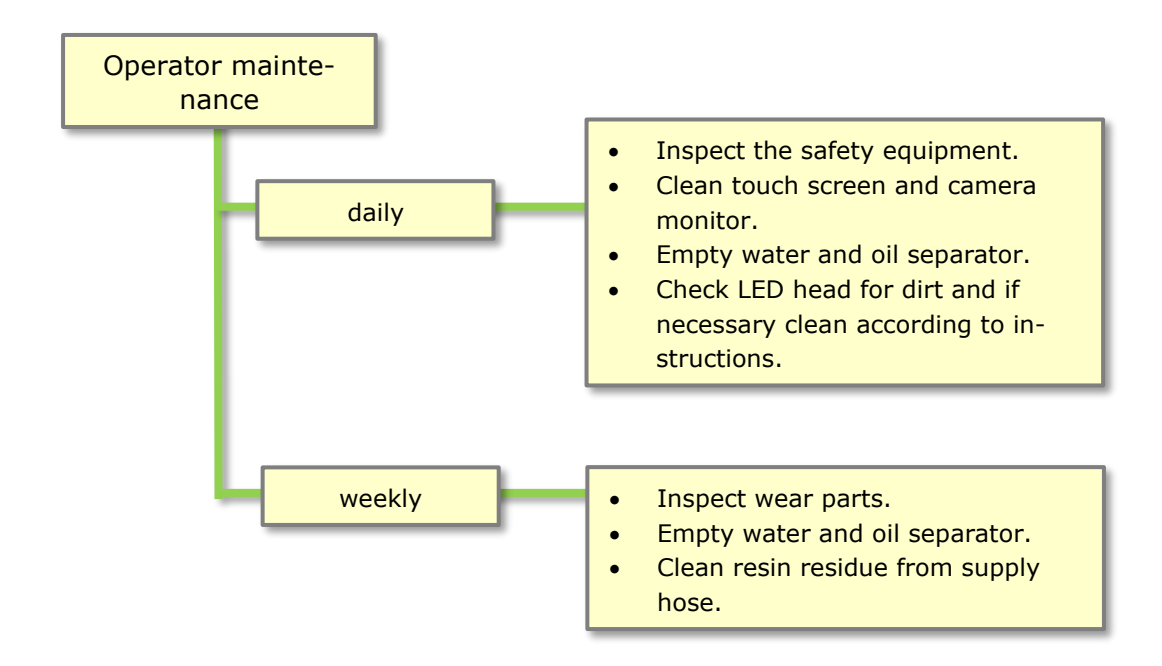

#### Figure 92 Maintenance/servicing

# **BRAWO**

# **BRAWO** SYSTEMS

1-2

### 16.1 Check the UV LEDs

- 1. Slide the LED head (1-2) into the Y-lock.
- 2. Open 6 inch cap to have an unobstructed view onto the LED head.
- 3. Switch on LED head compressed air supply.

lock.

B-1

B-1.2

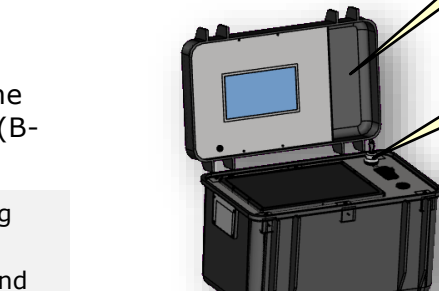

- 4. On the control unit (B-1), move the "Pressure monitoring" key switch (B-1.2) to the "I" position.
- IP Only deactivate pressure monitoring for the time of checking.
- Afterwards pull out the key again and store in a safe place.

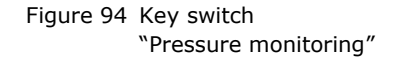

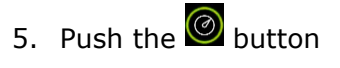

Working pressure monitor is switched off.

Make sure that temperature monitoring is active.

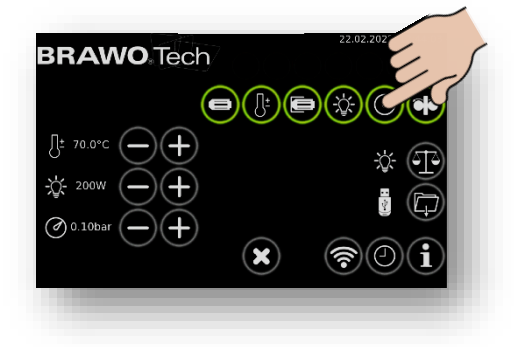

Figure 95 Switch off the working pressure monitoring.

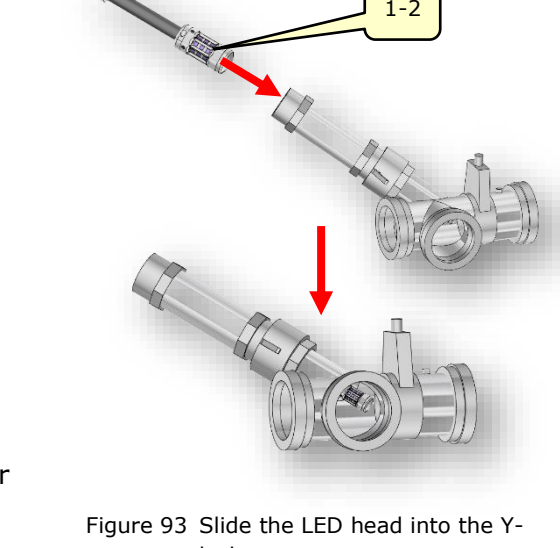

# **BRAWO** Tech

# **BRAWO**<sup>®</sup> SYSTEMS

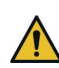

### UV radiation.

Use hand protection, body covering work clothing and UV eye protection. UV eye protection must comply with Welding Protection Class 5 and be certified acc. to DIN EN 166 "Personal eye protection" and DIN EN 169 "Filters for welding and related techniques.

6. In the main menu press the web but-

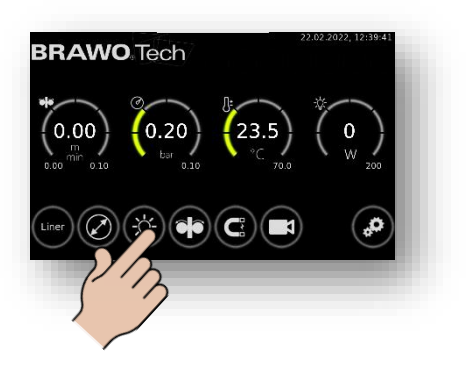

Figure 96 Turn the LED head on/off.

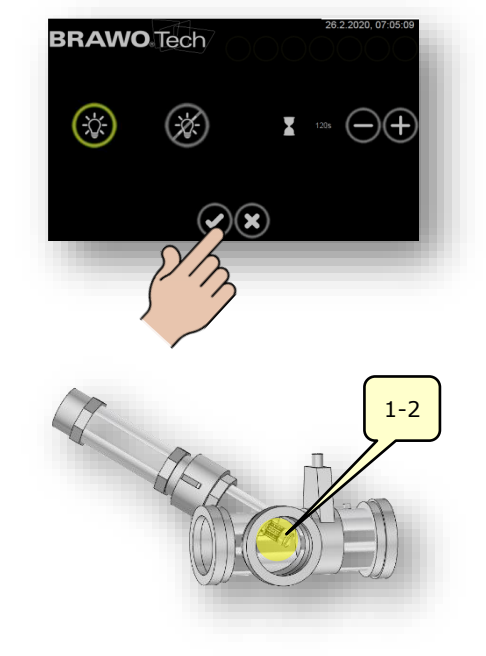

Figure 97 Turn the LED head on/off

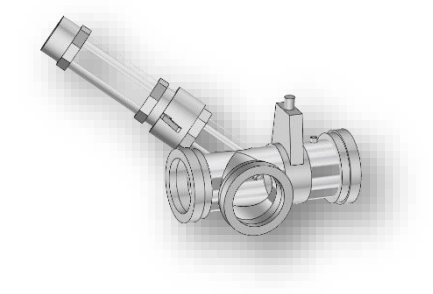

Figure 98 Close compressed air supply.

7. Afterwards the menu LED head on/off is shown.

➡ Turn UV LEDs on/off

9. Switch off UV LEDs.

8. Check the LED head (1-2) inside the Y-lock for function.

10. Close LED head compresses air supply.

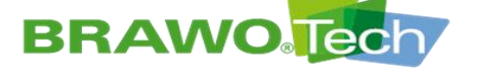

11. Switch "Pressure monitoring" key switch (B-1.2) to position "O" and pull out the key

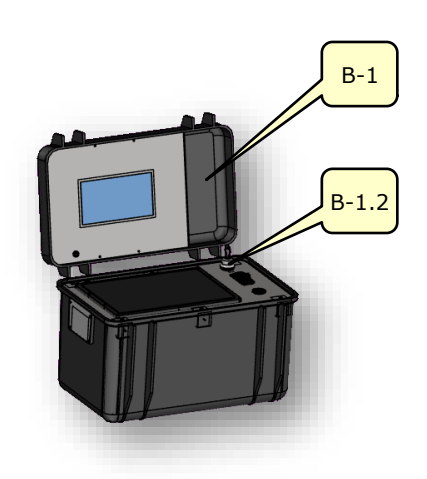

Figure 99 Key switch "Pressure monitoring"

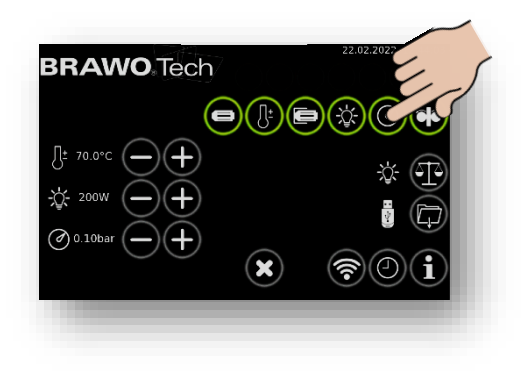

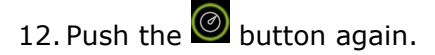

 Working pressure monitor is switched on

Check of the UV LEDs is completed

Figure 100 Switch on working pressure monitoring

**Cleaning work** 

# **BRAWO**

# **BRAWO** SYSTEMS

### 16.2 Cleaning

### NOTE

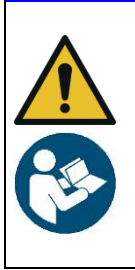

Improper cleaning of the "BRAWO® Magnavity" and/or its assemblies can lead to damage:

- Use an absorbent cloth for cleaning after each work process.
- Follow details in the technical documentation of the individual manufacturer.

### 16.2.1 LED head

- $\mathbb{R}$  Carefully clean the protective cage of the LED head with a lint-free cloth moistened with water
- Carefully clean the LED's lenses with a cotton swab moistened with glass cleaner
- $\mathbb{R}$  In case of contamination by hardened resin, the LEDs must be replaced

### 16.2.2 Hose package

- $\mathbb{R}$  Carefully clean the supply hose and the camera housing with a lint-free cloth moistened with water
- $\mathbb{R}$  Carefully clean the camera lenses with a cotton swab moistened with water

### 16.2.3 Retraction unit

Carefully clean the retraction unit with a lint-free cloth moistened with water

### 16.2.4 Control unit

Carefully clean the monitors lenses with a cotton swab moistened with water

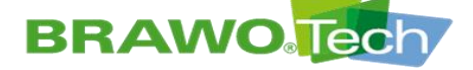

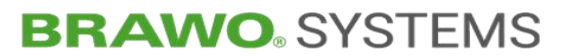

### 16.2.5 Carrier frame

 $\ensuremath{\mathbb{K}}$  Carefully clean the carrier frame with a lint-free cloth moistened with water

### 16.2.6 Lock

Carefully clean the lock with a lint-free cloth moistened with water

# BRAWO Tech

# **BRAWO**. SYSTEMS

# **17** Assembly / Disassembly

NOTE

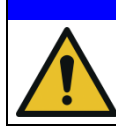

### Disassembly

Improper dismantling can lead to damage.

### 17.1 LED head

- Caution the LED head is never to be guided through the retraction unit. Before removing and inserting the hose package it must be dissembled
- $\mathbb{R}$  Pay attention to the correct direction of the plug
- Place screws in straight and tighten
- 1. Remove the retraction unit from the head garage.

Remove 4 screws.
 NANO: M3x6mm countersunk screws
 MEGA: M3x6mm cylinder head screws

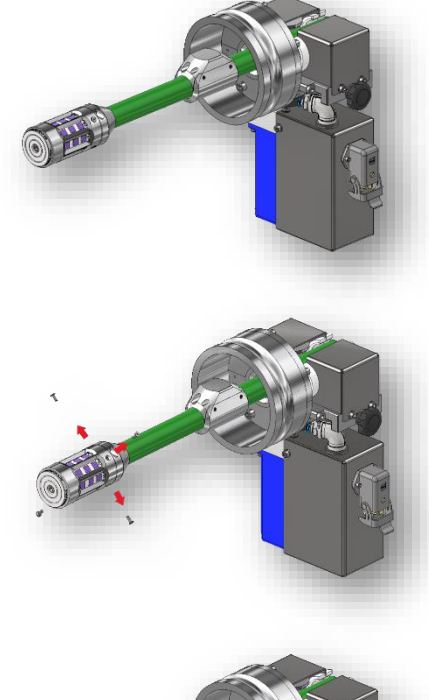

- 3. Pull the LED head from the connection piece.
- Second text Assembly of the LED head is done in the reverse sequence.
- When putting on the LED head, pay attention to the correct alignment!
  The plug contacts of the LED head are direction sensitive.

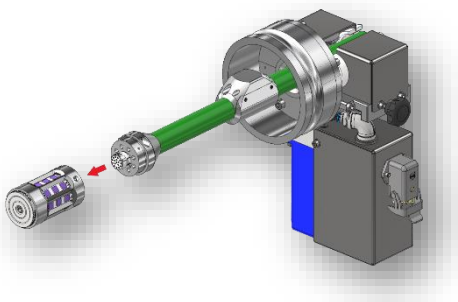

Figure 101 Mounting/removing LED head

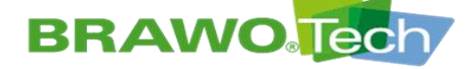

1. Open safety bar.

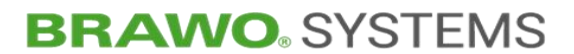

### **17.2 Mounting/removing hose package on the reel**

Caution - when mounting and removing the hose package the LED head must be previously removed.

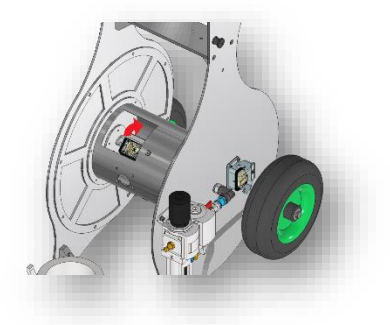

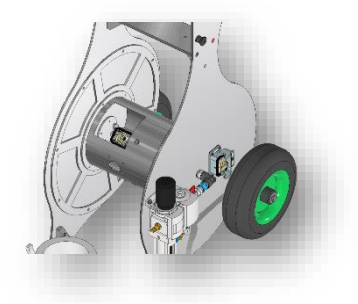

2. Insert the plug of the hose package in the socket.

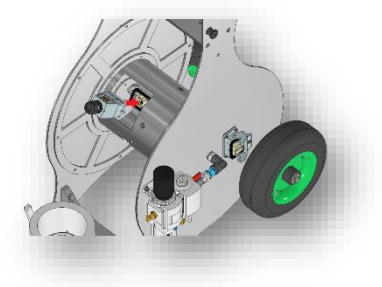

3. Push up the safety bar until it audibly engages.

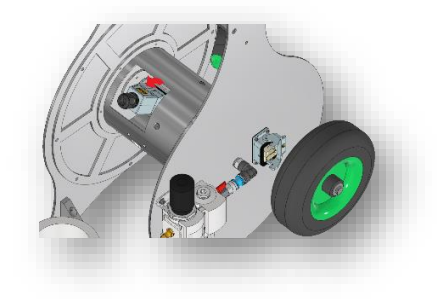

Figure 102 Mounting/removing hose package on the reel

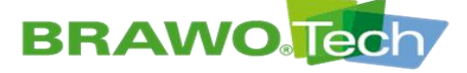

- **BRAWO**<sup>®</sup> SYSTEMS
- 4. The plug is now securely connected.

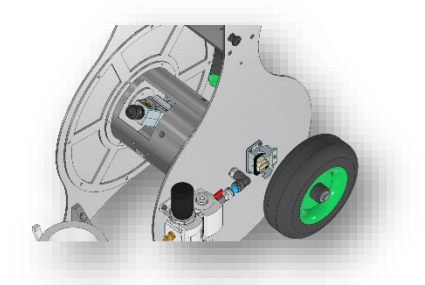

Figure 103 Mounting/removing hose package on the reel

 Connect the T-piece with the Festo compressed air connection. (Push the hose in the coupling up to the end stop).

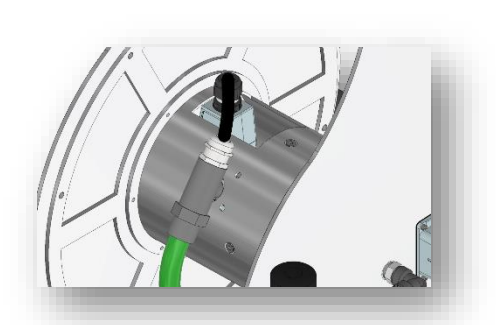

6. Thread 2 cable ties in the provided openings and wrap around the hose package.

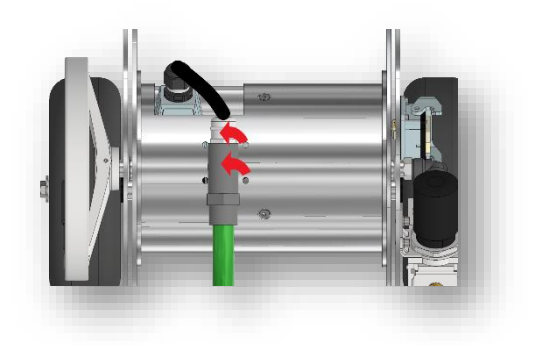

Figure 104 Mounting/removing hose package on the reel

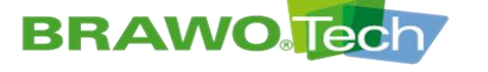

# **BRAWO**. SYSTEMS

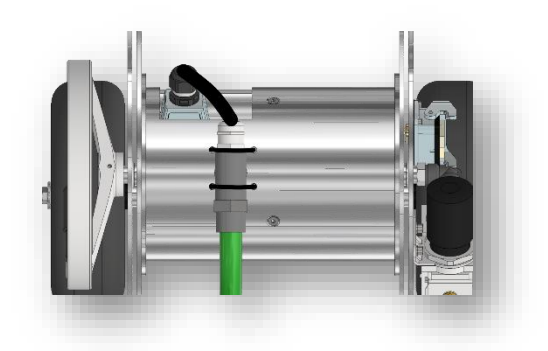

7. Tighten the cable ties uniformly and remove the excess with a wire cutter.

 The hose package can now be rolled onto the reel evenly.
 After rolling onto the reel the step "Remove hose package from the retraction unit/place the hose package".

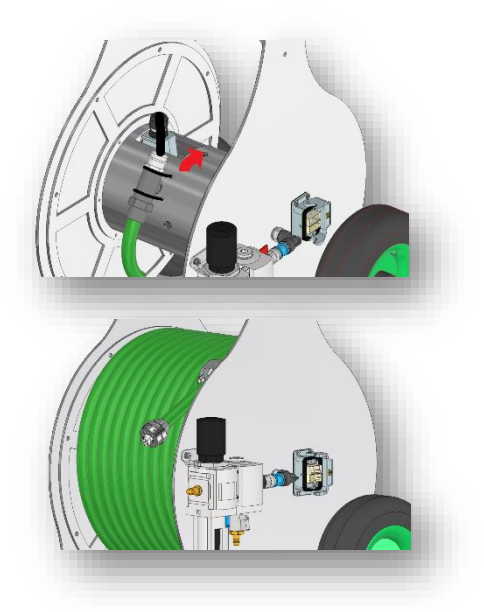

Figure 105 Mounting/removing hose package on the reel

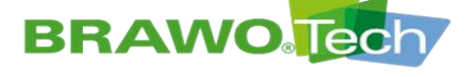

### **17.3 Retraction unit**

First remove the LED head to prevent damage to the UV LEDs.

1. Loosen and remove the screws on the upper half-shell of the cover.

2. Remove the half covers.

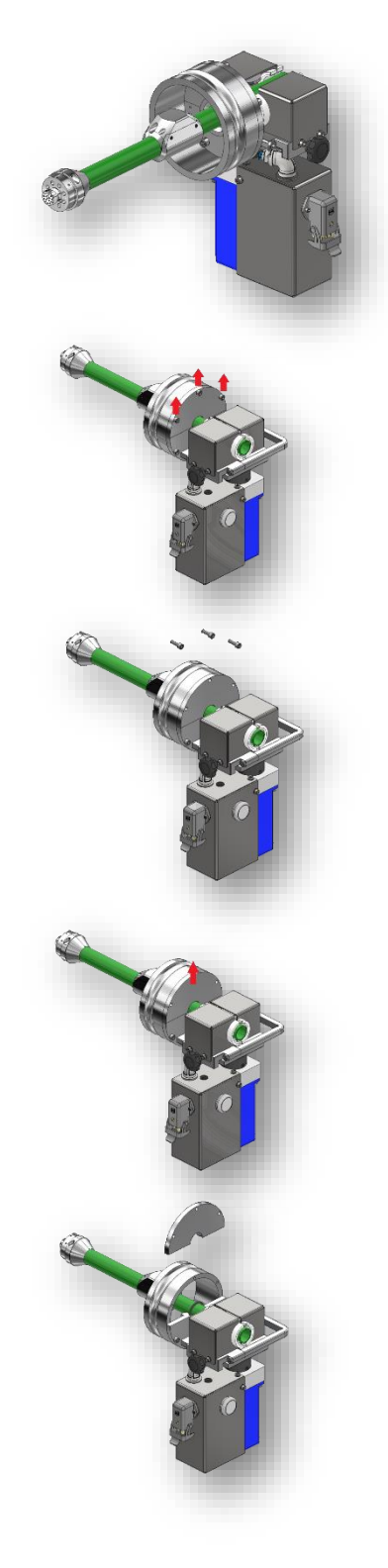

Figure 106 Place the hose package in the retraction unit
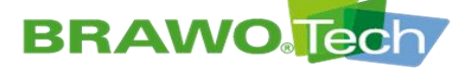

 After removing the covers, open the clamp of the retraction unit completely.

- 4. Place the hose package in the retraction unit.

5. Place the half seal.

6. Close the clamp of the retraction unit and replace the cover.

# Figure 107 Place the hose package in the retraction unit

# BRAWO Jech 17.4 Control unit

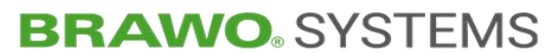

1. Hang the unit from above at a 45° angle in the bolt provided for it.

 Engage the unit after hanging in the provided indexing plunger. The unit is not securely connected with the BRAWO® Magnavity.

Figure 108 Hanging the control unit.

#### To unhang the unit:

 Pull out the indexing plunger, turn lightly clockwise and release. The indexing plunger is locked in its open position. Repeat the process on the opposite side.

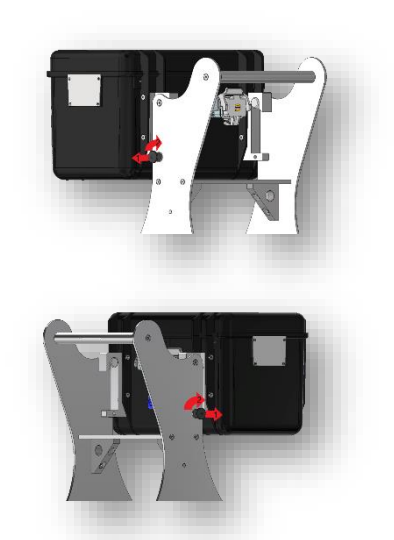

Figure 109 Unhanging the control unit

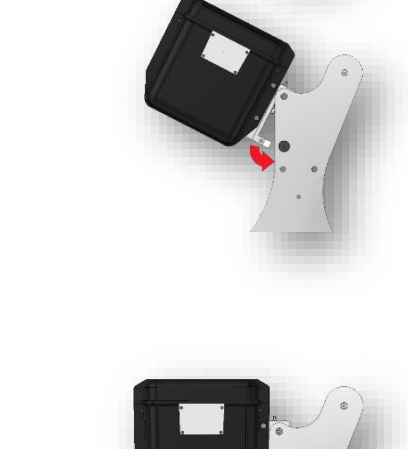

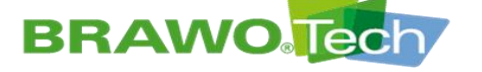

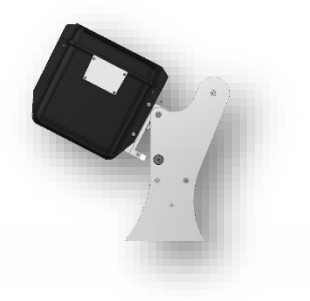

2. Pull out the unit upward at a 45° angle.

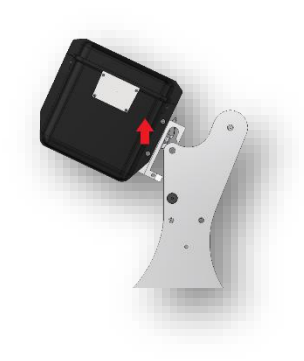

Figure 110 Unhanging the control unit

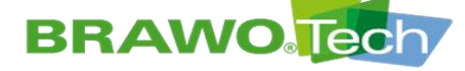

## **18 Storage and Disposal**

#### NOTE

#### Storage and Disposal

Property damage and damage to the environment can result from erroneous storage or disposal:

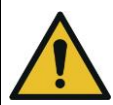

- Operating materials, replacement parts, buffer battery of the computer and motor are to be stored and disposed of properly, environmentally friendly and according to legal guidelines
- Avoid direct sunlight and high humidity
- Disposal may only be carried out by qualified companies
- If possible, recycle parts and operating materials

## **19 Guarantee**

The legally regulated warranty applies to the "BRAWO® Magnavity", unless otherwise stipulated in the purchase contract.

If non-approved replacement parts are used, all guarantee, service, damage replacement and liability claims against the manufacturer or his contractors, dealers and representatives.

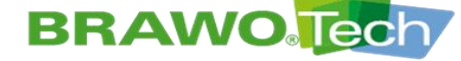

### **20 Declaration of conformance** (Reproduction of content)

IN The signed original declaration of conformity is provided separately.

#### EC declaration of conformity

according to the Machinery Directive 2006/42/EC, Annex II 1. A Translation **BRAWO** SYSTEMS

The manufacturer bears the sole responsibility for issuing this declaration of conformity BRAWO SYSTEMS GmbH Blechhammerweg 13-17

DE - 67659 Kaiserslautern

#### Person established in the Community authorised to compile the relevant technical documentation

Andreas Becker BRAWO SYSTEMS GmbH Blechhammerweg 13-17

DE - 67659 Kaiserslautern

I

R

#### Description and identification of the machinery

| Product / Article       | LED UV Curing System                                                                                                    |
|-------------------------|----------------------------------------------------------------------------------------------------|
| Туре                    | BM-002                                                                                                    |
| Project number          | 6012                                                                                                    |
| Commercial name         | BRAWO Magnavity SX                                                                                                    |
| Order                   | 4400188377                                                                                                    |
| Function                | The LED UV curing system "BRAWO® Magnavity SX" is used for domestic<br>sewer refurbishing through UV irradiation of resin soaked knitted hoses / hose<br>liners.                                                                                 |
| t is expressly declared | that the machinery fulfils all relevant provisions of the following EU Directives                                                                                                    |
| r Regulations:          |                                                                                                    |
| 2006/42/EC              | Directive 2006/42/EC of the European Parliament and of the Council of 17 May 2006 on<br>machinery, and amending Directive 95/16/EC (recast) (1)<br>Published in 1 557/34 of 00.06 2006                                                           |
| 2014/30/EU              | Directive 2014/30/EU of the European Parliament and of the Council of 26 February 2014 on<br>the harmonisation of the laws of the Member States relating to electromagnetic compatibility<br>(recast)<br>Published in 2014/L 96/79 of 29.03.2014 |
| eference to the harmo   | nised standards used, as referred to in Article 7 (2):                                                                                                    |
| type-A standard         |                                                                                                    |
| EN ISO 12100:2010-11    | Safety of machinery - General principles for design - Risk assessment and risk reduction (ISO 12100:2010)                                                                                                    |
| type-B standard         |                                                                                                    |
| EN ISO 4414:2010        | Pneumatic fluid power — General rules and safety requirements for systems and their<br>components (ISO 4414:2010)                                                                                                    |
| EN ISO 14118:2018       | Safety of machinery — Prevention of unexpected start-up (ISO 14118:2017)                                                                                                    |
| EN ISO 13850:2015       | Safety of machinery — Emergency stop function — Principles for design (ISO 13850:2015)                                                                                                    |
| EN ISO 13849-1:2015     | Safety of machinery — Safety-related parts of control systems — Part 1: General principles for design (ISO 13849-1:2015)                                                                                                    |
| EN ISO 13849-2:2012     | Safety of machinery - Safety-related parts of control systems - Part 2: Validation (ISO 13849-<br>2:2012)                                                                                                    |
| EN 614-1:2006+A1:2009   | Safety of machinery - Ergonomic design principles - Part 1: Terminology and general principles                                                                                                    |

#### Reference of the other technical standards and specifications used:

#### Standard

EN 60204-1:2018

EN ISO 13857:2019

| EN 82079-1:2012  | Preparation of instructions for use - Structuring, content and presentation - Part 1: General<br>principles and detailed requirements |
|------------------|----------------------------------------------------------------------------------------------------|
| EN ISO 7010:2020 | Graphical symbols - Safety colours and safety signs - Registered safety signs (ISO 7010:2019, corrected version 2020-06)              |

Safety of machinery - Electrical equipment of machines - Part 1: General requirements (IEC 60204-1:2016, modified) Safety of machinery — Safety distances to prevent hazard zones being reached by upper and lower limbs (ISO 13857:2019)

#### Kaiserslautern

Place, Date

Signature Dr. Achim Hehl Managing director Signature Thomas Merkt Head of Engineering

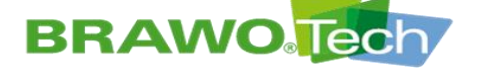

## **Product Observation**

Machine: LED UV Curing System "BRAWO® Magnavity SX" Type: BM-002 Year of manufacture: from 2023

We are legally obliged to observe our products even after delivery.

If deficiencies are found, inform the manufacturer by contacting the following:

BRAWO® SYSTEMS GmbH Blechhammerweg 13 - 17 D-67659 Kaiserslautern Tel.: +49 631 20561-100 email: info@brawosystems.com

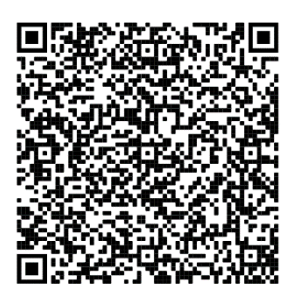

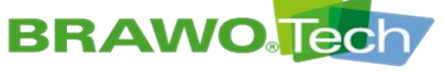

# **Index of Figures**

| 5                                                                                                    | Rating plate                                                                                                    | 9                                                                                                    |
|----------------------------------------------------------------------------------------------------|----------------------------------------------------------------------------------------------------|----------------------------------------------------------------------------------------------------|
| Figure 2                                                                                                    | Placement of rating plate                                                                                                    | 9                                                                                                    |
| Figure 3                                                                                                    | General Overview                                                                                                    | 18                                                                                                    |
| Figure 4                                                                                                    | Structure of the "BRAWO® Magnavity"                                                                                                    | 19                                                                                                    |
| Figure 5                                                                                                    | Control unit                                                                                                    | 19                                                                                                    |
| Figure 6                                                                                                    | Camera monitor                                                                                                    | 20                                                                                                    |
| Figure 7                                                                                                    | Supply hose                                                                                                    | 20                                                                                                    |
| Figure 8                                                                                                    | Camera system                                                                                                    | 20                                                                                                    |
| Figure 9                                                                                                    | LED head                                                                                                    | 21                                                                                                    |
| Figure 10                                                                                                    | Reel                                                                                                    | 21                                                                                                    |
| Figure 11                                                                                                    | Protective/branch nine                                                                                                    | 22                                                                                                    |
| Figure 12                                                                                                    | Retraction unit                                                                                                    | 22                                                                                                    |
| Figure 13                                                                                                    | V-lock (knife valve)                                                                                                    | 22                                                                                                    |
| Figure 14                                                                                                    | V lock (Compressed air supply)                                                                                                    | 22                                                                                                    |
| Figure 14                                                                                                    | Y lack (Branch nine connection)                                                                                                    | 23                                                                                                    |
| Figure 15                                                                                                    | Proce (Branch pipe connection)                                                                                                    | 24                                                                                                    |
| Figure 16                                                                                                    | Operating elements                                                                                                    | 25                                                                                                    |
| Figure 1/                                                                                                    | I ransport                                                                                                    | 28                                                                                                    |
| Figure 18                                                                                                    | "BRAWO® Magnavity" on a pallet                                                                                                    | 29                                                                                                    |
| Figure 19                                                                                                    | Transport view with pallet                                                                                                    | 29                                                                                                    |
| Figure 20                                                                                                    | Connections of the control unit                                                                                                    | 30                                                                                                    |
| Figure 21                                                                                                    | Connecting/disconnecting connection lines                                                                                                    | 31                                                                                                    |
| Figure 22                                                                                                    | Connecting/disconnecting connection lines                                                                                                    | 32                                                                                                    |
| Figure 23                                                                                                    | Connecting cable                                                                                                    | 33                                                                                                    |
| Figure 24                                                                                                    | Connecting cable                                                                                                    | 34                                                                                                    |
| Figure 25                                                                                                    | Connecting the carrier frame and unit                                                                                                    | 35                                                                                                    |
| Figure 26                                                                                                    | Connecting the carrier frame and unit                                                                                                    | 36                                                                                                    |
| Figure 27                                                                                                    | Connecting the retraction unit                                                                                                    | 37                                                                                                    |
| Figure 28                                                                                                    | Connecting the retraction unit                                                                                                    | 38                                                                                                    |
| 5                                                                                                    |                                                                                                    | 20                                                                                                    |
| Figure 29                                                                                                    | Connecting the compressed air distributor                                                                                                    | 39                                                                                                    |
| Figure 29<br>Figure 30                                                                                                    | Connecting the compressed air distributor                                                                                                    | 39<br>1e                                                                                                    |
| Figure 29<br>Figure 30                                                                                                    | Connecting the compressed air distributor<br>Removing the hose package from the retraction unit/place the hose packag<br>40                                                                                                    | 39<br>ge                                                                                                    |
| Figure 29<br>Figure 30<br>Figure 31                                                                                                    | Connecting the compressed air distributor<br>Removing the hose package from the retraction unit/place the hose package<br>40<br>Removing the hose package from the retraction unit/place the hose package<br>41                                                                                                    | ge<br>ge                                                                                                    |
| Figure 29<br>Figure 30<br>Figure 31                                                                                                    | Connecting the compressed air distributor<br>Removing the hose package from the retraction unit/place the hose package<br>40<br>Removing the hose package from the retraction unit/place the hose package<br>41<br>Removing the hose package from the retraction unit/place the hose package                                                                                                    | ge<br>ge                                                                                                    |
| Figure 29<br>Figure 30<br>Figure 31<br>Figure 32                                                                                                    | Connecting the compressed air distributor<br>Removing the hose package from the retraction unit/place the hose package<br>40<br>Removing the hose package from the retraction unit/place the hose package<br>41<br>Removing the hose package from the retraction unit/place the hose package                                                                                                    | ge<br>ge<br>ge                                                                                                    |
| Figure 29<br>Figure 30<br>Figure 31<br>Figure 32                                                                                                    | Connecting the compressed air distributor<br>Removing the hose package from the retraction unit/place the hose package<br>40<br>Removing the hose package from the retraction unit/place the hose package<br>41<br>Removing the hose package from the retraction unit/place the hose package<br>42                                                                                                    | ge<br>ge<br>ge                                                                                                    |
| Figure 29<br>Figure 30<br>Figure 31<br>Figure 32<br>Figure 33                                                                                                    | Connecting the compressed air distributor<br>Removing the hose package from the retraction unit/place the hose package<br>40<br>Removing the hose package from the retraction unit/place the hose package<br>41<br>Removing the hose package from the retraction unit/place the hose package<br>42<br>LED head comparison MEGA/NANO                                                                                                    | 39<br>ge<br>ge<br>ge<br>43                                                                                                    |
| Figure 29<br>Figure 30<br>Figure 31<br>Figure 32<br>Figure 33<br>Figure 34                                                                                                    | Connecting the compressed air distributor<br>Removing the hose package from the retraction unit/place the hose package<br>40<br>Removing the hose package from the retraction unit/place the hose package<br>41<br>Removing the hose package from the retraction unit/place the hose package<br>42<br>LED head comparison MEGA/NANO<br>Lubricating the retraction unit                                                                                                    | 39<br>ge<br>ge<br>43<br>43                                                                                                    |
| Figure 29<br>Figure 30<br>Figure 31<br>Figure 32<br>Figure 33<br>Figure 34<br>Figure 35                                                                                                    | Connecting the compressed air distributor<br>Removing the hose package from the retraction unit/place the hose package<br>40<br>Removing the hose package from the retraction unit/place the hose package<br>41<br>Removing the hose package from the retraction unit/place the hose package<br>42<br>LED head comparison MEGA/NANO<br>Lubricating the retraction unit                                                                                                    | 39<br>ge<br>ge<br>43<br>43<br>44                                                                                                    |
| Figure 29<br>Figure 30<br>Figure 31<br>Figure 32<br>Figure 33<br>Figure 34<br>Figure 35<br>Figure 36                                                                                                    | Connecting the compressed air distributor<br>Removing the hose package from the retraction unit/place the hose package<br>40<br>Removing the hose package from the retraction unit/place the hose package<br>41<br>Removing the hose package from the retraction unit/place the hose package<br>42<br>LED head comparison MEGA/NANO<br>Lubricating the retraction unit<br>Control unit                                                                                                    | 39<br>ge<br>ge<br>43<br>43<br>44<br>45                                                                                                    |
| Figure 29<br>Figure 30<br>Figure 31<br>Figure 32<br>Figure 33<br>Figure 34<br>Figure 35<br>Figure 36<br>Figure 37                                                                                                    | Connecting the compressed air distributor<br>Removing the hose package from the retraction unit/place the hose package<br>40<br>Removing the hose package from the retraction unit/place the hose package<br>41<br>Removing the hose package from the retraction unit/place the hose package<br>42<br>LED head comparison MEGA/NANO<br>Lubricating the retraction unit<br>Main menu                                                                                                    | 39<br>ge<br>ge<br>43<br>43<br>44<br>45<br>47                                                                                                    |
| Figure 29<br>Figure 30<br>Figure 31<br>Figure 32<br>Figure 33<br>Figure 34<br>Figure 35<br>Figure 36<br>Figure 37<br>Figure 38                                                                                                    | Connecting the compressed air distributor<br>Removing the hose package from the retraction unit/place the hose package<br>40<br>Removing the hose package from the retraction unit/place the hose package<br>41<br>Removing the hose package from the retraction unit/place the hose package<br>42<br>LED head comparison MEGA/NANO<br>Lubricating the retraction unit<br>Control unit<br>Main menu<br>Main menu                                                                                                    | 39<br>ge<br>ge<br>43<br>44<br>45<br>47<br>48                                                                                                    |
| Figure 29<br>Figure 30<br>Figure 31<br>Figure 32<br>Figure 33<br>Figure 34<br>Figure 35<br>Figure 36<br>Figure 37<br>Figure 38<br>Figure 39                                                                                                    | Connecting the compressed air distributor<br>Removing the hose package from the retraction unit/place the hose package<br>40<br>Removing the hose package from the retraction unit/place the hose package<br>41<br>Removing the hose package from the retraction unit/place the hose package<br>42<br>LED head comparison MEGA/NANO<br>Lubricating the retraction unit<br>Control unit<br>Main menu<br>Main menu<br>Main menu                                                                                                    | 39<br>ge<br>ge<br>43<br>43<br>44<br>45<br>47<br>48<br>49                                                                                                    |
| Figure 29<br>Figure 30<br>Figure 31<br>Figure 32<br>Figure 33<br>Figure 34<br>Figure 35<br>Figure 36<br>Figure 37<br>Figure 38<br>Figure 39<br>Figure 40                                                                                                    | Connecting the compressed air distributor<br>Removing the hose package from the retraction unit/place the hose package<br>40<br>Removing the hose package from the retraction unit/place the hose package<br>41<br>Removing the hose package from the retraction unit/place the hose package<br>42<br>LED head comparison MEGA/NANO<br>Lubricating the retraction unit<br>Control unit<br>Main menu<br>Main menu<br>Main menu<br>"Liner" menu<br>"Pipe dimension preselection" menu                                                                                                    | 39<br>ge<br>ge<br>43<br>43<br>44<br>45<br>47<br>48<br>49<br>50                                                                                                    |
| Figure 29<br>Figure 30<br>Figure 31<br>Figure 32<br>Figure 33<br>Figure 34<br>Figure 35<br>Figure 36<br>Figure 37<br>Figure 38<br>Figure 39<br>Figure 40<br>Figure 41                                                                                                    | Connecting the compressed air distributor<br>Removing the hose package from the retraction unit/place the hose package<br>40<br>Removing the hose package from the retraction unit/place the hose package<br>41<br>Removing the hose package from the retraction unit/place the hose package<br>42<br>LED head comparison MEGA/NANO<br>Lubricating the retraction unit<br>Control unit<br>Main menu<br>Main menu<br>Main menu<br>"Liner" menu<br>"Pipe dimension preselection" menu<br>"Switch UV LEDs on/off" menu                                                                                                    | <ul> <li>39</li> <li>39</li> <li>39</li> <li>39</li> <li>39</li> <li>39</li> <li>39</li> <li>39</li> <li>39</li> <li>39</li> <li>30</li> <li>30</li> &lt;</ul> |
| Figure 29<br>Figure 30<br>Figure 31<br>Figure 32<br>Figure 33<br>Figure 34<br>Figure 35<br>Figure 36<br>Figure 37<br>Figure 38<br>Figure 39<br>Figure 40<br>Figure 41<br>Figure 42                                                                                                    | Connecting the compressed air distributor<br>Removing the hose package from the retraction unit/place the hose package<br>40<br>Removing the hose package from the retraction unit/place the hose package<br>41<br>Removing the hose package from the retraction unit/place the hose package<br>42<br>LED head comparison MEGA/NANO<br>Lubricating the retraction unit<br>Control unit<br>Main menu<br>Main menu<br>Main menu<br>*Liner" menu<br>*Switch UV LEDs on/off" menu<br>*Retraction time" menu                                                                                                    | <ul> <li>39</li> <li>39</li> <li>39</li> <li>39</li> <li>39</li> <li>39</li> <li>39</li> <li>39</li> <li>39</li> <li>39</li> <li>30</li> <li>31</li> <li>32</li> <li>34</li> <li>43</li> <li>44</li> <li>45</li> <li>44</li> <li>45</li> <li>44</li> <li>45</li> <li>47</li> <li>48</li> <li>49</li> <li>50</li> <li>51</li> <li>52</li> </ul>                                                                                                    |
| Figure 29<br>Figure 30<br>Figure 31<br>Figure 32<br>Figure 33<br>Figure 34<br>Figure 35<br>Figure 36<br>Figure 37<br>Figure 38<br>Figure 39<br>Figure 40<br>Figure 41<br>Figure 42<br>Figure 43                                                                                                    | Connecting the compressed air distributor<br>Removing the hose package from the retraction unit/place the hose package<br>40<br>Removing the hose package from the retraction unit/place the hose package<br>41<br>Removing the hose package from the retraction unit/place the hose package<br>42<br>LED head comparison MEGA/NANO<br>Lubricating the retraction unit<br>Control unit<br>Main menu<br>Main menu<br>Main menu<br>*Liner" menu<br>*Switch UV LEDs on/off" menu<br>*Retraction time" menu                                                                                                    | 39<br>ge<br>ge<br>43<br>43<br>44<br>45<br>47<br>48<br>49<br>50<br>51<br>52<br>53                                                                                                    |
| Figure 29<br>Figure 30<br>Figure 31<br>Figure 32<br>Figure 33<br>Figure 34<br>Figure 35<br>Figure 36<br>Figure 37<br>Figure 38<br>Figure 39<br>Figure 40<br>Figure 41<br>Figure 42<br>Figure 43<br>Figure 44                                                                                                    | Connecting the compressed air distributor<br>Removing the hose package from the retraction unit/place the hose package<br>40<br>Removing the hose package from the retraction unit/place the hose package<br>41<br>Removing the hose package from the retraction unit/place the hose package<br>42<br>LED head comparison MEGA/NANO<br>Lubricating the retraction unit<br>Control unit<br>Main menu<br>Main menu<br>Main menu<br>*Liner" menu<br>*Switch UV LEDs on/off" menu<br>*Retraction time" menu<br>*Retraction time" menu<br>*Retraction time" menu                                                                                                    | 39<br>ge<br>ge<br>43<br>43<br>44<br>45<br>47<br>48<br>49<br>50<br>51<br>52<br>53<br>54                                                                                                    |
| Figure 29<br>Figure 30<br>Figure 31<br>Figure 32<br>Figure 33<br>Figure 34<br>Figure 35<br>Figure 36<br>Figure 37<br>Figure 37<br>Figure 38<br>Figure 39<br>Figure 40<br>Figure 41<br>Figure 42<br>Figure 43<br>Figure 44<br>Figure 45                                                                                                    | Connecting the compressed air distributor<br>Removing the hose package from the retraction unit/place the hose package<br>40<br>Removing the hose package from the retraction unit/place the hose package<br>41<br>Removing the hose package from the retraction unit/place the hose package<br>42<br>LED head comparison MEGA/NANO<br>Lubricating the retraction unit<br>Control unit<br>Main menu<br>Main menu<br>Main menu<br>*Liner" menu<br>*Switch UV LEDs on/off" menu<br>*Retraction time" menu<br>*Retraction time" menu<br>Selecting turtle                                                                                                    | 39<br>ge<br>ge<br>43<br>43<br>44<br>45<br>47<br>48<br>49<br>50<br>51<br>52<br>53<br>54<br>54                                                                                                    |
| Figure 29<br>Figure 30<br>Figure 31<br>Figure 32<br>Figure 33<br>Figure 34<br>Figure 35<br>Figure 36<br>Figure 37<br>Figure 37<br>Figure 38<br>Figure 39<br>Figure 40<br>Figure 41<br>Figure 42<br>Figure 43<br>Figure 44<br>Figure 45<br>Figure 46                                                                                                    | Connecting the compressed air distributor<br>Removing the hose package from the retraction unit/place the hose package<br>40<br>Removing the hose package from the retraction unit/place the hose package<br>41<br>Removing the hose package from the retraction unit/place the hose package<br>42<br>LED head comparison MEGA/NANO<br>Lubricating the retraction unit<br>Control unit<br>Main menu<br>Main menu<br>Main menu<br>*Liner" menu<br>*Switch UV LEDs on/off" menu<br>*Retraction time" menu<br>*Retraction time" menu<br>*Retraction time" menu<br>*Electromagnet" menu                                                                                                    | 39<br>ge<br>ge<br>43<br>43<br>44<br>45<br>47<br>48<br>950<br>51<br>52<br>53<br>54<br>55                                                                                                    |
| Figure 29<br>Figure 30<br>Figure 31<br>Figure 32<br>Figure 33<br>Figure 34<br>Figure 35<br>Figure 36<br>Figure 37<br>Figure 38<br>Figure 39<br>Figure 40<br>Figure 40<br>Figure 41<br>Figure 42<br>Figure 42<br>Figure 43<br>Figure 44<br>Figure 45<br>Figure 46<br>Figure 47                                                                                            | Connecting the compressed air distributor<br>Removing the hose package from the retraction unit/place the hose package<br>40<br>Removing the hose package from the retraction unit/place the hose package<br>41<br>Removing the hose package from the retraction unit/place the hose package<br>42<br>LED head comparison MEGA/NANO<br>Lubricating the retraction unit<br>Control unit<br>Main menu<br>Main menu<br>Main menu<br>*Liner" menu<br>*Liner" menu<br>*Switch UV LEDs on/off" menu<br>*Retraction time" menu<br>*Retraction time" menu<br>Selecting turtle<br>*Camera" menu<br>*Camera" menu<br>*Camera" menu<br>*Camera" menu<br>*Camera" menu<br>*Camera" menu<br>*Camera" menu                                                                                                    | 39<br>ge<br>ge<br>43<br>44<br>45<br>47<br>48<br>9<br>50<br>51<br>52<br>53<br>54<br>55<br>56                                                                                                    |
| Figure 29<br>Figure 30<br>Figure 31<br>Figure 32<br>Figure 33<br>Figure 34<br>Figure 35<br>Figure 36<br>Figure 37<br>Figure 38<br>Figure 39<br>Figure 40<br>Figure 40<br>Figure 41<br>Figure 42<br>Figure 43<br>Figure 44<br>Figure 45<br>Figure 46<br>Figure 47<br>Figure 48                                                                                            | Connecting the compressed air distributor<br>Removing the hose package from the retraction unit/place the hose package<br>40<br>Removing the hose package from the retraction unit/place the hose package<br>41<br>Removing the hose package from the retraction unit/place the hose package<br>42<br>LED head comparison MEGA/NANO<br>Lubricating the retraction unit<br>Control unit<br>Main menu<br>Main menu<br>* Liner" menu<br>* Liner" menu<br>* Switch UV LEDs on/off" menu<br>* Retraction time" menu<br>* Retraction time" menu<br>* Retraction time" menu<br>* Electromagnet" menu<br>* Camera" menu<br>* Camera                                                                                                    | 39<br>ge<br>ge<br>43<br>43<br>44<br>45<br>47<br>48<br>49<br>51<br>52<br>53<br>54<br>55<br>56<br>57                                                                                                    |
| Figure 29<br>Figure 30<br>Figure 31<br>Figure 32<br>Figure 33<br>Figure 34<br>Figure 35<br>Figure 36<br>Figure 37<br>Figure 38<br>Figure 39<br>Figure 39<br>Figure 40<br>Figure 40<br>Figure 41<br>Figure 42<br>Figure 43<br>Figure 43<br>Figure 44<br>Figure 45<br>Figure 45<br>Figure 46<br>Figure 47<br>Figure 48<br>Figure 49                                        | Connecting the compressed air distributor<br>Removing the hose package from the retraction unit/place the hose package<br>40<br>Removing the hose package from the retraction unit/place the hose package<br>41<br>Removing the hose package from the retraction unit/place the hose package<br>42<br>LED head comparison MEGA/NANO<br>Lubricating the retraction unit<br>Control unit<br>Main menu<br>Main menu<br>Main menu<br>* Liner" menu<br>* Switch UV LEDs on/off" menu<br>* Retraction time" menu<br>* Retraction time" menu<br>* Retraction time" menu<br>* Comera" menu<br>* Comera" m | 39<br>ge<br>ge<br>43<br>44<br>45<br>47<br>48<br>950<br>51<br>52<br>54<br>55<br>56<br>57<br>58                                                                                                    |
| Figure 29<br>Figure 30<br>Figure 31<br>Figure 32<br>Figure 32<br>Figure 33<br>Figure 34<br>Figure 35<br>Figure 36<br>Figure 37<br>Figure 37<br>Figure 38<br>Figure 39<br>Figure 40<br>Figure 40<br>Figure 41<br>Figure 42<br>Figure 42<br>Figure 43<br>Figure 43<br>Figure 44<br>Figure 45<br>Figure 45<br>Figure 46<br>Figure 47<br>Figure 48<br>Figure 49<br>Figure 50 | Connecting the compressed air distributor<br>Removing the hose package from the retraction unit/place the hose package<br>40<br>Removing the hose package from the retraction unit/place the hose package<br>41<br>Removing the hose package from the retraction unit/place the hose package<br>42<br>LED head comparison MEGA/NANO<br>Lubricating the retraction unit<br>Control unit<br>Main menu<br>Main menu<br>* Liner" menu<br>* Liner" menu<br>* Switch UV LEDs on/off" menu<br>* Switch UV LEDs on/off" menu<br>* Retraction time" menu<br>* Retraction time" menu<br>* Control time" menu<br>* Control unit<br>* Selecting turtle<br>* Camera" menu<br>* Camera" menu<br>* Comeral settings<br>Downloading LED-head power consumption<br>General settings (continued)                                                                                                    | 39<br>ge<br>ge<br>43<br>44<br>45<br>47<br>48<br>90<br>51<br>52<br>53<br>4<br>55<br>56<br>57<br>58<br>9                                                                                                    |

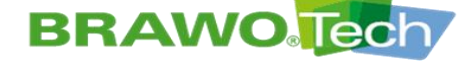

| Figure 51                                                                                                    | Turn the error messages on/off                                                                                                    | 60                                                                                                    |
|----------------------------------------------------------------------------------------------------|----------------------------------------------------------------------------------------------------|----------------------------------------------------------------------------------------------------|
| Figure 52                                                                                                    | Information menu                                                                                                    | 61                                                                                                    |
| Figure 53                                                                                                    | Information menu                                                                                                    | 62                                                                                                    |
| Figure 54                                                                                                    | Set date / time                                                                                                    | 63                                                                                                    |
| Figure 55                                                                                                    | Main menu                                                                                                    | 64                                                                                                    |
| Figure 56                                                                                                    | Main menu                                                                                                    | 64                                                                                                    |
| Figure 57                                                                                                    | Software update navigation 1                                                                                                    | 66                                                                                                    |
| Figure 58                                                                                                    | Software update navigation 2                                                                                                    | 66                                                                                                    |
| Figure 59                                                                                                    | Software update navigation 3                                                                                                    | 67                                                                                                    |
| Figure 60                                                                                                    | Software update navigation 4                                                                                                    | 67                                                                                                    |
| Figure 61                                                                                                    | Software update navigation 5                                                                                                    | 68                                                                                                    |
| Figure 62                                                                                                    | Software update navigation 6                                                                                                    | 68                                                                                                    |
| Figure 63                                                                                                    | Description of WebUI                                                                                                    | 69                                                                                                    |
| Figure 64                                                                                                    | Live data of the system (start screen)                                                                                                    | 70                                                                                                    |
| Figure 65                                                                                                    | Log management "Customer"                                                                                                    | 71                                                                                                    |
| Figure 66                                                                                                    | Log management "Project"                                                                                                    | 71                                                                                                    |
| Figure 67                                                                                                    | Log management "Installation team"                                                                                                    | 72                                                                                                    |
| Figure 68                                                                                                    | Log management "Object details"                                                                                                    | 72                                                                                                    |
| Figure 69                                                                                                    | Log management "Shaft details"                                                                                                    | 72                                                                                                    |
| Figure 70                                                                                                    | Log management "Material"                                                                                                    | 73                                                                                                    |
| Figure 71                                                                                                    | Log management "Installation"                                                                                                    | 73                                                                                                    |
| Figure 72                                                                                                    | Log management "Curing"                                                                                                    | 74                                                                                                    |
| Figure 73                                                                                                    | Log management "Log"                                                                                                    | 74                                                                                                    |
|                                                                                                    | Log management "Archive"                                                                                                    | 75                                                                                                    |
| Figure 74                                                                                                    |                                                                                                    | 79                                                                                                    |
| Figure 74<br>Bild 75                                                                                                    | Customer / team management                                                                                                    |                                                                                                    |
| Figure 74<br>Bild 75<br>Figure 76                                                                                                    | Customer / team management<br>Info                                                                                                    | 79                                                                                                    |
| Figure 74<br>Bild 75<br>Figure 76<br>Figure 77                                                                                                    | Customer / team management<br>Info<br>WiFi                                                                                                    | 79<br>81                                                                                                    |
| Figure 74<br>Bild 75<br>Figure 76<br>Figure 77<br>Figure 78                                                                                                    | Customer / team management<br>Info<br>WiFi<br>System                                                                                                    | 79<br>81<br>82                                                                                                    |
| Figure 74<br>Bild 75<br>Figure 76<br>Figure 77<br>Figure 78<br>Figure 79                                                                                                    | Customer / team management<br>Info<br>WiFi<br>System<br>Selecting the language                                                                                                    | 79<br>81<br>82<br>82                                                                                                    |
| Figure 74<br>Bild 75<br>Figure 76<br>Figure 77<br>Figure 78<br>Figure 79<br>Figure 80                                                                                                    | Customer / team management<br>Info<br>WiFi<br>System<br>Selecting the language<br>Temperature.                                                                                                    | 79<br>81<br>82<br>82<br>82                                                                                                    |
| Figure 74<br>Bild 75<br>Figure 76<br>Figure 77<br>Figure 78<br>Figure 79<br>Figure 80<br>Figura 81                                                                                                    | Customer / team management<br>Info<br>WiFi<br>System<br>Selecting the language<br>Temperature<br>Speed                                                                                                    | 79<br>81<br>82<br>82<br>82<br>82<br>83                                                                                                    |
| Figure 74<br>Bild 75<br>Figure 76<br>Figure 77<br>Figure 78<br>Figure 79<br>Figure 80<br>Figura 81<br>Figura 82                                                                                                    | Customer / team management<br>Info<br>WiFi<br>System<br>Selecting the language<br>Temperature<br>Speed<br>Pressure.                                                                                                    | 79<br>81<br>82<br>82<br>82<br>83<br>83                                                                                                    |
| Figure 74<br>Bild 75<br>Figure 76<br>Figure 77<br>Figure 78<br>Figure 79<br>Figure 80<br>Figura 81<br>Figura 82<br>Figure 83                                                                                                    | Customer / team management<br>Info<br>WiFi<br>System<br>Selecting the language<br>Temperature<br>Speed<br>Pressure<br>LED head                                                                                                    | 79<br>81<br>82<br>82<br>82<br>83<br>83<br>85                                                                                                    |
| Figure 74<br>Bild 75<br>Figure 76<br>Figure 77<br>Figure 78<br>Figure 79<br>Figure 80<br>Figura 81<br>Figura 82<br>Figure 83<br>Figure 84                                                                                                    | Customer / team management<br>Info<br>WiFi<br>System<br>Selecting the language<br>Temperature<br>Speed<br>Pressure<br>LED head<br>Control unit                                                                                                    | 79<br>81<br>82<br>82<br>82<br>83<br>83<br>85<br>85                                                                                                    |
| Figure 74<br>Bild 75<br>Figure 76<br>Figure 77<br>Figure 78<br>Figure 79<br>Figure 80<br>Figura 81<br>Figura 82<br>Figure 83<br>Figure 84<br>Figure 85                                                                                                    | Customer / team management<br>Info<br>WiFi<br>System<br>Selecting the language<br>Temperature<br>Speed<br>Pressure<br>LED head<br>Control unit<br>Main menu                                                                                                    | 79<br>81<br>82<br>82<br>82<br>83<br>83<br>85<br>85<br>85                                                                                                    |
| Figure 74<br>Bild 75<br>Figure 76<br>Figure 77<br>Figure 78<br>Figure 79<br>Figure 80<br>Figura 81<br>Figura 82<br>Figure 83<br>Figure 83<br>Figure 84<br>Figure 85<br>Figure 86                                                                                                    | Customer / team management<br>Info<br>WiFi<br>System<br>Selecting the language<br>Temperature<br>Speed<br>Pressure<br>LED head<br>Control unit<br>Main menu<br>Turn on the UV LEDs                                                                                                    | 79<br>81<br>82<br>82<br>83<br>83<br>83<br>85<br>85<br>86<br>86                                                                                                    |
| Figure 74<br>Bild 75<br>Figure 76<br>Figure 77<br>Figure 78<br>Figure 79<br>Figure 80<br>Figura 81<br>Figura 82<br>Figure 83<br>Figure 83<br>Figure 84<br>Figure 85<br>Figure 86<br>Figure 87                                                                                                    | Customer / team management<br>Info<br>WiFi<br>System<br>Selecting the language<br>Temperature<br>Speed<br>Pressure<br>LED head<br>Control unit<br>Main menu<br>Turn on the UV LEDs<br>Turn on retraction unit                                                                                                    | 79<br>81<br>82<br>82<br>82<br>83<br>83<br>85<br>85<br>86<br>86<br>86                                                                                                    |
| Figure 74<br>Bild 75<br>Figure 76<br>Figure 77<br>Figure 78<br>Figure 79<br>Figure 80<br>Figura 81<br>Figura 82<br>Figure 83<br>Figure 83<br>Figure 84<br>Figure 85<br>Figure 85<br>Figure 87<br>Figure 88                                                                                                    | Customer / team management<br>Info<br>WiFi<br>System<br>Selecting the language<br>Temperature<br>Speed<br>Pressure<br>LED head<br>Control unit<br>Main menu<br>Turn on the UV LEDs<br>Turn on retraction unit<br>Control unit                                                                                                    | 79<br>81<br>82<br>82<br>82<br>83<br>83<br>85<br>85<br>86<br>86<br>86<br>87                                                                                                    |
| Figure 74<br>Bild 75<br>Figure 76<br>Figure 77<br>Figure 78<br>Figure 79<br>Figure 80<br>Figure 81<br>Figura 82<br>Figure 83<br>Figure 83<br>Figure 84<br>Figure 85<br>Figure 86<br>Figure 87<br>Figure 88<br>Figure 89                                                                                                    | Customer / team management<br>Info<br>WiFi<br>System<br>Selecting the language<br>Temperature<br>Speed<br>Pressure<br>LED head<br>Control unit<br>Main menu<br>Turn on the UV LEDs<br>Turn on retraction unit<br>Control unit<br>Service unit                                                                                                    | 79<br>81<br>82<br>82<br>82<br>83<br>83<br>85<br>85<br>86<br>86<br>86<br>87<br>88                                                                                                    |
| Figure 74<br>Bild 75<br>Figure 76<br>Figure 77<br>Figure 78<br>Figure 79<br>Figure 80<br>Figure 81<br>Figure 83<br>Figure 83<br>Figure 84<br>Figure 85<br>Figure 86<br>Figure 87<br>Figure 88<br>Figure 89<br>Figure 90                                                                                                    | Customer / team management<br>Info<br>WiFi<br>System<br>Selecting the language<br>Temperature<br>Speed<br>Pressure<br>LED head<br>Control unit<br>Main menu<br>Turn on the UV LEDs<br>Turn on retraction unit<br>Control unit<br>Control unit<br>Control unit<br>Control unit<br>Control unit<br>Control unit                                                                                    | 79<br>81<br>82<br>82<br>82<br>83<br>83<br>85<br>85<br>86<br>86<br>86<br>87<br>88<br>89                                                                                                    |
| Figure 74<br>Bild 75<br>Figure 76<br>Figure 77<br>Figure 78<br>Figure 79<br>Figure 80<br>Figura 81<br>Figura 82<br>Figure 83<br>Figure 83<br>Figure 84<br>Figure 85<br>Figure 86<br>Figure 87<br>Figure 88<br>Figure 89<br>Figure 90<br>Figure 91                                                                                                    | Customer / team management<br>Info<br>WiFi<br>System<br>Selecting the language<br>Temperature<br>Speed<br>Pressure<br>LED head<br>Control unit<br>Main menu<br>Turn on the UV LEDs<br>Turn on retraction unit<br>Control unit<br>Service unit<br>Control unit<br>Service unit<br>Control unit                                                                                                    | 79<br>81<br>82<br>82<br>82<br>83<br>83<br>83<br>85<br>86<br>86<br>86<br>86<br>87<br>88<br>89<br>90                                                                                                    |
| Figure 74<br>Bild 75<br>Figure 76<br>Figure 77<br>Figure 78<br>Figure 79<br>Figure 80<br>Figura 81<br>Figura 82<br>Figure 83<br>Figure 83<br>Figure 84<br>Figure 85<br>Figure 85<br>Figure 86<br>Figure 87<br>Figure 88<br>Figure 89<br>Figure 90<br>Figure 91<br>Figure 92                                                                                                    | Customer / team management<br>Info<br>WiFi<br>System<br>Selecting the language<br>Temperature<br>Speed<br>Pressure<br>LED head<br>Control unit<br>Main menu<br>Turn on the UV LEDs<br>Turn on retraction unit<br>Control unit<br>Service unit<br>Control unit<br>Service unit<br>Control unit<br>Service unit<br>Control unit<br>Error displays in the main menu<br>Maintenance/servicing        | 79<br>81<br>82<br>82<br>82<br>83<br>83<br>85<br>85<br>86<br>86<br>86<br>87<br>88<br>89<br>90<br>93                                                                                                    |
| Figure 74<br>Bild 75<br>Figure 76<br>Figure 77<br>Figure 78<br>Figure 79<br>Figure 80<br>Figura 81<br>Figura 82<br>Figure 83<br>Figure 83<br>Figure 84<br>Figure 85<br>Figure 85<br>Figure 86<br>Figure 87<br>Figure 88<br>Figure 89<br>Figure 90<br>Figure 91<br>Figure 92<br>Figure 93                                                                                                    | Customer / team management<br>Info<br>WiFi<br>System<br>Selecting the language<br>Temperature<br>Speed<br>Pressure<br>LED head<br>Control unit<br>Main menu<br>Turn on the UV LEDs<br>Turn on retraction unit<br>Control unit<br>Service unit<br>Control unit<br>Service unit<br>Control unit<br>Error displays in the main menu<br>Maintenance/servicing<br>Slide the LED head into the Y-lock. | 79<br>81<br>82<br>82<br>82<br>83<br>83<br>85<br>85<br>86<br>86<br>86<br>86<br>88<br>89<br>90<br>93<br>94                                                                                                    |
| Figure 74<br>Bild 75<br>Figure 76<br>Figure 77<br>Figure 78<br>Figure 79<br>Figure 80<br>Figure 81<br>Figura 82<br>Figure 83<br>Figure 83<br>Figure 84<br>Figure 85<br>Figure 86<br>Figure 87<br>Figure 88<br>Figure 89<br>Figure 90<br>Figure 91<br>Figure 92<br>Figure 93<br>Figure 94                                                                                                    | Customer / team management<br>Info<br>WiFi                                                                                                    | 79<br>81<br>82<br>82<br>82<br>83<br>85<br>85<br>86<br>86<br>86<br>87<br>88<br>89<br>90<br>93<br>94<br>94                                                                                                    |
| Figure 74<br>Bild 75<br>Figure 76<br>Figure 77<br>Figure 78<br>Figure 79<br>Figure 80<br>Figura 81<br>Figura 82<br>Figure 83<br>Figure 83<br>Figure 84<br>Figure 85<br>Figure 86<br>Figure 87<br>Figure 88<br>Figure 87<br>Figure 88<br>Figure 90<br>Figure 91<br>Figure 91<br>Figure 92<br>Figure 93<br>Figure 94<br>Figure 95                                                                                                    | Customer / team management<br>Info                                                                                                    | 79<br>81<br>82<br>82<br>82<br>83<br>83<br>83<br>85<br>86<br>86<br>86<br>86<br>87<br>88<br>89<br>90<br>93<br>94<br>94<br>94                                                                                                    |
| Figure 74<br>Bild 75<br>Figure 76<br>Figure 77<br>Figure 78<br>Figure 79<br>Figure 80<br>Figura 81<br>Figura 82<br>Figure 83<br>Figure 83<br>Figure 84<br>Figure 85<br>Figure 85<br>Figure 86<br>Figure 87<br>Figure 88<br>Figure 89<br>Figure 90<br>Figure 91<br>Figure 91<br>Figure 92<br>Figure 93<br>Figure 94<br>Figure 95<br>Figure 96                                                                                                    | Customer / team management<br>Info                                                                                                    | 79<br>81<br>82<br>82<br>82<br>83<br>83<br>85<br>85<br>86<br>86<br>86<br>86<br>87<br>88<br>89<br>90<br>93<br>94<br>94<br>94<br>95                                                                                                    |
| Figure 74<br>Bild 75<br>Figure 76<br>Figure 77<br>Figure 78<br>Figure 79<br>Figure 80<br>Figura 81<br>Figura 82<br>Figure 83<br>Figure 83<br>Figure 84<br>Figure 85<br>Figure 86<br>Figure 87<br>Figure 87<br>Figure 88<br>Figure 89<br>Figure 90<br>Figure 91<br>Figure 91<br>Figure 92<br>Figure 93<br>Figure 94<br>Figure 95<br>Figure 96<br>Figure 97                                                                                                    | Customer / team management<br>Info                                                                                                    | 79<br>81<br>82<br>82<br>82<br>83<br>85<br>85<br>86<br>86<br>86<br>86<br>86<br>88<br>90<br>93<br>94<br>94<br>94<br>95<br>95                                                                                                    |
| Figure 74<br>Bild 75<br>Figure 76<br>Figure 77<br>Figure 78<br>Figure 79<br>Figure 80<br>Figura 81<br>Figura 82<br>Figure 83<br>Figure 84<br>Figure 85<br>Figure 86<br>Figure 87<br>Figure 88<br>Figure 87<br>Figure 88<br>Figure 90<br>Figure 91<br>Figure 91<br>Figure 92<br>Figure 93<br>Figure 93<br>Figure 94<br>Figure 95<br>Figure 96<br>Figure 97<br>Figure 98                                                                                                    | Customer / team management<br>Info                                                                                                    | 79<br>81<br>82<br>82<br>82<br>83<br>85<br>85<br>86<br>86<br>86<br>86<br>87<br>88<br>89<br>90<br>93<br>94<br>94<br>95<br>95<br>95                                                                                                    |
| Figure 74<br>Bild 75<br>Figure 76<br>Figure 77<br>Figure 78<br>Figure 79<br>Figure 80<br>Figura 81<br>Figura 82<br>Figure 83<br>Figure 84<br>Figure 85<br>Figure 86<br>Figure 87<br>Figure 88<br>Figure 89<br>Figure 90<br>Figure 91<br>Figure 91<br>Figure 92<br>Figure 93<br>Figure 93<br>Figure 94<br>Figure 95<br>Figure 95<br>Figure 97<br>Figure 98<br>Figure 99                                                                                                    | Customer / team management<br>Info                                                                                                    | 79<br>81<br>82<br>82<br>82<br>83<br>83<br>85<br>85<br>86<br>86<br>86<br>86<br>87<br>88<br>89<br>90<br>93<br>94<br>94<br>95<br>95<br>95<br>95                                                                                                    |
| Figure 74<br>Bild 75<br>Figure 76<br>Figure 77<br>Figure 78<br>Figure 79<br>Figure 80<br>Figura 81<br>Figura 82<br>Figure 83<br>Figure 83<br>Figure 84<br>Figure 85<br>Figure 85<br>Figure 86<br>Figure 87<br>Figure 88<br>Figure 89<br>Figure 90<br>Figure 91<br>Figure 91<br>Figure 92<br>Figure 93<br>Figure 94<br>Figure 94<br>Figure 95<br>Figure 95<br>Figure 96<br>Figure 97<br>Figure 98<br>Figure 99<br>Figure 99<br>Figure 99<br>Figure 99<br>Figure 90                                                                                                    | Customer / team management<br>Info                                                                                                    | 79<br>81<br>82<br>82<br>82<br>83<br>83<br>85<br>85<br>86<br>86<br>86<br>86<br>86<br>87<br>88<br>90<br>93<br>94<br>94<br>94<br>95<br>95<br>95<br>96<br>96                                                                                                    |
| Figure 74         Bild 75         Figure 76         Figure 77         Figure 78         Figure 79         Figure 80         Figure 81         Figure 83         Figure 83         Figure 84         Figure 85         Figure 87         Figure 88         Figure 90         Figure 91         Figure 92         Figure 93         Figure 94         Figure 95         Figure 98         Figure 99         Figure 99         Figure 100         Figure 101                                                                                                    | Customer / team management<br>Info                                                                                                    | 79<br>81<br>82<br>82<br>82<br>83<br>85<br>85<br>86<br>86<br>86<br>86<br>86<br>86<br>87<br>88<br>90<br>90<br>93<br>94<br>94<br>95<br>95<br>95<br>96<br>96<br>96                                                                                                    |
| Figure 74         Bild 75         Figure 76         Figure 77         Figure 78         Figure 79         Figure 79         Figure 80         Figure 81         Figure 83         Figure 84         Figure 85         Figure 86         Figure 87         Figure 88         Figure 90         Figure 91         Figure 92         Figure 93         Figure 94         Figure 95         Figure 96         Figure 97         Figure 98         Figure 100         Figure 100         Figure 101         Figure 102                                                                          | Customer / team management<br>Info                                                                                                    | 79<br>81<br>82<br>82<br>82<br>83<br>85<br>85<br>86<br>86<br>86<br>86<br>87<br>90<br>93<br>94<br>94<br>95<br>95<br>95<br>95<br>96<br>99<br>90<br>95<br>96<br>99<br>90                                                                                                    |
| Figure 74         Bild 75         Figure 76         Figure 77         Figure 78         Figure 79         Figure 79         Figure 80         Figura 81         Figura 82         Figure 83         Figure 84         Figure 85         Figure 86         Figure 87         Figure 88         Figure 90         Figure 91         Figure 92         Figure 93         Figure 93         Figure 94         Figure 95         Figure 96         Figure 97         Figure 98         Figure 99         Figure 100         Figure 101         Figure 102         Figure 102         Figure 103 | Customer / team management<br>Info                                                                                                    | 79<br>81<br>82<br>82<br>82<br>83<br>83<br>85<br>85<br>86<br>86<br>86<br>86<br>87<br>88<br>90<br>93<br>94<br>94<br>94<br>95<br>95<br>95<br>95<br>95<br>96<br>99<br>90<br>91<br>95<br>95<br>96<br>99<br>90<br>91<br>91<br>92<br>95<br>95<br>95<br>90<br>91<br>91 |
| Figure 74         Bild 75         Figure 76         Figure 77         Figure 78         Figure 79         Figure 80         Figura 81         Figura 82         Figure 83         Figure 84         Figure 85         Figure 87         Figure 89         Figure 90         Figure 91         Figure 92         Figure 93         Figure 94         Figure 95         Figure 98         Figure 99         Figure 100         Figure 101         Figure 102         Figure 103         Figure 103         Figure 104                                                                        | Customer / team management                                                                                                    | 79<br>81<br>82<br>82<br>82<br>83<br>85<br>85<br>86<br>86<br>86<br>86<br>86<br>87<br>88<br>90<br>93<br>94<br>94<br>94<br>95<br>95<br>95<br>96<br>96<br>99<br>. 100<br>. 101                                                                                                    |

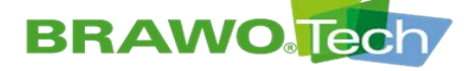

| Figure 106 | Place the hose package in the retraction unit | 103 |
|------------|-----------------------------------------------|-----|
| Figure 107 | Place the hose package in the retraction unit | 104 |
| Figure 108 | Hanging the control unit                      | 105 |
| Figure 109 | Unhanging the control unit                    | 105 |
| Figure 110 | Unhanging the control unit                    | 106 |

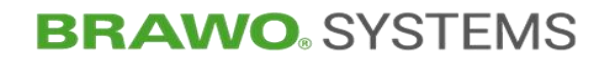

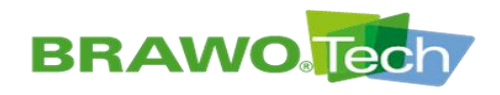

# Manuel d'exploitation d'origine

# Installation de réticulation UV à LED « BRAWO® Magnavity »

Type:BM-002Année de construction :à partir de 2023

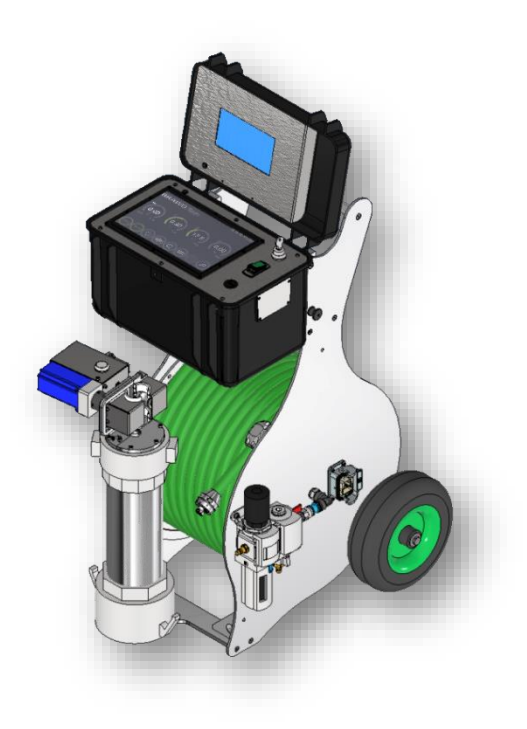

Vers. Nº 1.1 / édition 01.03.2024

## Fabricant :

BRAWO® SYSTEMS GmbH Blechhammerweg 13 - 17 D-67659 Kaiserslautern **www.brawosystems.com** (éditeur du manuel)

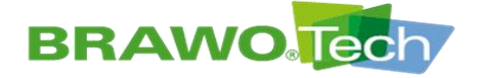

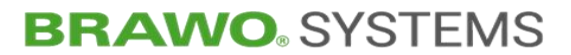

### REMARQUE

Ce document est la traduction de la version d'origine rédigée en langue allemande du manuel d'emploi.

Dans le présent document, le terme "BRAWO® Magnavity" est utilisé pour désigner l'installation de réticulation LED-UV "BRAWO® Magnavity SX".

# Copyright

Sous réserve de modifications techniques sans préavis. Aucune partie de ce manuel de service et de son layout ne doit être reproduite sous quelque forme pour d'autres machines que ce soit (photocopie, microfilm ou autre procédé) ou être dupliquée ou diffusée sans l'accord écrit de la société omnicon engineering GmbH. En cas d'infraction contre ce règlement nous nous réservons le droit d'exiger des dommages et intérêts. Toutes les marques commerciales ou noms de produit utilisés dans ce document sont, le cas échéant, des marques déposées des propriétaires respectifs et sont utilisées ici sans aucune intention de violation de ces marques commerciales.

© omnicon engineering GmbH

## Rédacteur du manuel d'emploi

omnicon engineering GmbH Friedrichstraße 65 D-66459 Kirkel-Limbach Tél + 49 6841 – 7 77 80-0 Fax + 49 6841 – 7 77 80-59 www.omnicon-gmbh.de

Rédigé : TW Projet :6012

Version : rev03, V17

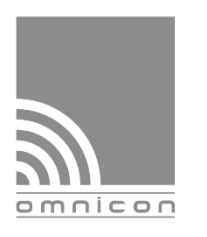

Machinery and work safety

CE marking

Technical safety support

member of tec.nicum

Trainings/ Seminars

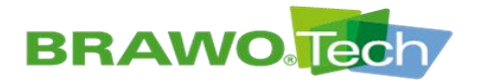

# Table des matières

| Соруі | right                                            |                                                                              | 2      |  |  |
|-------|--------------------------------------------------|------------------------------------------------------------------------------|--------|--|--|
| Réda  | cteur dı                                         | u manuel d'emploi                                                            | 2      |  |  |
| 1     | Inforn                                           | nation utilisateur                                                           | 5      |  |  |
| 2     | Spécif                                           | ications pour l'exploitant                                                   | 8      |  |  |
| 3     | Identification du produit (plaque signalétique)9 |                                                                              |        |  |  |
| 4     | Consig                                           | gnes de sécurité10                                                           | D      |  |  |
|       | 4.1<br>4.2                                       | Consignes de sécurité générales1<br>Marquages de sécurité                    | 2<br>3 |  |  |
| 5     | Utilisa                                          | tion conforme14                                                              | 4      |  |  |
|       | 5.1                                              | Utilisation abusive prévisible14                                             | 4      |  |  |
|       | 5.2                                              | Gaines en maille / liners tubulaires spécifiés14                             | 4      |  |  |
| 6     | Caract                                           | téristiques techniques1!                                                     | 5      |  |  |
|       | 6.1                                              | Dimensions et poids1                                                         | 5      |  |  |
|       | 6.2                                              | Valeurs de branchement                                                       | 5      |  |  |
|       | 6.3                                              | Exigences relatives à l'air comprimé1!                                       | 5      |  |  |
|       | 6.4                                              | Exigences envers l'implantation10                                            | 5      |  |  |
|       | 6.5                                              | Emissions acoustiques                                                        | 6      |  |  |
|       | 6.6                                              | Combustibles1                                                                | 7      |  |  |
| 7     | Descri                                           | ption de la « BRAWO® Magnavity »18                                           | B      |  |  |
|       | 7.1                                              | Vue d'ensemble                                                               | 8      |  |  |
|       | 7.2                                              | Description de la « BRAWO® Magnavity »19                                     | 9      |  |  |
|       |                                                  | 7.2.1 Coffret de commande avec tableau de commande et écran de caméra 19     | 9      |  |  |
|       |                                                  | 7.2.2 Flexible d'alimentation avec tete à LED et système de camera           | ן<br>1 |  |  |
|       |                                                  | 7.2.4 Tube de protection / de dérivation                                     | 2      |  |  |
|       |                                                  | 7.2.5 Module de retrait                                                      | 2      |  |  |
|       | 7.3                                              | Description du sas Y                                                         | 3<br>2 |  |  |
|       |                                                  | 7.3.2 Alimentation pneumatique                                               | 3      |  |  |
|       |                                                  | 7.3.3 Raccordement du tube de dérivation                                     | 4      |  |  |
|       | 7.4                                              | Eléments de commande 2!                                                      | 5      |  |  |
| 8     | Transp                                           | port20                                                                       | 5      |  |  |
|       | 8.1                                              | Procédure à respecter en cas de dommages de transport                        | 5      |  |  |
|       | 8.2                                              | Transport avec emballage 2                                                   | 7      |  |  |
|       | 8.3                                              | Transport de la « BRAWO® Magnavity »                                         | 8      |  |  |
|       |                                                  | 8.3.1 Roulettes de transport                                                 | 3      |  |  |
| _     |                                                  |                                                                              | _      |  |  |
| 9     | Monta                                            | ge et installation                                                           | J      |  |  |
|       | 9.1                                              | Preparation                                                                  | )<br>o |  |  |
|       | 9.2                                              | 9.2.1 Connecteurs de la mallette de commande                                 | )<br>J |  |  |
|       |                                                  | 9.2.2 Brancher/débrancher les câbles de connexion                            | 1      |  |  |
|       |                                                  | 9.2.3 Brancher le câble du châssis de roulement et du module de retrait à la | ~      |  |  |
|       |                                                  | mallette de commande                                                         | 35     |  |  |
|       |                                                  | 9.2.5 Brancher le module de retrait                                          | 7      |  |  |
|       |                                                  | 9.2.6 Brancher le distributeur pneumatique                                   | 9      |  |  |
|       |                                                  | 9.2.7 Monter/démonter la tête à LED                                          | )<br>1 |  |  |
|       |                                                  | 9.2.9 Têtes à LED, comparaison MEGA/NANO                                     | 3      |  |  |
|       | © BRA                                            | WO® SYSTEMS GmbH Blechhammerweg 13 - 17 D-67659 Kaiserslautern               |        |  |  |

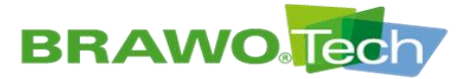

|    |          | 9.2.10 Graisser le module de retrait                                |
|----|----------|---------------------------------------------------------------------|
| 10 | Mise     | en service44                                                        |
|    | 10.1     | Mise en service quotidienne                                         |
|    | 10.2     | Mise en service après un arrêt prolongé                             |
|    | 10.3     | Mise en service après une situation d'urgence                       |
|    | _        |                                                                     |
| 11 | Desci    | ription du logiciel47                                               |
|    | 11.1     | Menu principal                                                      |
|    | 11.2     | Menu « Liner »                                                      |
|    | 11.3     | Menu « Présélection de dimension de conduite »                      |
|    | 11.4     | Menu « Activer/désactiver les LED UV »                              |
|    | 11.5     | Menu « Module de retrait »                                          |
|    | 11.6     | Menu « Electro-aimant »                                             |
|    | 11.7     | Menu « Caméra »                                                     |
|    | 11.8     | Paramètres généraux                                                 |
|    |          | 11.8.1 Générer une sauvegarde                                       |
|    |          | 11.8.2 ACUVALION/desacuvation des messages d'erreur                 |
|    | 11 9     | Réglage de l'heure / la date 63                                     |
|    | 11 10    | Établir la connevion Wifi                                           |
|    | 11 11    | Installer une mise à jour du logiciel                               |
|    |          |                                                                     |
| 12 | Inter    | face utilisateur réseau / WebUI69                                   |
|    | 12.1     | Menu                                                                |
|    | 12.2     | Données en temps réel de l'installation70                           |
|    | 12.3     | Gestion des rapports71                                              |
|    |          | 12.3.1 Saisie des données de rapport                                |
|    |          | 12.3.2 Modele de rapport                                            |
|    | 12.4     | Gestion des clients et des équipes (données de base)                |
|    | 12.5     | Info                                                                |
|    | 12.6     | WIFI                                                                |
|    | 12./     | Systeme                                                             |
|    |          | 12.7.1 Regier la langue                                             |
|    |          | 12.7.3 Régler l'unité de vitesse                                    |
|    |          | 12.7.4 Régler l'unité pour la pression83                            |
| 13 | Mode     | de service                                                          |
|    | 13.1     | Mode de service 85                                                  |
|    | 10.1     |                                                                     |
| 14 | Mise     | hors service87                                                      |
|    | 14.1     | Arrêt normal                                                        |
|    | 14.2     | Arrêt en cas d'urgence                                              |
|    | 14.3     | Mise hors service (désactivation et verrouillage)                   |
| 15 | Élimi    | nation des défauts90                                                |
|    | 15.1     | Affichage des défaillances 90                                       |
|    | 15.2     | Tableau des défaillances       91                                   |
|    |          |                                                                     |
| 16 | Maint    | tenance et nettoyage93                                              |
|    | 16.1     | Contrôler les LED UV                                                |
|    | 16.2     | Nettoyage                                                           |
|    |          | 16.2.1 Tête à LED                                                   |
|    |          | 16.2.2 Falsceau de llexibles                                        |
|    |          | 16.2.4 Coffret de commande                                          |
|    |          | 16.2.5 Châssis de roulement                                         |
|    |          | 16.2.6 Sas                                                          |
| 17 | Mont     | age / démontage99                                                   |
|    | 17.1     | Tête à LED                                                          |
|    | © BR     | AWO® SYSTEMS GmbH Blechhammerweg 13 - 17 D-67659 Kaiserslautern     |
| Т  | él. : +4 | 9 631 20561-100 E-mail : info@brawosystems.com www.brawosystems.com |

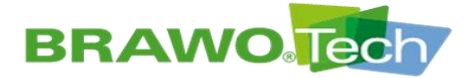

|       | 17.2     | Monter/démonter le faisceau de flexibles sur/de l'enrouleur10 | 00 |
|-------|----------|---------------------------------------------------------------|----|
|       | 17.3     | Module de retrait                                             | 03 |
|       | 17.4     | Coffret de commande 10                                        | 05 |
| 18    | Stock    | age et élimination10                                          | )7 |
| 19    | Garan    | ntie10                                                        | )7 |
| 20    | Décla    | ration de conformité (reproduction du contenu)10              | )8 |
| Obsei | vation   | du produit10                                                  | )9 |
| Liste | des illı | ustrations11                                                  | 10 |

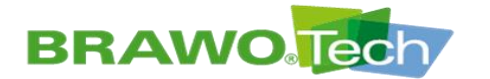

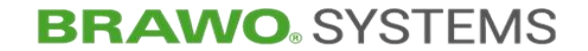

## **1** Information utilisateur

Le contenu du manuel d'emploi s'adresse à l'exploitant de l'installation « BRAWO® Magnavity ». L'exploitant est responsable de toutes les activités telles que l'installation, la commande, le nettoyage et la maintenance.

Ces activités ne doivent être effectuées que par des personnes autorisées, formées ou instruites.

Les **collaborateurs qualifiés** disposent de la formation technique, de l'expérience et des connaissances des réglementations applicables.. Ils sont ainsi en mesure d'évaluer et d'exécuter les tâches qui leur sont confiées, ainsi que de déceler et d'éviter les risques éventuels.

Les **personnes instruites** sont instruites au sujet des tâches qui leur sont confiées, ainsi que des risques éventuels occasionnés par un comportement inadapté. Le cas échéant, ils ont bénéficié d'une instruction au sujet de leurs tâches ainsi que des dispositifs et mesures de protection.

- Les consignes figurant au chapitre « Spécifications pour l'exploitant » doivent être observées et respectées.
- Chapitre « Spécifications pour l'exploitant »

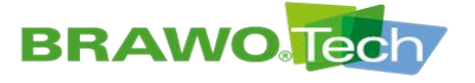

Le présent manuel de service utilise les signes et symboles suivants :

#### Numérotation des figures

Des numéros de repères sont indiqués dans les figures. Des parenthèses dans le texte renvoient à ces numéros.

- Condition préalable à l'action
   Les conditions préalables doivent être remplies pour la réalisation des consignes d'actions.
- 1. Étape 1
- 2. Étape 2

1. Étape 1

#### **Consigne d'action**

- 2. Étape 2 Les consignes d'actions sont des activités manuelles numérotées en fonction de leur ordre chronologique.
- Cette consigne contient d'importantes informations au sujet du thème respectif, mais pas de mises en garde contre les risques.
- La référence croisée renvoie à d'autres documents ou à d'autres occurrences dans ce manuel de service.
- Le processus consécutif démarre automatiquement après une consigne d'action exécutée.

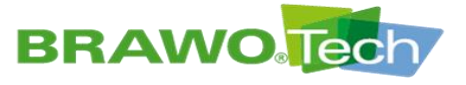

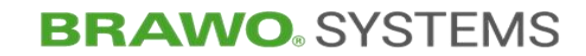

# 2 Spécifications pour l'exploitant

L'exploitant doit s'assurer que :

- I'état irréprochable est assuré.
- > aucune dispositif de protection n'est retiré ni manipulé.
- la « BRAWO® Magnavity » est immédiatement immobilisée en cas de constatation de défaillances (équipement défectueux, fumée, odeurs, etc.) et les défaillances éliminées.
- > le personnel opérateur soit instruit et formé.
- ce manuel d'exploitation soit lu et respecté par le personnel opérateur.
- les manuels d'exploitation des éléments individuels soient lus et respectés.
- les manuels d'exploitation soient disponibles lors de toute intervention.
- > le manuel de maintenance et de réparation soit respecté.
- toutes les activités ne soient réalisées que par le groupe de personnes habilitées à cet effet.
- > l'exploitation soit réalisée selon l'utilisation conforme.
- > la zone de travail soit suffisamment éclairée.
- I'élimination soit réalisée par des entreprises spécialisées et agréées.
- les contrôles prévus soient réalisés dans les délais et documentés.

### A PRUDENCE

#### Équipements de protection individuelle.

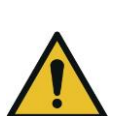

La « BRAWO® Magnavity » peut présenter des risques résiduels impossibles à éviter par des mesures techniques :

• Les consignes concernant l'utilisation de l'équipement de protection individuelle indiquées dans le présent manuel de service doivent être observées.

### A PRUDENCE

#### Transformations et modifications

- Les transformations et modifications peuvent nuire à la sécurité :Les transformations et modifications doivent faire l'objet d'une
  - Les transformations et modifications doivent faire l'objet d'une évaluation technique de la sécurité selon les exigences légales avant leur implémentation.

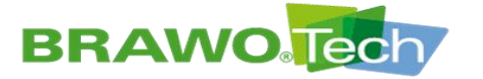

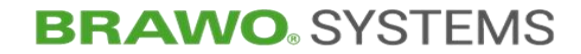

# 3 Identification du produit (plaque signalétique)

| BR                         | BRAWO Systems GmbH<br>Blechhammerweg 13-17<br>67659 Kaiserslautern |
|----------------------------|--------------------------------------------------------------------|
| BRAV                       | VO Magnavity SX                                                    |
| Mod.:<br>Ser.No.:<br>Year: | BM-002<br>1211XXXXXX<br>2023                                       |
| U:                         | 120VAC 60Hz / 230VAC 50Hz                                          |
| <br>MOP:<br>m:             | 2,0bar<br>70kg                                                     |

Figure 1 Plaque signalétique

| Légende de la plaque signalétique |                          |  |  |
|-----------------------------------|--------------------------|--|--|
| Mod.                              | Modèle :                 |  |  |
| N° de série :                     | N° de série :            |  |  |
| Année                             | Année de construction    |  |  |
| U                                 | Tension d'alimentation   |  |  |
| I                                 | Courant d'alimentation   |  |  |
| МОР                               | Pression de service max. |  |  |
| m                                 | Poids                    |  |  |

La plaque signalétique se trouve sur le côté du coffret de commande.

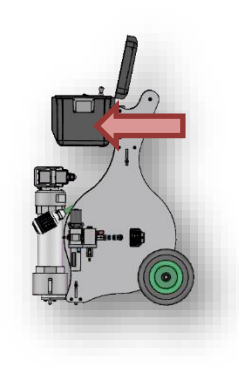

Figure 2 Position de la plaque signalétique

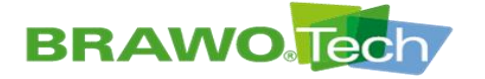

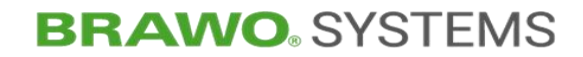

## 4 Consignes de sécurité

Les consignes de sécurité indiquées dans le manuel de service doivent impérativement être observées. De plus, il convient de respecter les consignes de sécurité contenues dans les manuels d'exploitation des fabricants individuels. Ces manuels d'emploi sont listés en annexe.

En outre, les réglementations de protection du travail, les réglementations de prévention des accidents et règles de sécurité légales s'appliquent.

### Explication des différentes consignes de sécurité :

#### **A** DANGER

Mot de mise en garde relatif au risque

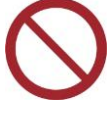

La mise en garde **Danger** signifie que le risque **occasionne** des blessures mortelles ou graves s'il n'est pas suffisamment évité.

• Description des mesures pour la prévention du risque

#### **AVERTISSEMENT**

Mot de mise en garde relatif au risque

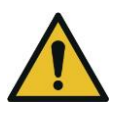

La mise en garde **Avertissement** signifie que le risque **peut occasionner** des blessures mortelles ou graves s'il n'est pas suffisamment évité.

• Description des mesures pour la prévention du risque

### A PRUDENCE

#### Mot de mise en garde relatif au risque

La mise en garde **Prudence** signifie que le risque **peut occasionner** des blessures légères s'il n'est pas suffisamment évité.

• Description des mesures pour la prévention du risque

### REMARQUE

Cette Mise en garde décrit des mesures pour la prévention des dommages matériels.

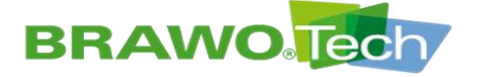

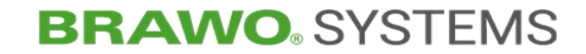

#### Consignes de sécurité générales :

Les consignes de sécurité générales s'appliquent à l'intégralité de la durée d'utilisation de la « BRAWO Magnavity » et doivent être observées systématiquement pendant toutes les phases de vie, du montage à la mise au rebut.

Chapitre « Consignes de sécurité générales »

#### Consignes de sécurité préalables :

Les consignes de sécurité préalables ne s'appliquent qu'à des chapitres individuels et figurent au début de chaque chapitre respectif.

Exemple :

#### **A** DANGER

#### Démarrage intempestif

Des blessures graves peuvent survenir, si la « BRAWO® Magnavity » démarre de manière intempestive pendant les opérations de maintenance ou de nettoyage :

 Avant toute opération de maintenance ou de nettoyage, mettre hors service la « BRAWO® Magnavity » et la protéger contre tout démarrage intempestif, par ex. en débranchant la fiche secteur.

### Consignes de sécurité intégrées :

Les consignes de sécurité intégrées s'appliquent à des activités individuelles et précèdent dans les consignes d'action l'étape impliquant le risques.

- 1. Étape 1
- 2. Étape 2

Risques Mesure à prendre.

- 3. Étape 3 (à risque)
- 4. Étape 4

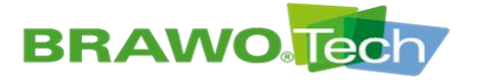

## 4.1 Consignes de sécurité générales

### 

#### **Courant électrique**

Des blessures graves par électrisation s'ensuivent, si la « BRAWO® Magnavity » est exploitée alors que les éléments sous tension présentent des défaillances :

- Les interventions sur les éléments électriques ne doivent être réalisées que par des électriciens qualifiés.
- Avant le début des opérations, désenclencher l'alimentation électrique (débrancher la fiche secteur) et la consigner contre tout réenclenchement.

#### 🔺 DANGER

#### Air comprimé

L'air comprimé provoque des blessures graves si les consignes de sécurité ne sont pas respectées :

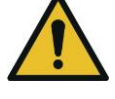

- Ne pas mettre en service les sous-ensembles sous pression s'ils sont endommagés.
- Remplacer les flexibles pneumatiques conformément aux instructions du fabricant.

#### **▲ AVERTISSEMENT**

#### Trébuchage et chutes

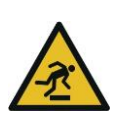

La pose inadaptée des câbles et conduites peut occasionner des points de trébuchage et des détériorations :

• Lors de la pose des câbles et conduites, veiller à éviter les points de trébuchage.

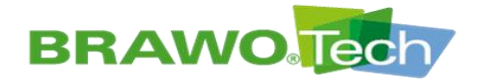

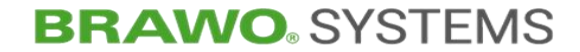

## 4.2 Marquages de sécurité

- Les pictogrammes de sécurité suivants sont apposés sur la « BRAWO® Magnavity » :
- Les pictogrammes de sécurité endommagés doivent être remplacés dans les meilleurs délais.

| Pictogramme                                                            | Signification                                                        | Lieu d'apposition   |  |
|------------------------------------------------------------------------|----------------------------------------------------------------------|---------------------|--|
| Mise en garde contre les cou-<br>rants électriques                     |                                                                      |                     |  |
|                                                                        | Avertissement contre les rou-<br>leaux convergents Module de retrait |                     |  |
| Avertissement contre le<br>rayonnement optique         Coffret de comn |                                                                      |                     |  |
| Pictogramme d'avertissement<br>général Coffret de comm                 |                                                                      |                     |  |
|                                                                        | Retirer la clé et la conserver<br>en lieu sûr                        | Coffret de commande |  |
|                                                                        | Se reporter au manuel<br>d'emploi                                    | Coffret de commande |  |
| Ť                                                                      | protéger de l'humidité et de Coffret de comma l'eau                  |                     |  |
|                                                                        | Protéger du gel / froid                                              | Coffret de commande |  |

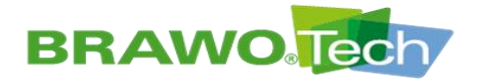

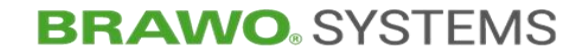

## **5 Utilisation conforme**

L'installation de réticulation UV à LED « BRAWO® Magnavity » sert à la rénovation de canalisations domestiques par l'exposition de gaines en maille / liners tubulaires imbibés de résine à des rayons UV.

L'utilisation conforme implique également

- > le respect du manuel d'emploi
- > le respect des opérations de maintenance et d'entretien

🕸 Toute utilisation complémentaire ou autre est considérée comme non conforme.

## 5.1 Utilisation abusive prévisible

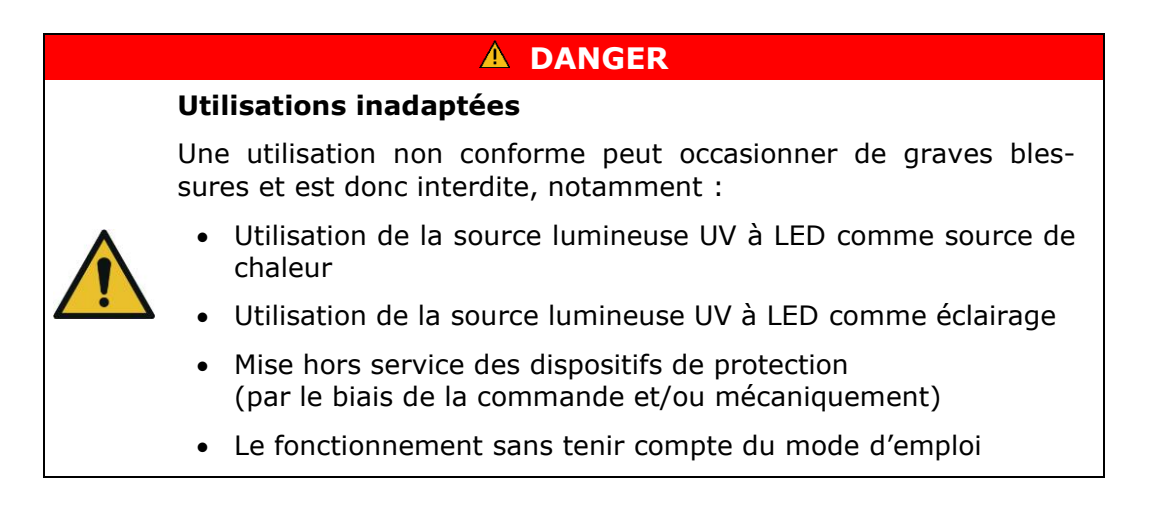

## 5.2 Gaines en maille / liners tubulaires spécifiés

- De manière générale, tous les liners BRAWOLINER® en résine réticulant à la lumière peuvent être réticulés.
- Lors de l'utilisation de gaines en maille / liners tubulaires de fabricants tiers, il convient de se concerter avec le fabricant respectif.

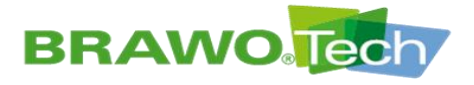

## 6 Caractéristiques techniques

## 6.1 Dimensions et poids

| Hauteur | 975 | mm | Profondeur | 735 | mm |
|---------|-----|----|------------|-----|----|
| Largeur | 490 | mm | Poids      | 70  | kg |

## 6.2 Valeurs de branchement

| Tension                   | 120/230  | V AC | Pression de ser-<br>vice | max. 2 | bar |
|---------------------------|----------|------|--------------------------|--------|-----|
| Intensité de cou-<br>rant | 9,6/5,45 | А    |                          |        |     |
| Fréquence                 | 60/50    | Hz   |                          |        |     |

**L'** installation « **BRAWO**<sup>®</sup> Magnavity » ne doit être exploitée qu'au moyen du câble d'alimentation secteur fourni par le fabricant.

## 6.3 Exigences relatives à l'air comprimé

il est vivement recommandé d'utiliser uniquement de l'air comprimé sec (sans huile et eau).

🕼 Qualité de l'air comprimé selon la norme ISO 8573-1:2010 (1:7:4)

| Particules dans l'air | Particules < 5 Mikrometer |
|-----------------------|---------------------------|
| Température           | 5-40 °C / 41-104 °F       |
| Eau résiduelle        | < 0,5 g/m³                |
| Huile résiduelle      | < 5 mg/m <sup>3</sup>     |
| Pression              | 4-10 bar / 58-145 PSI     |
| Débit d'air           | 1,0 m³/h / 35 CFM/h       |

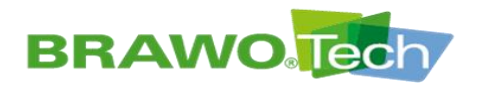

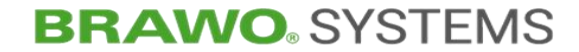

## 6.4 Exigences envers l'implantation

| Température ambiante admissible                  | +5 à +40 °C                                                                                           |
|--------------------------------------------------|----------------------------------------------------------------------------------------------------|
| Hauteur                                          | max. 2 000 m d'altitude                                                                               |
| Humidité ambiante relative                       | 20-95%                                                                                                |
| Catégorie de surtension                          | II                                                                                                    |
| Local humide                                     | Non                                                                                                   |
| Degré de pollution dans<br>l'environnement prévu | Degré d'encrassement 2                                                                                |
| Exigence relative au lieu d'implanta-<br>tion    | <ul> <li>utilisable à l'intérieur/extérieur</li> <li>plat</li> <li>horizontal</li> <li>sec</li> </ul> |

## 6.5 Emissions acoustiques

Émissions sonores de **85 dB(A) après enclenchement de l'air comprimé**. Porter des protections auditives lors des opérations d'entretien/maintenance.

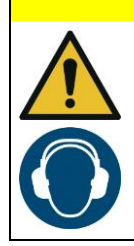

#### **PRUDENCE**

#### Émissions sonores accrues

Émissions sonores accrues au niveau de la tête à LED après enclenchement de l'air comprimé :

• Porter des protections auditives lors des opérations de maintenance / entretien effectuées sur la tête à LED.

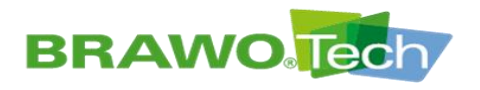

## 6.6 Combustibles

| Combustible                                                                                                    | Quantité                |
|----------------------------------------------------------------------------------------------------|-------------------------|
| Graisse universelle<br>(Glissière du module de retrait)                                                                                               | 2 g                     |
| Aérosol de silicone résistant à la chaleur<br>(Pour lubrifier le liner, utiliser exclusive-<br>ment un aérosol de silicone résistant à la<br>chaleur) | en fonction des besoins |

#### **▲ AVERTISSEMENT**

#### Combustibles

Danger possible pour la santé en cas d'utilisation incorrecte des combustibles :

- Lire et observer la fiche de données de sécurité et les instructions de service des combustibles utilisés.
- Les autres combustibles doivent uniquement être utilisés après accord avec le fabricant.

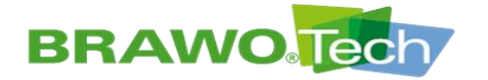

# 7 Description de la « BRAWO® Magnavity »

## 7.1 Vue d'ensemble

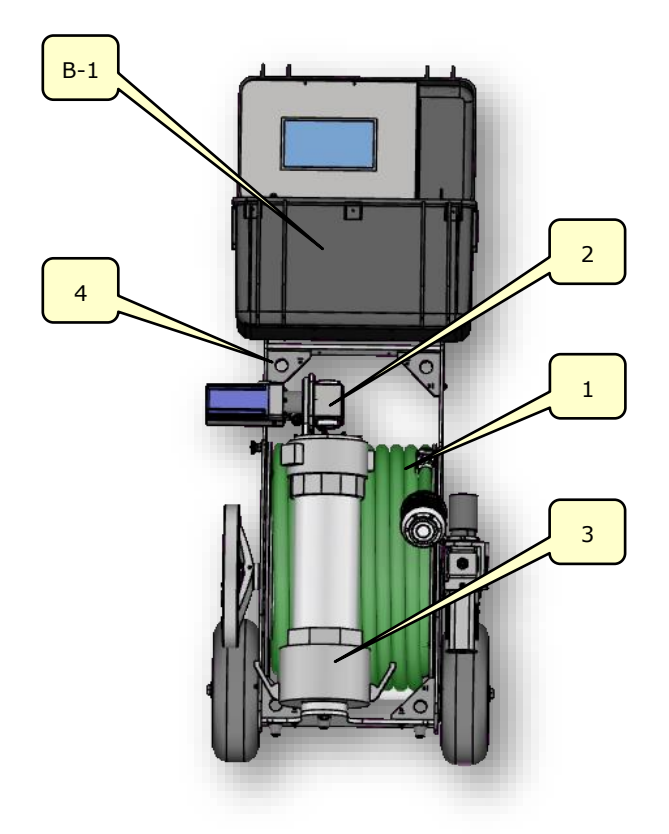

Figure 3 Vue d'ensemble

| N٥  | Désignation                                                           | N٥ | Désignation                        |
|-----|-----------------------------------------------------------------------|----|------------------------------------|
| B-1 | Coffret de commande avec<br>tableau de commande et<br>écran de caméra | 3  | Tube de protection / de dérivation |
| 1   | Flexible d'alimentation avec<br>tête à LED et système de ca-<br>méra  | 4  | Chariot enrouleur                  |
| 2   | Module de retrait                                                     |    |                                    |

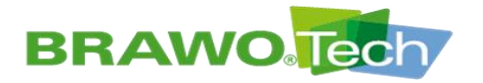

## 7.2 Description de la « BRAWO® Magnavity »

La « BRAWO® Magnavity » se compose des éléments suivants :

- Coffret de commande (B-1) avec tableau de commande et écran de caméra
- Flexible d'alimentation (1) avec tête à LED et système de caméra
- Tube de protection / de dérivation (3)
- Module de retrait (2)

Les éléments sont montés sur le chariot enrouleur (4). Ce chariot sert de moyen de transport.

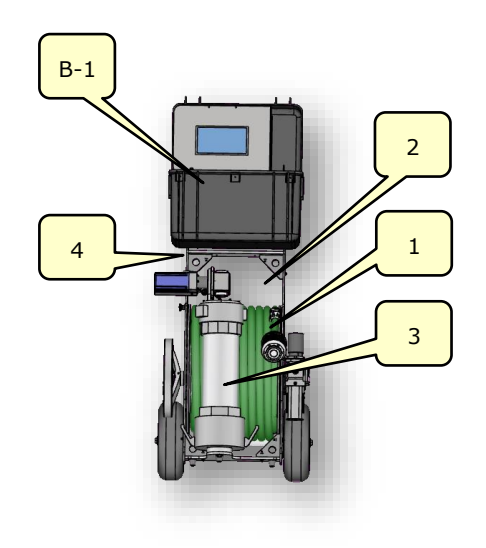

Figure 4 Structure de la « BRAWO® Magnavity »

# 7.2.1 Coffret de commande avec tableau de commande et écran de caméra

Le coffret de commande (B-1) est amovible et comprend l'intégralité de l'électronique de puissance et de commande de la « BRAWO® Magnavity ».

Un connecteur enfichable sert à la connexion au flexible d'alimentation. Pendant l'exploitation du système, le coffret de commande (B-1) peut être retiré du chariot enrouleur afin de l'utiliser de manière « mobile », mais câblé.

L'écran tactile (B-1.4) permet de paramétrer la « BRAWO® Magnavity » en fonction des conditions spécifique du chantier.

Chapitre « Coffret de commande »

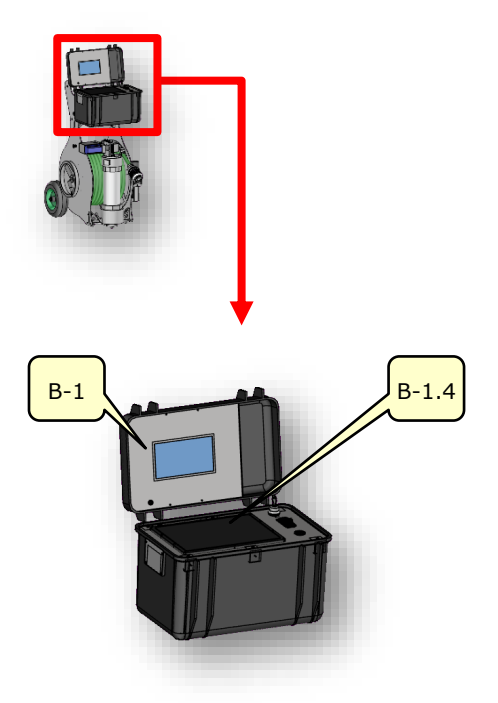

Figure 5 Coffret de commande

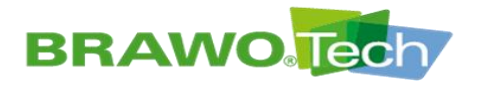

L'écran de la caméra (B-1.1) permet d'afficher les images des caméras installés dans le sens de la tête à LED et dans le sens du retrait.

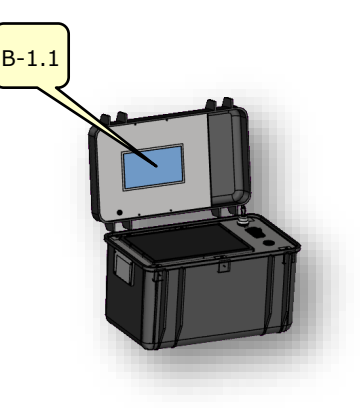

Figure 6 Écran de caméra

# 7.2.2 Flexible d'alimentation avec tête à LED et système de caméra

Le flexible d'alimentation (1) contient les câbles d'alimentation de tous les éléments électroniques de la tâte à LED.

Afin de refroidir les LED UV, de l'air est continuellement soufflé dans le flexible d'alimentation (1).

Le flexible d'alimentation est équipé aux deux extrémités de connecteurs permettant de remplacer le flexible complet sans avoir besoin d'outils.

La longueur du flexible d'alimentation (1) est de 60 m et permet ainsi de remettre en état des sections de conduites d'env. 55 m.

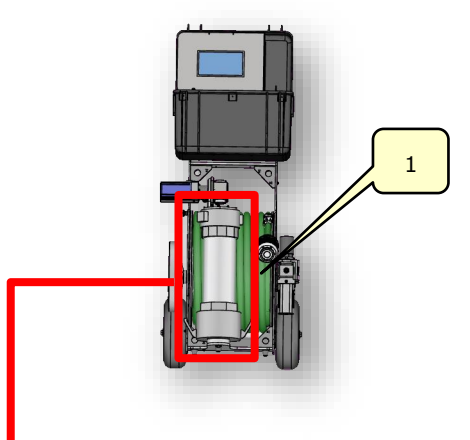

Figure 7 Flexible d'alimentation

Le système de caméra est équipé d'une caméra d'avance et d'une caméra de recul. L'écran de caméra permet de sélectionner la caméra à afficher.

Les lampes à LED (1-1) servent d'éclairage pour la caméra.

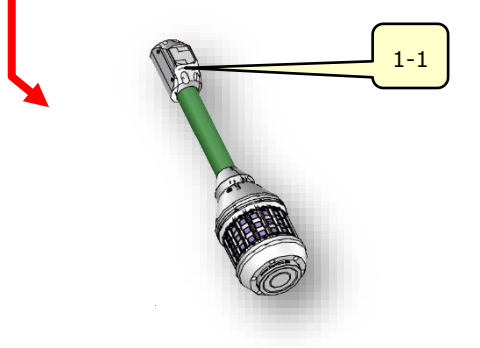

Figure 8 Système de caméras

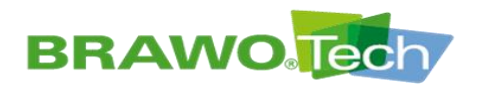

La tête à LED (1-2) est équipée de LED UV hautes performances destinées à la réticulation du liner tubulaire. L'électroaimant (1-4) permet d'insérer le système de LED complet en même temps que le liner tubulaire.

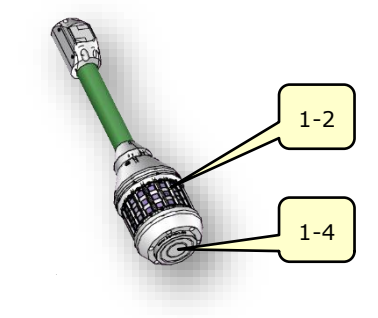

Figure 9 Tête à LED

## 7.2.3 Chariot enrouleur

Le flexible d'alimentation (1) est installé sur le tambour enrouleur (1-3) du chariot enrouleur (4).

Le tube de protection de la tête à LED repose dans le support (1-6) prévu à cet effet.

Le chariot enrouleur possède deux raccords tournants pour l'air comprimé et l'alimentation électrique.

La longueur de flexible est indépendante de la longueur à remettre en état et la partie non utilisée du flexible d'alimentation reste enroulé sur l'enrouleur pendant la remise en état.

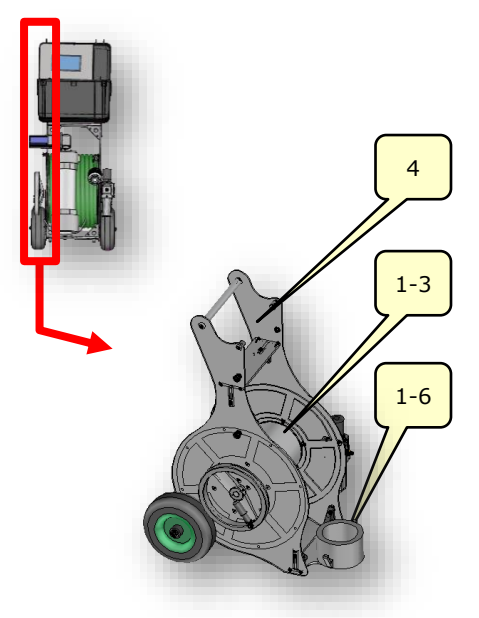

Figure 10 Enrouleur

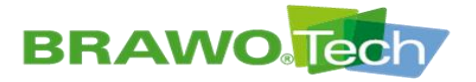

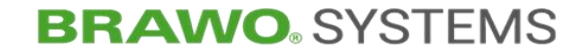

## 7.2.4 Tube de protection / de dérivation

Le tube de protection (3) contient l'ensemble de la tête à LED et du module de caméra.

Le tube de protection (3) insère la tête à LED dans la conduite à remettre en état, après l'avoir fixée au liner.

Pour retirer le système à LED complet, le tube de protection (3) est relié au sas Y à l'aide du raccord à bras de levier.

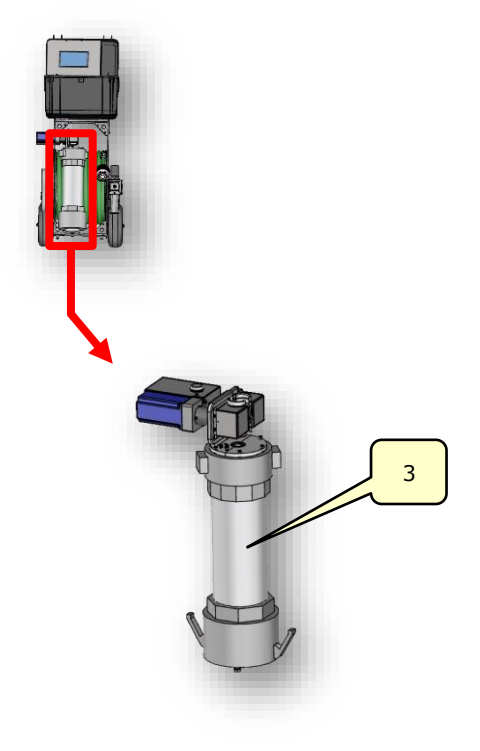

Figure 11 Tube de protection / de dérivation

### 7.2.5 Module de retrait

Le module de retrait (3-1) extrait la tête à LED du tube à une vitesse définie dès lors que le retrait est enclenché.

Pendant le processus de retrait, les LED UV sont allumées et réticulent le liner tubulaire. Le module de retrait se compose d'un moteur et de deux rouleaux de retrait reliés par deux pignons dentés.

Un traitement de surface rend rugueuses les surfaces des deux rouleaux de retrait. La surface rugueuse génère une friction élevée entre le rouleau et le flexible d'alimentation.

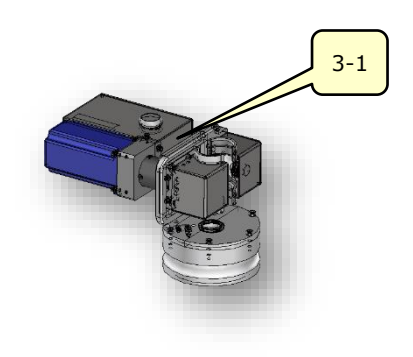

Figure 12 Module de retrait

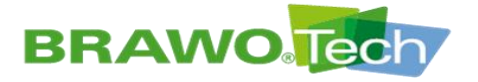

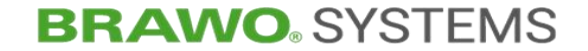

## 7.3 Description du sas Y

## 7.3.1 Vanne à tiroir plat

La vanne à tiroir plat (5-1) est fermée dès que le liner tubulaire a été reculé de moitié et que l'extrémité du liner tubulaire (avec nœud) a franchi la vanne à tiroir plat.

La fermeture de la vanne à tiroir plat (5-1) génère deux zones de pression distinctes.

Tandis qu'avant la fermeture, le liner tubulaire et le sas Y formaient une même zone de pression, deux zones de pression indépendantes sont disponibles après la fermeture.

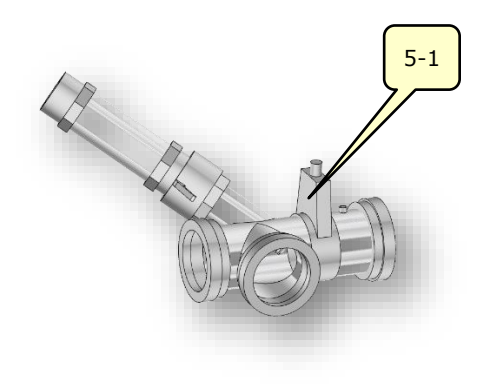

Figure 13 Sas Y (vanne à tiroir plat)

### 7.3.2 Alimentation pneumatique

L'alimentation pneumatique (5-2) permet d'assurer que le liner tubulaire ne s'aplatisse pas pendant le raccordement de l'aimant.

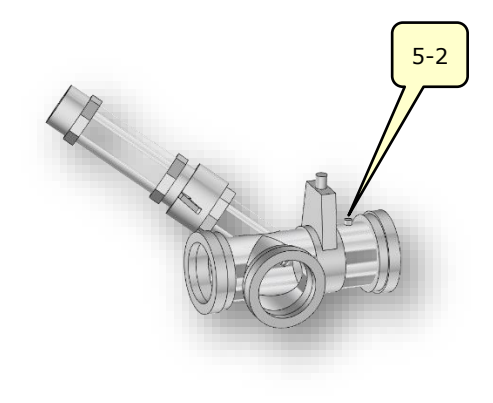

Figure 14 Sas Y (Alimentation pneumatique)

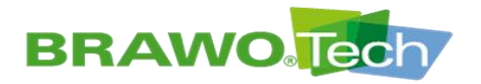

## 7.3.3 Raccordement du tube de dérivation

Lorsque les zones de pression du liner tubulaire et du sas Y sont séparées, le verre-regard peut être retiré.

Le hublot ou l'image de la caméra permet de déterminer à quel moment le support de la tête à LED se trouve dans le sas Y.

Le verre-regard est alors remplacé par le tube de protection / de dérivation du système à LED.

À présent, l'aimant sur la tête à LED peut être activé et relié au support fixé au nœud.

Après la fermeture de tous les raccords à bras de levier, la vanne à tiroir plat (5-1) peut de nouveau être ouverte et le retrait du liner tubulaire se poursuivre.

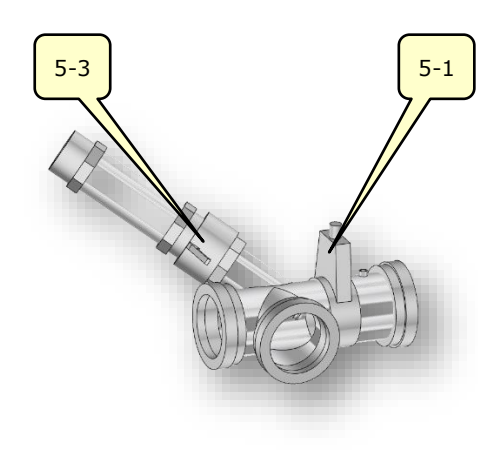

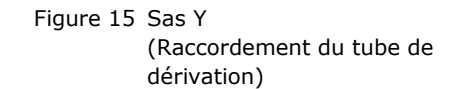

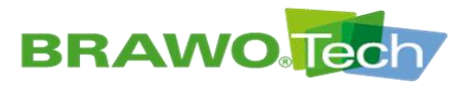

## 7.4 Eléments de commande

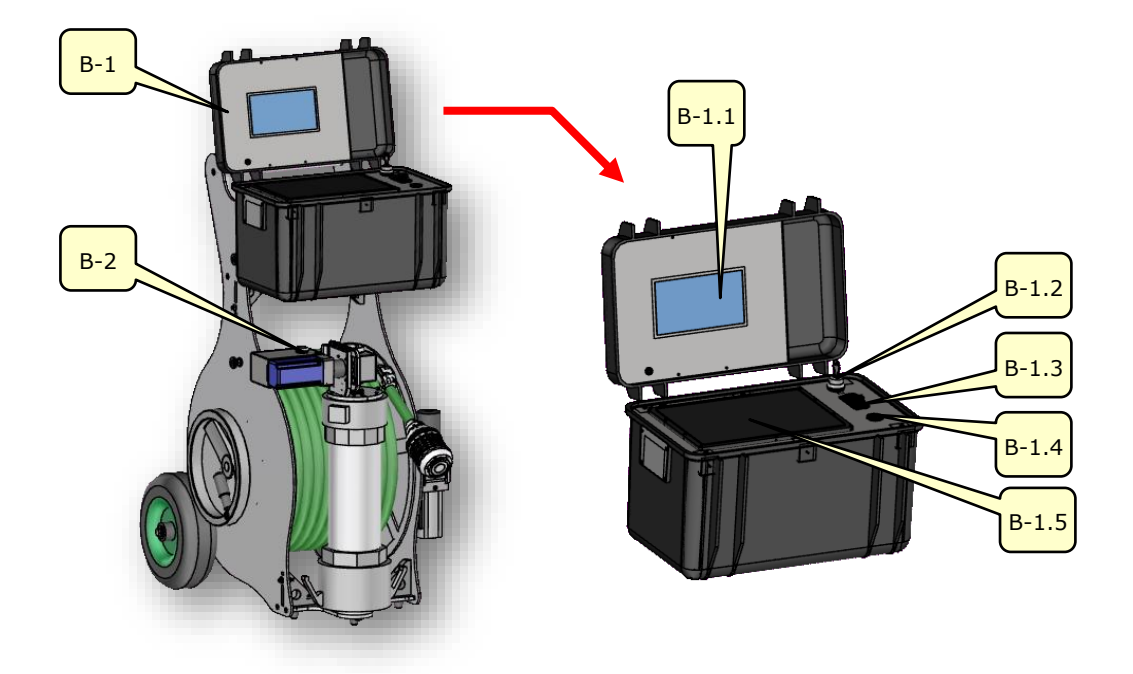

```
Figure 16 Eléments de commande
```

| N°      | Élément de commande et<br>d'affichage                | Fonction                                                                                                    |  |  |
|---------|------------------------------------------------------|----------------------------------------------------------------------------------------------------|--|--|
| B-1     | Coffret de commande                                  |                                                                                                    |  |  |
|         |                                                      | Affichage des images de caméra                                                                                                    |  |  |
| B-1.1   | Écran de caméra                                      | Les caméras sont orientées dans<br>le sens de la tête à LED ainsi que<br>dans le sens du retrait.                                 |  |  |
| B-1.2 C | Commutateur à clé                                    | Activer/désactiver la surveillance de pression                                                                                    |  |  |
|         | « Surveillance de pression »                         | Désactiver la surveillance de pres-<br>sion pour contrôler les LED UV.                                                            |  |  |
| B-1.3   | Interrupteur à bascule<br>« Tension d'alimentation » | Enclencher / désenclencher la tension<br>d'alimentation 230 V / 120 V                                                             |  |  |
| B-1.4   | Interface USB                                        | Transfert de données                                                                                                    |  |  |
| B-1.5   | Écran tactile                                        | Affichage, commande et paramétrage<br>de la « BRAWO® Magnavity »                                                                  |  |  |
| B-2     | Bouton-poussoir<br>« Arrêt retrait »                 | Désenclencher le moteur du module<br>de retrait                                                                                   |  |  |
|         |                                                      | Le retrait doit être redémarré de-<br>puis l'écran tactile.                                                                       |  |  |
|         |                                                      | Le retrait peut être désactivé afin<br>d'exposer plus longtemps cer-<br>taines sections de la conduite (par<br>ex. les arrivées). |  |  |

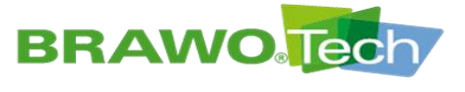

8 Transport

### REMARQUE

#### **Transport non conforme**

Un transport non conforme peut détériorer la « BRAWO® Magnavity » et/ou ses éléments :

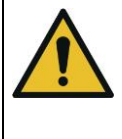

- Seuls des techniciens qualifiés compétents sont habilités à effectuer le transport
- Tenir compte des dimensions, du poids et du centre de gravité

Chapitre « Caractéristiques techniques » ; dimensions et poids

# 8.1 Procédure à respecter en cas de dommages de transport

#### REMARQUE

#### Dommages de transport

Les dommages même mineurs peuvent occasionner des dysfonctionnements pendant l'exploitation et/ou des défaillances :

- Contrôler immédiatement après le transport l'état de la « BRAWO® Magnavity » et ses éléments.
- En cas de constatation de dommages de transport, ne pas mettre en service la « BRAWO® Magnavity ».
- Informer le fabricant

En cas de constatation de dommages, il convient d'informer le fabricant – coordonnées :

BRAWO® SYSTEMS GmbH Blechhammerweg 13 - 17 D-67659 Kaiserslautern Tél. : +49 631 20561-100

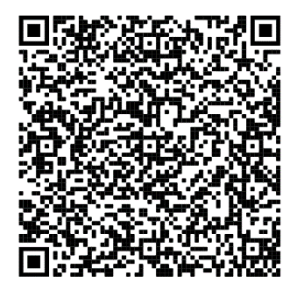

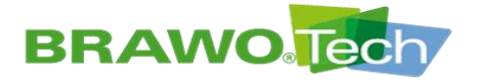

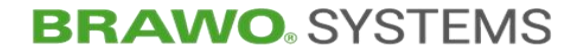

## 8.2 Transport avec emballage

Transport avec emballage

#### **Avertissement**

Un transport erroné peut conduite à des situations dangereuses :

 Les consignes de transport ci-dessous figurent sur l'emballage de la « BRAWO® Magnavity » et doivent être respectées

| Symbole   | Signification                               |
|-----------|---------------------------------------------|
| <u>11</u> | haut                                        |
| ■-(       | fragile                                     |
| Ť         | protéger de l'humidité et de l'eau          |
| -555      | points d'élingage                           |
|           | points de levage par chariot de manutention |
| -\$       | centre de gravité                           |
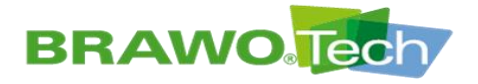

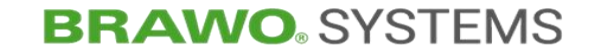

### 8.3 Transport de la « BRAWO® Magnavity »

#### 8.3.1 Roulettes de transport

- Alimentations électrique et pneumatique débranchées
- La « BRAWO® Magnavity » peut être déplacée en son intégralité à l'aide des roulettes de transport installées.
- Il suffit d'incliner la « BRAWO® Magnavity » légèrement vers l'arrière à cet effet.

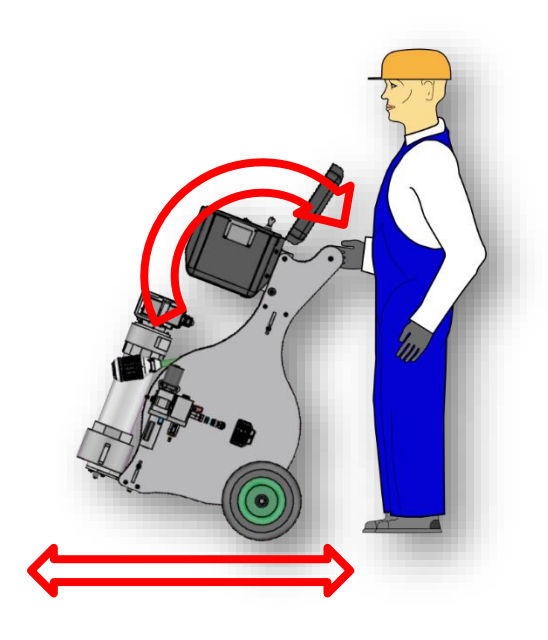

Figure 17 Transport

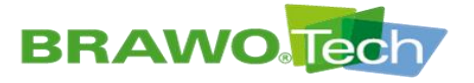

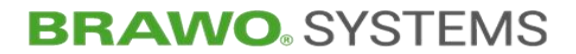

### 8.3.2 Transport sur palette

#### **▲ AVERTISSEMENT**

#### Transport avec un chariot de manutention

En cas de positionnement maladroit, la « BRAWO® Magnavity » peut basculer sur le chariot de manutention et occasionner des dommages personnels :

- Veiller au centre de gravité
  - Utiliser une palette suffisamment robuste
- Ne pas utiliser de palettes endommagées
- Des moyens d'élingage adaptés d'une capacité de levage suffisante sont disponibles
- ✓ Utiliser un moyen de transport (par ex. un chariot de manutention) d'une capacité de levage suffisante (min. 100 kg)
- Alimentations électrique et pneumatique débranchées
- La mallette de commande doit être débranchée de la BRAWO<sub>®</sub> Magnavity et emballée individuellement.
- 1. Lever la « BRAWO® Magnavity » et la déposer sur une palette.
- Arrimer la mallette de commande et la « BRAWO<sub>®</sub> Magnavity » à l'aide de sangles adaptées et homologuées pour empêcher toute dérive.
- Passer des sangles autour des deux roulettes de transport ainsi qu'autour du support de la tête à LED.

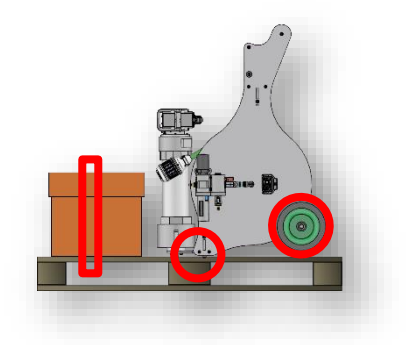

Figure 18 « BRAWO® Magnavity » sur palette

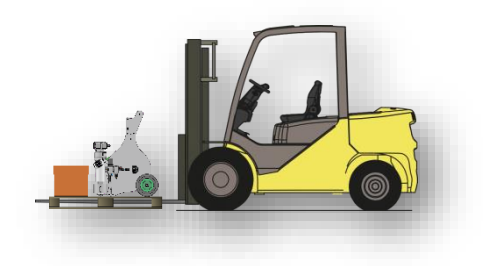

Figure 19 Vue de transport sur palette

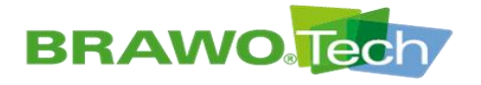

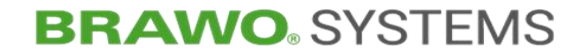

## 9 Montage et installation

### 9.1 Préparation

- Les sécurités de transport ne doivent être retirées que lorsque la stabilité de la « BRAWO® Magnavity » est assurée.
- Ne retirer les emballages de transport et de protection que juste avant le montage, puisqu'ils protègent les éléments contre les détériorations et la corrosion.
- Mettre au rebut les emballages de transport et de protection conformément aux réglementations locales.

## 9.2 Établir l'opérationnalité

La « BRAWO® Magnavity » est livrée prémontée.

### 9.2.1 Connecteurs de la mallette de commande

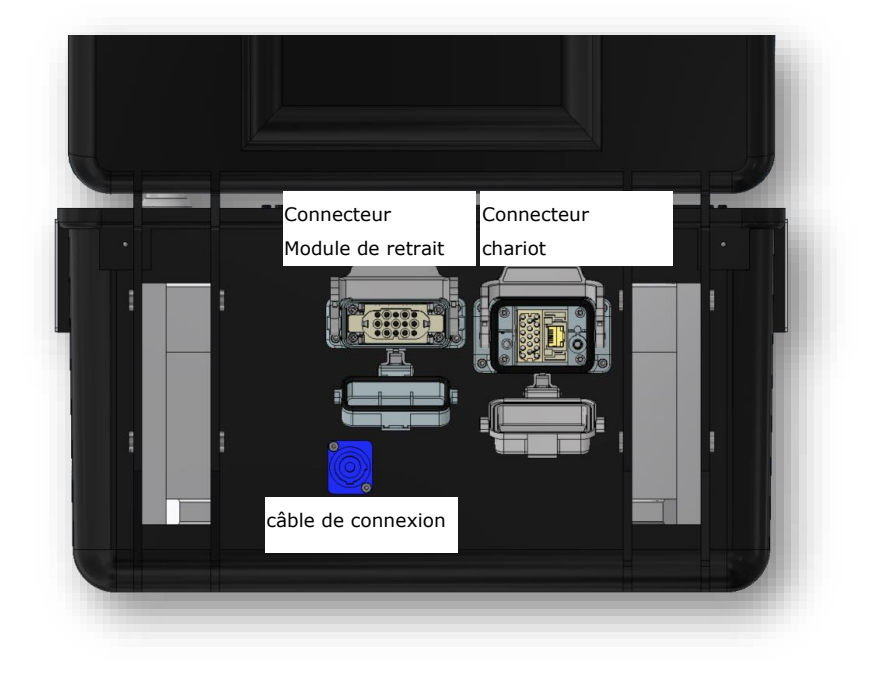

Figure 20 Connecteurs de la mallette de commande

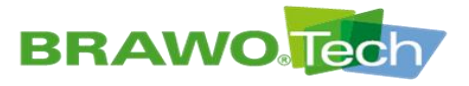

## 9.2.2 Brancher/débrancher les câbles de connexion

 Brancher le connecteur Powercon des câbles de connexion au port prévu à cet effet.

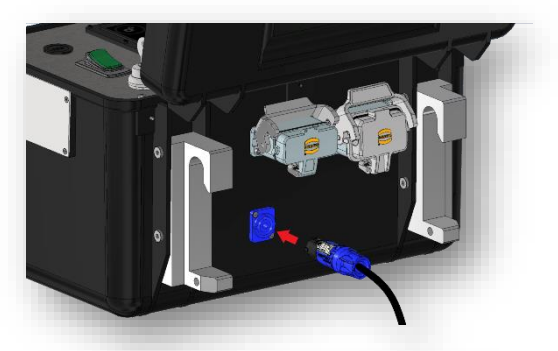

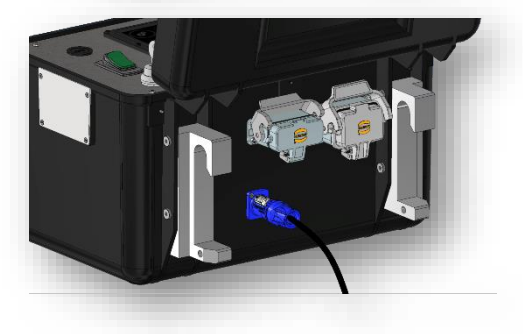

 Après l'insertion, tourner le connecteur de 45° dans le sens horaire jusqu'à ce que le verrouillage s'enclenche.

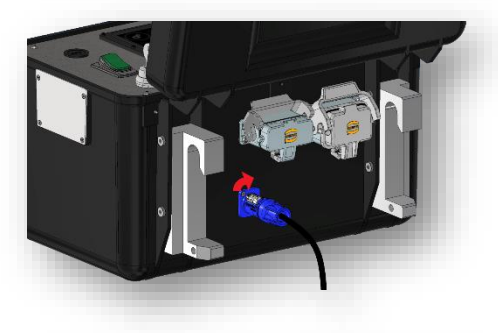

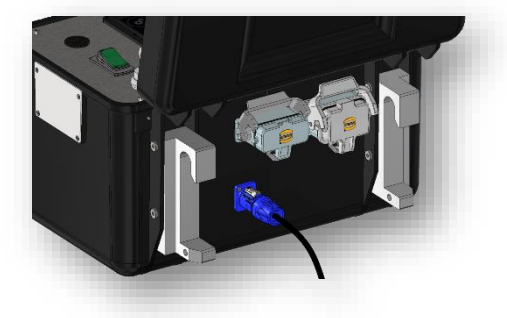

 Pour débrancher le connecteur, tirer le verrouillage vers le bas et tourner le connecteur de 45° dans le sans antihoraire.

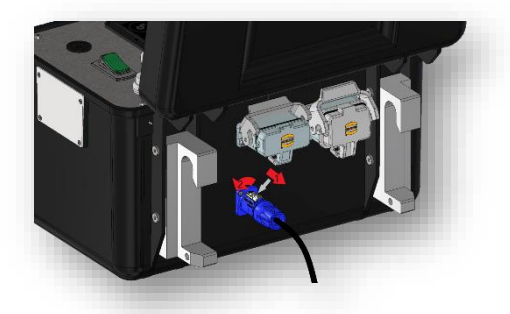

Figure 21 Brancher/débrancher les câbles de connexion

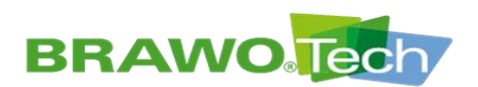

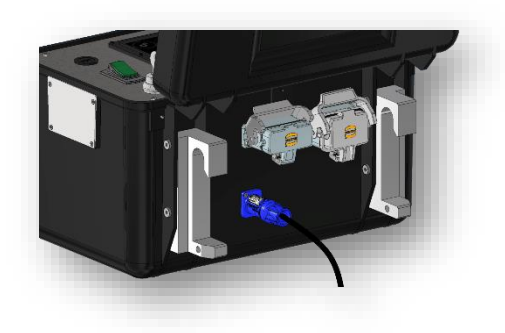

4. Extraire le connecteur du port.

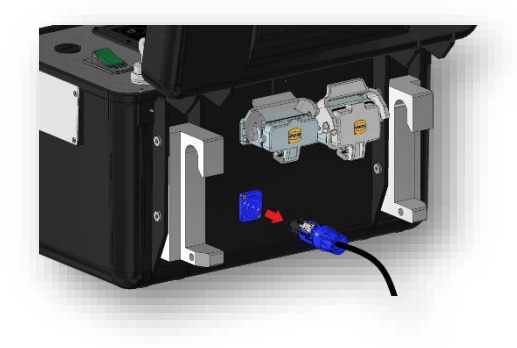

Figure 22 Brancher/débrancher les câbles de connexion

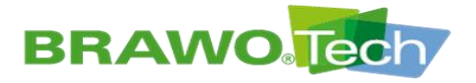

9.2.3 Brancher le câble du châssis de roulement et du module de retrait à la mallette de commande.

1. Ouvrir l'étrier de verrouillage plus ouvrir le capuchon obturateur.

2. Maintenir le capuchon obturateur vers le bas et insérer le connecteur dans le port (veiller au sens).

 Rabattre l'étrier de verrouillage vers le bas jusqu'à ce qu'il s'enclenche. Les branchements enfichables sont verrouillés.

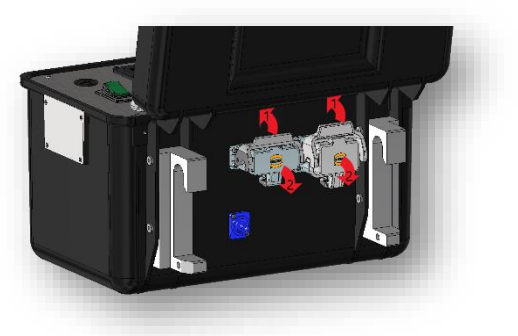

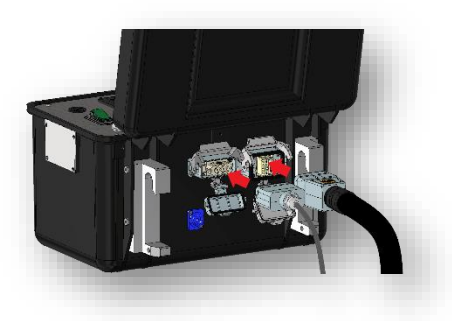

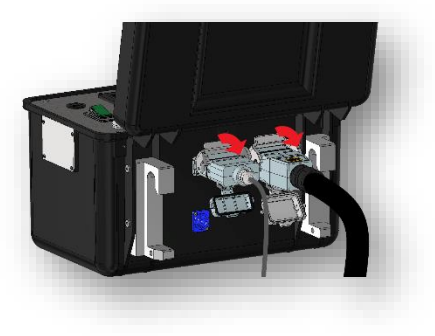

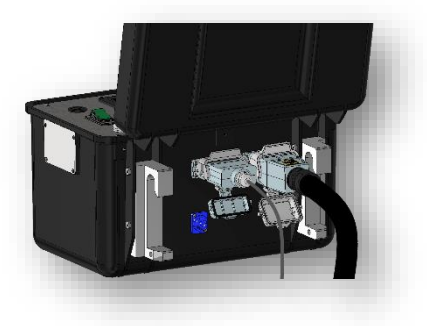

Figure 23 Brancher le câble

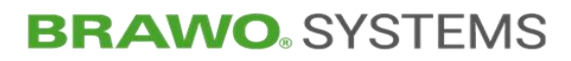

4. Pour débrancher le câble, rabattre l'étrier de verrouillage vers le haut.

**BRAWO** 

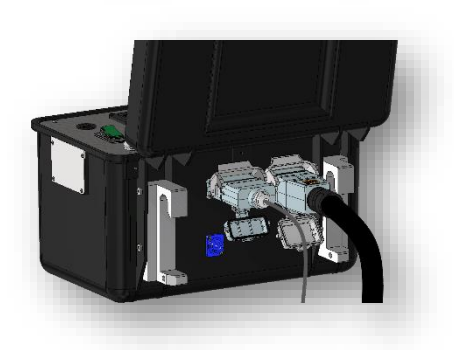

5. Extraire le connecteur du port.

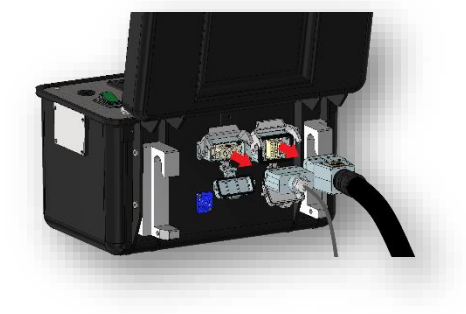

6. Fermer les capuchons obturateurs, puis rabattre les étriers de verrouillage vers le bas jusqu'à ce qu'ils s'enclenchent.

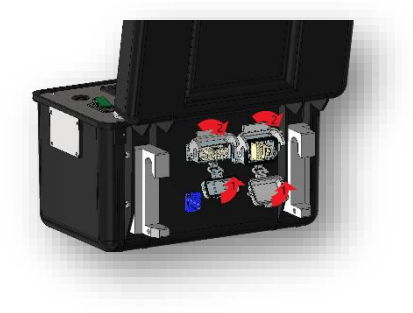

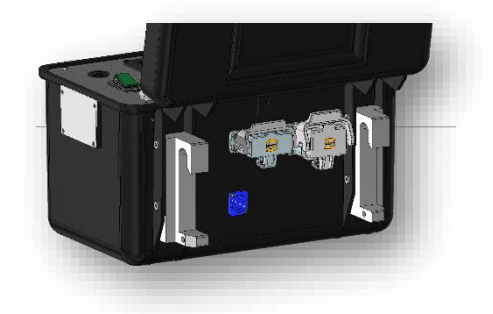

7. Les capuchons sont correctement fermés.

Figure 24 Brancher le câble

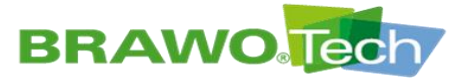

**BRAWO**<sup>®</sup> SYSTEMS

9.2.4 Relier le châssis de roulement à la mallette (connecteur Harting)

1. Rabattre l'étrier de verrouillage vers le haut.

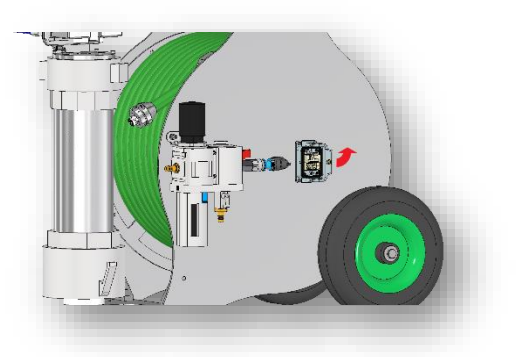

2. Brancher le connecteur dans le port (veiller au sens).

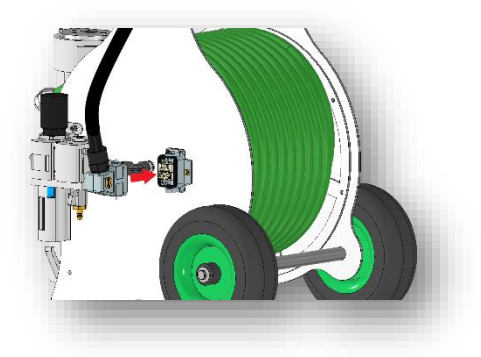

3. Rabattre l'étrier de verrouillage vers le haut jusqu'à ce qu'il s'enclenche.

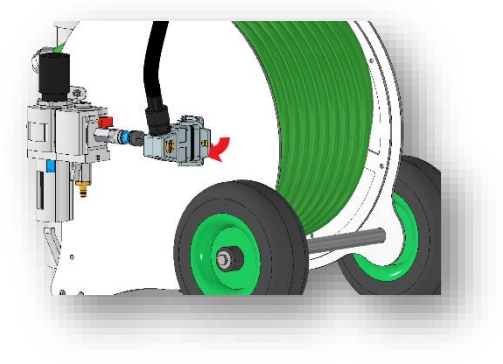

4. Les branchements enfichables sont verrouillés.

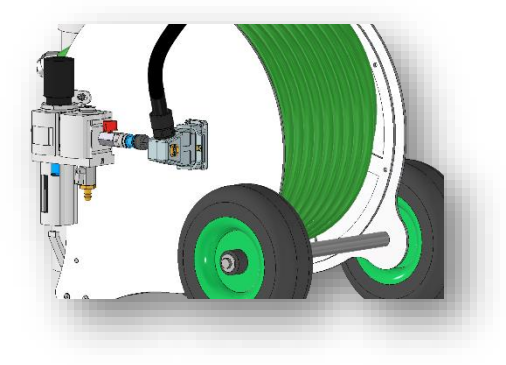

Figure 25 Relier le châssis de roulement à la mallette

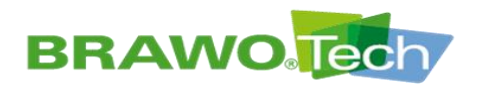

5. Pour débrancher la connexion, rabattre l'étrier de verrouillage vers le haut.

6. Puis débrancher le connecteur.

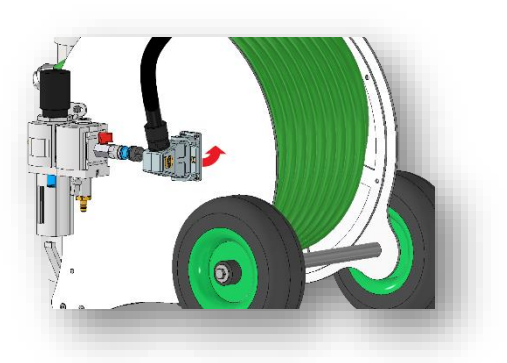

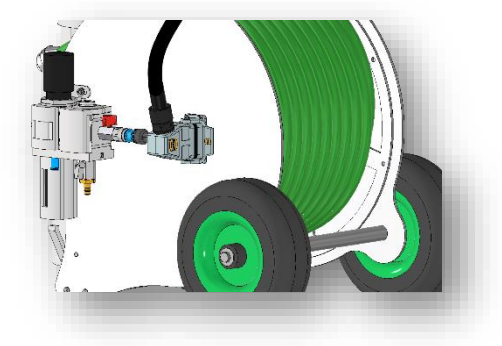

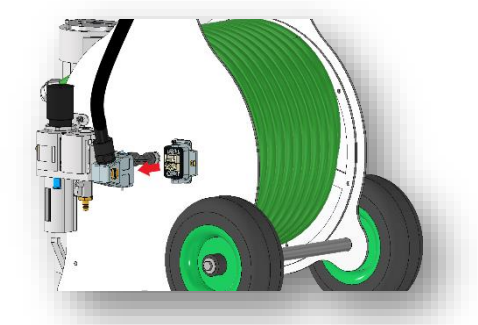

Figure 26 Relier le châssis de roulement à la mallette

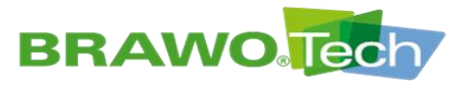

## 9.2.5 Brancher le module de retrait

1. Rabattre l'étrier de verrouillage vers le haut.

2. Brancher le connecteur dans le port (veiller au sens).

3. Rabattre l'étrier de verrouillage vers le bas jusqu'à ce qu'il s'enclenche.

4. Le connecteur est verrouillé.

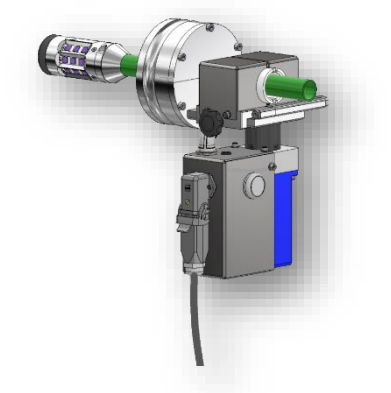

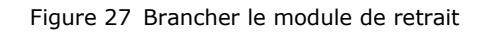

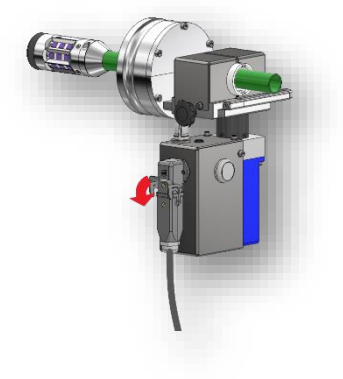

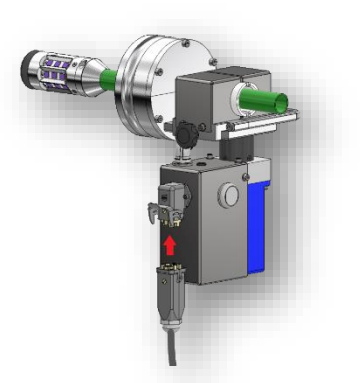

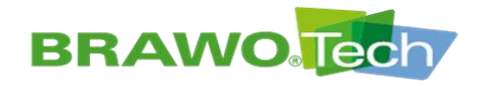

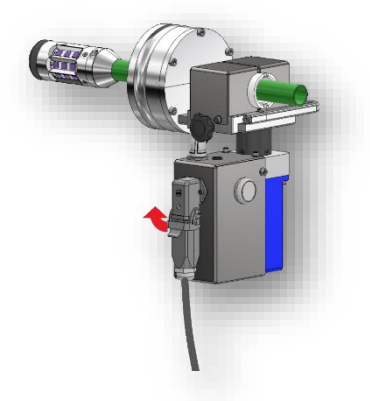

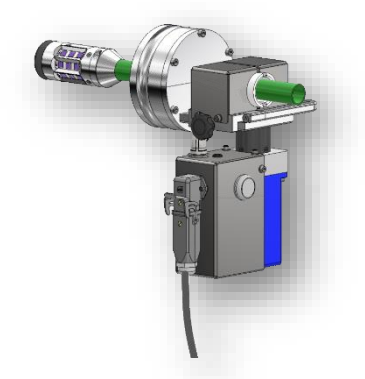

6. Puis débrancher le connecteur.

5. Pour débrancher le câble, rabattre l'étrier de verrouillage vers le haut.

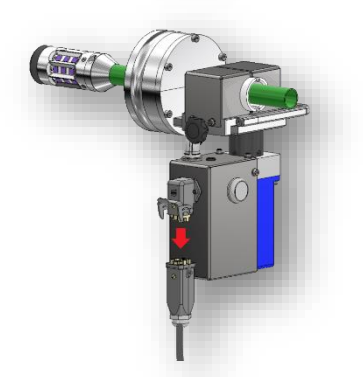

Figure 28 Brancher le module de retrait

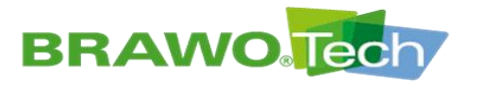

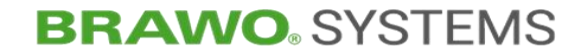

### 9.2.6 Brancher le distributeur pneumatique

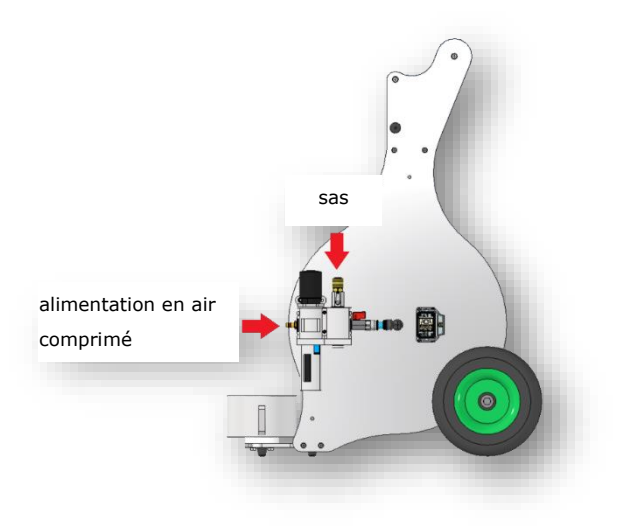

Figure 29 Brancher le distributeur pneumatique

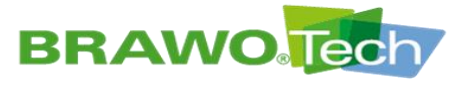

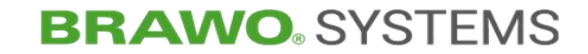

### 9.2.7 Monter/démonter la tête à LED

1. Retirer le module de retrait du rangement de tête.

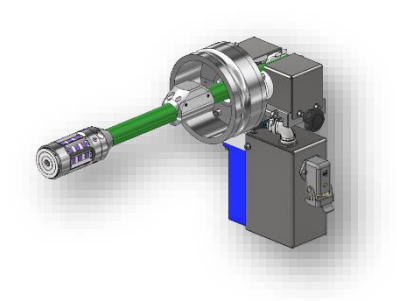

- 2. Retirer les 4 vis.
- NANO : Vis à tête fraisée M3x6 mm
- MEGA : Vis à tête cylindrique M3x6 mm

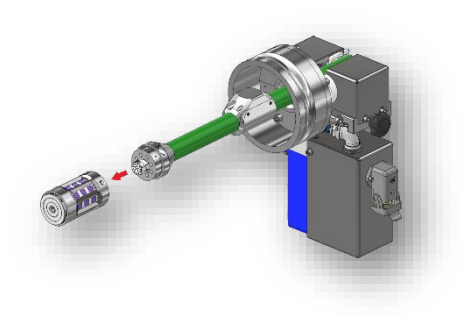

3. Retirer la tête à DEL de l'adaptateur.

Figure 30 Retirer/poser le faisceau de flexibles du module de retrait

- Le montage de la tête à LED s'effectue dans l'ordre inverse.
- Lors de l'enfichage de la tête à LED, veiller au bon alignement ! Les broches de contact de la tête à LED ne se branchent que dans un sens.

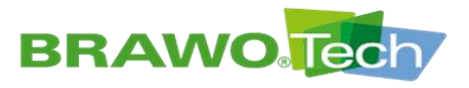

### 9.2.8 Retirer/poser le faisceau de flexibles du module de retrait

- Bemonter d'abord la tête à LED pour prévenir toute détérioration des LED UV.

1. Desserrer et retirer les vis de la demi coquille supérieure du couvercle.

2. Retirer le demi-couvercle.

- Figure 31 Retirer/poser le faisceau de flexibles du module de retrait

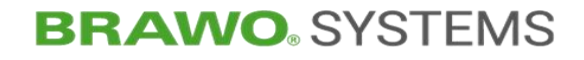

3. Après le retrait du couvercle, ouvrir entièrement le serrage du module de retrait.

4. Retirer la moitié du joint.

5. Extraire avec précaution le faisceau de flexibles du module de retrait.

Figure 32 Retirer/poser le faisceau de flexibles du module de retrait

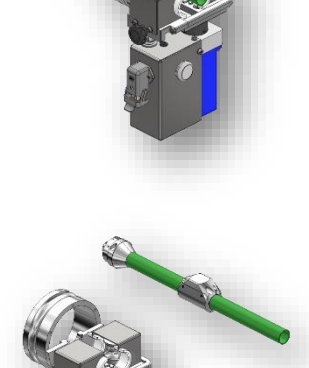

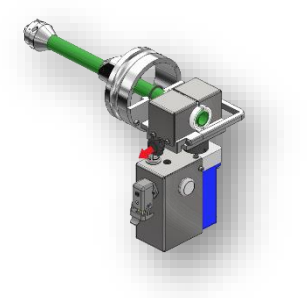

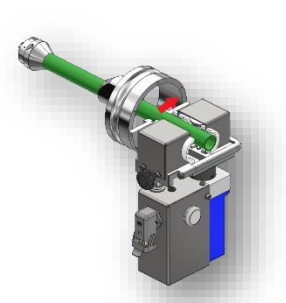

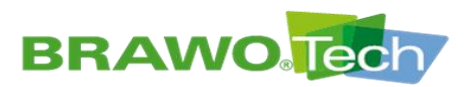

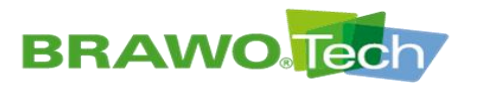

## 9.2.9 Têtes à LED, comparaison MEGA/NANO

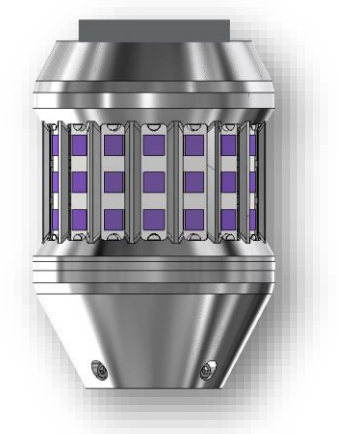

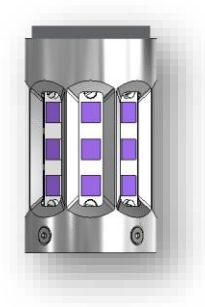

Figure 33 Têtes à LED, comparaison MEGA/NANO

|                               | Tête à LED MEGA     | Tête à LED NANO                |
|-------------------------------|---------------------|--------------------------------|
| LED UV hautes<br>performances | 192                 | 96                             |
| Domaine d'utilisation         | DN125 (droit)-DN300 | DN70 (coudes légers)<br>-DN250 |
| Diamètre de tête              | 80mm                | 45mm                           |

### 9.2.10 Graisser le module de retrait

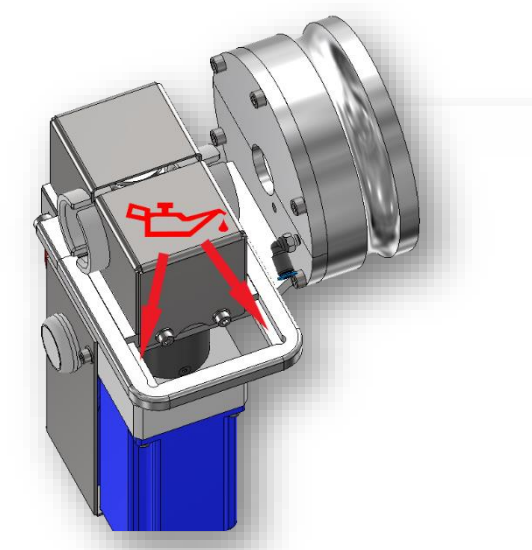

Figure 34 Graisser le module de retrait

Lubrifier 1x par semaine ou en fonction des besoins avec une graisse universelle.

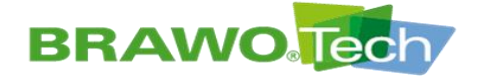

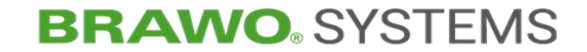

**10** Mise en service

La « BRAWO® Magnavity » est montée correctement

Chapitre « Montage et installation »

### 10.1 Mise en service quotidienne

☑ Les alimentations électrique et pneumatique sont branchées

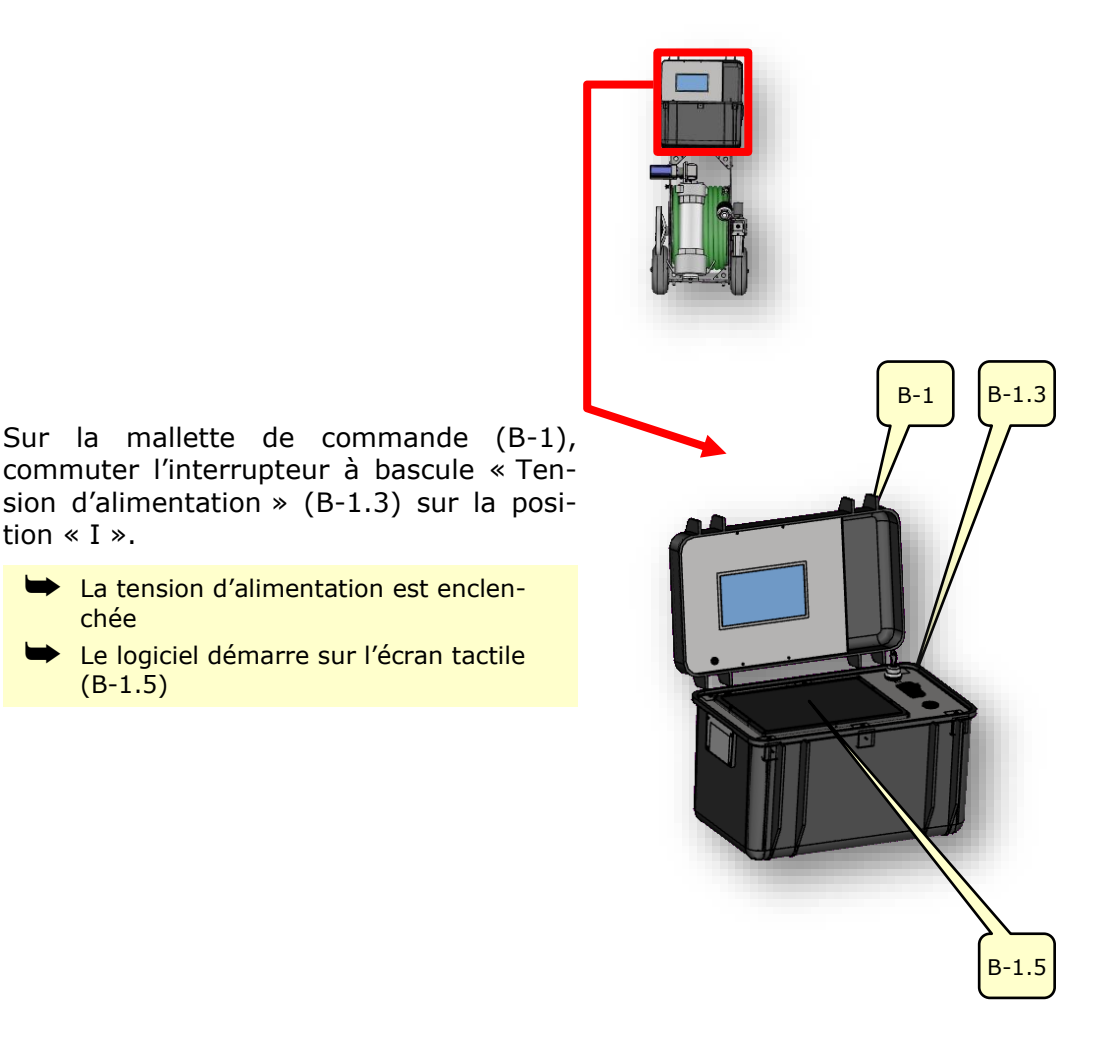

Figure 35 Coffret de commande

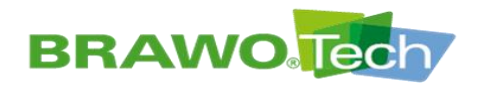

- Le masque principal s'affiche à l'écran tactile
- La « BRAWO® Magnavity » est opérationnelle

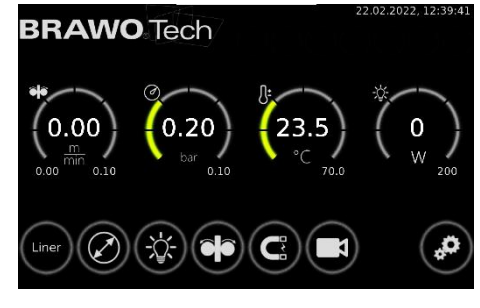

Figure 36 Menu principal

### 10.2 Mise en service après un arrêt prolongé

- Si la « BRAWO® Magnavity » est remise en service après un arrêt prolongé (> 2 semaines), il convient de reparamétrer l'heure du système.
- Chapitre « Réglage de l'heure / la date »

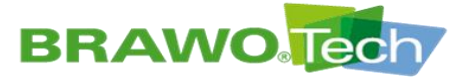

### **10.3** Mise en service après une situation d'urgence

#### **DANGER**

#### Remise en service après une situation d'urgence

Des dommages corporels graves se produisent, si la « BRAWO® Magnaviy » est mise en service avant que la situation à risques ne soit éliminée et qu'un état sécurisé ne soit rétabli :

- Avant la mise en service, s'assurer que personne ne se trouve dans le périmètre de sécurité et que tous les objets en aient été retirés.
- Éliminer la situation d'urgence.
- Écarter les personnes et/ou objets du périmètre à risques.
- Pour la remise en service de la « BRAWO® Magnavity », il convient de rebrancher le câble d'alimentation secteur à une prise secteur avec broche de terre.
- L' installation « BRAWO<sub>®</sub> Magnavity » ne doit être exploitée qu'au moyen du câble d'alimentation secteur fourni par le fabricant.

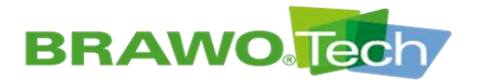

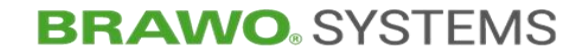

## **11 Description du logiciel**

L'écran tactile permet de procéder à divers réglages, afin de paramétrer la « BRAWO® Magnavity » en fonction des conditions régnant sur le chantier.

Du reste, des informations concernant le métrage réticulé, la pression intérieure du liner, la température de la tête à LED, ainsi que la puissance absorbée par la tête s'affichent également.

Is bouton « Confirmer » (✓) ne s'affiche dans les sous-menus que lorsqu'un paramètre a été modifié.

### **11.1 Menu principal**

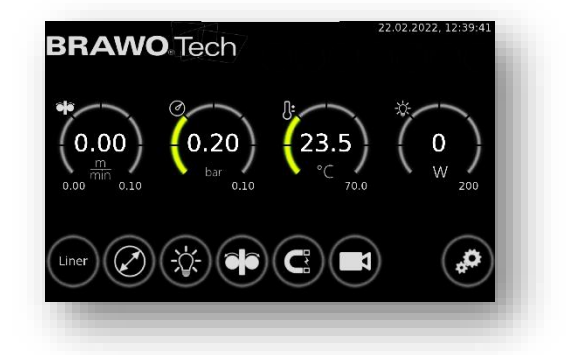

#### Figure 37 Menu principal

| Bouton / affichage | Fonction / description                                                                                              |
|--------------------|----------------------------------------------------------------------------------------------------|
|                    | À gauche : Course (de retrait) effectuée                                                                            |
|                    | Au centre : Vitesse de retrait actuelle                                                                             |
|                    | À droite : Vitesse de consigne                                                                                      |
|                    | Au centre : Pression intérieure du liner                                                                            |
| (0.30)<br>bar 0.10 | À droite : Pression minimale                                                                                        |
|                    | Lorsque la valeur chute en-dessous de la valeur<br>limite, les LED UV sont désactivées et le retrait<br>interrompu. |
| 17.9<br>°C 70.0    | Au centre : Température réelle de la tête à LED                                                                     |
|                    | À droite : Température limite                                                                                       |
|                    | Lorsque la valeur chute est dépassée, les LED<br>UV sont désactivées et le retrait interrompu.                      |
|                    | <b>Au centre</b> : Puissance réelle absorbée par la tête<br>à LED                                                   |
|                    | À droite : Puissance absorbée minimale                                                                              |
|                    | Lorsque la valeur chute en-dessous de la valeur<br>limite, les LED UV sont désactivées et le retrait<br>interrompu. |

BRAWO ® Magnavity SX- Manuel d'emploi d'origine Page 48/112

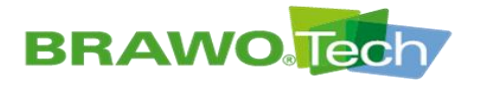

# **BRAWO**. SYSTEMS

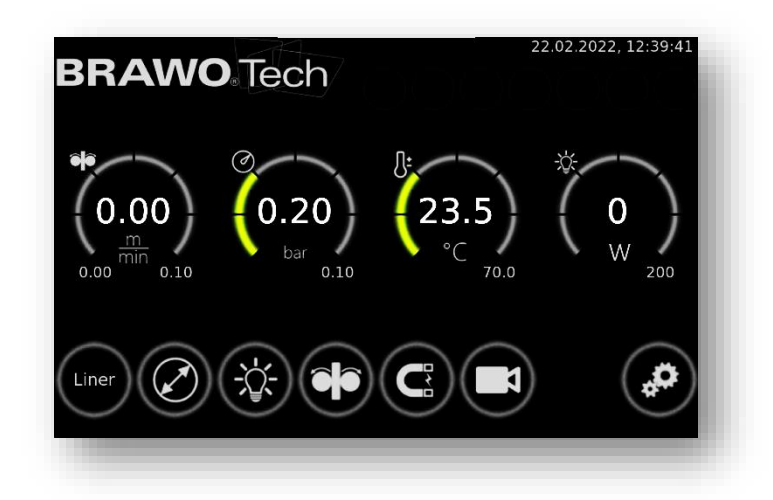

Figure 38 Menu principal

| Bouton / affichage | Fonction / description                                                                                                    |  |
|--------------------|----------------------------------------------------------------------------------------------------|--|
| Liner              | Présélection d'un liner tubulaire de la société<br>BRAWOLINER®                                                                                                    |  |
| $\bigcirc$         | Chapitre « Menu « Liner » »                                                                                                    |  |
|                    | Présélection des dimensions de conduites                                                                                                    |  |
| $\bigcirc$         | <ul> <li>Le choix des dimensions de conduite ainsi que<br/>du liner tubulaire génère une suggestion de vi-<br/>tesse de retrait optimale (préréglage).</li> <li>Toutefois, la vitesse de retrait peut aussi être<br/>réglée manuellement.</li> </ul> |  |
| -\$\$              | Activer/désactiver les LED UV                                                                                                    |  |
|                    | Réglage manuel de la vitesse de retrait                                                                                                    |  |
|                    | Chapitre « Menu « Module de retrait » »                                                                                                    |  |
| C                  | Ouvrir les réglages d'électro-aimant                                                                                                    |  |
|                    | Ouvrir le menu de caméra                                                                                                    |  |
|                    | Ouvrir les paramètres généraux                                                                                                    |  |

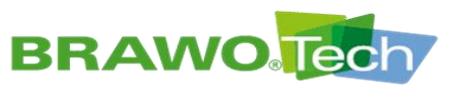

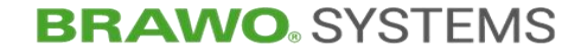

11.2 Menu « Liner »

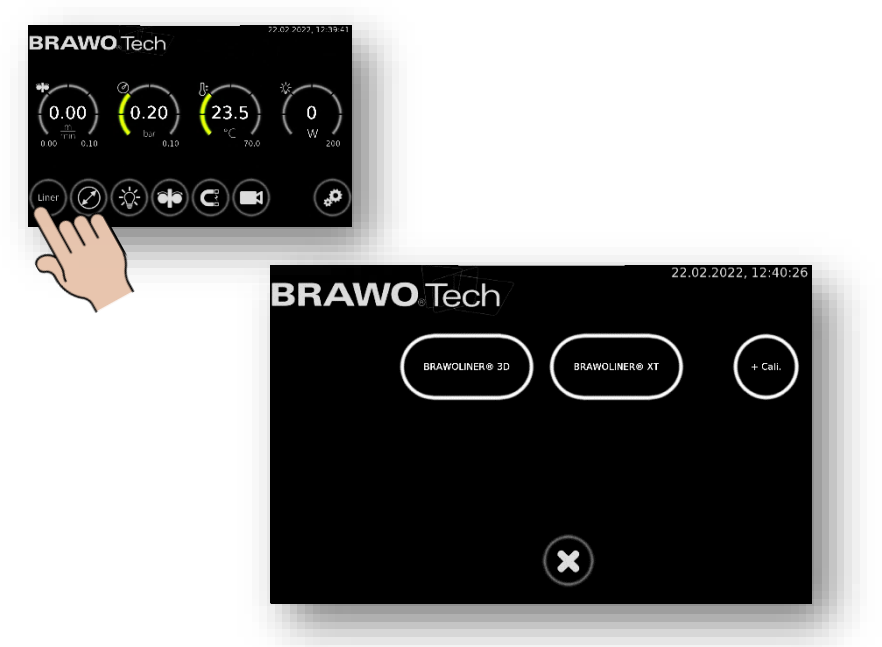

#### Figure 39 Menu « Liner »

Ce menu permet de sélectionner le type de liner à réticuler, ainsi que son diamètre nominal. Des types de liner et diamètres nominaux définis de la société BRAWOLINER® sont disponibles à la sélection.

- 😰 Types et diamètres nominaux des gaines en fonction du type de tête à LED UV.
- 🕼 L'utilisation d'une faine de calibrage peut être sélectionnée à l'aide du bouton.

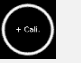

La sélection est confirmée en effleurant le bouton 🙆. Pour annuler les réglages et ouvrir le menu principal 💌, il suffit d'effleurer le bouton.

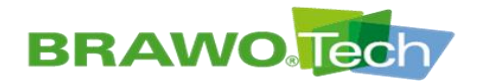

**BRAWO**<sup>®</sup> SYSTEMS

### 11.3 Menu « Présélection de dimension de conduite »

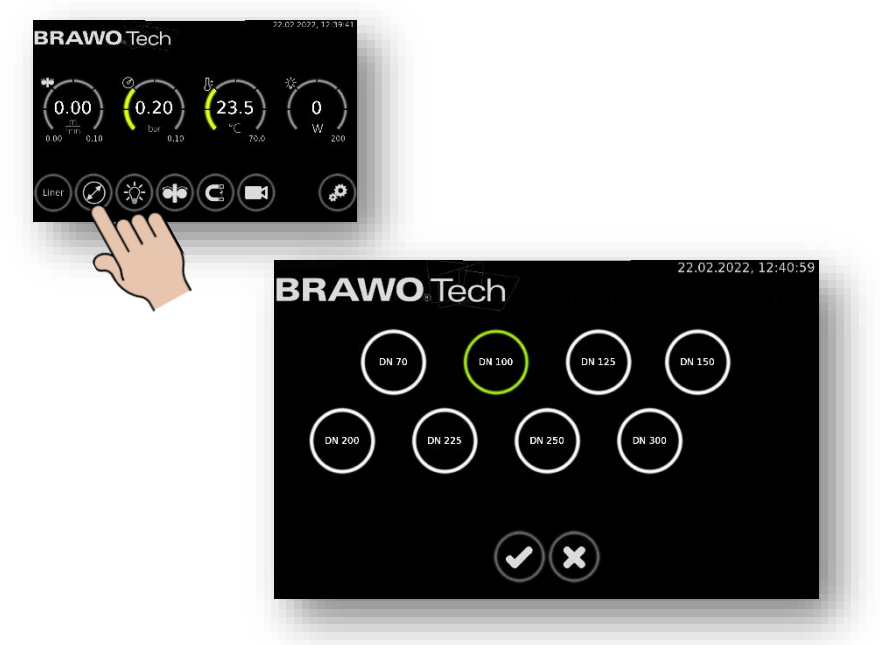

Figure 40 Menu « Présélection de dimension de conduite »

Ce menu permet de sélectionner les dimensions de conduite de la conduite à réparer.

La sélection est confirmée en effleurant le bouton . Pour annuler les ré-

glages et ouvrir le menu principal 💌, il suffit d'effleurer le bouton.

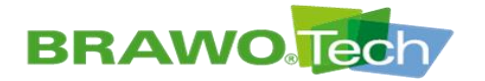

## 11.4 Menu « Activer/désactiver les LED UV »

L'activation des LED UV à des fins de contrôle n'est possible qu'après la désactivation de la surveillance de pression.

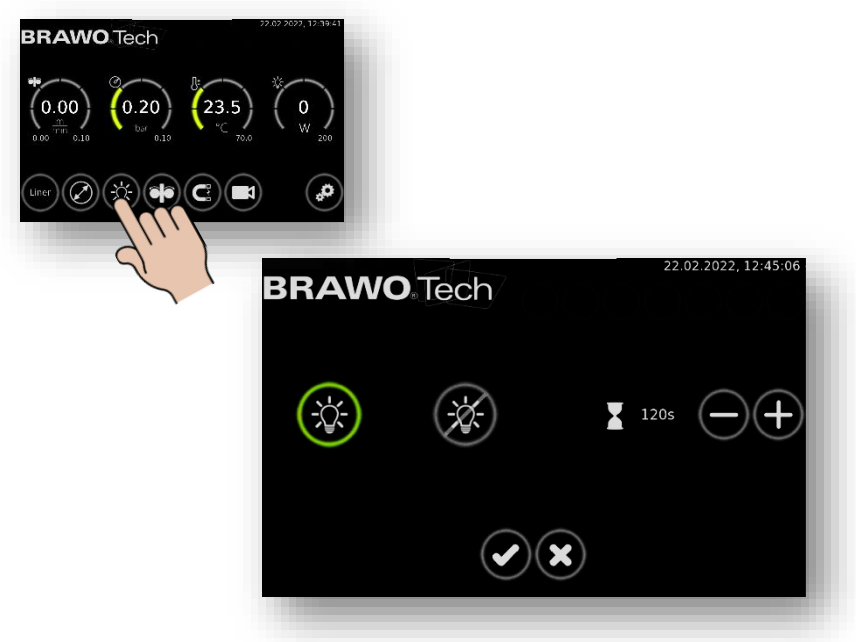

Figure 41 Menu « Activer/désactiver les LED UV »

| Bouton / affichage              | Fonction / description                                                                                |
|---------------------------------|----------------------------------------------------------------------------------------------------|
|                                 | Enclencher les LED UV                                                                                 |
|                                 | Désactiver les LED UV                                                                                 |
|                                 | Minuterie « Temps de séjour »                                                                         |
| 120s                            | Le temps de séjour permet d'assurer la<br>polymérisation fiable de l'extrémité de la<br>gaine (nœud). |
|                                 | Le temps de séjour peut être défini sur<br>une plage de 60 à 500 secondes.                            |
| Le réglage du minuteur est conf | irmé en ef <u>fleur</u> ant le bouton 🙆. Pour annu-                                                   |

ler les réglages et ouvrir le menu principal 💌, il suffit d'effleurer le bouton.

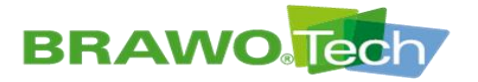

#### 11.5 Menu « Module de retrait »

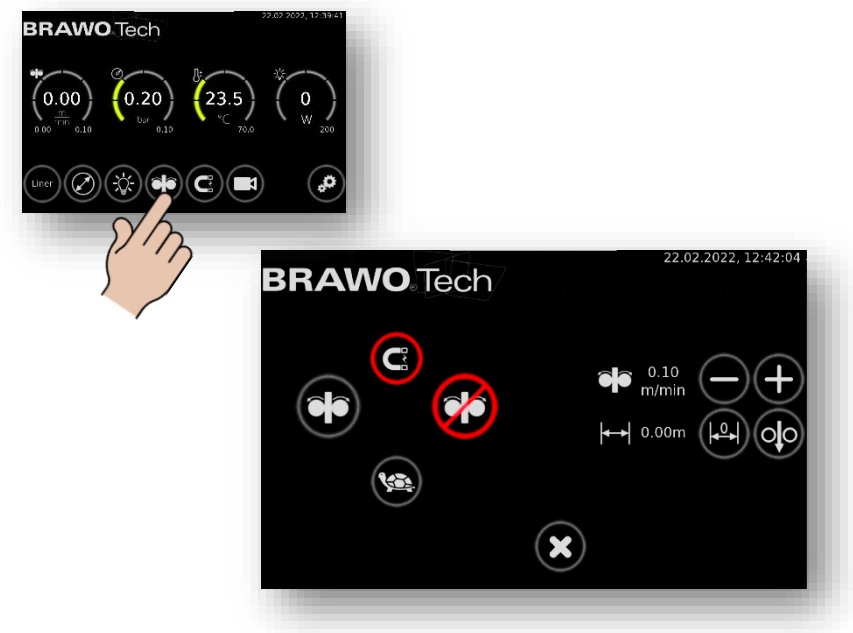

Figure 42 Menu « Module de retrait »

| Bouton / affichage | Fonction / description                                                                                                    |
|--------------------|----------------------------------------------------------------------------------------------------|
|                    | Enclencher le module de retrait                                                                                                    |
|                    | Désenclencher le module de retrait                                                                                                    |
|                    | Diminuer la vitesse de traction<br>(par ex. avant les arrivées)                                                                                                    |
|                    | L'aimant est activé                                                                                                    |
|                    | <ul> <li>Le masque s'affiche lorsque le menu<br/>« Module de retrait » est ouvert alors<br/>que l'aimant est activé.</li> <li>Avant l'activation du module de re-<br/>trait, il convient de désactiver<br/>l'aimant.</li> </ul> |
|                    | Régler la vitesse de retrait                                                                                                    |
|                    | <ul> <li>+ : Augmenter la vitesse de retrait</li> <li>- : Diminuer la vitesse de retrait</li> </ul>                                                                                                    |
|                    | La vitesse de retrait peut être réglée<br>entre 0,1 m/min à 2,0 m/min.                                                                                                    |

Suite sur la page suivante.

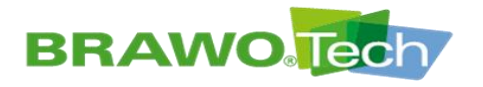

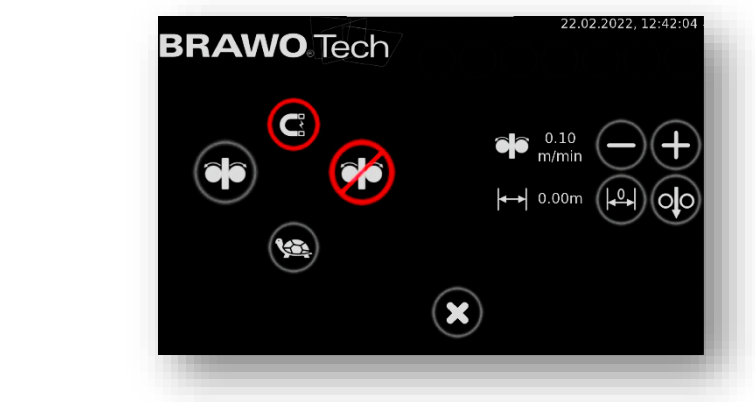

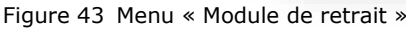

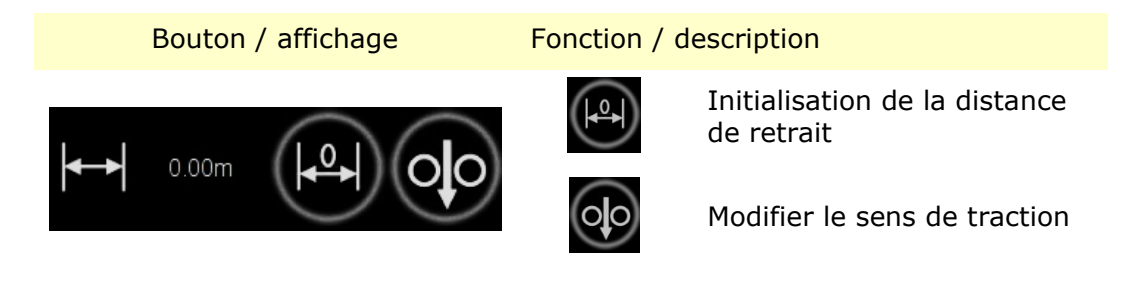

Pour ouvrir le menu principal et annuler la sélection / les réglages effectués, il suffit d'effleurer le bouton .

Pour appliquer la sélection / les réglages effectués, il convient d'effleurer le bouton O.

🕼 Suite sur la page suivante.

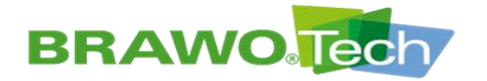

**BRAWO**<sup>®</sup> SYSTEMS

| BRAWO Tech<br>$ \begin{array}{c}  & & \\  & & \\  & & \\  & & \\  & & \\  & & \\  & & \\  & & \\  & & \\  & & \\  & & \\  & & \\  & & \\  & & \\  & & \\  & & \\  & & \\  & & \\  & & \\  & & \\  & & \\  & & \\  & & \\  & & \\  & & \\  & & \\  & & \\  & & \\  & & \\  & & \\  & & \\  & & \\  & & \\  & & \\  & & \\  & & \\  & & \\  & & \\  & & \\  & & \\  & & \\  & & \\  & & \\  & & \\  & & \\  & & \\  & & \\  & & \\  & & \\  & & \\  & & \\  & & \\  & & \\  & & \\  & & \\  & & \\  & & \\  & & \\  & & \\  & & \\  & & \\  & & \\  & & \\  & & \\  & & \\  & & \\  & & \\  & & \\  & & \\  & & \\  & & \\  & & \\  & & \\  & & \\  & & \\  & & \\  & & \\  & & \\  & & \\  & & \\  & & \\  & & \\  & & \\  & & \\  & & \\  & & \\  & & \\  & & \\  & & \\  & & \\  & & \\  & & \\  & & \\  & & \\  & & \\  & & \\  & & \\  & & \\  & & \\  & & \\  & & \\  & & \\  & & \\  & & \\  & & \\  & & \\  & & \\  & & \\  & & \\  & & \\  & & \\  & & \\  & & \\  & & \\  & & \\  & & \\  & & \\  & & \\  & & \\  & & \\  & & \\  & & \\  & & \\  & & \\  & & \\  & & \\  & & \\  & & \\  & & \\  & & \\  & & \\  & & \\  & & \\  & & \\  & & \\  & & \\  & & \\  & & \\  & & \\  & & \\  & & \\  & & \\  & & \\  & & \\  & & \\  & & \\  & & \\  & & \\  & & \\  & & \\  & & \\  & & \\  & & \\  & & \\  & & \\  & & \\  & & \\  & & \\  & & \\  & & \\  & & \\  & & \\  & & \\  & & \\  & & \\  & & \\  & & \\  & & \\  & & \\  & & \\  & & \\  & & \\  & & \\  & & \\  & & \\  & & \\  & & \\  & & \\  & & \\  & & \\  & & \\  & & \\  & & \\  & & \\  & & \\  & & \\  & & \\  & & \\  & & \\  & & \\  & & \\  & & \\  & & \\  & & \\  & & \\  & & \\  & & \\  & & \\  & & \\  & & \\  & & \\  & & \\  & & \\  & & \\  & & \\  & & \\  & & \\  & & \\  & & \\  & & \\  & & \\  & & \\  & & \\  & & \\  & & \\  & & \\  & & \\  & & \\  & & \\  & & \\  & & \\  & & \\  & & \\  & & \\  & & \\  & & \\  & & \\  & & \\  & & \\  & & \\  & & \\  & & \\  & & \\  & & \\  & & \\  & & \\  & & \\  & & \\  & & \\  & & \\  & & \\  & & \\  & & \\  & & \\  & & \\  & & \\  & & \\  & & \\  & & \\  & & \\  & & \\  & & \\  & & \\  & & \\  & & \\  & & \\  & & \\  & & \\  & & \\  & & \\  & & \\  & & \\  & & \\  & & \\  & & \\  & & \\  & & \\  & & \\  & & \\  & & \\  & & \\  & & \\  & & \\  & & \\  & & \\  & & \\  & & \\  & & \\  & & \\  & & \\  & & \\  & & \\  & & \\  & & \\  & & \\  & & \\  & & \\  & & \\  & & \\  & $ |            |                      |
|----------------------------------------------------------------------------------------------------|------------|----------------------|
| 57                                                                                                    | BRAWO Tech | 22.02.2022, 12:42:45 |
|                                                                                                    |            |                      |

Figure 44 Sélectionner la marche lente (tortue)

**Marche lente (tortue) :** Lorsqu'elle est sélectionnée et confirmée par la vitesse de traction est réduite à 1/3 de la vitesse réglée. Lorsque la vitesse lente (tortue) est désélectionnée, la vitesse de traction augmente de nouveau à la vitesse prédéfinie.

| BRAWO Tech | 22.02.2022, 12:43:02                          |
|------------|-----------------------------------------------|
|            | U:<br>23.5<br>℃<br>70.0<br>↓<br>0<br>₩<br>200 |
|            |                                               |

Figure 45 Sélectionner la marche lente (tortue)

Lorsque la vitesse lente (tortue) est sélectionnée, ce fait s'affiche aussi dans le masque principal.

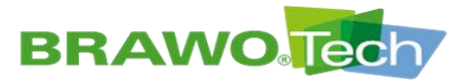

## **BRAWO**<sup>®</sup> SYSTEMS

### 11.6 Menu « Électro-aimant »

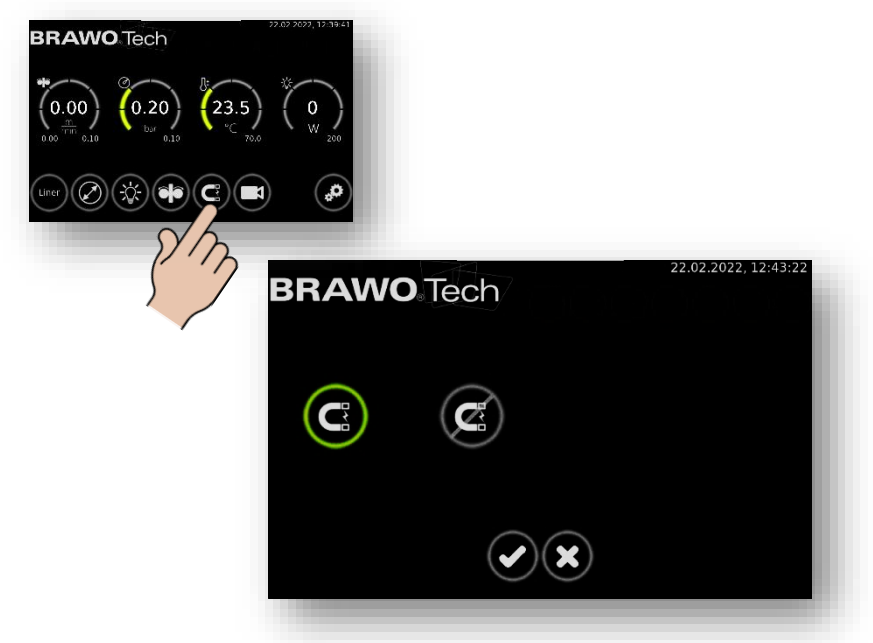

Figure 46 Menu « Électro-aimant »

Ce menu sert à enclencher ou désenclencher l'électro-aimant de la tête à LED. Pour ouvrir le menu principal et annuler la sélection / les réglages effectués, il suffit d'effleurer le bouton .

Pour appliquer la sélection / les réglages effectués, il convient d'effleurer le bouton O.

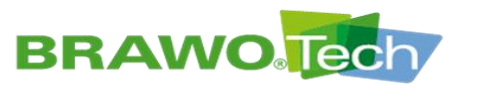

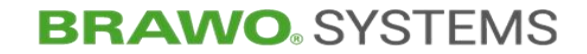

11.7 Menu « Caméra »

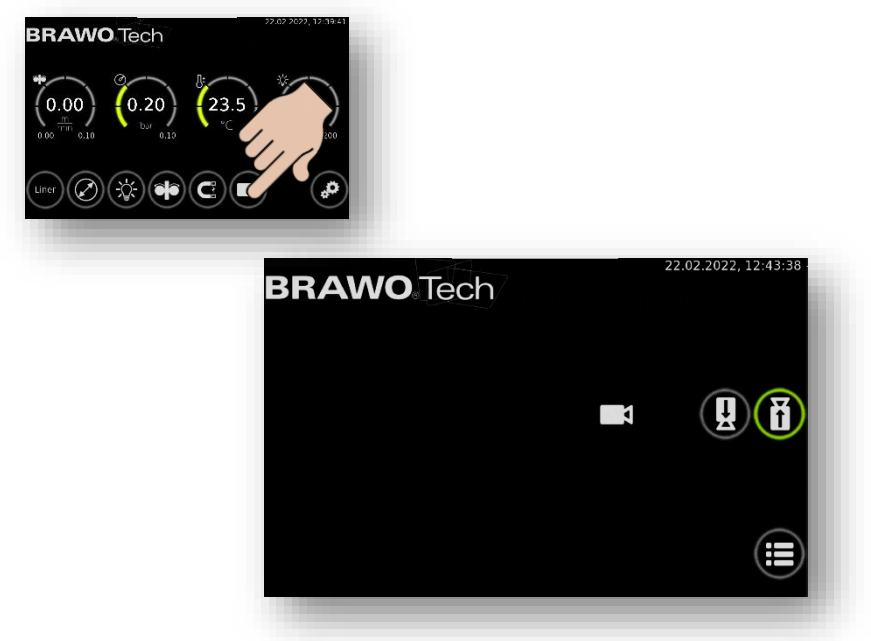

Figure 47 Menu « Caméra »

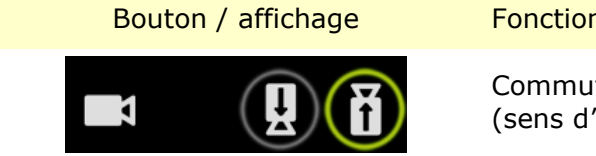

Fonction / description

Commutation de la caméra active (sens d'insertion / de retrait)

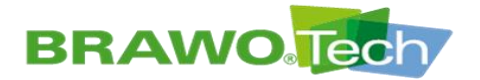

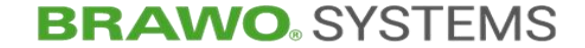

### 11.8 Paramètres généraux

Suite sur les pages suivantes.

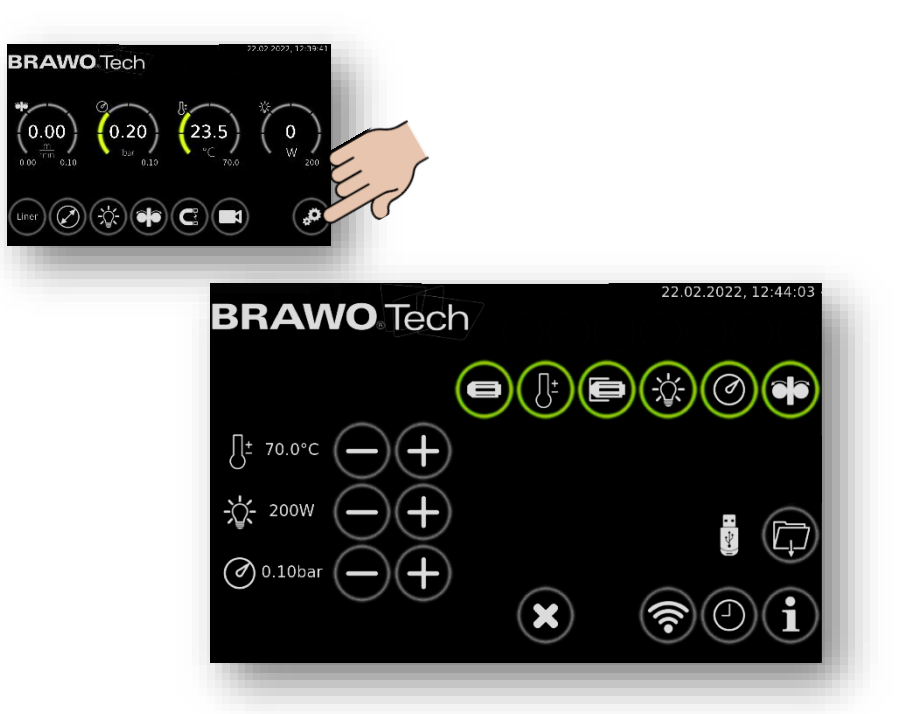

Figure 48 Paramètres généraux

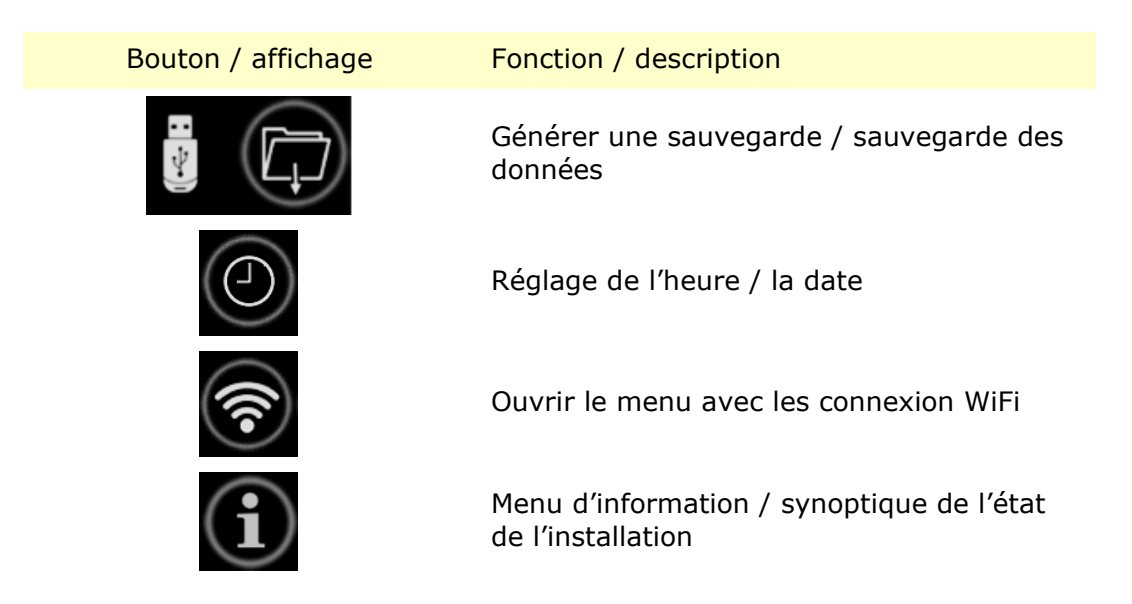

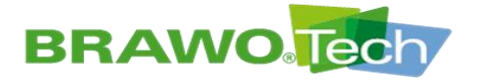

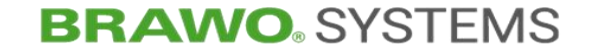

11.8.1 Générer une sauvegarde

1. Insérer la clé USB dans le port USB (B-1.4) du coffret de commande (B-1).

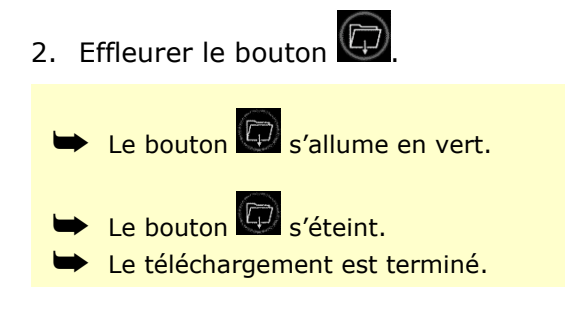

- 3. Retirer la clé USB du port USB (B-1.4) du coffret de commande (B-1).
- Lors d'une sauvegarde, tous les rapports sont systématiquement sauvegardés sur la clé USB.

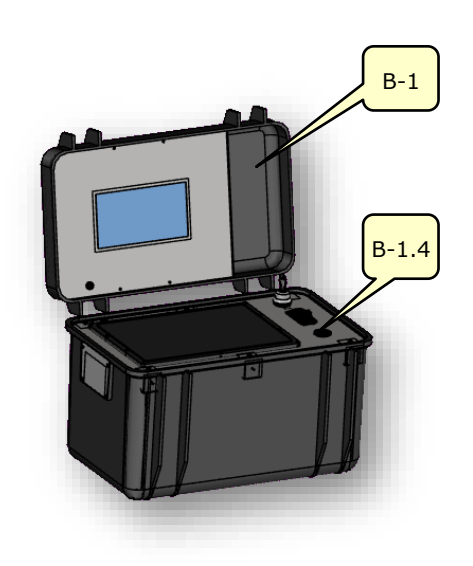

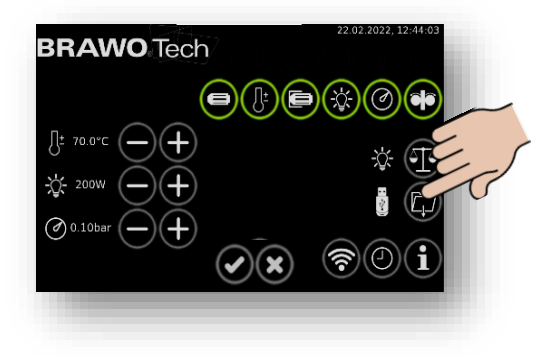

Figure 49 Télécharger la puissance absorbée par la tête à LED

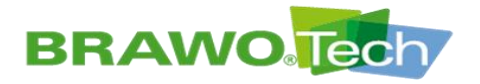

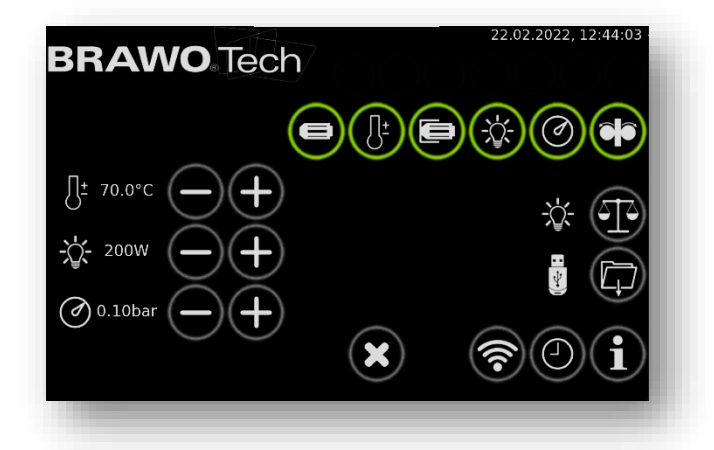

Figure 50 Paramètres généraux (suite)

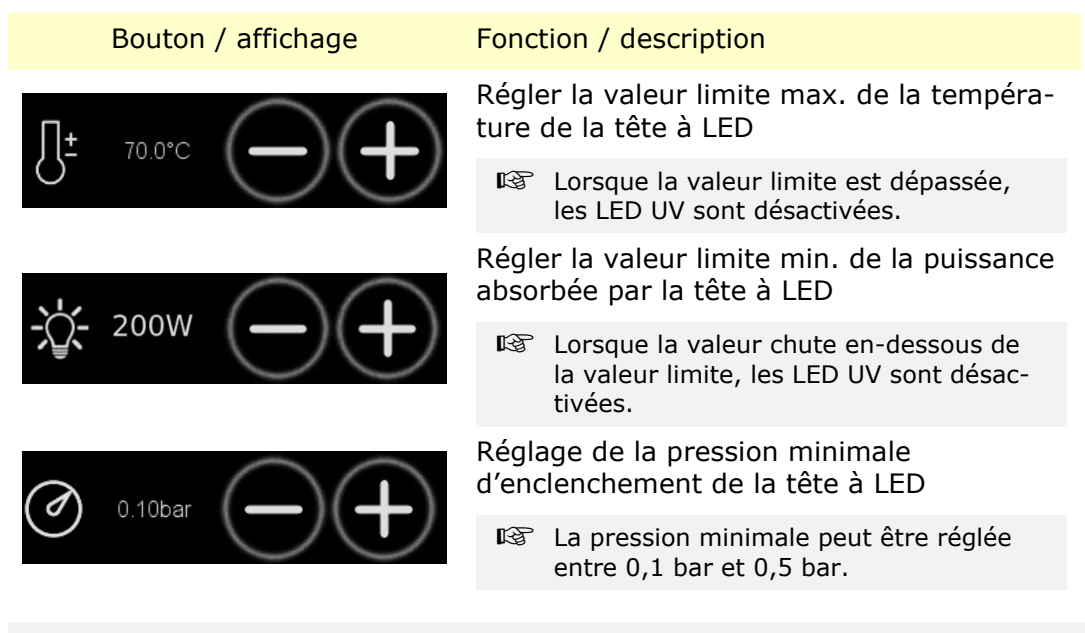

Lors du franchissement de l'une des valeurs limite paramétrées, une alarme visuelle est activée.

Du reste, les LED UV et le module de retrait sont désenclenchés.

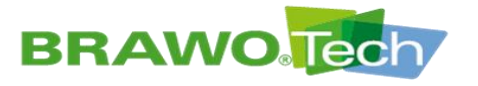

### 11.8.2 Activation/désactivation des messages d'erreur

| BRAWO Tech                                                                | 22.02.2022, 12:44:03 |
|---------------------------------------------------------------------------|----------------------|
|                                                                           |                      |
|                                                                           | *                    |
| <ul> <li>→ - 200W</li> <li>→ - +</li> <li>→ - +</li> <li>→ - +</li> </ul> |                      |
| X                                                                         | <b>?</b> 0i          |

Figure 51 Activation/désactivation des messages d'erreur

| Bouton / affichage | Fonction / description                                                         |
|--------------------|--------------------------------------------------------------------------------|
|                    | Activation/désactivation de la détection<br>de la tête à LED                   |
|                    | Activation/désactivation de la surveil-<br>lance de température                |
|                    | Activation/désactivation du contacteur de fin de course                        |
|                    | Activation/désactivation de la surveil-<br>lance de puissance de la tête à LED |
|                    | Activation/désactivation de la surveil-<br>lance de la pression de service     |
|                    | Activation/désactivation de la surveil-<br>lance du module de retrait          |

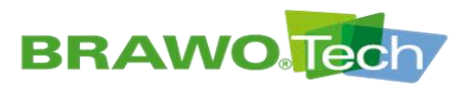

11.8.3 Menu d'information

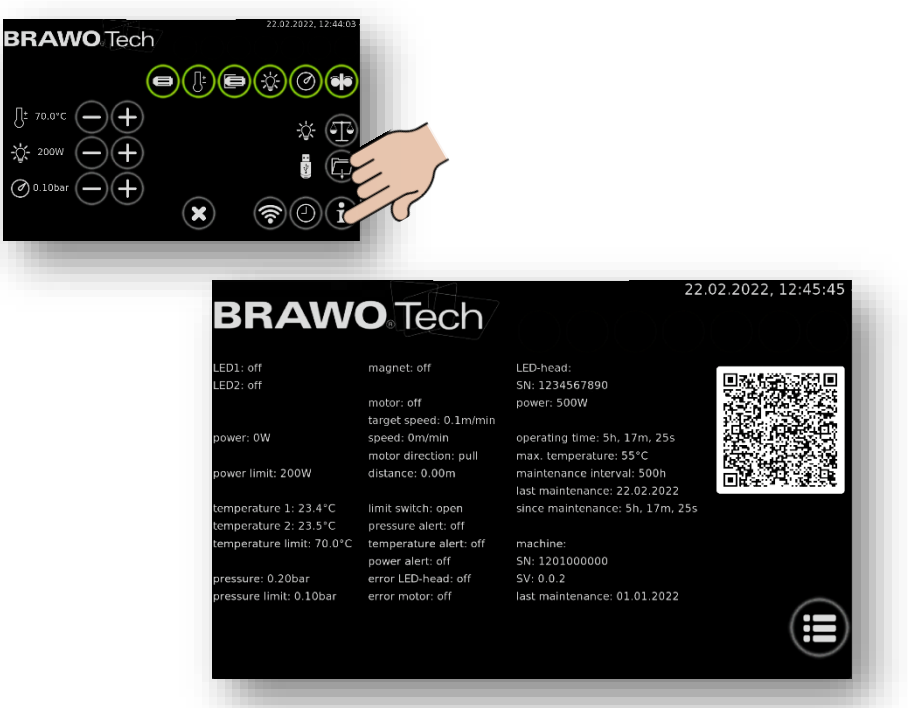

Figure 52 Menu d'information

Le menu d'information affiche un synoptique de l'état d'exploitation actuel de la « BRAWO® Magnavity ».

| Affichage                                                                                         | Description                                                                                                    |
|---------------------------------------------------------------------------------------------------|----------------------------------------------------------------------------------------------------|
| LED1: off<br>LED2: off                                                                            | Affichage d'état des modules à LED                                                                                                    |
| power: 0W<br>power limit: 200W                                                                    | Affichage de la puissance absorbée minimale ac-<br>tuelle et paramétrée de la tête à LED                                                                                                    |
| temperature 1: 18.2°C<br>temperature 2: 18.1°C<br>temperature limit: 70.0°C                       | Affichage des températures de la tête à LED ainsi<br>que de la valeur limite paramétrée (température<br>max.)                                                                                |
|                                                                                                   | La tête à LED est équipée de deux capteurs de température.                                                                                                    |
| pressure: 0.01bar<br>pressure limit: 0.10bar                                                      | Affichage de la pression intérieure actuelle du liner<br>et de la pression minimale paramétrée                                                                                               |
| magnet: off                                                                                       | Affichage de l'état de commutation de l'électro-<br>aimant de la tête à LED                                                                                                    |
| motor: off<br>target speed: 0.7m/min<br>speed: 0m/min<br>motor direction: pull<br>distance: 0.00m | Affichage de l'état de commutation du module de<br>retrait, de la vitesse de retrait paramétrée et ré-<br>elle, ainsi que du sens de rotation et de la course<br>(de retrait) déjà effectuée |

BRAWO ® Magnavity SX- Manuel d'emploi d'origine Page 62/112

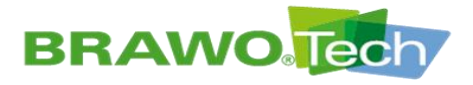

# **BRAWO**. SYSTEMS

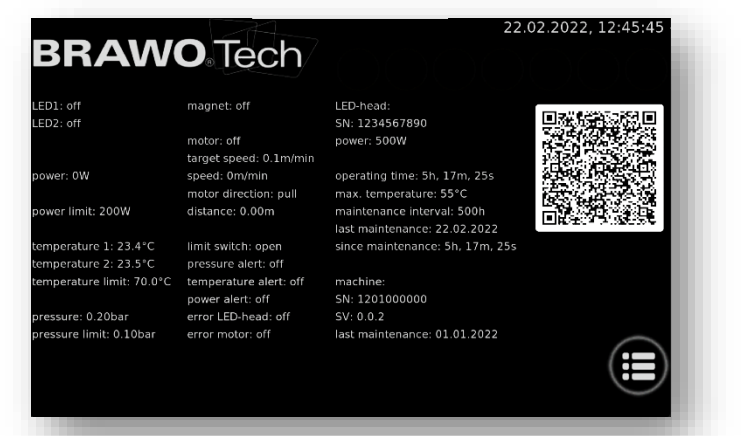

#### Figure 53 Menu d'information

| Affichage                                  | Description                                                                        |
|--------------------------------------------|------------------------------------------------------------------------------------|
|                                            | État des messages d'erreur (activés/désactivés)<br>pour                            |
| limit switch: open<br>pressure alert: off  | <ul> <li>le contacteur de fin de course du module<br/>de retrait</li> </ul>        |
| temperature alert: off<br>power alert: off | <ul><li>pression minimale</li><li>la température réelle de la tête à LED</li></ul> |

- puissance absorbée par la tête à LED
- les défauts de la tête à LED
- les défauts du moteur de retrait

#### Données spécifiques de la tête à LED

- Numéro de série
- Puissance
- Longueur
- Heures totales de fonctionnement
- Température max.
- Échéance de maintenance
- Date de la dernière maintenance
- Heures de fonctionnement depuis la dernière maintenance

Données spécifiques à la machine

- Numéro de série
- Version du logiciel
- Dernière date de maintenance de la machine

LED-head: SN: 00100118274 power: 250W wavelength: 395nm operating time: 13h, 41m, 22s max. temperature: 70°C maintenance interval: 500h last maintenance: 13.1.2020 since maintenance: 13h, 41m, 22s

error LED-head: off

error motor: off

machine: SN: 10100118171 SV: 0.6.6 last maintenance: 02.10.2019

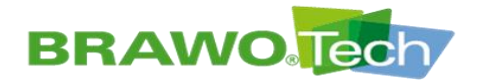

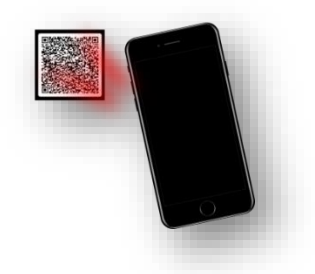

Le QR contient les coordonnées de contact

11.9 Réglage de l'heure / la date

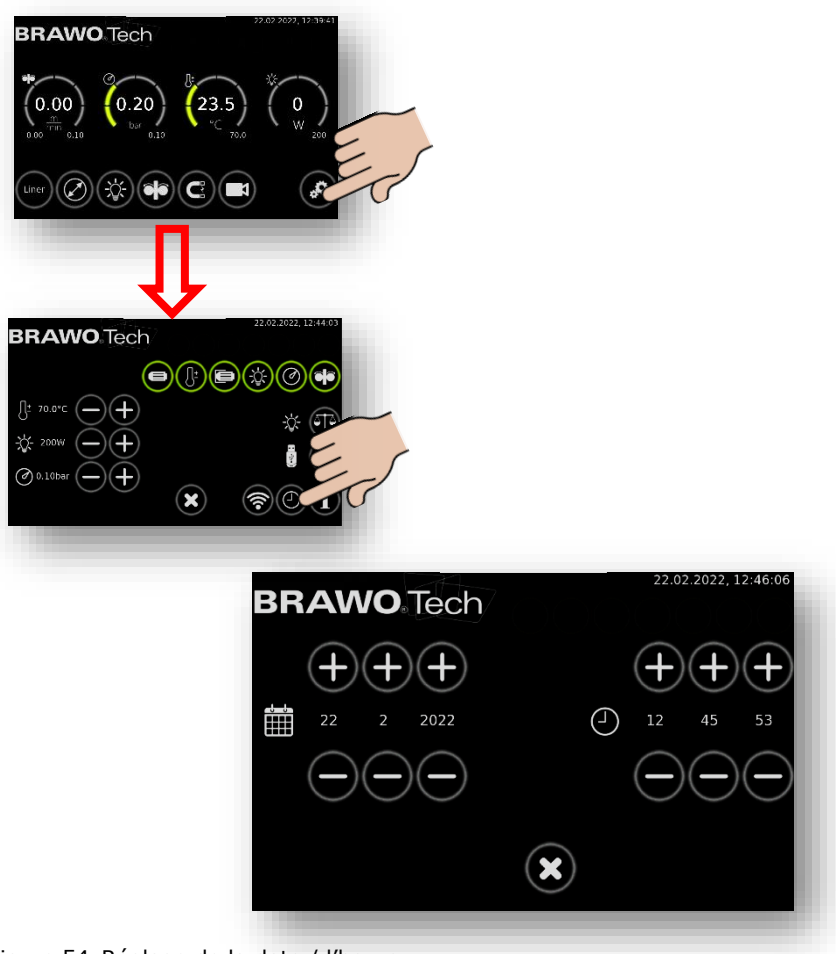

Figure 54 Réglage de la date / l'heure

L'heure et la date sont réglées à l'aide des boutons « + » et « - ».

Pour ouvrir le menu principal et annuler la sélection / les réglages effectués, il suffit d'effleurer le bouton .

Pour appliquer la sélection / les réglages effectués, il convient d'effleurer le bouton .
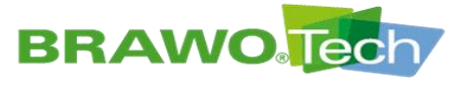

# 11.10Établir la connexion Wifi

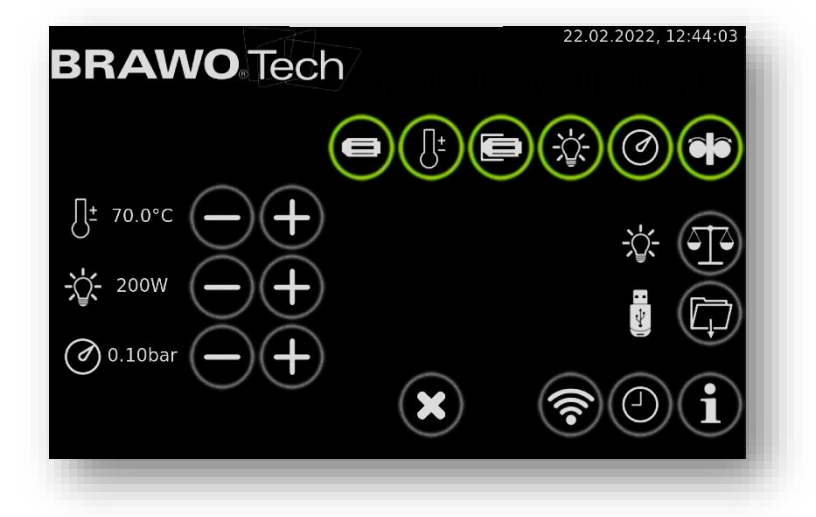

Figure 55 Menu principal

1. Depuis le masque principal, ouvrir les réglages en effleurant l'engrenage

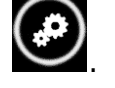

2. Le symbole Wifi i figure dans les réglages.

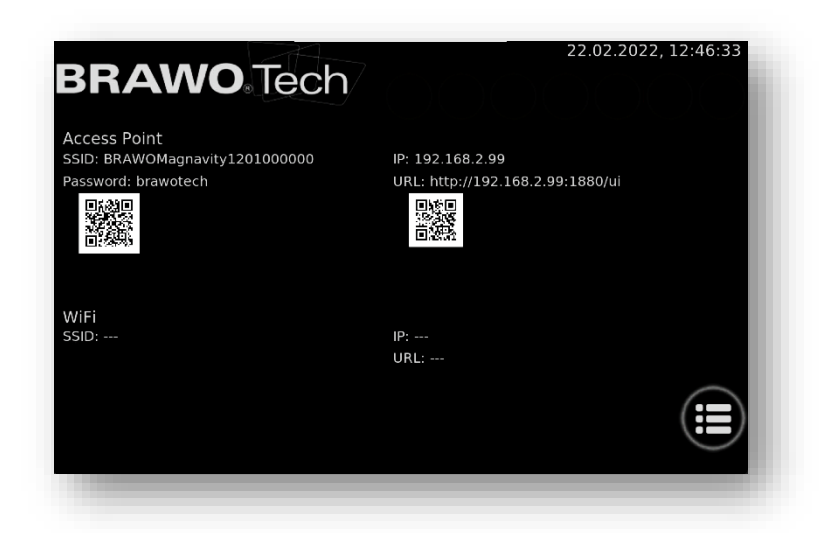

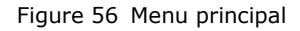

3. S'il est effleuré, les connexions Wifi

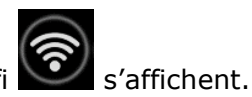

🔊 Suite sur la page suivante.

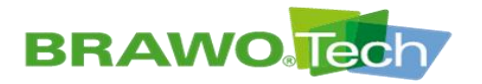

Le réseau Wifi mis à disposition par l'installation s'affiche sous « Points d'accès ».

| SSID                        | Nom du réseau Wifi                                                                                              |
|-----------------------------|----------------------------------------------------------------------------------------------------|
| Mot de passe                | Mot de passe                                                                                                    |
| IP                          | Adresse IP de l'installation                                                                                    |
| URL                         | L'interface utilisateur réseau (WebUI) est acces-<br>sible via ce lien URL.                                     |
| Code QR à gauche            | Si ce code est scanné avec un smartphone, la con-<br>nexion Wifi peut être établie directement                  |
| Code QR en haut à<br>droite | L'interface utilisateur réseau (WebUI) peut être<br>ouverte directement, si l'appareil est connecté au<br>Wifi. |

Le réseau Wifi externe du client avec lequel l'installation est reliée s'affiche sous « Wifi ».

| SSID                       | Nom du réseau                                                                                                    |
|----------------------------|----------------------------------------------------------------------------------------------------|
| IP                         | Adresse IP de l'installation                                                                                                    |
| URL                        | L'interface utilisateur réseau (WebUI) est acces-<br>sible via ce lien URL.                                                                                              |
| Code QR en bas à<br>droite | Le code QR permet d'ouvrir directement l'interface<br>utilisateur réseau (WebUI) avec un smartphone,<br>dès lors que l'appareil est connecté au résau Wifi<br>du client. |

La configuration et la connexion avec le réseau Wifi du client sont paramétrées via l'interface utilisateur réseau (WebUI).

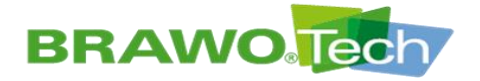

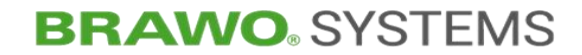

### **11.11Installer une mise à jour du logiciel**

Pour accéder à l'environnement logiciel, il convient de débrancher les câbles de connexion (châssis et module de retrait) de la mallette de commande. Ouvrir ensuite la gestion des mises à jour du logiciel :

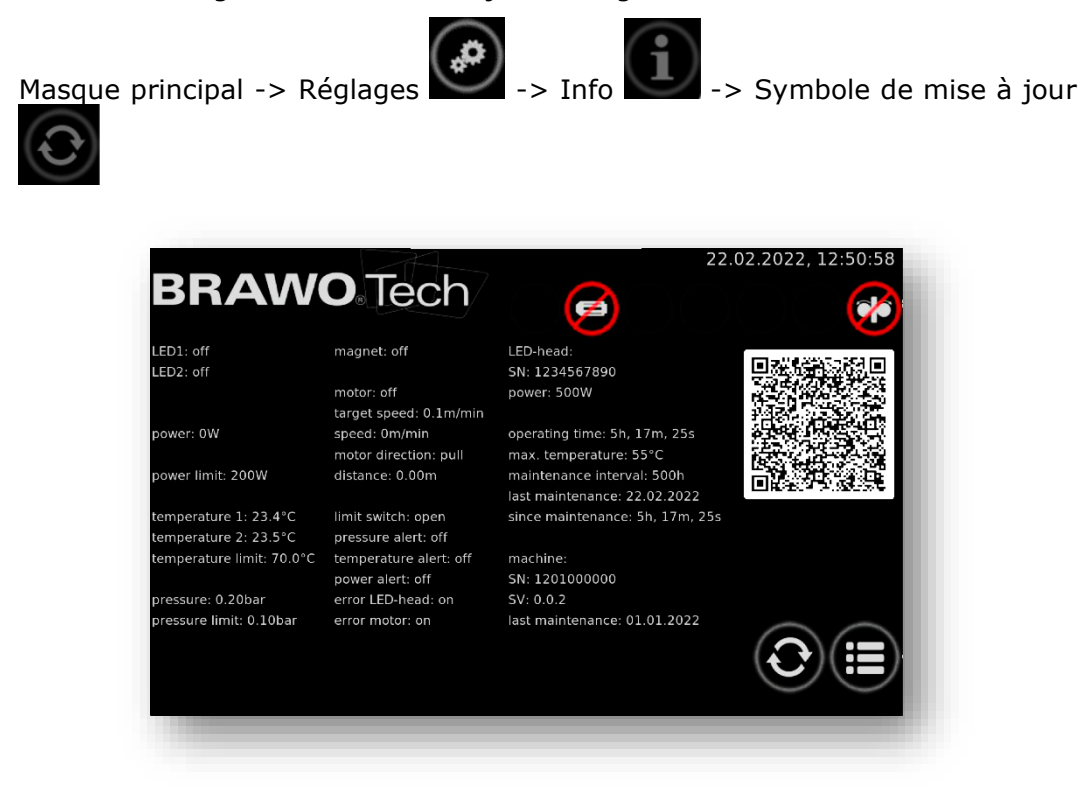

Figure 57 Mise à jour du logiciel, navigation 1

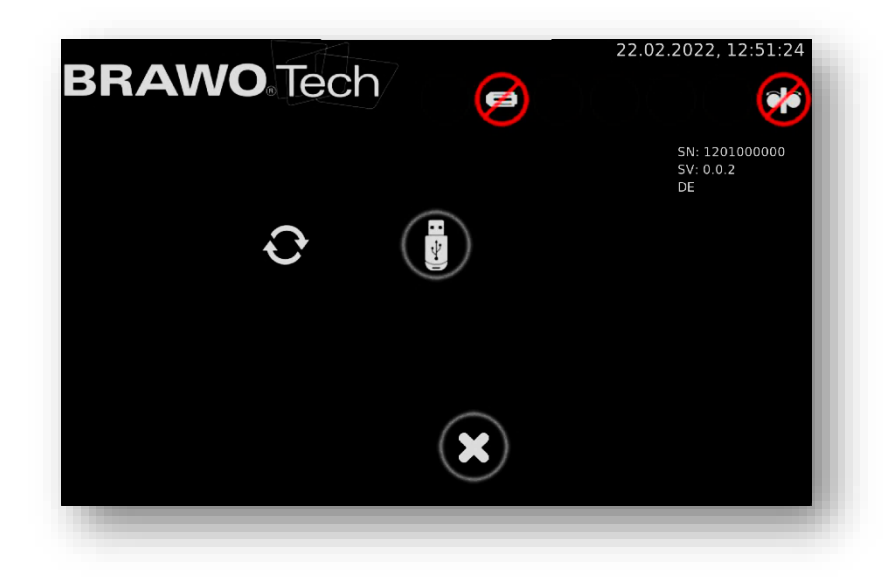

Figure 58 Mise à jour du logiciel, navigation 2

Insérer ensuite une clé USB de mise à jour du logiciel dans le port USB.

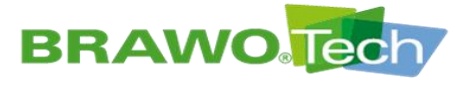

# **BRAWO**<sup>®</sup> SYSTEMS

Sélectionner la clé USB à l'écran.

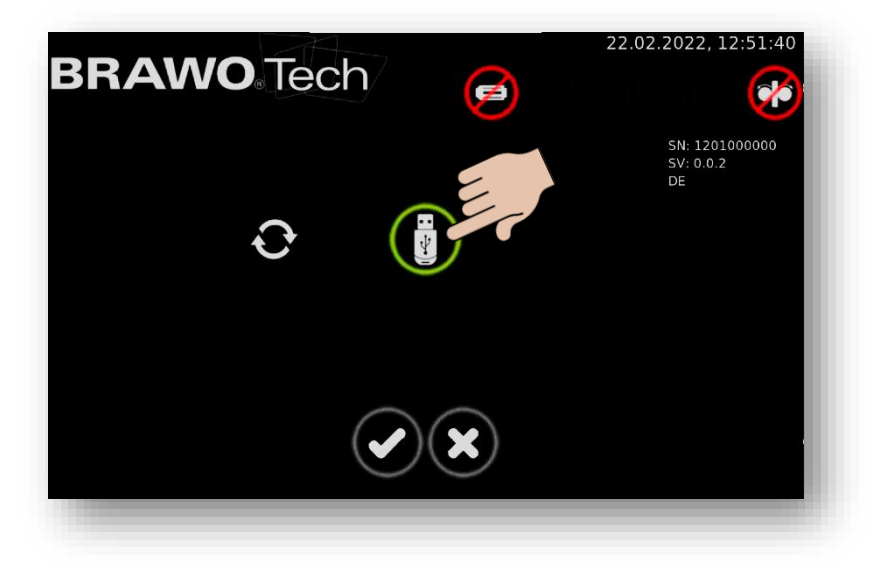

Figure 59 Mise à jour du logiciel, navigation 3

Confirmer la sélection au moyen du bouton . Après la confirmation, le système recherche la mise à jour.

| BRAWO Tech | <b>(</b>   | 22.02.2022, 12:52:51              |
|------------|------------|-----------------------------------|
| 0.0.2      | $\bigcirc$ | SN: 1201000000<br>SV: 0.0.2<br>DE |
|            | ×          |                                   |

Figure 60 Mise à jour du logiciel, navigation 4

Lorsqu'il trouve une mise à jour, il l'affiche avec son numéro de version.

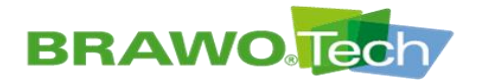

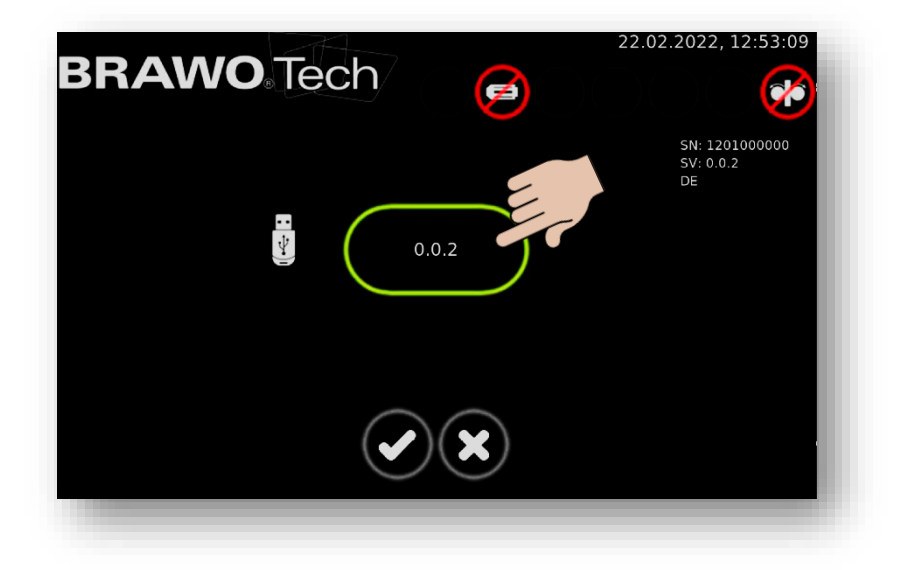

Figure 61 Mise à jour du logiciel, navigation 5

Sélectionner la mise à jour et conformer avec le bouton

Après la confirmation, le système commute en mode Mise à jour. Le démarrage prend env. 90 secondes. L'écran reste noir pendant plusieurs secondes. Il est alors impératif de patienter. La mise à jour démarre alors.

Après le succès du démarrage, le masque suivant s'affiche :

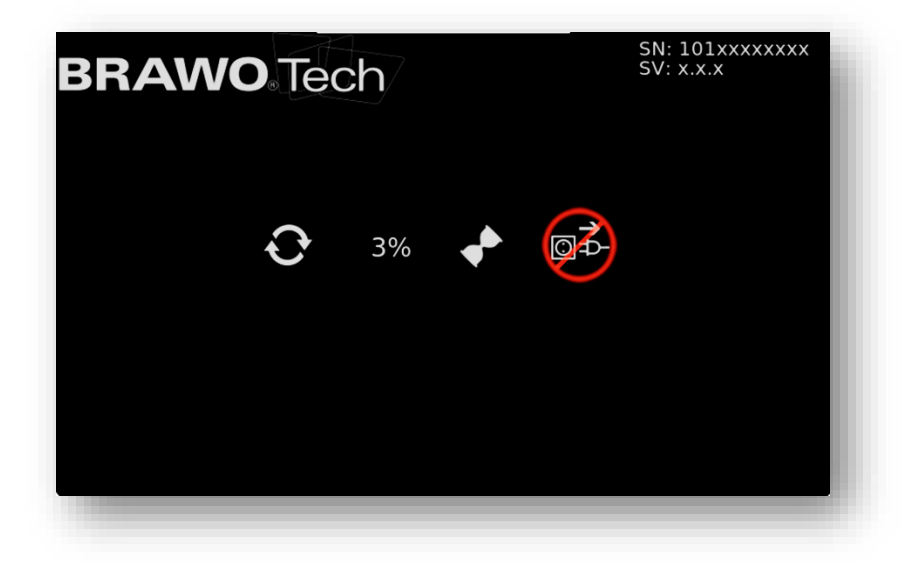

Figure 62 Mise à jour du logiciel, navigation 6

**№** Lors de la mise à jour, l'alimentation électrique ne doit être interrompue en aucun cas !

Lorsque la mise à jour est terminée, l'installation redémarre à plusieurs reprises. La mise à jour est entièrement terminée lorsque l'interface utilisateur habituel s'affiche. Le processus de mise à jour peut prendre plusieurs minutes.

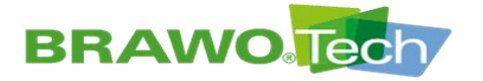

**BRAWO**<sup>®</sup> SYSTEMS

# 12 Interface utilisateur réseau / WebUI

12.1 Menu

 Un clic sur les trois barres en haut à gauche permet de déployer un menu. Ce menu sert à la navigation dans l'interface utilisateur réseau.

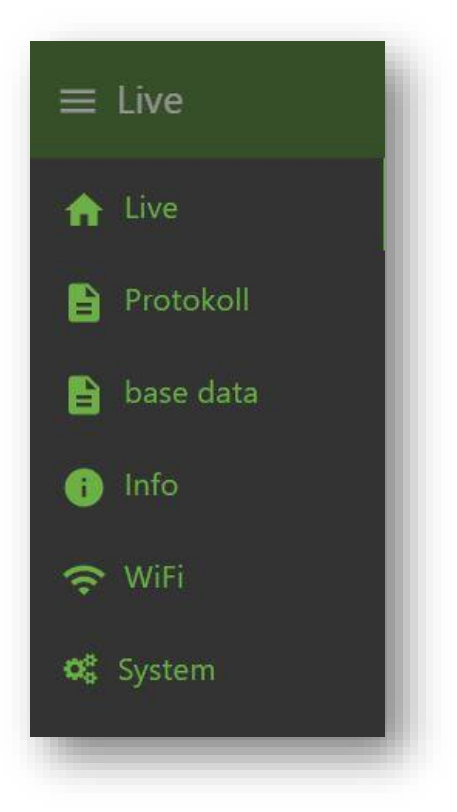

Figure 63 Description de l'interface utilisateur réseau (WebUI)

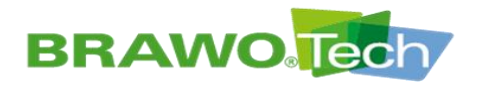

### **12.2 Données en temps réel de l'installation**

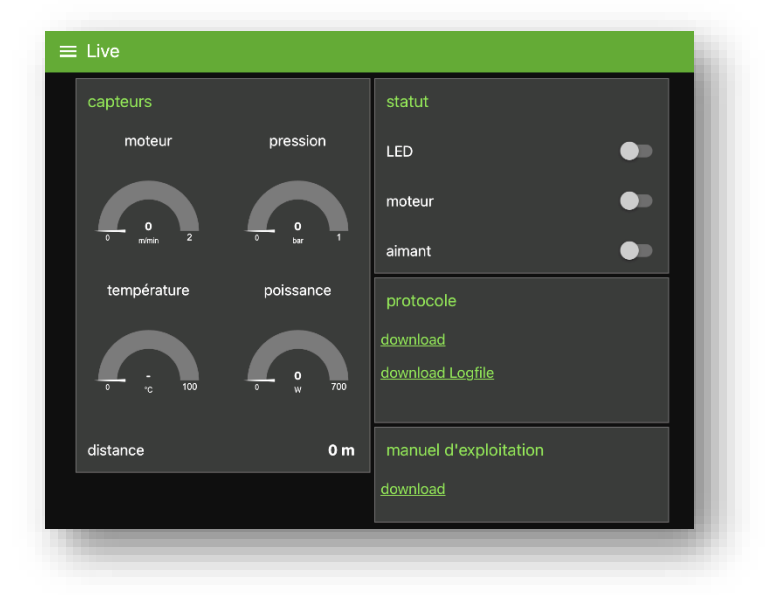

Figure 64 Données en temps réel de l'installation (masque de démarrage)

- 1. Sous les capteurs s'affichent les valeurs en temps réel de la BRAWO® Magnavity.
  - Vitesse de traction du module de traction en m/min
  - Pression en bar
  - Température de la tête à LED en °C
  - Puissance des LEW en Watt
  - Distance parcourue en mètres

La rubrique « État » indique l'état d'enclenchement des LED, du moteur et de l'aimant.

La rubrique « Rapport » permet de télécharger le rapport actuel dans la langue paramétrée pour le système (allemand, anglais et français). De plus, elle permet de télécharger les données de journal.

Toutes ces informations ne sont disponibles qu'en lecture seule. Pour des raisons de sécurité, la commande de l'installation n'est pas possible depuis l'interface utilisateur réseau (WebUI).

 En cliquant sur le bouton « Télécharger » sous l'option « Manuel d'emploi », le manuel d'emploi actuel de la BRAWO® Magnavity peut être téléchargé dans la langue paramétrée pour le système.

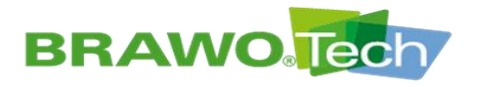

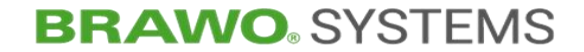

### 12.3 Gestion des rapports

### 12.3.1 Saisie des données de rapport

Ces masques de la gestion de protocoles permettent de saisir dans le rapport les données affichées.

De plus, ces masques permettent aussi de télécharger les rapports actuels dans la langue paramétrée pour le système, ainsi que les données du journal.

| client              |  |  |  |
|---------------------|--|--|--|
| N° de client        |  |  |  |
| client              |  |  |  |
| contact             |  |  |  |
| rue                 |  |  |  |
| code postal / ville |  |  |  |

Figure 65 Gestion des rapports « Client »

Possibilité pour la saisie des données du client, par exemple son adresse.

| réalisation         |  |
|---------------------|--|
| Nº chantier         |  |
| Nº réalisation      |  |
| désignation         |  |
| rue                 |  |
| code postal / ville |  |
| commentaires        |  |
|                     |  |

Figure 66 Gestion de rapports « Projet »

Possibilité pour la saisie des données spécifiques au projet, par exemple le lieu de la rénovation.

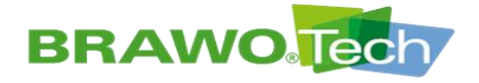

| Equipe de pose   |   |  |
|------------------|---|--|
| chef de chantier |   |  |
| opérateur        | _ |  |
| véhicule         |   |  |

Figure 67 Gestion de rapports « Équipe du chantier »

Possibilité pour la saisie des collaborateurs qualifiés ayant réalisé la rénovation.

| réseaux<br>Effluent<br>longueur de tuyau [m]<br>dimension<br>matériau<br>coudes |    |
|---------------------------------------------------------------------------------|----|
| Effluent longueur de tuyau (m) dimension matériau coudes                        |    |
| Iongueur de tuyau (m)<br>dimension<br>matériau<br>coudes                        |    |
| iongueur de tuyau (m)<br>dimension<br>matériau<br>coudes                        |    |
| dimension<br>matériau<br>coudes                                                 |    |
| matériau<br>coudes                                                              |    |
| matériau<br>coudes                                                              |    |
| coudes                                                                          |    |
| coudes                                                                          |    |
|                                                                                 |    |
| type de dommage                                                                 |    |
| nombre at amplecement das brenchamants                                          |    |
|                                                                                 |    |
| inspection caméra avant                                                         | •• |
| inspection caméra après                                                         |    |
|                                                                                 |    |
| Nettoyage HP                                                                    | •• |
| calibration                                                                     | •  |
|                                                                                 |    |
| obturation journalière                                                          | •• |
| travaux de fraisage                                                             | •• |
|                                                                                 |    |

Figure 68 Gestion de rapports « Détails de l'objet »

Données concernant le système de conduites à rénover et, le cas échéant, les activités complémentaires exécutées (par exemple les opérations de fraisage).

| R | Regard                  |  |
|---|-------------------------|--|
| d | lu regard               |  |
| a | iu regard               |  |
| d | liamètre [m]            |  |
| h | nauteur de regards [m]  |  |
| h | nauteur géométrique [m] |  |
| n | niveau de nappe [m]     |  |
|   |                         |  |

Figure 69 Gestion de rapports « Données de puits »

Données détaillées concernant la canalisation à rénover et les puits correspondants.

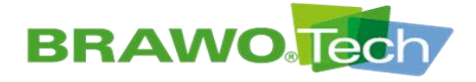

| spécification ( | le produit par Select option |          |
|-----------------|------------------------------|----------|
| gaine           | Select option                | -        |
| diamètre        | Select option                | <u> </u> |
| Nº de lot       |                              |          |
| résine          | Select option                |          |
| Nº de lot       |                              |          |

Figure 70 Gestion de rapports « Matériels »

Saisie des caractéristiques techniques de la gaine en maille/liner tubulaire et de la résine utilisés.

| installation         |                                                       |   |  |
|----------------------|-------------------------------------------------------|---|--|
| waste water-free     |                                                       | • |  |
| précipitation        |                                                       | • |  |
| température ambia    | nte [°C]                                              |   |  |
| preliner             |                                                       |   |  |
| tuyau de calibrage   |                                                       |   |  |
| bout de gaine        | Select option                                         |   |  |
| imprégnation         | Select option                                         |   |  |
| température de sto   | ckage de la résine (CONSIGNE: 5°C à 25°C) [°C]        |   |  |
| température de la    | ésine avant installation (CONSIGNE: 15°C à 20°C) [°C] |   |  |
| vide air (CONSIGN    | E: 0,5bar, 5min., avant et pour l'imprégnation) [bar] |   |  |
| résine totale requis | e CONSIGNE [kg]                                       |   |  |
| résine totale [kg]   |                                                       |   |  |
| quanité de résine [  | kg/m]                                                 |   |  |
| écartement entre r   | ouleaux requis (mm)                                   |   |  |
| écartement entre r   | ouleaux actuel [mm]                                   |   |  |
| pression d'inversio  | n (CONSIGNE: 0,2 à 0,3bar) [bar]                      |   |  |
|                      |                                                       |   |  |

Figure 71 Gestion de rapports « Montage »

Saisie des conditions de montage et environnementales sur le chantier, ainsi que d'autres caractéristiques pertinentes pour la qualité.

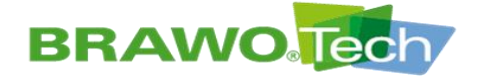

# **BRAWO**<sup>®</sup> SYSTEMS

| polymérisation                      |                                    |  |
|-------------------------------------|------------------------------------|--|
| test tête à LEDs                    | •                                  |  |
| unité UV utilisée                   | BRAWO® Magnavity BM-002 1201000000 |  |
| tête à LEDs utilisée                |                                    |  |
| pression de polymérisation (CONSIGN | IE : 0,3 à 0,4bar) [bar]           |  |
| vitesse requise de retrait [m/min]  |                                    |  |
| vitesse de retrait actuelle [m/min] |                                    |  |
| pression de tenue (CONSIGNE: 10min  | ) [min]                            |  |
|                                     |                                    |  |

Figure 72 Gestion de rapports « Polymérisation »

Saisie des données relatives au processus/procédé de polymérisation (par exemple la vitesse de retrait).

| protocole        |           |
|------------------|-----------|
| METT             | re à jour |
| download         |           |
| download Logfile |           |

Figure 73 Gestion de rapports « Rapport »

Possibilité pour télécharger les rapports actuels dans la langue paramétrée pour le système, ainsi que des données de journal.

Le bouton « ACTUALISER » doit être actionné après avoir complété les différents champs, afin d'enregistrer les saisies dans le rapport.

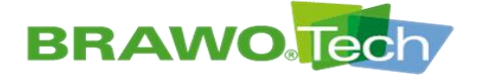

| archiver          |      |
|-------------------|------|
| date 📩 12.04.2022 |      |
|                   | _    |
| <u>download</u>   | _    |
| download Logfile  | <br> |
|                   |      |

Figure 74 Gestion des rapports « Archives »

La zone « Archives » permet de sélectionner une date dans le sélecteur de date de la rubrique « Date ».

Après sélection d'une date, les installations réalisées à cette date s'affichent dans un menu déroulant.

L'installation souhaitée est alors sélectionnée dans le menu déroulant. Le rapport correspondant peut être téléchargé en actionnant le bouton « Télé-

charger ». Le téléchargement des données de journal est lancé en actionnant le bouton « Télécharger le fichier de journal ».

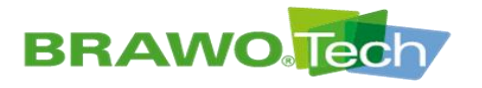

BRAWO Tech

# 12.3.2 Modèle de rapport

### BRAWO Magnavity protocole d'installation

| client                                 |                             |                     |
|----------------------------------------|-----------------------------|---------------------|
| N° de client                           | client                      | contact             |
|                                        |                             |                     |
| rue                                    | code postal / ville         |                     |
|                                        |                             |                     |
| réalisation                            |                             |                     |
| N° chantier                            | N° réalisation              | désignation         |
|                                        |                             |                     |
| rue                                    | code postal / ville         | date                |
|                                        |                             | 12.04.2022          |
| commentaires                           |                             |                     |
|                                        |                             |                     |
|                                        |                             |                     |
|                                        |                             |                     |
|                                        |                             |                     |
| Equipe de pose                         |                             |                     |
| chef de chantier                       | opérateur                   | véhicule            |
|                                        |                             |                     |
| réseaux                                |                             |                     |
| Effluent                               | longueur de tuyau [m]       | dimension           |
|                                        |                             |                     |
| matériau                               | coudes                      | type de dommage     |
|                                        |                             |                     |
| nombre et emplacement des branchements |                             |                     |
|                                        |                             |                     |
| réalisé                                |                             |                     |
| inspection caméra avant inspectio      | n caméra après Nettoyage HP | calibration         |
|                                        |                             |                     |
| obturation journalière travaux         | de fraisage                 |                     |
| Degend                                 |                             |                     |
| Regard                                 |                             | diamàtra            |
| du regard                              | auregard                    | diametre [m]        |
| heuteur de recorde                     | houtour céométrique         |                     |
| mauteur de regards (m)                 | nauteur geometrique [m]     | Inveau de nappe [m] |
|                                        |                             |                     |

protocole: 12.04.2022, 11:38:47 - page: 1 / 3

type:BM-002 SN:1201000000 SV:0.0.2 head: SN:- power:-

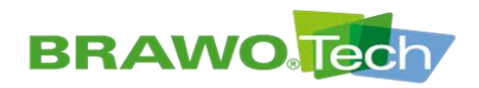

# **BRAWO**<sup>®</sup> SYSTEMS

### BRAWO Magnavity protocole d'installation **BRAWO** Tech

| matériel                                                                                                    |                  |                                                              |                               |                                                       |                                                           |                                                        |
|----------------------------------------------------------------------------------------------------|------------------|--------------------------------------------------------------|-------------------------------|-------------------------------------------------------|-----------------------------------------------------------|--------------------------------------------------------|
| spécification de produit par                                                                                                    |                  |                                                              |                               |                                                       |                                                           |                                                        |
| client                                                                                                    | Exploita         | nt gestionnaire                                              | maître d'ouvr                 | age                                                   | autre                                                     |                                                        |
| gaine                                                                                                    |                  |                                                              |                               |                                                       |                                                           |                                                        |
| Sélection de gaine                                                                                                    |                  |                                                              |                               |                                                       |                                                           |                                                        |
| BRAWOLINER®                                                                                                    | BRAWC            | LINER® 3D                                                    | BRAWOLINE                     | R® XT                                                 | autre                                                     |                                                        |
| diamètre                                                                                                    |                  | N° de lot                                                    |                               |                                                       |                                                           |                                                        |
|                                                                                                    |                  |                                                              |                               |                                                       |                                                           |                                                        |
| résine                                                                                                    |                  |                                                              |                               |                                                       |                                                           |                                                        |
| sélection de résine                                                                                                    |                  |                                                              |                               | N° de lot                                             |                                                           |                                                        |
| BRAWO® LR                                                                                                    | autre            |                                                              |                               |                                                       |                                                           |                                                        |
| installation                                                                                                    |                  |                                                              |                               |                                                       |                                                           |                                                        |
| environnement                                                                                                    |                  |                                                              |                               | températur                                            | e ambiante                                                | [°C]                                                   |
| waste water-free                                                                                                    | précipita        | ation                                                        |                               |                                                       |                                                           |                                                        |
| installé avec                                                                                                    |                  |                                                              |                               |                                                       |                                                           |                                                        |
| tuyau de calibrage                                                                                                    | preliner         |                                                              |                               |                                                       |                                                           |                                                        |
| bout de gaine                                                                                                    |                  |                                                              |                               |                                                       |                                                           |                                                        |
| ouvert                                                                                                    | fermé            |                                                              |                               |                                                       |                                                           |                                                        |
| imprégnation                                                                                                    | · · ·            | <i>.</i>                                                     |                               |                                                       |                                                           |                                                        |
| sur site                                                                                                    | pre impr         | egnation                                                     |                               |                                                       |                                                           |                                                        |
| température de stockage de la résine (CONSIGNE                                                                                                    | 5°C à 25°C) [°C] | température de la résine avant                               | installati¢6ONSIGNE: 15°C à 2 | J°C) [°C] vide air (CONSI                             | GNE: 0,5bar, 5min., avant et pour l                       | 'imprégnation) [bar]                                   |
|                                                                                                    |                  |                                                              |                               |                                                       |                                                           |                                                        |
| rósino totalo requiso                                                                                                    | [h=1             | rácino totolo                                                |                               | tual quanitá da                                       | rásina                                                    | Bundeni                                                |
| résine totale requise                                                                                                    | [kg]             | résine totale                                                |                               | [kg] quanité de                                       | résine                                                    | [kg/m]                                                 |
| résine totale requise<br>écartement entre rouleaux requis                                                                                           | [kg]<br>[mm]     | résine totale<br>écartement entre ro                         | uleaux actuel                 | [kg] quanité de<br>[mm] pression d'                   | résine<br>inversion (CONSIGNE:                            | [kg/m]<br>0,2 à 0,3 bar) [bar]                         |
| résine totale requise<br>écartement entre rouleaux requis                                                                                           | [kg]<br>[mm]     | résine totale<br>écartement entre ro                         | uleaux actuel                 | [kg] quanité de<br>[mm] pression d'                   | résine<br>inversion (Consigne:                            | [kg/m]<br>0,2 à 0,3 bar) [bar]                         |
| résine totale requise<br>écartement entre rouleaux requis<br>polymérisation                                                                         | [kg]<br>[mm]     | résine totale<br>écartement entre ro                         | uleaux actuel                 | (va) quanité de<br>(mm) pression d'                   | résine<br>inversion (CONSIGNE                             | [Kg/m]<br>0,2 à 0,3 bar) [bar]                         |
| résine totale requise<br>écartement entre rouleaux requis<br>polymérisation                                                                         | [kg]<br>[mm]     | résine totale<br>écartement entre ro                         | uleaux actuel                 | [kg] quanité de                                       | résine<br>inversion (CONSIGNE                             | [kg/m]<br>0,2 & 0,3 bar) [bar]                         |
| résine totale requise<br>écartement entre rouleaux requis<br>polymérisation<br>test tête à LEDs                                                     | [kg]<br>[mm]     | résine totale<br>écartement entre ro                         | puleaux actuel                | (va) quanité de<br>(mm) pression d'                   | résine<br>inversion (CONSIGNE                             | [kg/m]<br>0,2 å 0,3 bar) [bar]                         |
| résine totale requise<br>écartement entre rouleaux requis<br>polymérisation<br>test tête à LEDs<br>unité UV utilisée                                | [kg]<br>[mm]     | résine totale<br>écartement entre ro<br>tête à LEDs utilisée | uleaux actuel                 | (va)<br>quanité de<br>(mm) pression d'<br>pression de | résine<br>inversion (CONSIGNE<br>polymérisation (CONSIGNE | [kg/m]<br>0,2 à 0,3 bar) [bar]<br>0,3 à 0,4 bar) [bar] |
| résine totale requise<br>écartement entre rouleaux requis<br>polymérisation<br>test tête à LEDs<br>unité UV utilisée<br>BRAWO® Magnavity BM-002 120 | (kg)<br>[mm]     | résine totale<br>écartement entre ro<br>tête à LEDs utilisée | uleaux actuel                 | (va) quanité de<br>(mm) pression d'                   | résine<br>inversion (CONSIGNE<br>polymérisation (CONSIGNE | [kg/m]<br>0,2 à 0,3 bar) [bar]<br>0,3 à 0,4 bar) [bar] |

protocole: 12.04.2022, 11:38:47 - page: 2 / 3

type:BM-002 SN:1201000000 SV:0.0.2 head: SN:- power:-

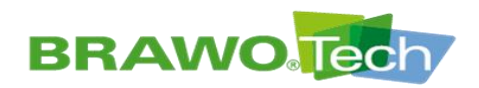

Inversion à tête LED

protocole: 12.04.2022, 11:38:47 - page: 3 / 3

# **BRAWO** SYSTEMS

### BRAWO Magnavity protocole d'installation

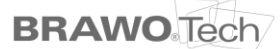

période de temps pression température début min min -fin max max \_ durée -\_ delta delta polymérisation période de temps température puissance vitesse pression début min min min min -\_ fin max max max max delta durée delta delta delta -pression de tenue après la fin période de temps pression début min fin max \_ durée delta \_ enregistrement période de temps température vitesse pression puissance début 12.04.2022, 11:38:47 min 0 mbar min 0.0 °C min 0 W min 0.0 m/min fin 12.04.2022, 11:41:57 max 129 mbar max 20.0 °C max 0 W max 0.0 m/min durée 0:03:10 delta 129 mbar delta 20.0 K delta 0 W delta 0.0 m/min 100 700 1.0 2.0 m 90 630 0,9 1,8 80 560 0,8 1,6 70 490 0,7 1,4 60 420 0.6 1.2 50 350 0,5 1,0 40 280 0,4 0,8 30 210 0,3 0,6 20 140 0.2 0.4 10 70 0,1 0,2 0 0 0.0 0.0 température [°C] pression [bar] puissance [W] vitesse [m/min]

> type:BM-002 SN:1201000000 SV:0.0.2 head: SN:- power:-

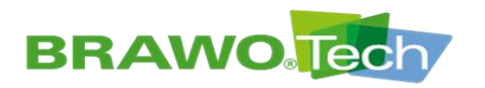

**BRAWO**<sup>®</sup> SYSTEMS

# 12.4 Gestion des clients et des équipes (données de base)

| ustomer     team       N* de client     contact person       steret     équipe       contact     personnel       zip code / city     chef de chantier       ue     NOUVEAU       code postal / ville     véticule       METTRE À JOUR     METTRE À JOUR                                                 |                     |                 |                  |                    |
|----------------------------------------------------------------------------------------------------|---------------------|-----------------|------------------|--------------------|
| N° de client     contact person     team No.     deployment manager       client     street     équipe     personnel       contact     żp code / city     chef de chantier     col vehicle       ue     NOUVEAU     opérateur     NOUVEAU       code postal / ville     METTRE À JOUR     METTRE À JOUR |                     | customer        |                  | team               |
| ctient     street     équipe     personnel       contact     zip code / city     chef de chantier     col vehicle       ue     NOUVEAU     opérateur     NOUVEAU       code postal / ville     véhicule     NOUVEAU       METTRE À JOUR     METTRE À JOUR                                               | N° de client        | contact person  | team No.         | deployment manager |
| contact         zip code / city         chef de chantier         col. vehicle           ue         NOUVEAU         opérateur         NOUVEAU           code postal / ville         véhicule         NOUVEAU           METTRE À JOUR         METTRE À JOUR         METTRE À JOUR                         | client              | street          | équipe           | personnel          |
| rue NOUVEAU opérateur NOUVEAU code postal / ville véhicule METTRE À JOUR                                                                                                    | contact             | zip code / city | chef de chantier | col. vehicle       |
| rode postal / ville véhicule METTRE À JOUR METTRE À JOUR                                                                                                    |                     | NOUVEAU         | opérateur        | NOUVEAU            |
| METTRE À JOUR METTRE À JOUR                                                                                                    | code postal / ville |                 | véhicule         |                    |
|                                                                                                    | METTRE À JOUR       |                 | METTRE À JOUR    |                    |
| ÉTEINDRE ÉTEINDRE                                                                                                    | ÉTEINDRE            |                 | ÉTEINDRE         |                    |

Figure 75 Gestions des clients et des équipes

ACette page permet de créer, de modifier et de supprimer des enregistrements pour les clients et les équipes de pose.

|                           | •        | pulssance               | ow         | direction du moteur | •         |
|---------------------------|----------|-------------------------|------------|---------------------|-----------|
|                           | •        | tensira.tre1            |            | point de consigne   | 0.1 m/min |
| motour                    | •        | tempéreture2            |            | valeur actuelle     | Q m∤min   |
| aman                      | •        |                         | 0 bar      | distance            | 0 m       |
|                           |          |                         |            |                     |           |
| pression                  | 100 mbar |                         |            |                     |           |
| puissance                 |          | température             | •          | temptrature         |           |
| température               | 70.00 °C | pulssance               | •          | purseance           | -         |
|                           |          |                         |            |                     |           |
| numèra de sèrie           |          | pression                |            | pression            | - •       |
| pulssaroa                 |          | tin de course           | •          | fin de caurse       |           |
| dem/er entretien          |          |                         |            |                     |           |
| depuis la maintenance     |          | numéro de série         | 1201000000 |                     |           |
| intervalle de maintanance |          | una version de logiciel |            |                     |           |
| temps de fonctionnement   |          | demler entretien        | 01.01.2022 |                     |           |
| température maximale      |          |                         |            |                     |           |

### 12.5 Info

Figure 76 Info

Ce masque permet d'afficher des paramètres supplémentaires de l'installation.

État :

- Circuit LED 1 marche/arrêt
- Circuit LED 2 marche/arrêt
- Moteur marche/arrêt
- Aimant marche/arrêt

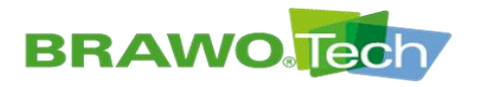

#### Capteurs :

- Puissance absorbée par la tête à LED en Watt
- Capteur de température 1 dans la tête à LED en °C
- Capteur de température 2 dans la tête à LED en °C
- Pression en bar

#### Module de traction :

- Moteur du sens traction/propulsion
- Vitesse de consigne du moteur en m/min
- Vitesse réelle du moteur en m/min
- Distance parcourue en mètres

#### Limites :

- Seuil de désactivation pression minimale dans le système
- Seuil de désactivation puissance minimale au niveau des LED
- Seuil de désactivation température maximale au niveau des LED

#### Défaillance :

- Tête à LED non détectée
- Dépassement positif de la température de seuil de la tête à LED
- Puissance minimale non atteinte au niveau de la tête à LED
- Module de traction non détecté
- Pression minimale non atteinte dans le système
- Contacteur de fin de course déclenché

#### Désactivation :

- Désactivation active/inactive pour tête à LED non détectée
- Désactivation active/inactive pour dépassement positif de la température de seuil de la tête à LED
- Désactivation active/inactive pour dépassement négatif de la puissance minimale de la tête à LED
- Désactivation active/inactive pour module de traction non détecté
- Désactivation active/inactive pour dépassement négatif de la pression de seuil dans le système
- Désactivation active/inactive au déclenchement des contacteurs de fin de course

Machine :

- N° de série
- Version logicielle
- Dernière maintenance de la machine

#### Tête à LED :

- N° de série
- Puissance
- Dernière maintenance de la tête à LED
- Durée de service depuis la dernière maintenance
- Intervalle de maintenance
- Durée de service
- Température max. depuis la dernière maintenance

Toutes ces informations ne sont disponibles qu'en lecture seule. Pour des raisons de sécurité, la commande de l'installation n'est pas possible depuis l'interface utilisateur réseau (WebUI).

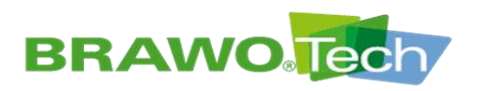

### 12.6 WiFi

| WiFi                          |                   |                             |
|-------------------------------|-------------------|-----------------------------|
| point d´accès                 | WiFi              | WiFi configurer             |
| SSID BRAWOMagnavity1201000000 | SSID              | Disponible                  |
| Mot de passe brawotech        | IP 192.168.178.56 | Select option •             |
| IP 192.168.2.99               |                   | SCANNER                     |
|                               |                   | SSID                        |
|                               |                   | Mot de passe                |
|                               |                   | mode sécurité Select option |
|                               |                   | CONNECTER                   |
|                               |                   |                             |

#### Figure 77 WiFi

Ce masque affiche les connexions radio de l'installation et la configuration

#### Point d'accès :

- SSID correspond à la désignation des réseaux Wifi émis par l'installation
- Mot de passe correspond au mot de passe de l'installation
- IP correspond à l'adresse IP de l'installation

#### Wifi :

L'installation peut se connecter à un réseau Wifi externe et être intégrée ainsi à un réseau Wifi mis à disposition par le client.

- SSID : Désignation du réseau auquel l'installation est connectée
- IP : Adresse IP de l'installation dans le réseau auquel est connecté l'installation

#### Configurer le Wifi :

Après effleurement du bouton « SCANNER », l'installation recherche tous les réseaux disponibles à proximité et en établit la liste.

Si un réseau est alors sélectionné dans la liste, il s'affiche sous SSID. Ensuite, il convient de saisir le mot de passe du réseau et de sélectionner le type de cryptage. Un clic sur le bouton « CONNECTER » connecte l'installation au réseau indiqué.

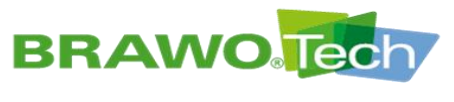

12.7 Système

|        |  | m/min |     |  |
|--------|--|-------|-----|--|
| French |  |       | bar |  |
|        |  |       |     |  |
|        |  |       |     |  |
|        |  |       |     |  |

Figure 78 System

### 12.7.1 Régler la langue

| Deutsch       |           |         |       |  |
|---------------|-----------|---------|-------|--|
|               | <u>*F</u> | <br>fpm | - bar |  |
| French Yarran |           |         |       |  |
|               |           |         |       |  |

Figure 79 Sélectionner la langue

La langue d'affichage du système peut être sélectionnée dans le masque « Système ». Choix disponible

- > Allemand,
- > Anglais et
- ➢ Français.

### 12.7.2 Régler l'unité de température

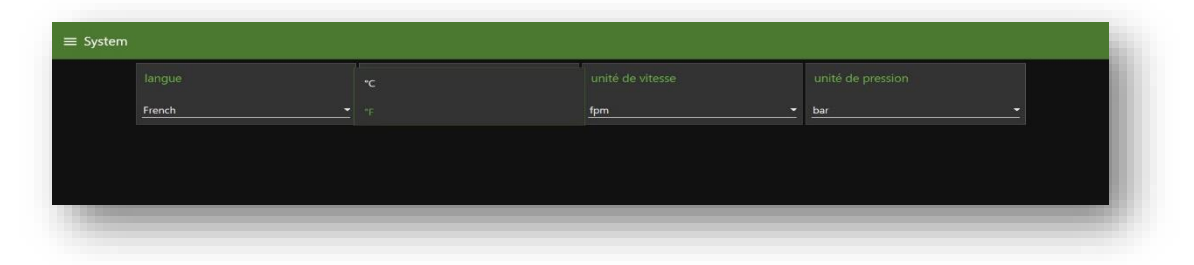

Figure 80 Température

Sur la page "Système/unité de température", il est possible de sélectionner l'unité d'affichage de la température. Vous avez le choix entre

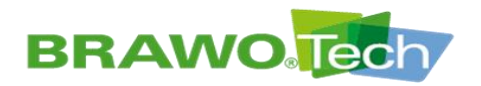

### 12.7.3 Régler l'unité de vitesse

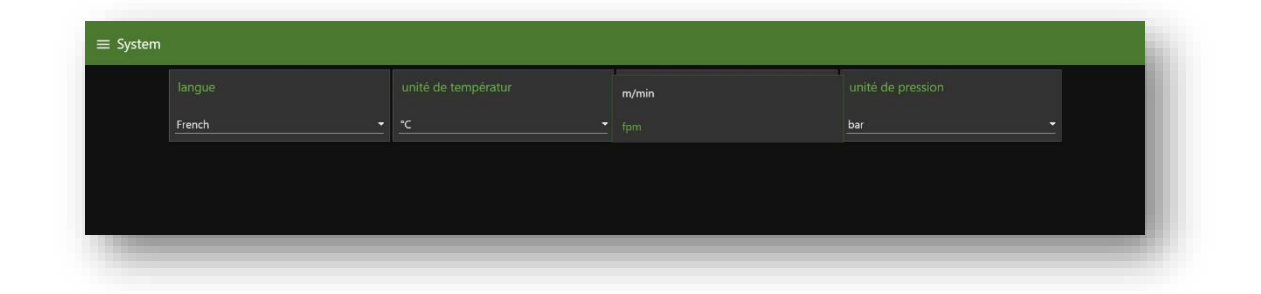

Figure 81 Vitesse

La page "Système/unité de vitesse" permet de sélectionner l'unité d'affichage de la vitesse. Vous avez le choix entreuf

> m/min

> fpm

### 12.7.4 Régler l'unité pour la pression

| French - | <u>*c</u> | fpm 🔫 |     |
|----------|-----------|-------|-----|
|          |           |       | psi |

Figure 82 Pression

La page "Système/unité de pression" permet de sélectionner l'unité d'affichage de la pression. Vous pouvez choisir entre

> bar > psi

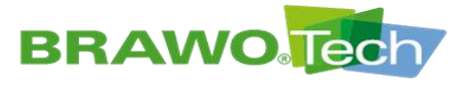

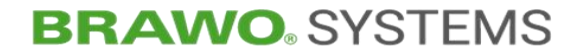

# **13 Mode de service**

### **A** DANGER

#### Rayonnement UV

Lésions oculaires très graves occasionnées par le rayonnement UV :

- Ne jamais regarder les LED UV sans protections oculaires
- Porter des protections pour les mains, des vêtements de travail couvrant l'ensemble du corps et des protections oculaires anti-UV
- Ne pas utiliser les LED UV pour éclairer le poste de travail
- Respecter les consignes de sécurité du fabricant d'ampoules
- N'effectuer le contrôle fonctionnel des LED UV que brièvement et en utilisant des équipements de protection anti-UV adaptés

### **▲ AVERTISSEMENT**

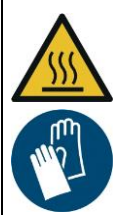

Graves brûlures lors du contact avec les surfaces chaudes de la tête à LED :

- Tenir les matières inflammables à l'écart de la tête à LED
- Utiliser des protection pour les mains résistant à la chaleur

### A PRUDENCE

#### Module de retrait

**Brûlures** 

Risque d'entraînement sur le module de retrait pendant le processus d'enroulement, notamment pour les membres supérieurs :

C--C

- n'exploiter l'appareil que lorsque tous les carters de protection sont en place
- Si possible, ne pas guider le flexible d'alimentation à la main

### REMARQUE

#### Commutateur à clé « Surveillance de pression »

La surveillance de pression ne doit être désactivée que pour le contrôle des LED UV.

Pendant l'exploitation, la clé doit être retirée et conservée en lieu sûr.

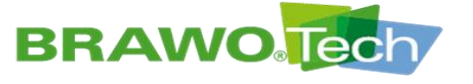

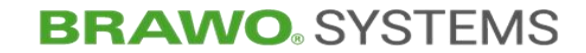

### **13.1 Mode de service**

- ☑ La « BRAWO<sup>®</sup> Magnavity » a été mise en service correctement.
- Chapitre « Mise en service »
- ✓ La « BRAWO® Magnavity » a été paramétrée en fonction des exigences du liner à réticuler.

Chapitre « Description du logiciel »

- 1. Insérer la tête à LED (1-2) dans le liner à réticuler.
- 2. Enclencher et accoupler l'électroaimant.

Chapitre « Menu « Électroaimant » »

Surveiller l'insertion de la tête à LED au moven de l'écran de caméra (B-

1.1) du coffret de commande (B-1).

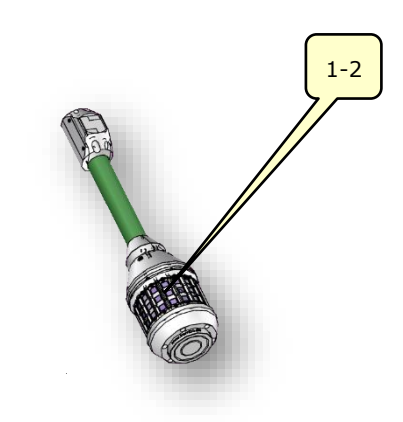

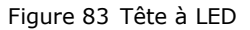

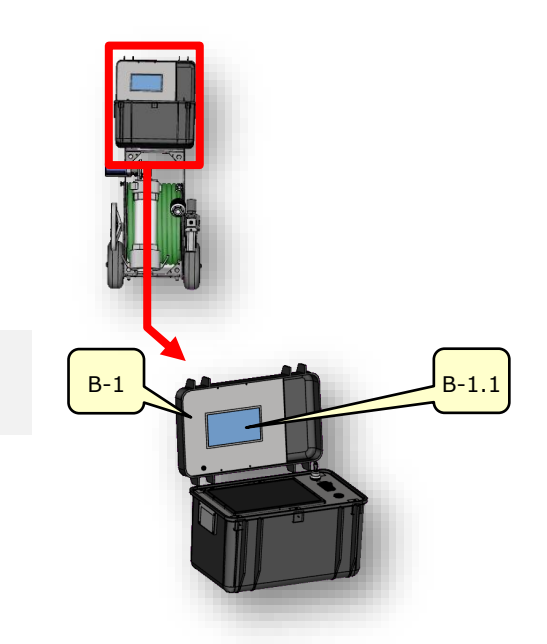

Figure 84 Coffret de commande

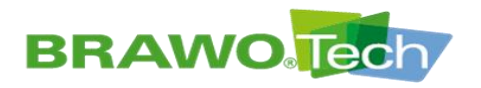

- 3. Après le retournement complet, désaccoupler l'aimant.
- Sur l'écran tactile (B-1.4), ouvrir dans le menu principal les paramètres des LED UV.

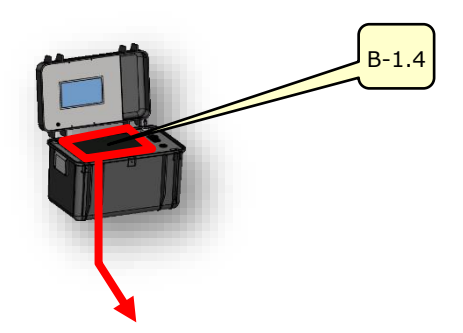

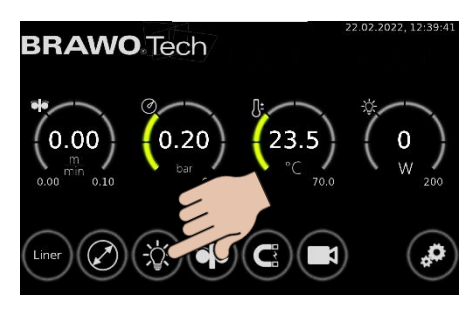

Figure 85 Menu principal

5. Enclencher les LED UV et confirmer à l'aide du bouton « 🕑 ».

Les LED UV sont enclenchées.

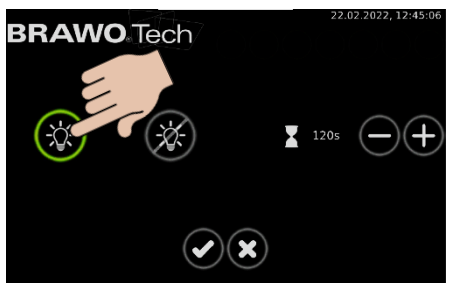

Figure 86 Enclencher les LED UV

- Au terme du temps de séjour (se reporter à la minuterie dans le menu principal !)
   Enclencher le module de retrait et con
  - firmer à l'aide du bouton « 🕑
  - La tête à LED est retirée du liner à la vitesse paramétrée.
  - ► Le liner est réticulé.
  - Surveiller le processus de réticulation sur l'écran de caméra du coffret de commande.

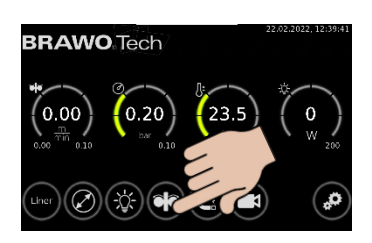

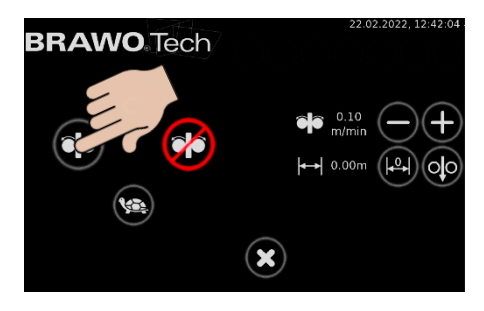

Figure 87 Enclencher le module de retrait

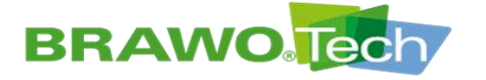

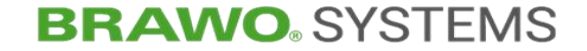

**14 Mise hors service** 

# 14.1 Arrêt normal

Processus de réticulation entièrement terminé

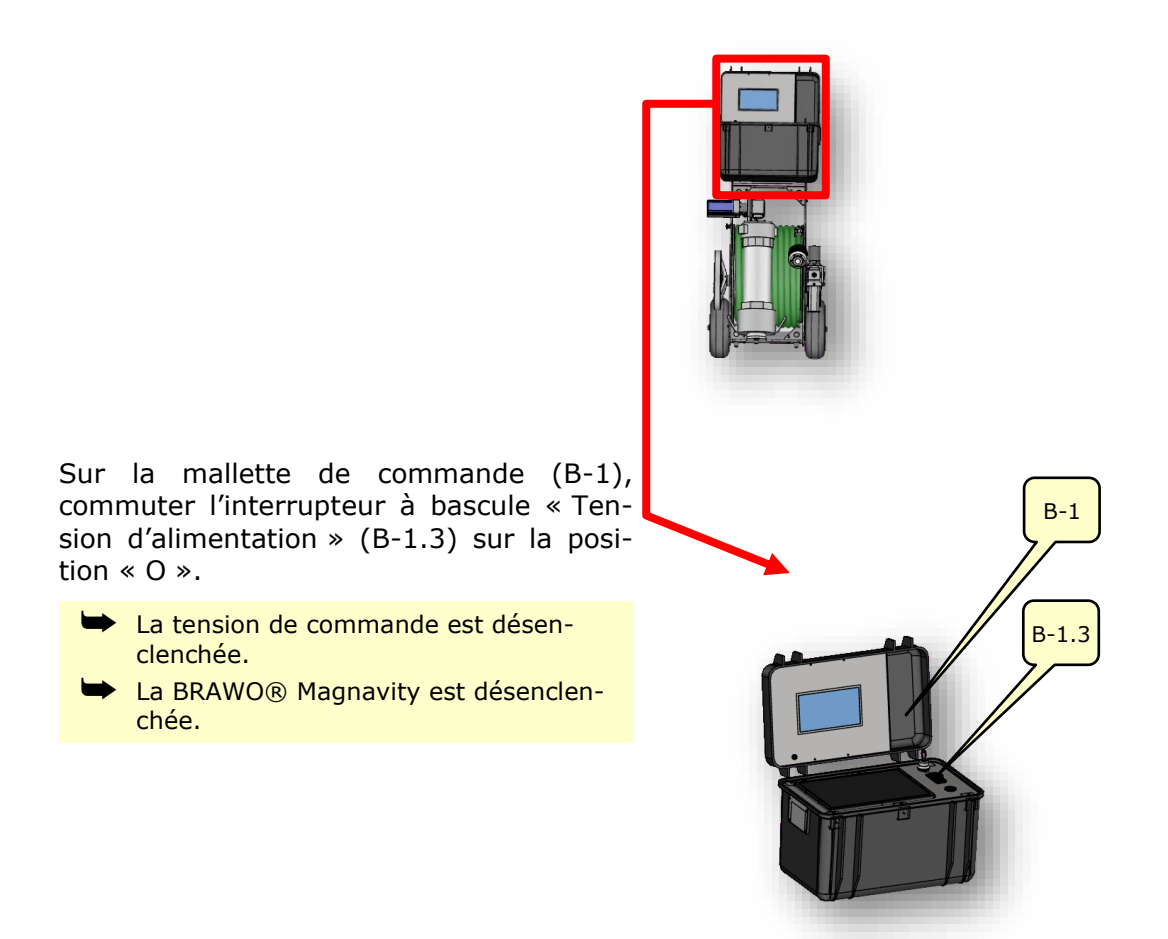

Figure 88 Coffret de commande

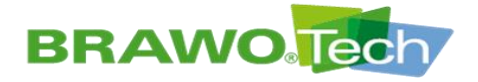

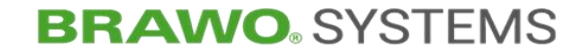

### 14.2 Arrêt en cas d'urgence

- En cas de risques, la « BRAWO<sub>®</sub> Magnavity » peut être arrêtée en débranchant le câble d'alimentation secteur.
- L' installation « BRAWO<sub>®</sub> Magnavity » ne doit être exploitée qu'au moyen du câble d'alimentation secteur fourni par le fabricant.

### 14.3 Mise hors service (désactivation et verrouillage)

- ☑ La BRAWO® Magnavity est désenclenchée correctement
- Chapitre « Arrêt normal »

- Débrancher l'alimentation pneumatique (conduite d'alimentation) du module de maintenance (1-5).
- 2. Fermer la vanne sphérique (1-5.1) du module de maintenance.

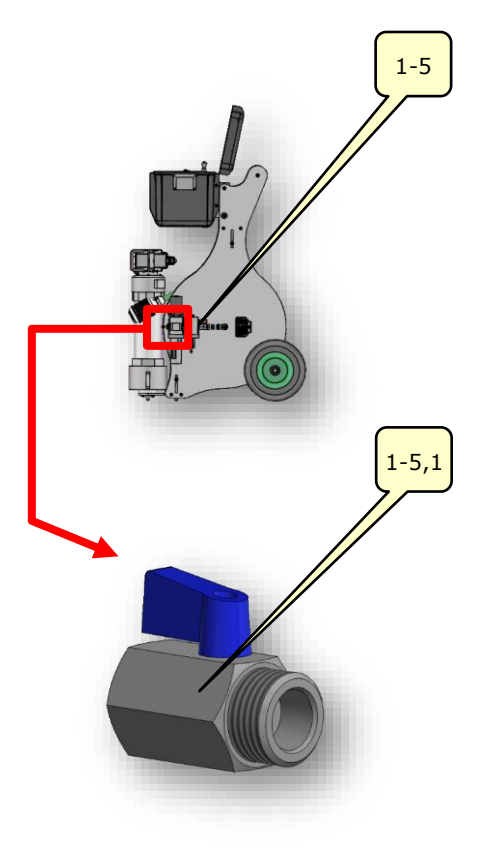

Figure 89 Maintenance

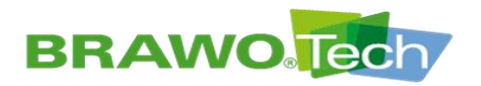

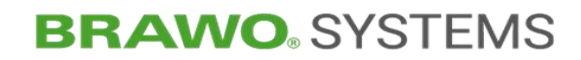

3. Débrancher l'alimentation électrique (câble d'alimentation) du coffret de commande (B-1).

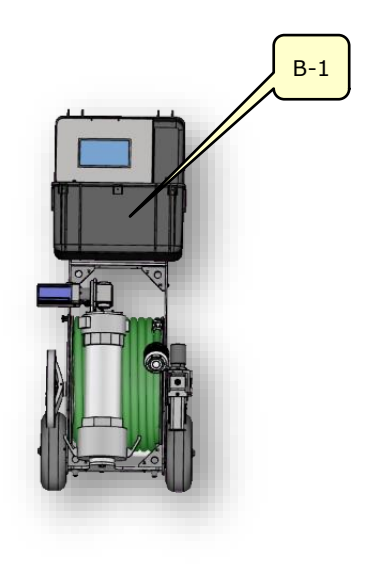

Figure 90 Coffret de commande

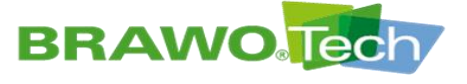

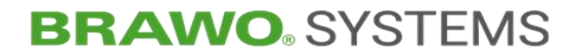

# 15 Élimination des défauts

#### REMARQUE

#### Élimination des défaillances

Une élimination non conforme des défaillances peut occasionner des détériorations :

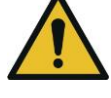

- L'élimination des défaillances ne doit être réalisée que par des techniciens qualifiés.
- Si les défaillances ne peuvent pas être éliminées, il convient de contacter le fabricant.

### **15.1 Affichage des défaillances**

Les défaillances actives sont affichées dans le menu principal par des voyants rouges clignotants.

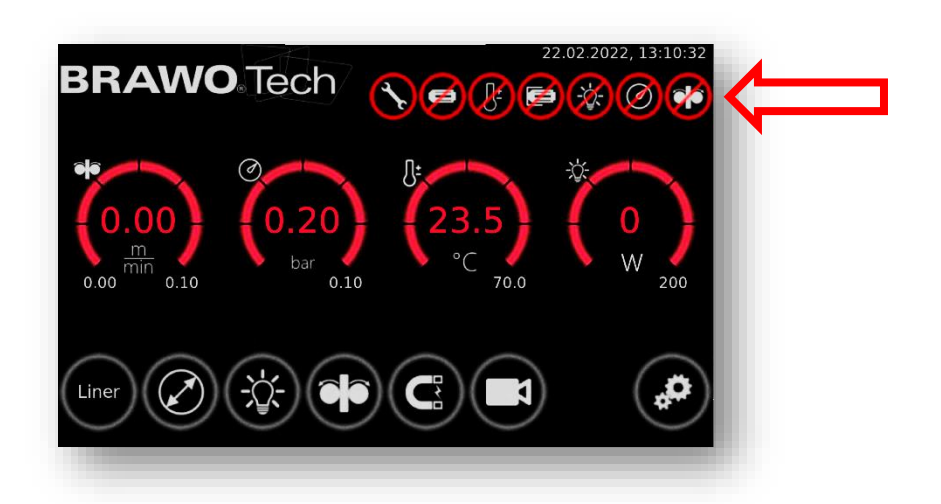

Figure 91 Affichage des défaillances dans le menu principal

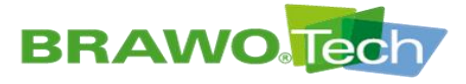

# **15.2 Tableau des défaillances**

| Défaillance<br>(message<br>de défail-<br>lances) | Défaillance                                                                          | Mesure corrective                                                                                                    |
|--------------------------------------------------|--------------------------------------------------------------------------------------|----------------------------------------------------------------------------------------------------|
|                                                  | Échéance de mainte-<br>nance annuelle ou<br>maintenance de la tête<br>à led          | • Contacter le fabricant et convenir d'une date pour la maintenance                                                                                                    |
| Ø                                                | Tête à LED non connec-<br>tée                                                        | <ul> <li>Connecteur enfichable de la tête à LED &lt;-&gt; flexible complet</li> <li>Connecteur enfichable du flexible complet &lt;-&gt; enrouleur</li> <li>Connecteur enfichable de l'enrouleur &lt;-&gt; câble d'alimentation (tête à LED)</li> <li>Connecteur enfichable du câble d'alimentation (tête à LED) &lt;-&gt; coffret de commande</li> </ul> |
|                                                  | Dépassement de la<br>température max. de la<br>tête à LED                            | <ul> <li>Contrôler le refroidissement (alimen-<br/>tation pneumatique) ;</li> <li>Contrôler l'étanchéité du flexible com-<br/>plet</li> </ul>                                                                                                    |
| F                                                | Contacteur de fin de<br>course actionné (tête à<br>LED sur la butée « Ga-<br>rage ») | <ul> <li>Dégager la tête à LED de la butée<br/>jusqu'à ce qu'elle soit de nouveau<br/>libre.</li> </ul>                                                                                                    |
|                                                  | Limite de puissance in-<br>férieure de la tête à<br>LED non atteinte                 | <ul> <li>Contrôler la connexion de la tête à<br/>LED ;</li> <li>Contrôle fonctionnel des LED<br/>(lunettes de protection anti-UV)</li> </ul>                                                                                                    |
| Ø                                                | Pression de service mi-<br>nimale non atteinte                                       | <ul> <li>Contrôler l'étanchéité du tambour de<br/>retrait, sas et liner</li> </ul>                                                                                                    |
| <b>*</b>                                         | Module de traction non raccordé                                                      | <ul> <li>Connecteur enfichable du module de traction &lt;-&gt; câble d'alimentation (module de traction) ;</li> <li>Connecteur enfichable du câble d'alimentation (module de traction) &lt;-&gt; coffret de commande</li> </ul>                                                                                                    |

🖾 Suite sur la page suivante.

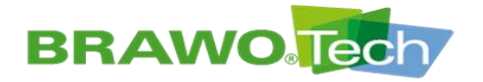

| Défaillance<br>(message<br>de défail-<br>lances)                            | Défaillance                                                                                       | Me | sure corrective                                                                                              |
|-----------------------------------------------------------------------------|---------------------------------------------------------------------------------------------------|----|----------------------------------------------------------------------------------------------------|
| Aucune fonc-<br>tion, installa-<br>tion éteinte                             | Absence d'alimentation<br>électrique                                                              | •  | Contrôler le câble d'alimentation, les<br>connecteurs enfichables et<br>l'alimentation                       |
| Interrupteur<br>de secteur<br>en position<br>MARCHE,<br>tout est cou-<br>pé | Détection d'une sous-<br>tension. Temps de dé-<br>sactivation non respec-<br>té                   | •  | Couper l'installation, attendre au<br>moins une minute avant de réenclen-<br>cher la tension                 |
| Le support<br>(aimant) ne<br>tient pas                                      | Le support n'est pas<br>correctement en con-<br>tact avec l'aimant                                | •  | Nettoyer la surface de contact et con-<br>trôler l'absence de détériorations                                 |
| Moteur en-<br>clenché<br><-> flexible<br>immobile                           | Les rouleaux<br>d'entraînement du mo-<br>dule de retrait ne sont<br>pas correctement pla-<br>qués | •  | Nettoyer les rouleaux d'entraînement ;<br>Contrôler l'écartement des rouleaux et<br>l'ajuster le cas échéant |

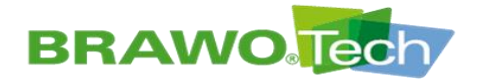

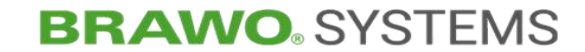

# **16 Maintenance et nettoyage**

L'inspection de la machine doit être effectuée chaque année par le fabricant.

L'entretien des têtes de LED doit être effectué par le fabricant après 500 heures de fonctionnement.

Les deux entretiens sont affichés à l'échéance dans le menu principal (voir chapitre 15.1+15.2).

L'état actuel de l'entretien est visible dans le menu d'information de l'installation (chapitre 11.8.3) ou dans l'interface web/WebUI (chapitre 12).

#### 

#### Démarrage intempestif

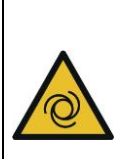

•

Des blessures graves peuvent survenir, si la « BRAWO® Magnavity » démarre de manière intempestive pendant les opérations de maintenance ou de nettoyage :

- Avant toute opération de maintenance ou de nettoyage, mettre hors service la « BRAWO® Magnavity » et la protéger contre tout démarrage intempestif, par ex. en débranchant la fiche secteur.
- Les opérations d'entretien et de maintenance suivants doivent être effectués par l'opérateur

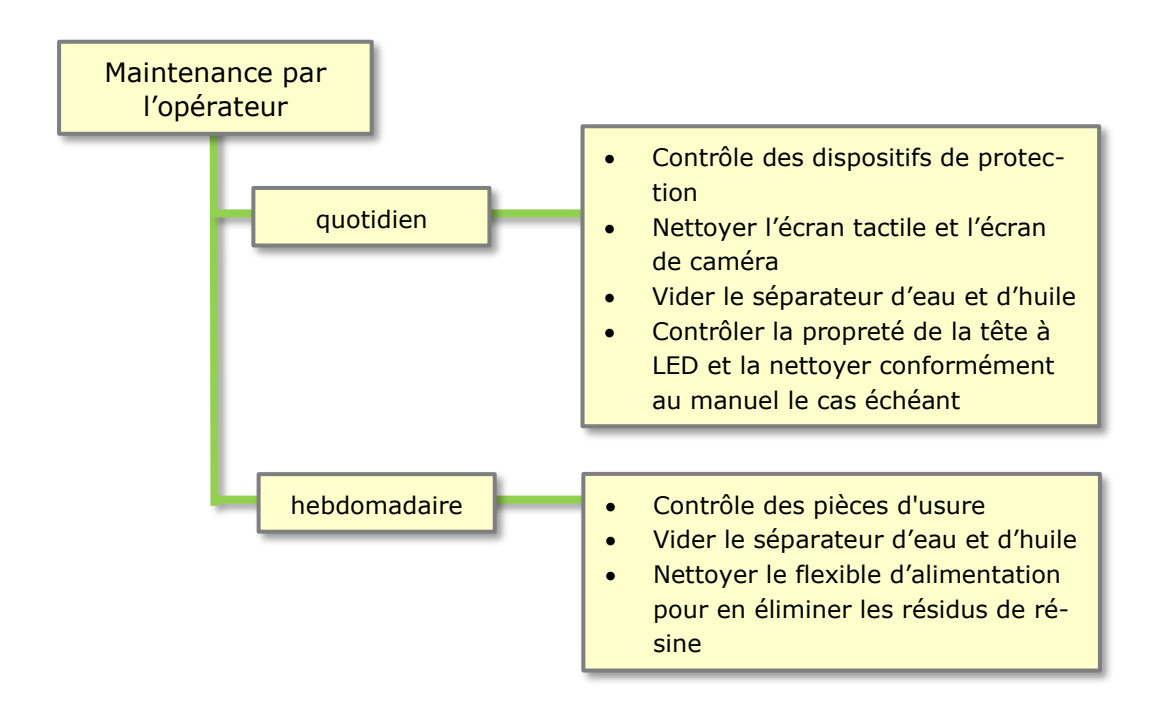

#### Figure 92 Opérations d'entretien/maintenance

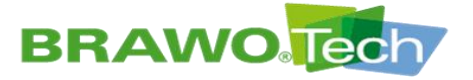

### 16.1 Contrôler les LED UV

- Insérer la tête à LED (1-2) dans le sas Y.
- Ouvrir le capuchon obturateur de 6 pouces pour voir l'intégralité de la tête à LED.
- 3. Enclencher l'alimentation pneumatique de la tête à LED.

Figure 93 Insérer la tête à LED dans le sas Y

- Sur la mallette de commande (B-1), tourner le commutateur à clé « Surveillance de pression » (B-1.2) sur la position « I ».
  - Ne désactiver la surveillance de pression que pour la durée du contrôle.
  - Retirer ensuite la clé et la conserver en lieu sûr.

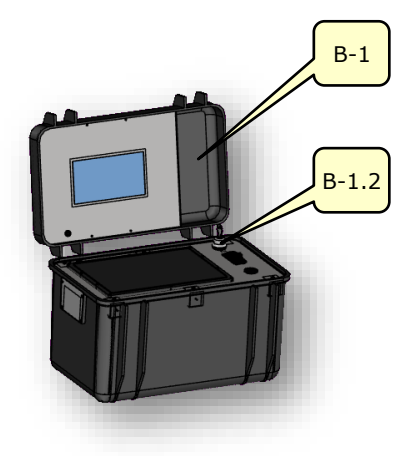

« Surveillance de pression »

5. Effleurer le bouton 🥘.

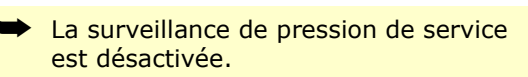

Veiller à ce que la surveillance de température soit active.

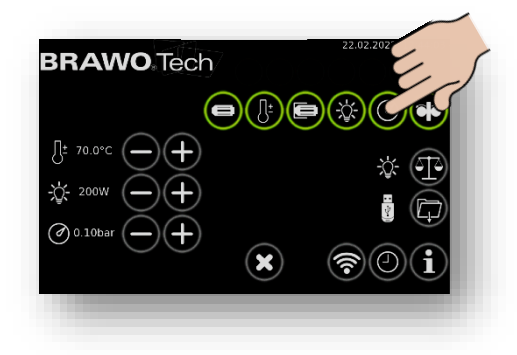

Figure 94 Commutateur à clé

Figure 95 Désactiver la surveillance de la pression de service

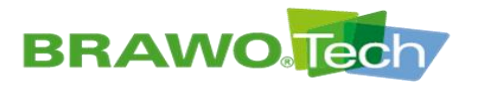

# **BRAWO**<sup>®</sup> SYSTEMS

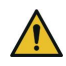

### Rayonnement UV

Porter des protections pour les mains, des vêtements de travail couvrant l'ensemble du corps et des protections oculaires anti-UV. La protection oculaire anti-UV doit correspondre au niveau de protection de soudure 5 et être certifiée selon DIN EN 166 « Protections oculaires individuelles » et selon DIN EN 169 « Filtres pour le soudage et les techniques similaires ».

6. Dans le menu principal, effleurer le

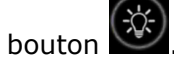

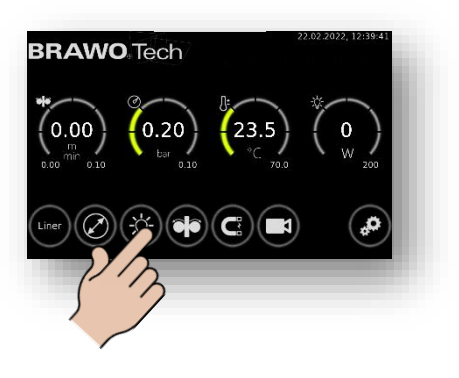

Figure 96 Enclenchement/désenclenchement de la tête à LED.

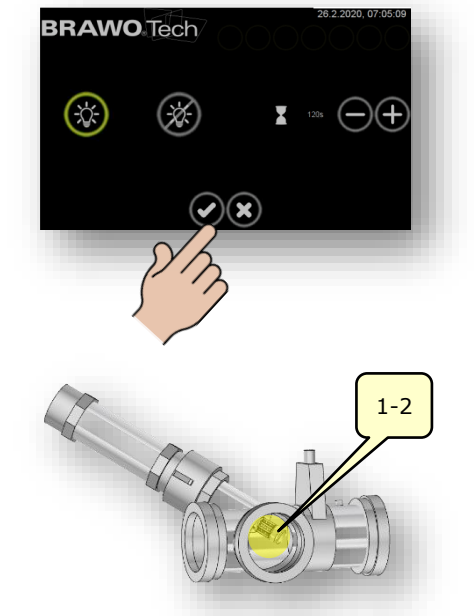

Figure 97 Enclenchement/désenclenchement de la tête à LED

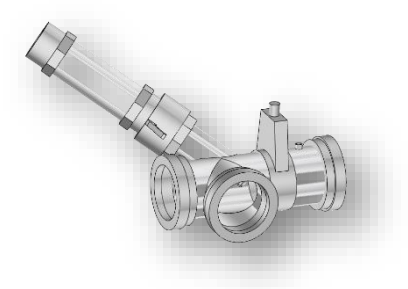

Figure 98 Fermer l'alimentation pneumatique.

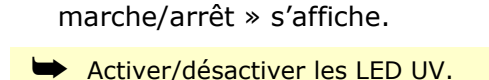

9. Désactiver les LED UV.

la tête à LED.

7. Ensuite, le menu « Tête à LED

 Contrôler le fonctionnement de la tête à LED (1-2) à l'intérieur du sas Y.

10. Couper l'alimentation pneumatique de

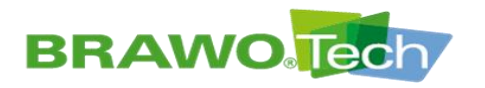

11. Tourner le commutateur à clé « Surveillance de pression » (B-1.2) sur la position « O » et retirer la clé.

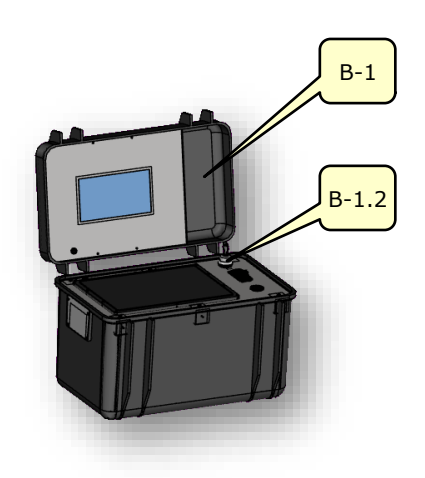

Figure 99 Commutateur à clé « Surveillance de pression »

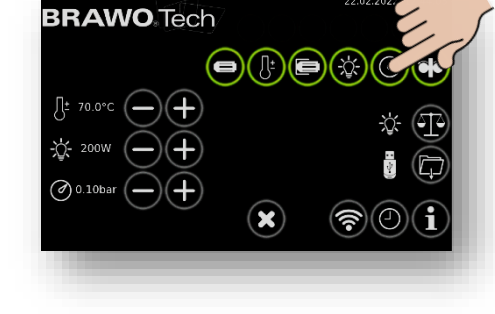

La surveillance de pression de service est activée.

Contrôle des LED UV terminé.

 $\bigcirc$ 

12. Effleurer une nouvelle fois le bouton

Figure 100 Enclencher la surveillance de la pression de service

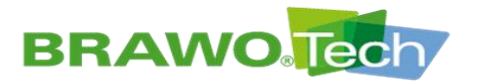

# **BRAWO**<sup>®</sup> SYSTEMS

16.2 Nettoyage

### REMARQUE

#### **Opérations de nettoyage**

Le nettoyage inadapté de la « BRAWO® Magnavity » ou de ses sous-ensembles peut occasionner des détériorations :

- Utiliser un chiffon absorbant pour nettoyer après chaque opération.
- Tenir compte des indications figurant dans les documentations techniques des différents fabricants.

### 16.2.1 Tête à LED

- Nettoyer avec précaution la cage de protection de la tête à LED avec un chiffon non pelucheux humidifié à l'eau
- Nettoyer avec précaution les LED avec un coton-tige humidifié avec un nettoyant pour vitres
- En cas de salissures occasionnées par la résine réticulée, il convient de remplacer les LED

### 16.2.2 Faisceau de flexibles

- Nettoyer avec précaution le flexible d'alimentation et le boîtier de la caméra avec un chiffon non pelucheux humidifié à l'eau
- Nettoyer avec précaution la lentille de la caméra avec un coton-tige humidifié à l'eau

#### 16.2.3 Module de retrait

Nettoyer avec précaution le module de retrait avec un chiffon non pelucheux humidifié à l'eau

### 16.2.4 Coffret de commande

Nettoyer avec précaution les écrans avec un chiffon non pelucheux humidifié à l'eau

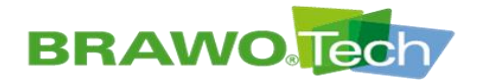

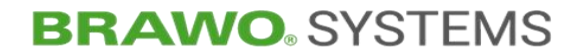

# 16.2.5 Châssis de roulement

Nettoyer avec précaution le châssis de roulement avec un chiffon non pelucheux humidifié à l'eau

# 16.2.6 Sas

Nettoyer avec précaution le sas avec un chiffon non pelucheux humidifié à l'eau

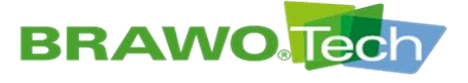

# 17 Montage / démontage

### REMARQUE

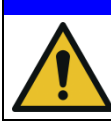

#### Démontage

Le démontage non conforme peut occasionner des détériorations.

# 17.1 Tête à LED

- 🖾 Attention, ne passer en aucun cas la tête à LED à travers le module de retrait. Avant le retrait ou l'introduction des faisceaux de flexibles, il convient de le démonter.
- 🕸 Veiller au sens du connecteur.
- Positionner et visser les vis en position perpendiculaire.
- 1. Retirer le module de retrait du rangement de tête.

- 2. Retirer les 4 vis.
- NANO : Vis à tête fraisée M3x6 mm

3. Retirer la tête à DEL de l'adaptateur.

R Le montage de la tête à LED s'effectue

Les broches de contact de la tête à LED ne se branchent que dans un sens.

IS Lors de l'enfichage de la tête à LED,

veiller au bon alignement !

dans l'ordre inverse.

MEGA : Vis à tête cylindrique M3x6 mm

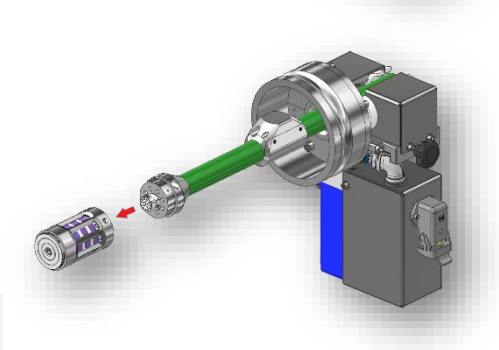

Figure 101 Monter/démonter la tête à
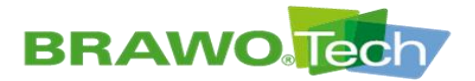

**BRAWO**<sup>®</sup> SYSTEMS

### **17.2 Monter/démonter le faisceau de flexibles sur/de** l'enrouleur

Attention, lors du montage ou démontage du faisceau de flexibles, la tête à LED doit être démontée préalablement.

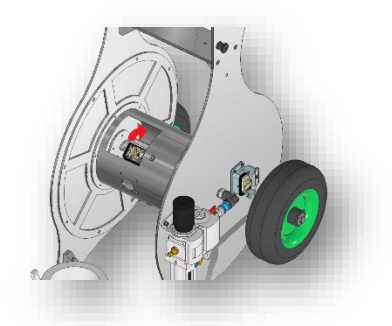

1. Ouvrir l'étrier de verrouillage.

2. Brancher le connecteur du faisceau de flexibles dans le port.

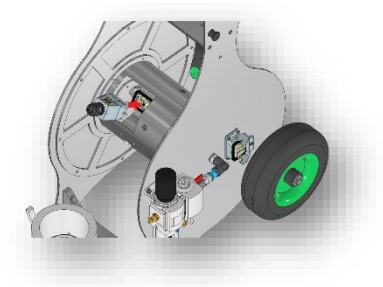

3. Rabattre l'étrier de verrouillage jusqu'à ce qu'il s'enclenche.

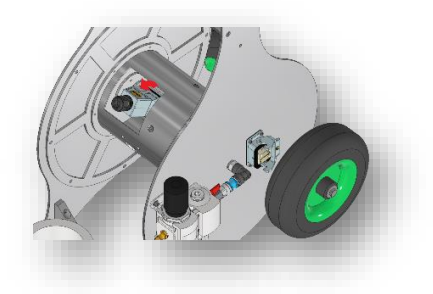

Figure 102 Monter/démonter le faisceau de flexibles sur/de l'enrouleur

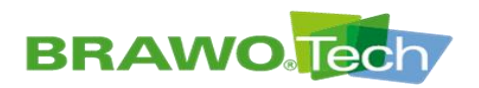

4. Le connecteur est alors correctement branché.

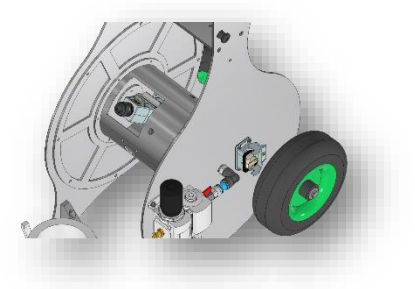

Figure 103 Monter/démonter le faisceau de flexibles sur/de l'enrouleur

 Relier le raccord en T au raccord pneumatique Festo (insérer le flexible jusqu'à la butée dans le raccord).

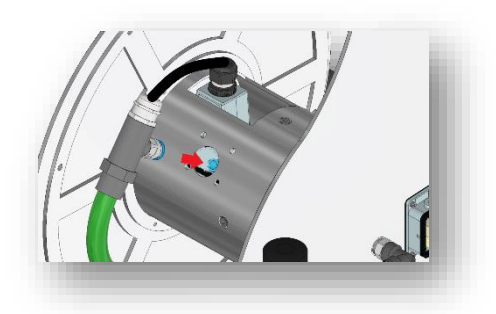

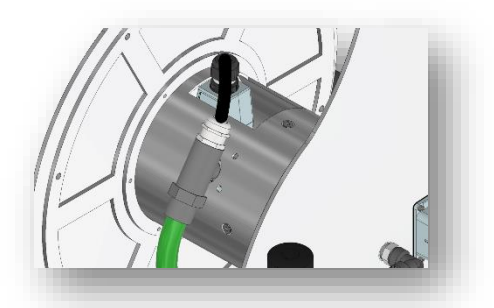

 Enfiler 2 colliers à câbles dans les orifices prévus à cet effet et attacher le faisceau de flexibles.

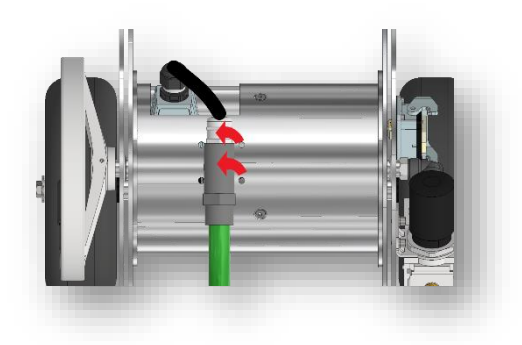

Figure 104 Monter/démonter le faisceau de flexibles sur/de l'enrouleur

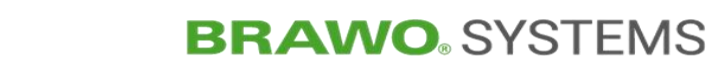

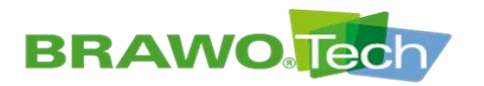

- 7. Serrer les colliers à câbles de manière homogène, puis couper la longueur excédentaire à la pince coupante.

 Le faisceau de flexibles peut être enroulé correctement sur l'enrouleur. Après l'enroulement sur l'enrouleur, il convient de procéder à l'étape « Retirer/poser le faisceau de flexibles du module de retrait ».

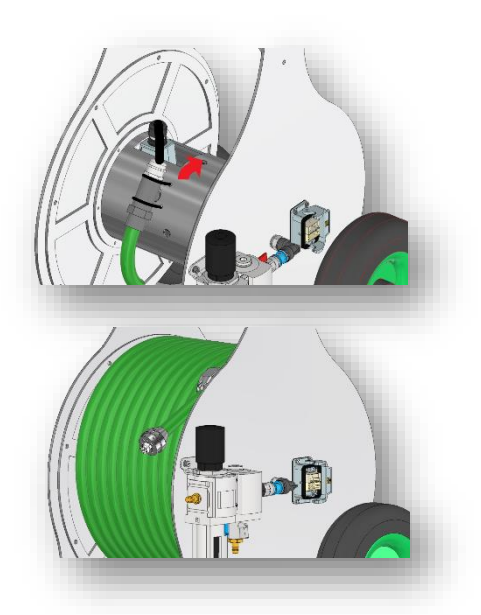

Figure 105 Monter/démonter le faisceau de flexibles sur/de l'enrouleur

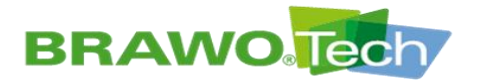

## **17.3 Module de retrait**

Presente d'abord la tête à LED pour prévenir toute détérioration des LED UV.

1. Desserrer et retirer les vis de la demi coquille supérieure du couvercle.

2. Retirer le demi-couvercle.

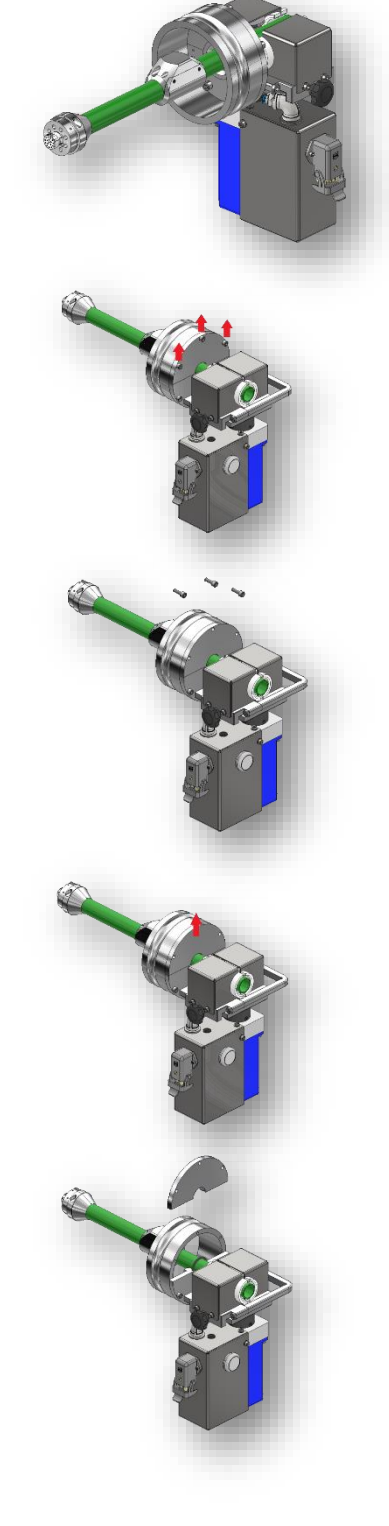

Figure 106 Poser le faisceau de flexibles dans le module de retrait

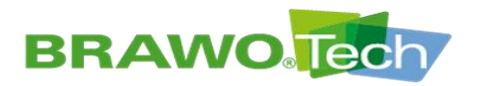

 Après le retrait du couvercle, ouvrir entièrement le serrage du module de retrait.

4. Insérer l'écheveau de gaine dans le module de retrait.

5. Insérer la moitié du joint.

6. Fermer le serrage du module de retrait et remonter le couvercle.

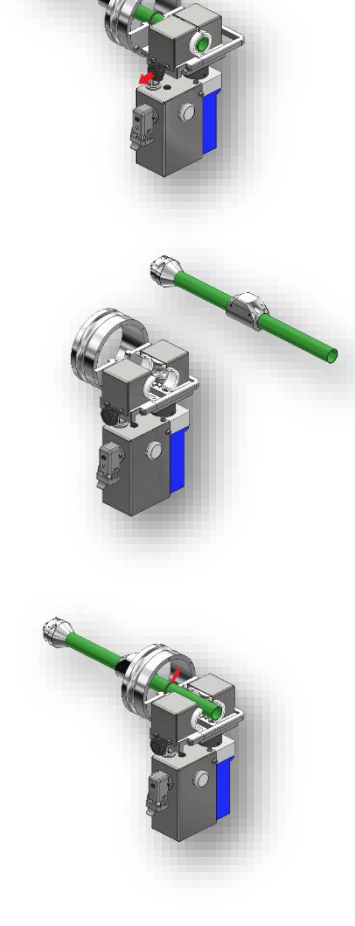

Figure 107 Poser le faisceau de flexibles dans le module de retrait

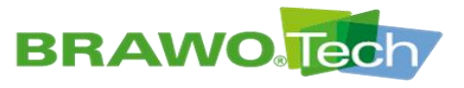

## **17.4 Coffret de commande**

1. Accrocher la mallette à un angle de 45° aux boulons prévus à cet effet.

 Après l'accrochage, enclencher la mallette dans les crans prévus à cet effet. La mallette est à présent fixée correctement à la BRAWO® Magnavity.

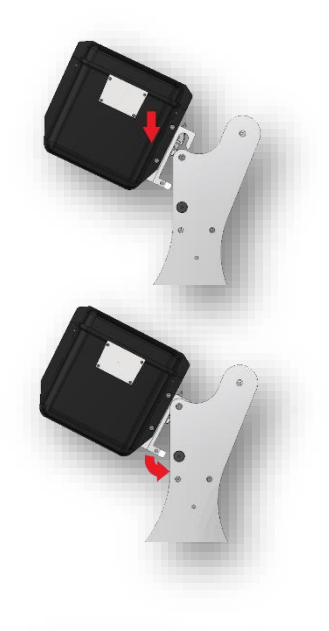

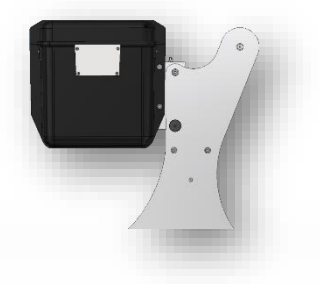

Figure 108 Accrocher la mallette de commande

#### Pour décrocher la mallette :

 Extraire le cran, le tourner légèrement dans le sens horaire, puis le lâcher. Le cran est verrouillé sur sa position ouverte. Répéter le processus sur le côté opposé.

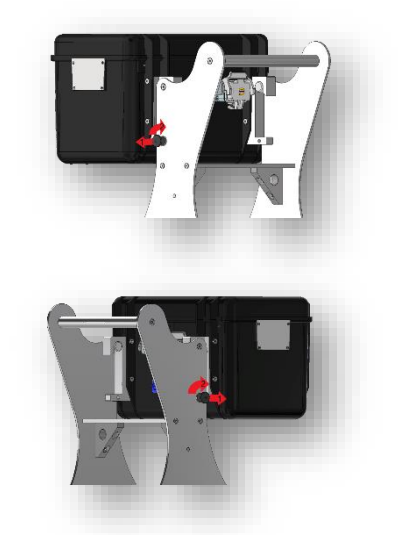

Figure 109 Décrocher la mallette de commande

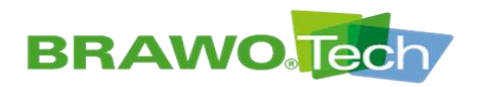

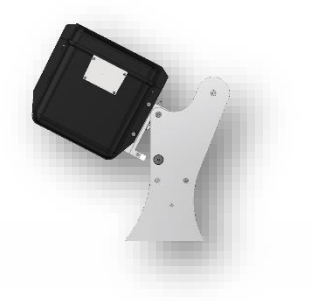

2. Extraire la mallette à un angle de 45° vers le haut.

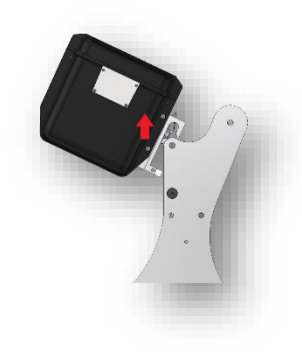

Figure 110 Décrocher la mallette de commande

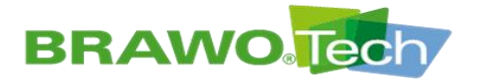

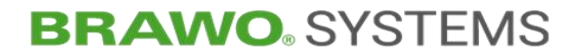

## 18 Stockage et élimination

### REMARQUE

#### Stockage et élimination

Un stockage ou une mise au rebut erronés peuvent occasionner des dommages matériels et environnementaux :

 Stocker et éliminer toutes les matières consommables, pièces de rechange, pile tampon de l'ordinateur et moteur correctement, de manière écologique et conformément aux prescriptions légales.

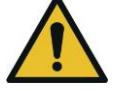

- Eviter toute lumière directe du soleil et une humidité ambiante trop élevée.
- L'élimination ne doit être effectuée que par des entreprises spécialisées et habilitées.
- Si possible, confier les pièces et matières consommables à une entreprise de recyclage.

## **19 Garantie**

La garantie légale du fabricant s'applique à la « BRAWO® Magnavity », dans la mesure où aucune autre disposition n'a été convenue dans le contrat de vente.

Lors de l'utilisation de pièces détachées non validées, l'ensemble des droits de garantie, service clients, indemnité et responsabilité civile professionnelle envers le fabricant ou son mandataire, revendeur et représentant sont annulés.

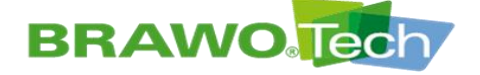

## 20 Déclaration de conformité

(reproduction du contenu)

La déclaration de conformité d'origine signée est envoyée séparément.

#### Déclaration CE de conformité

conformément à la Directive Machines 2006/42/CE, Annexe II 1. A Traduction

**BRAWO**. SYSTEMS

La présente déclaration de conformité est établie sous la seule responsabilité du fabricant BRAWO SYSTEMS GmbH Blechhammerweg 13-17 DE - 67659 Kaiserslautern

Personne établie dans la Communauté autorisée à constituer le dossier technique en question

Andreas Becke BRAWO SYSTEMS GmbH Blechhammerweg 13-17 DE - 67659 Kaiserslautern

#### Description et identification de la Machine

| Produit                                             | Installation de réticulation UV à LED                                                                                                    |
|-----------------------------------------------------|----------------------------------------------------------------------------------------------------|
| Туре                                                | BM-002                                                                                                    |
| Code projet                                         | 6012                                                                                                    |
| Nom commercial                                      | BRAWO Magnavity SX                                                                                                    |
| Commande                                            | 4400188377                                                                                                    |
| Fonction                                            | L'Installation de réticulation UV à LED « BRAWO® Magnavity SX» sert à la ré-novation<br>de canalisations domestiques par l'exposition de gaines en maille / liners tubulaires<br>imbibés de résine à des rayons UV.                               |
| Une déclaration précise<br>pertinentes des directiv | expressément que la Machine satisfait à l'ensemble des dispositions<br>es ou des règlements CE suivants.                                                                                                    |
| 2006/42/CE                                          | Directive 2006/42/CE du Parlement européen et du Conseil du 17 mai 2006 relative aux<br>machines et modifiant la directive 95/16/CE (refonte) (1)<br>Publié dage 1 15/24 de 00.6 2006                                                             |
| 2014/30/UE                                          | Directive 2014/30/UE du Parlement européen et du Conseil du 26 février 2014 relative à<br>l'harmonisation des législations des États membres concernant la compatibilité<br>électromagnétique (refonte)<br>Publié dans 2014/L 96/79 de 29.03.2014 |
| Référence aux normes l                              | armonisées visées à l'article 7, paragraphe 2 :                                                                                                    |
| norme de type A                                     |                                                                                                    |
| EN ISO 12100:2010-11                                | Sécurité des machines - Principes généraux de conception - Appréciation du risque et réduction<br>du risque (ISO 12100:2010)                                                                                                    |
| norme de type B                                     |                                                                                                    |
| EN ISO 4414:2010                                    | Transmissions pneumatiques — Règles générales et exigences de sécurité pour les systèmes et<br>leurs composants (ISO 4414:2010)                                                                                                    |
| EN ISO 14118:2018                                   | Sécurité des machines — Prévention de la mise en marche intempestive (ISO 14118:2017)                                                                                                    |
| EN ISO 13850:2015                                   | Sécurité des machines — Fonction d'arrêt d'urgence — Principes de conception (ISO<br>13850:2015)                                                                                                    |
| EN ISO 13849-1:2015                                 | Sécurité des machines — Parties des systèmes de commande relatives à la sécurité — Partie 1:<br>Principes généraux de conception (ISO 13849-1:2015)                                                                                               |
| EN ISO 13849-2:2012                                 | Sécurité des machines - Parties des systèmes de commande relatives à la sécurité - Partie 2:<br>Validation (ISO 13849-2:2012)                                                                                                    |
| EN 614-1:2006+A1:2009                               | Sécurité des machines - Principes ergonomiques de conception - Partie 1: Terminologie et                                                                                                    |

#### Référence aux autres normes et les spécifications techniques qui ont été utilisées :

principes généraux

Norme

EN 60204-1:2018 EN ISO 13857:2019

| EN 82079-1:2012  | Etablissement des instructions d'utilisation - Structure, contenu et présentation - Partie 1:<br>Principes généraux et exigences détaillées        |
|------------------|----------------------------------------------------------------------------------------------------|
| EN ISO 7010:2020 | Symboles graphiques - Couleurs de sécurité et signaux de sécurité - Signaux de sécurité<br>enregistrés (ISO 7010:2019, version consolidée 2020-06) |

Sécurité des machines - Équipement électrique des machines - Partie 1: Exigences générales (IEC 60204-1:2016, modifiée)

Sécurité des machines — Distances de sécurité empêchant les membres supérieurs et inférieurs d'atteindre les zones dangereuses (ISO 13857:2019)

#### Kaiserslautern. Lieu, Date

Signature Dr. Achim Hehl Direction

Signature Thomas Merkt Chef de l'ingénierie

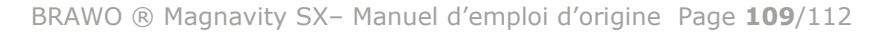

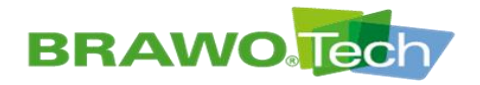

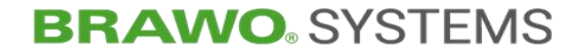

## **Observation du produit**

| Machine :               | Installation de réticulation UV à LED « BRAWO®<br>Magnavity SX » |
|-------------------------|------------------------------------------------------------------|
| Туре:                   | BM-002                                                           |
| Année de construction : | à partir de 2023                                                 |

Nous avons l'obligation légale d'observer nos produits après leur livraison.

En cas de constatation de détériorations, il convient d'informer le fabricant – coordonnées :

BRAWO® SYSTEMS GmbH Blechhammerweg 13 - 17 D-67659 Kaiserslautern Tél. : +49 631 20561-100 E-mail : info@brawosystems.com

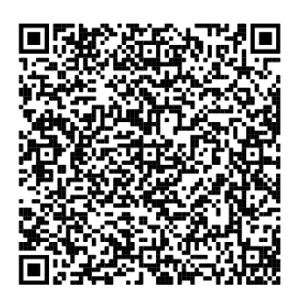

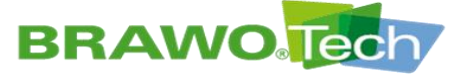

## Liste des illustrations

| Figure 1   | Plaque signalétique                                         | 9            |
|------------|-------------------------------------------------------------|--------------|
| Figure 2   | Position de la plaque signalétique                          | 9            |
| Figure 3   | Vue d'ensemble                                              | . 18         |
| Figure 4   | Structure de la « BRAWO® Magnavity »                        | . 19         |
| Figure 5   | Coffret de commande                                         | . 19         |
| Figure 6   | Écran de caméra                                             | . 20         |
| Figure 7   | Flexible d'alimentation                                     | . 20         |
| Figure 8   | Système de caméras                                          | . 20         |
| Figure 9   | Tête à LED                                                  | . 21         |
| Figure 10  | Enrouleur                                                   | . 21         |
| Figure 11  | Tube de protection / de dérivation                          | . 22         |
| Figure 12  | Module de retrait                                           | 22           |
| Figure 13  | Sas Y (vanne à tiroir nlat)                                 | 23           |
| Figure 14  | Sas Y (Alimentation pneumatique)                            | . 23         |
| Figure 15  | Sas V (Paccordement du tube de dérivation)                  | .23          |
| Figure 16  | Elémente de commando                                        | . 27         |
| Figure 17  |                                                             | . 2J         |
| Figure 19  | # PRAMO® Magnavity w our palette                            | . 20         |
| Figure 18  | « BRAWOR Magnavity » sur palette                            | . 29         |
| Figure 19  | Vue de transport sur palette                                | . 29         |
| Figure 20  | Connecteurs de la mallette de commande                      | . 30         |
| Figure 21  | Brancher/debrancher les cables de connexion                 | .31          |
| Figure 22  | Brancher/débrancher les câbles de connexion                 | . 32         |
| Figure 23  | Brancher le câble                                           | . 33         |
| Figure 24  | Brancher le câble                                           | . 34         |
| Figure 25  | Relier le châssis de roulement à la mallette                | . 35         |
| Figure 26  | Relier le châssis de roulement à la mallette                | . 36         |
| Figure 27  | Brancher le module de retrait                               | . 37         |
| Figure 28  | Brancher le module de retrait                               | . 38         |
| Figure 29  | Brancher le distributeur pneumatique                        | . 39         |
| Figure 30  | Retirer/poser le faisceau de flexibles du module de retrait | . 40         |
| Figure 31  | Retirer/poser le faisceau de flexibles du module de retrait | .41          |
| Figure 32  | Retirer/poser le faisceau de flexibles du module de retrait | . 42         |
| Figure 33  | Têtes à LED, comparaison MEGA/NANO                          | . 43         |
| Figure 34  | Graisser le module de retrait                               | . 43         |
| Figure 35  | Coffret de commande                                         | . 44         |
| Figure 36  | Menu principal                                              | . 45         |
| Figure 37  | Menu principal                                              | . 47         |
| Figure 38  | Menu principal                                              | . 48         |
| Figure 39  | Menu « Liner »                                              | . 49         |
| Figure 40  | Menu « Présélection de dimension de conduite »              | . 50         |
| Figure 41  | Menu « Activer/désactiver les LED UV »                      | . 51         |
| Figure 42  | Menu « Module de retrait »                                  | . 52         |
| Figure 43  | Menu « Module de retrait »                                  | . 53         |
| Figure 44  | Sélectionner la marche lente (tortue)                       | . 54         |
| Figure 45  | Sélectionner la marche lente (tortue)                       | . 54         |
| Figure 46  | Menu « Électro-aimant »                                     | . 55         |
| Figure 47  | Menu « Caméra »                                             | 56           |
| Figure 48  | Paramètres généraux                                         | . 57         |
| Figure 49  | Télécharger la puissance absorbée par la tête à LED         | - 5,9<br>5,8 |
| Figure 50  | Paramètres généraux (suite)                                 | . 50<br>50   |
| Figure 51  | Activation /désactivation des messages d'erreur             |              |
| Figure 57  | Manu d'information                                          | . 00<br>61   |
| Figuro 52  | Manu d'information                                          | . UI         |
| i iyule 55 | יוכווע ע ווווטוווומנוטוו                                    | . 02         |

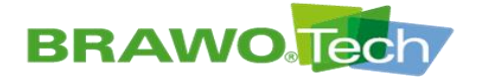

| Figure 54  | Réglage de la date / l'heure                                  | . 63 |
|------------|---------------------------------------------------------------|------|
| Figure 55  | Menu principal                                                | . 64 |
| Figure 56  | Menu principal                                                | . 64 |
| Figure 57  | Mise à jour du logiciel, navigation 1                         | . 66 |
| Figure 58  | Mise à jour du logiciel, navigation 2                         | . 66 |
| Figure 59  | Mise à jour du logiciel, navigation 3                         | . 67 |
| Figure 60  | Mise à jour du logiciel, navigation 4                         | . 67 |
| Figure 61  | Mise à jour du logiciel, navigation 5                         | . 68 |
| Figure 62  | Mise à jour du logiciel, navigation 6                         | . 68 |
| Figure 63  | Description de l'interface utilisateur réseau (WebUI)         | . 69 |
| Figure 64  | Données en temps réel de l'installation (masque de démarrage) | . 70 |
| Figure 65  | Gestion des rapports « Client »                               | . 71 |
| Figure 66  | Gestion de rapports « Projet »                                | . 71 |
| Figure 67  | Gestion de rapports « Équipe du chantier »                    | 72   |
| Figure 68  | Gestion de rapports « Détails de l'objet »                    | 72   |
| Figure 69  | Gestion de rapports « Données de puits »                      | 72   |
| Figure 70  | Gestion de rapports « Matériels »                             | 73   |
| Figure 71  | Gestion de rapports « Montage »                               | 73   |
| Figure 72  | Gestion de rapports « Polymérisation »                        | 74   |
| Figure 73  | Gestion de rapports « Rapport »                               | 74   |
| Figure 74  | Gestion des rapports « Archives »                             | 75   |
| Figure 75  | Gestions des clients et des équipes                           | 79   |
| Figure 76  | Info                                                          | 79   |
| Figure 77  | WiFi                                                          | 81   |
| Figure 78  | System                                                        | 82   |
| Figure 79  | Sélectionner la langue                                        | 82   |
| Figure 80  | Température                                                   | . 82 |
| Figure 81  | Vitesse                                                       | 83   |
| Figure 82  | Pression                                                      | 83   |
| Figure 83  | Tête à LED                                                    | 85   |
| Figure 84  | Coffret de commande                                           | 85   |
| Figure 85  | Menu principal                                                | 86   |
| Figure 86  | Enclencher les LED UV                                         |      |
| Figure 87  | Enclencher le module de retrait                               | . 86 |
| Figure 88  | Coffret de commande                                           | 87   |
| Figure 89  | Maintenance                                                   | . 88 |
| Figure 90  | Coffret de commande                                           | 89   |
| Figure 91  | Affichage des défaillances dans le menu principal             | . 90 |
| Figure 92  | Opérations d'entretien/maintenance                            | 93   |
| Figure 93  | Insérer la tête à LED dans le sas Y                           | 94   |
| Figure 94  | Commutateur à clé « Surveillance de pression »                | 94   |
| Figure 95  | Désactiver la surveillance de la pression de service          | . 94 |
| Figure 96  | Enclenchement/désencien-chement de la tête à LED              | 95   |
| Figure 97  | Enclenchement/désencien-chement de la tête à LED              | 95   |
| Figure 98  | Fermer l'alimentation pneumatique                             | 95   |
| Figure 99  | Commutateur à clé « Surveillance de pression »                | 96   |
| Figure 100 | Enclencher la surveillance de la pression de service          | 96   |
| Figure 100 | Monter/démonter la tête à LED                                 | 99   |
| Figure 102 | Monter/démonter le faisceau de flexibles sur/de l'enrouleur   | 100  |
| Figure 102 | Monter/démonter le faisceau de flexibles sur/de l'enrouleur   | 101  |
| Figure 104 | Monter/démonter le faisceau de flexibles sur/de l'enrouleur   | 101  |
| Figure 105 | Monter/démonter le faisceau de flexibles sur/de l'enrouleur   | 107  |
| Figure 105 | Poser la faisceau de flevibles dans la modula de retrait      | 102  |
| Figure 107 | Poser la faiscaali de flexibles dans le module de retrait     | 104  |
| Figure 100 | Accrocher la mallette de commando                             | 104  |
| inguie 100 |                                                               | 100  |

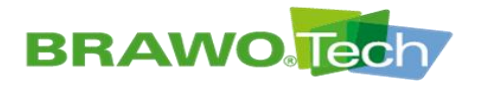

| Figure 109 | Décrocher la mallette de commande | 105 |
|------------|-----------------------------------|-----|
| Figure 110 | Décrocher la mallette de commande | 106 |